IIIIII CISCO The bridge to possible Design and Deployment Guide Cisco Public

# FlexPod Datacenter with Oracle 21c RAC on Cisco UCS X-Series M7 and NetApp AFF900 with NVMe/FC

**Design and Deployment Guide** 

© 2023 Cisco and/or its affiliates. All rights reserved.

Published: December 2023

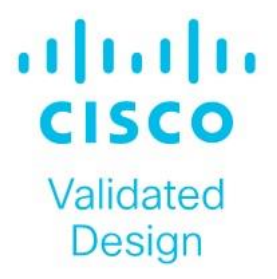

In partnership with:

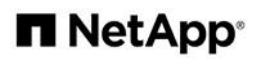

# About the Cisco Validated Design Program

The Cisco Validated Design (CVD) program consists of systems and solutions designed, tested, and documented to facilitate faster, more reliable, and more predictable customer deployments. For more information, go to: <a href="http://www.cisco.com/go/designzone">http://www.cisco.com/go/designzone</a>.

## **Executive Summary**

Cisco Validated Designs include systems and solutions that are designed, tested, and documented to facilitate and improve customer deployments. The success of the FlexPod solution is driven through its ability to evolve and and incorporate both technology and product innovations in the areas of management, compute, storage, and networking. This document explains the design details of incorporating the Cisco Unified Computing System (Cisco UCS) X-Series Modular Systems platform with end-to-end 100Gbps networking into a FlexPod Datacenter and the ability to monitor and manage FlexPod components from the cloud using Cisco Intersight.

The FlexPod Datacenter with NetApp All Flash AFF system is a converged infrastructure platform that combines best-of breed technologies from Cisco and NetApp into a powerful converged platform for enterprise applications. Cisco and NetApp work closely with Oracle to support the most demanding transactional and response-time-sensitive databases required by today's businesses.

This Cisco Validated Design (CVD) describes the reference FlexPod Datacenter architecture using Cisco UCS X-Series and NetApp All Flash AFF Storage for deploying a highly available Oracle 21c Multitenant Real Application Clusters (RAC) Database environment. This document shows the hardware and software configuration of the components involved, results of various tests and offers implementation and best practices guidance using Cisco UCS X-Series Compute Servers, Cisco Fabric Interconnect Switches, Cisco Nexus Switches, Cisco MDS Switches Switches and NetApp AFF Storage for implementing Oracle RAC Databases on NVMe/FC.

FlexPod Datacenter with end-to-end 100Gbps ethernet is configurable according to demand and usage. You can purchase the exact infrastructure you need for you current application requirements and can scale-up by adding more resources to the FlexPod system or scale-out by adding more FlexPod instances. By moving the management from the fabric interconnects into the cloud, the solution can respond to the speed and scale of your deployments with a constant stream of new capabilities delivered from Cisco Intersight software-as-a-service model at cloud-scale. For those that require management within a secure datacenter, Cisco Intersight is also offered as an on-site appliance with both connected and internet disconnected options.

# Solution Overview

This chapter contains the following:

- Introduction
- Audience
- Purpose of this Document
- What's New in this Release?
- FlexPod System Overview
- Key Elements of a Datacenter FlexPod Solution
- Solution Summary
- <u>Physical Topology</u>
- Design Topology

## Introduction

The Cisco Unified Computing System X-Series (Cisco UCSX) with Intersight Managed Mode (IMM) is a modular compute system, configured and managed from the cloud. It is designed to meet the needs of modern applications and to improve operational efficiency, agility, and scale through an adaptable, future-ready, modular design. The Cisco Intersight platform is a Software-as-a-Service (SaaS) infrastructure lifecycle management platform that delivers simplified configuration, deployment, maintenance, and support.

Powered by the Cisco Intersight cloud-operations platform, the Cisco UCS X-Series enables the next-generation cloud-operated FlexPod infrastructure that not only simplifies data-center management but also allows the in-fra-structure to adapt to the unpredictable needs of modern applications as well as traditional workloads.

This CVD describes how the Cisco UCS X-Series can be used in conjunction with NetApp AFF A900 All Flash storage systems to implement a mission-critical application such as an Oracle 21c RAC databases solution using modern SANs on NVMe over Fabrics (NVMe over Fibre-Channel or NVMe/FC).

## Audience

The intended audience for this document includes, but is not limited to customers, field consultants, database administrators, IT architects, Oracle database architects, and sales engineers who want to deploy Oracle RAC 21c database solution on FlexPod Converged Infrastructure with NetApp clustered Data ONTAP and the Cisco UCS X-Series platform using Intersight Managed Mode (IMM) to deliver IT efficiency and enable IT innovation. A working knowledge of Oracle RAC Database, Linux, Storage technology, and Network is assumed but is not a prerequisite to read this document.

## **Purpose of this Document**

This document provides a step-by-step configuration and implementation guide for the FlexPod Datacenter with Cisco UCS X-Series Compute Servers, Cisco Fabric Interconnect Switches, Cisco MDS Switches, Cisco Nexus Switches and NetApp AFF Storage to deploy an Oracle RAC Database solution. Furthermore, it provides references for incorporating Cisco Intersight–managed Cisco UCS X-Series platform with end-to-end 100Gbps within

a FlexPod Datacenter infrastructure. This document introduces various design elements and explains various considerations and best practices for a successful deployment.

The document also highlights the design and product requirements for integrating compute, network, and storage systems to Cisco Intersight to deliver a true cloud-based integrated approach to infrastructure management. The goal of this document is to build, validate and evaluate the performance of this FlexPod reference architecture while running various types of Oracle OLTP and OLAP workloads using various benchmarking exercises and showcase Oracle database server read latency, peak sustained throughput and IOPS under various stress tests.

## What's New in this Release?

The following design elements distinguish this version of FlexPod from previous models:

- Deploying and managing Cisco UCS X9508 chassis equipped with Cisco UCS X410c M7 compute nodes from the cloud using Cisco Intersight
- Support for the NVMe/FC on Cisco UCS and NetApp Storage
- Implementation of FC and NVMe/FC on the same architecture
- Integration of the 5<sup>th</sup> Generation Cisco UCS 6536 Fabric Interconnect into FlexPod Datacenter
- Integration of the 5th Generation Cisco UCS 15000 Series VICs into FlexPod Datacenter
- Integration of the Cisco UCSX-I-9108-100G Intelligent Fabric Module into the Cisco X-Series 9508 Chassis
- Implementation of end-to-end 100G network to optimize the I/O path between Oracle databases and the RAC Servers
- Validation of Oracle 21c Grid Infrastructure and 21c Databases
- Support for the release of NetApp ONTAP 9.12.1

## FlexPod System Overview

Built on groundbreaking technology from NetApp and Cisco, the FlexPod converged infrastructure platform meets and exceeds the challenges of simplifying deployments for best-in-class data center infrastructure. FlexPod is a defined set of hardware and software that serves as an integrated foundation for both virtualized and non-virtualized solutions. Composed of pre-validated storage, networking, and server technologies, FlexPod is designed to increase IT responsiveness to organizational needs and reduce the cost of computing with maximum uptime and minimal risk. Simplifying the delivery of data center platforms gives enterprises an advantage in delivering new services and applications.

FlexPod provides the following differentiators:

- Flexible design with a broad range of reference architectures and validated designs.
- Elimination of costly, disruptive downtime through Cisco UCS and NetApp ONTAP.
- Leverage a pre-validated platform to minimize business disruption and improve IT agility and reduce deployment time from months to weeks.
- Cisco Validated Designs (CVDs) and NetApp Validated Architectures (NVAs) covering a variety of use cases.

# **Key Elements of a Datacenter FlexPod Solution**

Cisco and NetApp have carefully validated and verified the FlexPod solution architecture and its many use cases while creating a portfolio of detailed documentation, information, and references to assist customers in transforming their data centers to this shared infrastructure model.

This reference FlexPod Datacenter architecture is built using the following infrastructure components for compute, network, and storage:

- Compute Cisco UCS X-Series Chassis with Cisco UCS X410c M7 Blade Servers
- Network Cisco UCS Fabric Interconnects, Cisco Nexus switches and Cisco MDS switches
- Storage NetApp AFF All Flash Storage systems

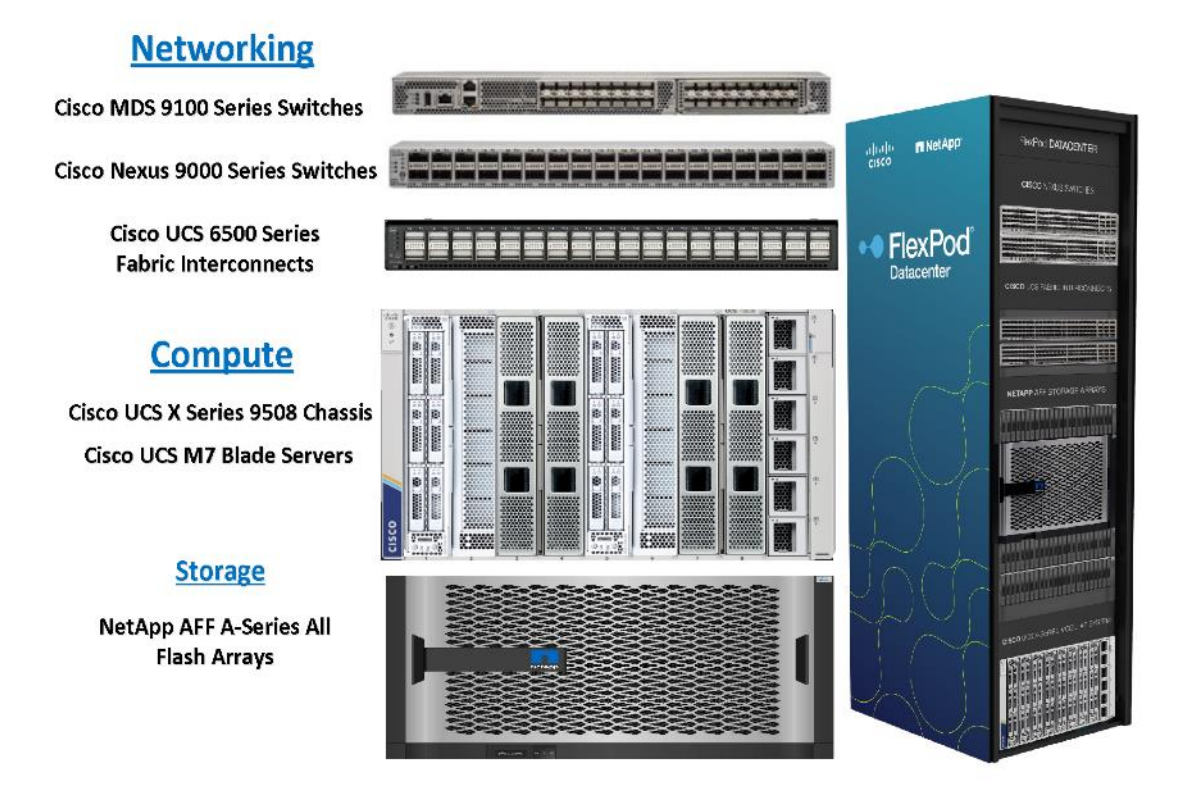

All FlexPod components have been integrated so you can deploy the solution quickly and economically while eliminating many of the risks associated with researching, designing, building, and deploying similar solutions from the foundation. One of the main benefits of FlexPod is its ability to maintain consistency at scale. Each of the

component families (Cisco UCS, Cisco FI, Cisco Nexus, Cisco MDS and NetApp controllers) shown in the figure above offers platform and resource options to scale up or scale out the infrastructure while supporting the same features. The design is flexible enough that the networking, computing, and storage can fit in one data center rack or be deployed according to a customer's data center design. The reference architecture reinforces the "wire-once" strategy, because as additional storage is added to the architecture, no re-cabling is required from the hosts to the Cisco UCS fabric interconnect.

This FlexPod Datacenter solution for deploying Oracle RAC 21c Databases is built using the following hardware components:

- Fifth-generation Cisco UCS 6536 Fabric Interconnects to support 10/25/40/100GbE and Cisco Intersight platform to deploy, maintain and support UCS and FlexPod components.
- Two Cisco UCS X9508 Chassis with each chassis having two Cisco UCSX-I-9108-100G Intelligent Fabric Modules to deploy end to end 100GE connectivity.
- Total of four Cisco UCS X410c M7 Compute Nodes (2 Nodes per Chassis) with each node having one Cisco Virtual Interface Cards (VICs) 15231.
- High-speed Cisco NX-OS-based Cisco Nexus C9336C-FX2 switching design to support up to 100GE connectivity and Cisco MDS 9132T Fibre Channel Switches for Storage Networking
- NetApp AFF A900 end-to-end NVMe storage with 100GE/32GFC connectivity.

There are two modes to configure Cisco UCS, one is UCSM (UCS Managed) and the other is IMM (Intersight Managed Mode). This reference solution was deployed using Intersight Managed Mode (IMM). The best practices and setup recommendations are described later in this document.

Note: In this validated and deployed solution, the Cisco UCS X-Series is only supported in IMM mode.

## **Solution Summary**

This solution provides an end-to-end architecture with Cisco UCS and NetApp technologies to demonstrate the benefits for running Oracle RAC Database 21c environment with superior performance, scalability and high availability using NVMe over Fibre Channel (NVMe/FC).

Nonvolatile Memory Express (NVMe) is an optimized, high-performance, scalable interface designed to work with current and the next-generation NVM technologies. The NVMe interface is defined to enable host software to communicate with nonvolatile memory over PCI Express (PCIe). It was designed from the ground up for low-latency solid state media, eliminating many of the bottlenecks seen in the legacy protocols for running enterprise applications. NVMe devices are connected to the PCIe bus inside a server. NVMe-oF extends the high-performance and low-latency benefits of NVMe across network fabrics that connect servers and storage. NVMe-oF takes the lightweight and streamlined NVMe command set, and the more efficient queueing model, and replaces the PCIe transport with alternate transports, like Fibre Channel, RDMA over Converged Ethernet (RoCE v2), TCP.

NVMe over Fibre Channel (NVMe/FC) is implemented through the Fibre Channel NVMe (FC-NVMe) standard which is designed to enable NVMe based message commands to transfer data and status information between a host computer and a target storage subsystem over a Fibre Channel network fabric. FC-NVMe simplifies the NVMe command sets into basic FCP instructions. Since the Fibre Channel is designed for storage traffic, func-tionality such as discovery, management and end-to-end qualification of equipment is built into the system.

Most high-performance latency sensitive applications and workloads are running on FCP today. Since the NVMe/FC and Fibre Channel networks use the same underlying transport protocol (FCP), they can use common hardware components. It's even possible to use the same switches, cables, and ONTAP target port to communicate with both protocols at the same time. The ability to use either protocol by itself or both at the same time on the same hardware makes transitioning from FCP to NVMe/FC both simple and seamless.

Large-scale block flash-based storage environments that use Fibre Channel are the most likely to adopt NVMe over FC. FC-NVMe offers the same structure, predictability, and reliability characteristics for NVMe-oF that Fibre Channel does for SCSI. Plus, NVMe-oF traffic and traditional SCSI-based traffic can run simultaneously on the same FC fabric.

This FlexPod solution showcases the Cisco UCS System with NetApp AFF Storage Array running on NVMe over FibreChannel (NVMe/FC) which can provide efficiency and performance of NVMe, and the benefits of all-flash robust scale out storage system that combines low-latency performance with comprehensive data management, built-in efficiencies, integrated data protection, multiprotocol support, and nondisruptive operations.

## **Physical Topology**

<u>Figure 1</u> shows the architecture diagram of the FlexPod components to deploy a four node Oracle RAC 21c Database solution on NVMe/FC. This reference design is a typical network configuration that can be deployed in a customer's environment.

Figure 1. FlexPod components architecture

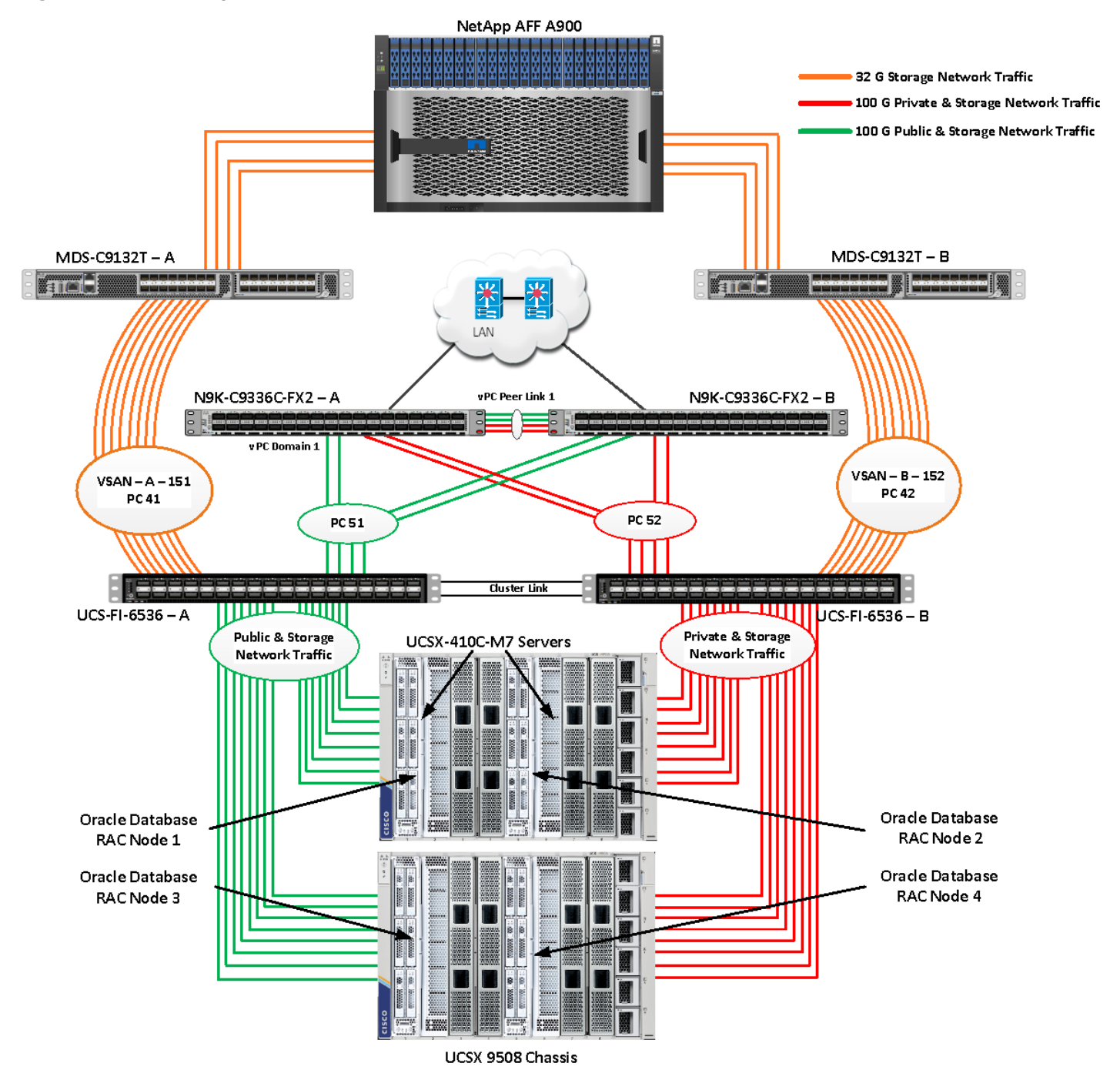

As shown in <u>Figure 1</u>, a pair of Cisco UCS 6536 Fabric Interconnects (FI) carries both storage and network traffic from the Cisco UCS X410c M7 server with the help of Cisco Nexus 9336C-FX2 switches and Cisco MDS 9132T switches. The Fabric Interconnects and the Cisco Nexus Switches are clustered with the peer link between them to provide high availability.

As illustrated in Figure 1, 16 (8 x 100G link per chassis) links from the blade server chassis go to Fabric Interconnect – A. Similarly, 16 (8 x 100G link per chassis) links from the blade server chassis go to Fabric Interconnect - B. Fabric Interconnect - A links are used for Oracle Public Network Traffic (VLAN-134) and Storage Network Traffic (VSAN 151) shown as green lines while Fabric Interconnect - B links are used for Oracle Private Interconnect Traffic (VLAN 10) and Storage Network Traffic (VSAN 152) shown as red lines. Two virtual Port-Channels (vPCs) are configured to provide public network and private network traffic paths for the server blades to northbound Nexus switches.

FC and NVMe/FC Storage access from both Fabric Interconnects to MDS Switches and NetApp Storage Array are shown as orange lines. Eight 32Gb links are connected from FI – A to MDS – A Switch. Similarly, eight 32Gb links are connected from FI – B to MDS – B Switch. The NetApp Storage AFF A900 has eight active FC connections that go to the Cisco MDS Switches. Four FC ports are connected to MDS–A, and the other four FC ports are connected to MDS–B Switch.

The NetApp Controller CT1 and Controller CT2 SAN ports 9a and 9c are connected to MDS – A Switch while the Controller CT1 and Controller CT2 SAN ports 9b and 9d are connected to MDS – B Switch. Also, two FC Port-Channels (PC) are configured (vPC 41 & vPC 42) to provide storage network paths from the server blades to storage array. Each port-channel has VSANs (VSAN 151 & VSAN 152) created for application and storage network data access.

**Note:** For the Oracle RAC configuration on Cisco Unified Computing System, we recommend keeping all private interconnect network traffic local on a single Fabric interconnect. In this case, the private traffic will stay local to that fabric interconnect and will not be routed through the northbound network switch. This way all the inter server blade (or RAC node private) communications will be resolved locally at the fabric interconnects and this significantly reduces latency for Oracle Cache Fusion traffic.

Additional 1Gb management connections are needed for an out-of-band network switch that is apart from this FlexPod infrastructure. Each Cisco UCS FI, Cisco MDS and Cisco Nexus switch is connected to the out-of-band network switch, and each NetApp AFF controller also has two connections to the out-of-band network switch.

Although this is the base design, each of the components can be scaled easily to support specific business requirements. For example, more servers or even blade chassis can be deployed to increase compute capacity, additional disk shelves can be deployed to improve I/O capability and throughput, and special hardware or software features can be added to introduce new features. This document guides you through the detailed steps for deploying the base architecture, as shown in <u>Figure 1</u>. These procedures cover everything from physical cabling to network, compute, and storage device configurations.

## **Design Topology**

This section describes the hardware and software components used to deploy a four node Oracle RAC 21c Database Solution on this architecture.

The inventory of the components used in this solution architecture is listed in <u>Table 1</u>.

| Name                                | Model/Product ID | Description                                                                                                    | Quantity |
|-------------------------------------|------------------|----------------------------------------------------------------------------------------------------|----------|
| Cisco UCS X Blade<br>Server Chassis | UCSX-9508        | Cisco UCS X Series Blade Server Chassis, 7RU<br>which can house a combination of compute nodes<br>and a pool of future I/O resources that may include<br>GPU accelerators, disk storage, and nonvolatile<br>memory. | 2        |

 Table 1.
 Table for Hardware Inventory and Bill of Material

| Name                                                      | Model/Product ID  | Description                                                                                                    | Quantity |
|-----------------------------------------------------------|-------------------|----------------------------------------------------------------------------------------------------|----------|
| Cisco UCS 9108 100G<br>IFM (Intelligent Fabric<br>Module) | UCSX-I-9108-100G  | Cisco UCS 9108 100G IFM connects the I/O fabric<br>between the Cisco UCS X9508 Chassis and<br>6536 Fabric Interconnects<br>800 Gb/s (8x100Gb/s) Port IO Module for compute<br>nodes | 4        |
| Cisco UCS X410c M7<br>Compute Server                      | UCSX-410c-M7      | Cisco UCS X410c M7 4 Socket Blade Server (4x<br>4th Gen Intel Xeon Scalable Processors)                                                                                             | 4        |
| Cisco UCS VIC 15231                                       | UCSX-ML-V5D200G   | Cisco UCS VIC 15231 2x100/200G mLOM for X<br>Compute Node                                                                                                    | 4        |
| Cisco UCS 6536 Fabric<br>Interconnect                     | UCS-FI-6536       | Cisco UCS 6536 Fabric Interconnect providing both network connectivity and management capabilities for the system                                                                   | 2        |
| Cisco MDS Switch                                          | DS-C9132T-8PMESK9 | Cisco MDS 9132T 32-Gbps 32-Port Fibre Channel<br>Switch                                                                                                    | 2        |
| Cisco Nexus Switch                                        | N9K-9336C-FX2     | Cisco Nexus 9336C-FX2 Switch                                                                                                    | 2        |
| NetApp AFF Storage                                        | AFF A900          | NetApp AFF A-Series All Flash Arrays with NS224<br>NSM Disk Shelf Module                                                                                                    | 1        |

**Note:** In this solution design, we used 4 identical Cisco UCS X410c M7 Blade Servers to configure the Red Hat Linux 8.7 Operating system and then deploy a 4 node Oracle RAC Database. The Cisco UCS X410c M7 Server configuration is listed in <u>Table 2</u>.

| Cisco UCS X410c M7 Server Configuration |                                                                                                    |                       |
|-----------------------------------------|----------------------------------------------------------------------------------------------------|-----------------------|
| Processor                               | 4 x Intel(R) Xeon(R) Platinum 8450H<br>CPU @ 2GHz 250W 28C 75MB Cache (4<br>x 28 CPU Cores = 112 Core Total) | PID - UCS-CPU-I8450H  |
| Memory                                  | 16 x Samsung 32GB DDR5-4800-MHz<br>(512 GB)                                                                  | PID - UCS-MRX32G1RE1  |
| VIC 15231                               | Cisco UCS VIC 15231 Blade Server<br>MLOM (200G for compute node)<br>(2x100G through each fabric)             | PID - UCSX-ML-V5D200G |

Table 3. vNIC and vHBA Configured on each Linux Host

vNIC Details

| vNIC Details  |                                                                                                 |
|---------------|-------------------------------------------------------------------------------------------------|
| vNIC 0 (eth0) | Management and Public Network Traffic Interface for Oracle RAC. MTU = 1500                      |
| vNIC 1 (eth1) | Private Server-to-Server Network (Cache Fusion) Traffic Interface for Oracle<br>RAC. MTU = 9000 |
| vHBA0         | FC Network Traffic & Boot from SAN through MDS-A Switch                                         |
| vHBA1         | FC Network Traffic & Boot from SAN through MDS-B Switch                                         |
| vHBA2         | NVMe/FC Network Traffic (Oracle RAC Storage Traffic) through MDS-A Switch                       |
| vHBA3         | NVMe/FC Network Traffic (Oracle RAC Storage Traffic) through MDS-B Switch                       |
| vHBA4         | NVMe/FC Network Traffic (Oracle RAC Storage Traffic) through MDS-A Switch                       |
| vHBA5         | NVMe/FC Network Traffic (Oracle RAC Storage Traffic) through MDS-B Switch                       |
| vHBA6         | NVMe/FC Network Traffic (Oracle RAC Storage Traffic) through MDS-A Switch                       |
| vHBA7         | NVMe/FC Network Traffic (Oracle RAC Storage Traffic) through MDS-B Switch                       |
| vHBA8         | NVMe/FC Network Traffic (Oracle RAC Storage Traffic) through MDS-A Switch                       |
| vHBA9         | NVMe/FC Network Traffic (Oracle RAC Storage Traffic) through MDS-B Switch                       |

**Note:** For this solution, we configured 2 VLANs to carry public and private network traffic as well as two VSANs to carry FC and NVMe/FC storage traffic as listed in <u>Table 4</u>.

|--|

| VLAN Configuration |     |                                  |  |
|--------------------|-----|----------------------------------|--|
| VLAN               |     |                                  |  |
| Name               | ID  | Description                      |  |
| Default VLAN       | 1   | Native VLAN                      |  |
| Public VLAN        | 134 | VLAN for Public Network Traffic  |  |
| Private VLAN       | 10  | VLAN for Private Network Traffic |  |
| VSAN               |     |                                  |  |

| VLAN Configuration |     |                                                                  |
|--------------------|-----|------------------------------------------------------------------|
| Name               | ID  | Description                                                      |
| VSAN-A             | 151 | FC and NVMe/FC Network Traffic through for Fabric Interconnect A |
| VSAN-B             | 152 | FC and NVMe/FC Network Traffic through for Fabric Interconnect B |

This FlexPod solution consists of NetApp All Flash AFF Series Storage as listed in <u>Table 5</u>.

| Storage Components   | Description                                                                                              |
|----------------------|----------------------------------------------------------------------------------------------------|
| AFF A900 Flash Array | NetApp All Flash AFF A900 Storage Array (24 x 3.49 TB NVMe SSD Drives)                                   |
| NSM 100 Disk Shelf   | NetApp Disk Shelf NS224NSM100 Expansion Storage Shelf 24 x 3.84 TB NVMe<br>SSD Drives (X4011WBORA3T8NTF) |
| Capacity             | 72.9 TB                                                                                                  |
| Connectivity         | 8 x 32 Gb/s redundant FC, NVMe/FC<br>1 Gb/s redundant Ethernet (Management port)                         |
| Physical             | 10 Rack Units                                                                                            |

#### Table 5. NetApp AFF A900 Storage Configuration

## Table 6. Software and Firmware Revisions

| Software and Firmware                                        | Version                                                                                                    |
|--------------------------------------------------------------|----------------------------------------------------------------------------------------------------|
| Cisco UCS FI 6536                                            | Bundle Version 4.2(3e) or NX-OS Version - 9.3(5)I42(3d)<br>Image Name - intersight-ucs-infra-5gfi.4.2.3e.bin |
| Cisco UCS X410c M7 Server                                    | 5.2(0.230041)<br>Image Name - intersight-ucs-server-410c-m7.5.2.0.230041.bin                                 |
| Cisco UCS Adapter VIC 15231                                  | 5.3(2.32)                                                                                                    |
| Cisco eNIC (Cisco VIC Ethernet NIC Driver)<br>(modinfo enic) | 4.5.0.7-939.23<br>(kmod-enic-4.5.0.7-939.23.rhel8u7_4.18.0_425.3.1.x86_64)                                   |
| Cisco fNIC (Cisco VIC FC HBA Driver)<br>(modinfo fnic)       | 2.0.0.90-252.0<br>(kmod-fnic-2.0.0.90-252.0.rhel8u7.x86_64)                                                  |

| Software and Firmware                                       | Version                                             |
|-------------------------------------------------------------|-----------------------------------------------------|
| Red Hat Enterprise Linux Server                             | Red Hat Enterprise Linux release 8.7                |
|                                                             | (Kerel - 4.18.0-425.3.1.el8.x86_64)                 |
| Oracle Database 21c Grid Infrastructure for<br>Linux x86-64 | 21.3.0.0.0                                          |
| Oracle Database 21c Enterprise Edition for<br>Linux x86-64  | 21.3.0.0.0                                          |
| Cisco Nexus 9336C-FX2 NXOS                                  | NXOS System Version - 9.3(3) & BIOS Version - 05.40 |
| Cisco MDS 9132T Software                                    | System Version - 9.3(2) & BIOS Version - 1.43.0     |
| NetApp Storage AFF A900                                     | ONTAP 9.12.1P4                                      |
| NetApp NS224NSM100 Disk Shelf                               | NSM100:0210                                         |
| FIO                                                         | fio-3.19-3.el8.x86_64                               |
| Oracle Swingbench                                           | 2.7                                                 |
| SLOB                                                        | 2.5.4.0                                             |

# Solution Configuration

This chapter contains the following:

- <u>Cisco Nexus Switch Configuration</u>
- Cisco UCS X-Series Configuration Intersight Managed Mode (IMM)
- <u>Cisco MDS Switch Configuration</u>
- <u>NetApp AFF A900 Storage Configuration</u>

## **Cisco Nexus Switch Configuration**

This section details the high-level steps to configure Cisco Nexus Switches.

Figure 2 illustrates the high-level overview and steps to configure various components to deploy and test the Oracle RAC Database 21c for this FlexPod reference architecture.

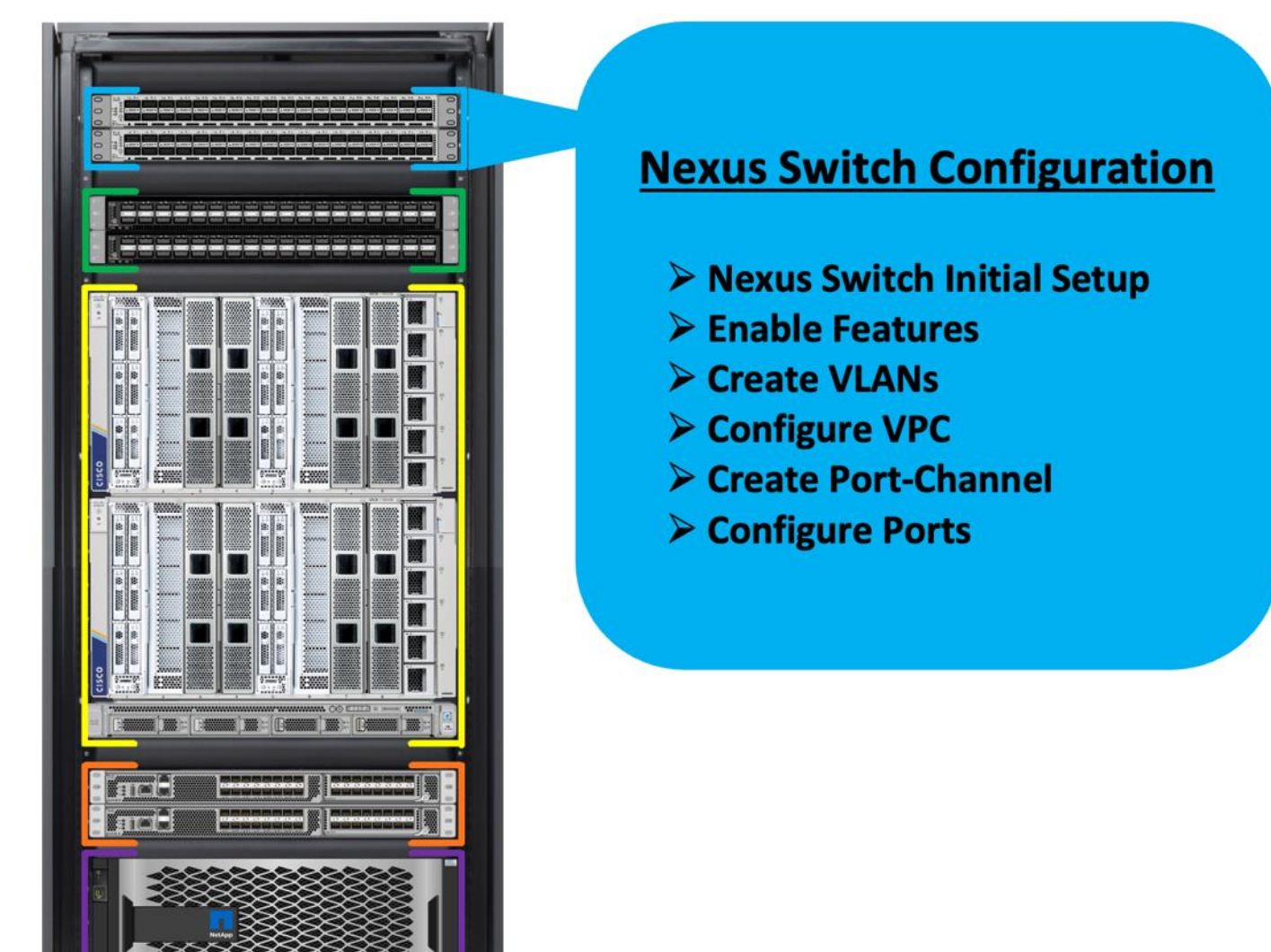

Figure 2. Cisco Nexus Switch configuration architecture

The following procedures describe how to configure the Cisco Nexus switches to use in a base FlexPod environment. This procedure assumes you're using Cisco Nexus 9336C-FX2 switches deployed with the 100Gb end-to-end topology.

**Note:** On initial boot and connection to the serial or console port of the switch, the NX-OS setup should automatically start and attempt to enter Power on Auto Provisioning.

**Cisco Nexus A Switch** 

**Procedure 1.** Initial Setup for the Cisco Nexus A Switch

Step 1. To set up the initial configuration for the Cisco Nexus A Switch on <nexus-A-hostname>, run the following: Abort Power on Auto Provisioning and continue with normal setup? (yes/no) [n]: yes Do you want to enforce secure password standard (yes/no) [y]: Enter Enter the password for "admin": <password> Confirm the password for "admin": <password> Would you like to enter the basic configuration dialog (yes/no): yes Create another login account (yes/no) [n]: Enter Configure read-only SNMP community string (yes/no) [n]: Enter Configure read-write SNMP community string (yes/no) [n]: Enter Enter the switch name: <nexus-A-hostname> Continue with Out-of-band (mgmt0) management configuration? (yes/no) [y]: Enter Mgmt0 IPv4 address: <nexus-A-mgmt0-ip> Mgmt0 IPv4 netmask: <nexus-A-mgmt0-netmask> Configure the default gateway? (yes/no) [y]: Enter IPv4 address of the default gateway: <nexus-A-mgmt0-gw> Configure advanced IP options? (yes/no) [n]: Enter Enable the telnet service? (yes/no) [n]: Enter Enable the ssh service? (yes/no) [y]: Enter Type of ssh key you would like to generate (dsa/rsa) [rsa]: Enter Number of rsa key bits <1024-2048> [1024]: Enter Configure the ntp server? (yes/no) [n]: y NTP server IPv4 address: <global-ntp-server-ip> Configure default interface layer (L3/L2) [L3]: L2 Configure default switchport interface state (shut/noshut) [noshut]: Enter Configure CoPP system profile (strict/moderate/lenient/dense/skip) [strict]: Enter Would you like to edit the configuration? (yes/no) [n]: Enter

## **Cisco Nexus B Switch**

Similarly, follow the steps in the procedure <u>Initial Setup for the Cisco Nexus A Switch</u> to setup the initial configuration for the Cisco Nexus B Switch and change the relevant switch hostname and management IP address according to your environment.

#### Procedure 1. Configure Global Settings

Configure the global setting on both Cisco Nexus Switches.

**Step 1.** Login as admin user into the Cisco Nexus Switch A and run the following commands to set the global configurations on switch A:

configure terminal feature interface-vlan feature hsrp

```
feature lacp
feature vpc
feature lldp
spanning-tree port type network default
spanning-tree port type edge bpduguard default
port-channel load-balance src-dst l4port
policy-map type network-qos jumbo
class type network-qos class-default
mtu 9216
system qos
service-policy type network-qos jumbo
vrf context management
ip route 0.0.0.0/0 10.29.134.1
copy run start
```

- **Step 2.** Login as admin user into the Nexus Switch B and run the same above commands to set global configurations on Nexus Switch B.
- **Note:** Make sure to run copy run start to save the configuration on each switch after the configuration is completed.

## **Procedure 2.** VLANs Configuration

configure terminal

Create the necessary virtual local area networks (VLANs) on both Cisco Nexus switches.

- Step 1. Login as admin user into the Cisco Nexus Switch A.
- Step 2. Create VLAN 134 for Public Network Traffic, VLAN 10 for Private Network Traffic, and VLAN 21,22,23,24 for Storage Network Traffic.

```
vlan 134
name Oracle_RAC_Public_Traffic
no shutdown
vlan 10
name Oracle_RAC_Private_Traffic
no shutdown
```

```
interface Ethernet 1/29
  description To-Management-Uplink-Switch
  switchport access vlan 134
  speed 1000
```

copy run start

- **Step 3.** Login as admin user into the Nexus Switch B and similar way, create all the VLANs 134 for Oracle RAC Public Network Traffic and VLAN 10 for Oracle RAC Private Network Traffic.
- **Note:** Make sure to run copy run start to save the configuration on each switch after the configuration is completed.

## Virtual Port Channel (vPC) Summary for Network Traffic

A port channel bundles individual links into a channel group to create a single logical link that provides the aggregate bandwidth of up to eight physical links. If a member port within a port channel fails, traffic previously carried over the failed link switches to the remaining member ports within the port channel. Port channeling also load balances traffic across these physical interfaces. The port channel stays operational as long as at least one physical interface within the port channel is operational. Using port channels, Cisco NX-OS provides wider bandwidth, redundancy, and load balancing across the channels.

In the Cisco Nexus Switch topology, a single vPC feature is enabled to provide HA, faster convergence in the event of a failure, and greater throughput. The Cisco Nexus vPC configurations with the vPC domains and corresponding vPC names and IDs for Oracle Database Servers are listed in <u>Table 7</u>.

| vPC<br>Domain | vPC Name  | vPC ID |
|---------------|-----------|--------|
| 1             | Peer-Link | 1      |
| 51            | vPC FI-A  | 51     |
| 52            | vPC FI-B  | 52     |

Table 7. vPC Summary

As listed in <u>Table 7</u>, a single vPC domain with Domain ID 1 is created across two Nexus switches to define vPC members to carry specific VLAN network traffic. In this topology, we defined a total number of 3 vPCs.

vPC ID 1 is defined as Peer link communication between the two Cisco Nexus switches. vPC IDs 51 and 52 are configured for both Cisco UCS Fabric Interconnects.

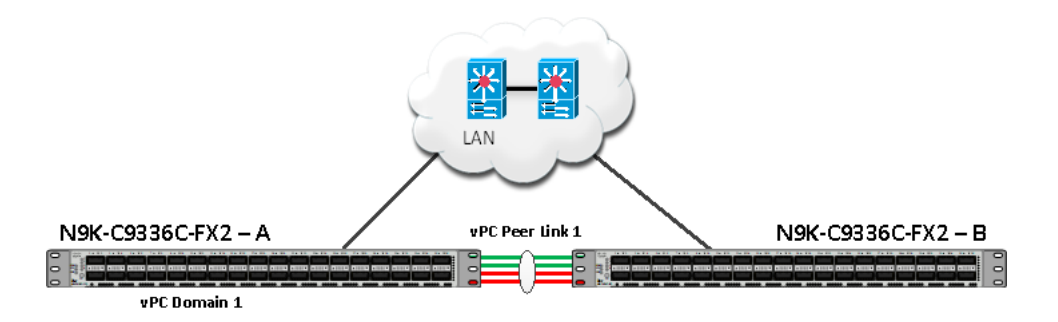

**Note:** A port channel bundles up to eight individual interfaces into a group to provide increased bandwidth and redundancy.

#### **Procedure 3.** Create vPC Peer-Link

**Note:** For vPC 1 as Peer-link, we used interfaces 1 to 4 for Peer-Link. You may choose an appropriate number of ports based on your needs.

Create the necessary port channels between devices on both Cisco Nexus Switches.

Step 1. Login as admin user into the Cisco Nexus Switch A:

```
configure terminal
vpc domain 1
 peer-keepalive destination 10.29.134.44 source 10.29.134.43
 auto-recovery
interface port-channel 1
  description vPC peer-link
  switchport mode trunk
  switchport trunk allowed vlan 1,10,134
  spanning-tree port type network
 vpc peer-link
 no shut
interface Ethernet 1/1
  description Peer link connected to ORA21C-N9K-B-Eth1/1
  switchport mode trunk
  switchport trunk allowed vlan 1,10,134
  channel-group 1 mode active
  no shut
interface Ethernet 1/2
  description Peer link connected to ORA21C-N9K-B-Eth1/2
```

```
switchport mode trunk
 switchport trunk allowed vlan 1,10,134
 channel-group 1 mode active
 no shut
interface Ethernet 1/3
 description Peer link connected to ORA21C-N9K-B-Eth1/3
 switchport mode trunk
 switchport trunk allowed vlan 1,10,134
 channel-group 1 mode active
 no shut
interface Ethernet 1/4
 description Peer link connected to ORA21C-N9K-B-Eth1/4
 switchport mode trunk
 switchport trunk allowed vlan 1,10,134
 channel-group 1 mode active
 no shut
```

exit

copy run start

- **Step 2.** Login as admin user into the Cisco Nexus Switch B and repeat step 1 to configure the second Cisco Nexus Switch.
- **Note:** Make sure to change the description of the interfaces and peer-keepalive destination and source IP addresses.
- Step 3. Configure the vPC on the other Cisco Nexus switch. Login as admin for the Cisco Nexus Switch B:

configure terminal

```
vpc domain 1
peer-keepalive destination 10.29.134.43 source 10.29.134.44
auto-recovery
interface port-channel 1
description vPC peer-link
switchport mode trunk
switchport trunk allowed vlan 1,10,134
spanning-tree port type network
vpc peer-link
no shut
```

```
interface Ethernet 1/1
  description Peer link connected to ORA21C-N9K-A-Eth1/1
  switchport mode trunk
  switchport trunk allowed vlan 1,10,134
  channel-group 1 mode active
  no shut
interface Ethernet 1/2
  description Peer link connected to ORA21C-N9K-A-Eth1/2
  switchport mode trunk
  switchport trunk allowed vlan 1,10,134
 channel-group 1 mode active
 no shut
interface Ethernet 1/3
 description Peer link connected to ORA21C-N9K-A-Eth1/3
  switchport mode trunk
  switchport trunk allowed vlan 1,10,134
 channel-group 1 mode active
 no shut
interface Ethernet 1/4
 description Peer link connected to ORA21C-N9K-A-Eth1/4
  switchport mode trunk
  switchport trunk allowed vlan 1,10,134
 channel-group 1 mode active
 no shut
exit
copy run start
```

#### **Create vPC Configuration between Cisco Nexus and Fabric Interconnect Switches**

This section describes how to create and configure port channel 51 and 52 for network traffic between the Cisco Nexus and Fabric Interconnect Switches.

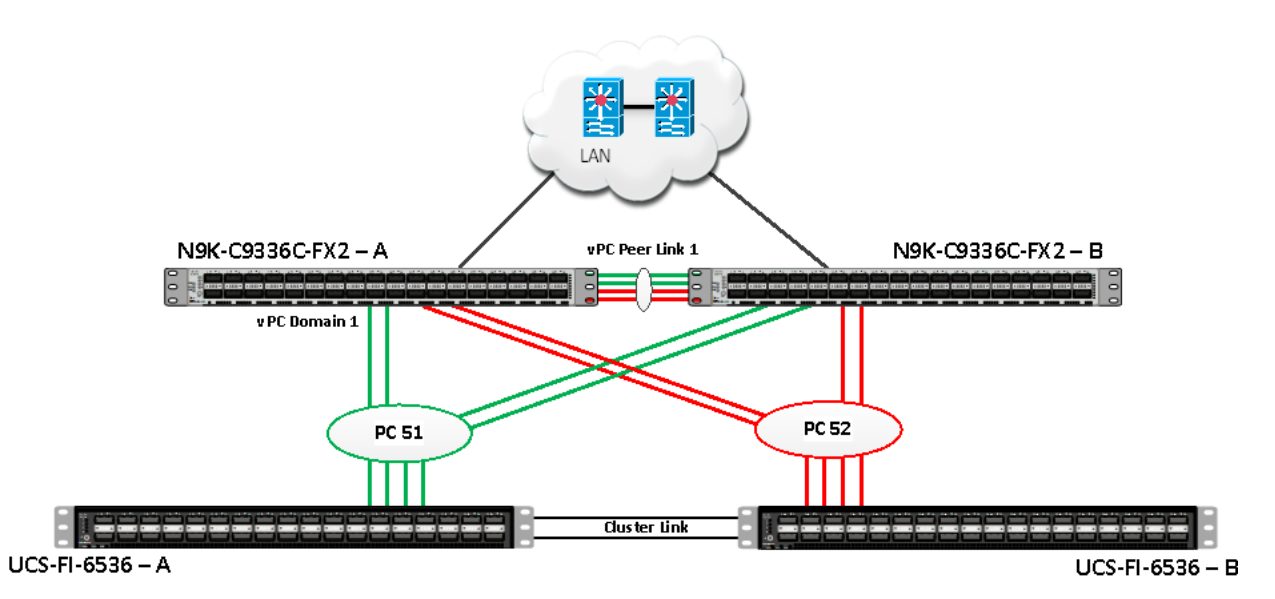

Table 8 lists the vPC IDs, allowed VLAN IDs, and ethernet uplink ports.

#### Table 8.vPC IDs and VLAN IDs

| vPC Description   | vPC ID | Fabric Interconnects<br>Ports | Cisco Nexus Switch<br>Ports | Allowed VLANs                          |  |
|-------------------|--------|-------------------------------|-----------------------------|----------------------------------------|--|
| Port Channel FI-A | 51     | FI-A Port 1/27                | N9K-A Port 1/9              | 10,134                                 |  |
|                   |        | FI-A Port 1/28                | N9K-A Port 1/10             | Note: VLAN 10 is needed for failover.  |  |
|                   |        | FI-A Port 1/29                | N9K-B Port 1/9              |                                        |  |
|                   |        | FI-A Port 1/30                | N9K-B Port 1/10             |                                        |  |
| Port Channel FI-B | 52     | FI-B Port 1/27                | N9K-A Port 1/11             | 10,134                                 |  |
|                   |        | FI-B Port 1/28                | N9K-A Port 1/12             | Note: VLAN 134 is needed for failover. |  |
|                   |        | FI-B Port 1/29                | N9K-B Port 1/11             |                                        |  |
|                   |        | FI-B Port 1/30                | N9K-B Port 1/12             |                                        |  |

#### Verify the port connectivity on both Cisco Nexus Switches

```
Figure 3. Cisco Nexus A Connectivity
```

```
ORA21C-N9K-A# show lldp neighbors
Capability codes:
  (R) Router, (B) Bridge, (T) Telephone, (C) DOCSIS Cable Device
  (W) WLAN Access Point, (P) Repeater, (S) Station, (O) Other
Device ID
                      Local Intf
                                      Hold-time
                                                  Capability
                                                               Port ID
ORA21C-N9K-B
                      Eth1/1
                                       120
                                                  BR
                                                               Ethernet1/1
ORA21C-N9K-B
                      Eth1/2
                                       120
                                                  BR
                                                               Ethernet1/2
ORA21C-N9K-B
                      Eth1/3
                                                               Ethernet1/3
                                       120
                                                  BR
ORA21C-N9K-B
                                                  BR
                                                               Ethernet1/4
                      Eth1/4
                                       120
ORA21C-FI-A
                      Eth1/9
                                       120
                                                  BR
                                                               Eth1/27
                                                               Eth1/28
ORA21C-FI-A
                      Eth1/10
                                       120
                                                  BR
ORA21C-FI-B
                      Eth1/11
                                       120
                                                  BR
                                                               Eth1/27
ORA21C-FI-B
                      Eth1/12
                                                               Eth1/28
                                       120
                                                  BR
Total entries displayed: 8
```

Figure 4. Cisco Nexus B Connectivity

| ORA21C-N9K-B# sl                                               | how lldp neighbors   |               |              |             |  |  |  |
|----------------------------------------------------------------|----------------------|---------------|--------------|-------------|--|--|--|
| Capability code:                                               | s:                   |               |              |             |  |  |  |
| (R) Router, (B) Bridge, (T) Telephone, (C) DOCSIS Cable Device |                      |               |              |             |  |  |  |
| (W) WLAN Acces                                                 | ss Point, (P) Repeat | ter, (S) Stat | ion, (0) Oth | er          |  |  |  |
| Device ID                                                      | Local Intf           | Hold-time     | Capability   | Port ID     |  |  |  |
| ORA21C-N9K-A                                                   | Eth1/1               | 120           | BR           | Ethernet1/1 |  |  |  |
| ORA21C-N9K-A                                                   | Eth1/2               | 120           | BR           | Ethernet1/2 |  |  |  |
| ORA21C-N9K-A                                                   | Eth1/3               | 120           | BR           | Ethernet1/3 |  |  |  |
| ORA21C-N9K-A                                                   | Eth1/4               | 120           | BR           | Ethernet1/4 |  |  |  |
| ORA21C-FI-A                                                    | Eth1/9               | 120           | BR           | Eth1/29     |  |  |  |
| ORA21C-FI-A                                                    | Eth1/10              | 120           | BR           | Eth1/30     |  |  |  |
| ORA21C-FI-B                                                    | Eth1/11              | 120           | BR           | Eth1/29     |  |  |  |
| ORA21C-FI-B                                                    | Eth1/12              | 120           | BR           | Eth1/30     |  |  |  |
| Total entries d                                                | isplaved: 8          |               |              |             |  |  |  |

## **Procedure 1.** Configure the port channels on the Cisco Nexus Switches

Step 1. Login as admin user into Cisco Nexus Switch A and run the following commands:

```
configure terminal
```

```
interface port-channel 51
  description connect to ORA21C-FI-A
  switchport mode trunk
  switchport trunk allowed vlan 1,10,134
  spanning-tree port type edge trunk
  mtu 9216
```

```
vpc 51
  no shutdown
interface port-channel 52
 description connect to ORA21C-FI-B
  switchport mode trunk
  switchport trunk allowed vlan 1,10,134
  spanning-tree port type edge trunk
 mtu 9216
 vpc 52
 no shutdown
interface Ethernet 1/9
 description Fabric-Interconnect-A-27
 switchport mode trunk
 switchport trunk allowed vlan 1,10,134
  spanning-tree port type edge trunk
 mtu 9216
  channel-group 51 mode active
  no shutdown
interface Ethernet 1/10
 description Fabric-Interconnect-A-28
  switchport mode trunk
  switchport trunk allowed vlan 1,10,134
  spanning-tree port type edge trunk
 mtu 9216
  channel-group 51 mode active
  no shutdown
interface Ethernet1/11
 description Fabric-Interconnect-B-27
  switchport mode trunk
  switchport trunk allowed vlan 1,10,134
  spanning-tree port type edge trunk
 mtu 9216
  channel-group 52 mode active
  no shutdown
```

interface Ethernet 1/12 description Fabric-Interconnect-B-28 switchport mode trunk switchport trunk allowed vlan 1,10,134 spanning-tree port type edge trunk mtu 9216 channel-group 52 mode active no shutdown

copy run start

configure terminal

**Step 2.** Login as admin user into Cisco Nexus Switch B and run the following commands to configure the second Cisco Nexus Switch:

interface port-channel 51
 description connect to ORA21C-FI-A
 switchport mode trunk
 switchport trunk allowed vlan 1,10,134
 spanning-tree port type edge trunk
 mtu 9216
 vpc 51
 no shutdown

interface port-channel 52 description connect to ORA21C-FI-B switchport mode trunk switchport trunk allowed vlan 1,10,134 spanning-tree port type edge trunk mtu 9216 vpc 52 no shutdown

interface Ethernet 1/9
 description Fabric-Interconnect-A-29
 switchport mode trunk
 switchport trunk allowed vlan 1,10,134
 spanning-tree port type edge trunk
 mtu 9216

```
channel-group 51 mode active
  no shutdown
interface Ethernet 1/10
  description Fabric-Interconnect-A-30
  switchport mode trunk
  switchport trunk allowed vlan 1,10,134
  spanning-tree port type edge trunk
 mtu 9216
 channel-group 51 mode active
 no shutdown
interface Ethernet 1/11
 description Fabric-Interconnect-B-29
 switchport mode trunk
  switchport trunk allowed vlan 1,10,134
  spanning-tree port type edge trunk
 mtu 9216
  channel-group 52 mode active
  no shutdown
interface Ethernet 1/12
 description Fabric-Interconnect-B-30
  switchport mode trunk
  switchport trunk allowed vlan 1,10,134
  spanning-tree port type edge trunk
 mtu 9216
 channel-group 52 mode active
 no shutdown
```

copy run start

## Verify All vPC Status

Procedure 1. Verify the status of all port-channels using Cisco Nexus Switches

**Step 1.** Cisco Nexus Switch A Port-Channel Summary:

| ORA21C-N9K-A# show port-channel summary<br>Flags: D - Down P - Up in port-channel (members)<br>I - Individual H - Hot-standby (LACP only)<br>s - Suspended r - Module-removed<br>b - BFD Session Wait<br>S - Switched R - Routed<br>U - Up (port-channel)<br>p - Up in delay-lacp mode (member)<br>M - Not in use. Min-links not met |                  |      |          |                        |            |           |  |
|----------------------------------------------------------------------------------------------------|------------------|------|----------|------------------------|------------|-----------|--|
| Group                                                                                                    | Port–<br>Channel | Туре | Protocol | Member Ports           |            |           |  |
| 1                                                                                                    | Po1(SU)          | Eth  | LACP     | Eth1/1(P)<br>Eth1/4(P) | Eth1/2(P)  | Eth1/3(P) |  |
| 13                                                                                                    | Po13(SD)         | Eth  | LACP     | Eth1/17(D)             |            |           |  |
| 14                                                                                                    | Po14(SD)         | Eth  | LACP     | Eth1/18(D)             |            |           |  |
| 51                                                                                                    | Po51(SU)         | Eth  | LACP     | Eth1/9(P)              | Eth1/10(P) |           |  |
| 52                                                                                                    | Po52(SU)         | Eth  | LACP     | Eth1/11(P)             | Eth1/12(P) |           |  |

Step 2. Cisco Nexus Switch B Port-Channel Summary:

| ORA210 | ORA21C-N9K-B# show port-channel summary         |                                          |                            |              |            |           |  |  |  |
|--------|-------------------------------------------------|------------------------------------------|----------------------------|--------------|------------|-----------|--|--|--|
| Flags  | lags: D – Down P – Up in port-channel (members) |                                          |                            |              |            |           |  |  |  |
|        | I – Indiv                                       | - Individual H – Hot-standby (LACP only) |                            |              |            |           |  |  |  |
|        | s – Suspe                                       | - Suspended r - Module-removed           |                            |              |            |           |  |  |  |
|        | b – BFD Session Wait                            |                                          |                            |              |            |           |  |  |  |
|        | S – Switc                                       | hed R                                    | <ul> <li>Routed</li> </ul> |              |            |           |  |  |  |
|        | U — Up (p                                       | ort-chann                                | el)                        |              |            |           |  |  |  |
|        | p - Up in                                       | delay-la                                 | cp mode (m                 | ember)       |            |           |  |  |  |
|        | M - Not i                                       | n use. Mi                                | n—links no                 | t met        |            |           |  |  |  |
| Group  | Port-<br>Channel                                | Туре                                     | Protocol                   | Member Ports |            |           |  |  |  |
| 1      | Po1(SU)                                         | Eth                                      | LACP                       | Eth1/1(P)    | Eth1/2(P)  | Eth1/3(P) |  |  |  |
| 10     | D-10(0D)                                        | <b>F</b> + <b>b</b>                      | 1 4 0 0                    | ETN1/4(P)    |            |           |  |  |  |
| 13     | P013(SD)                                        | ETN                                      |                            | ETNI/I/(D)   |            |           |  |  |  |
| 14     | P014(SD)                                        | Eth                                      | LACP                       | Eth1/18(D)   |            |           |  |  |  |
| 51     | Po51(SU)                                        | Eth                                      | LACP                       | Eth1/9(P)    | Eth1/10(P) |           |  |  |  |
| 52     | Po52(SU)                                        | Eth                                      | LACP                       | Eth1/11(P)   | Eth1/12(P) |           |  |  |  |

**Step 3.** Cisco Nexus Switch A vPC Status:

| 0RA210                                                                                                    | C-N9K-A# show                                                                                                    | vpc brie                                                                                             | ef                                                                                                    |                                                                                                    |                      |
|----------------------------------------------------------------------------------------------------|----------------------------------------------------------------------------------------------------|----------------------------------------------------------------------------------------------------|----------------------------------------------------------------------------------------------------|----------------------------------------------------------------------------------------------------|----------------------|
| Legend                                                                                                    | :                                                                                                    |                                                                                                    |                                                                                                    |                                                                                                    |                      |
|                                                                                                    | (*)                                                                                                    | - local                                                                                              | . vPC is dowr                                                                                                    | n, forwarding via vPC p                                                                                                    | beer-link            |
| vPC do<br>Peer s<br>vPC ke<br>Config<br>Per-vl<br>Type-2<br>vPC ro<br>Number<br>Peer O<br>Dual-a<br>Gracef<br>Auto-r<br>Delay-<br>Delay-<br>Operat<br>Virtua | omain id<br>status<br>eep-alive stat<br>guration consistency<br>lan consistency<br>consistency<br>consistency<br>of vPCs conf<br>Gateway<br>active excluded<br>ful Consistency<br>recovery status<br>restore status<br>restore SVI sistency<br>tional Layer3<br>al-peerlink mo | us<br>stency s<br>y status<br>status<br>igured<br>d VLANs<br>y Check<br>s<br>tatus<br>Peer-rou<br>de | : 1<br>: pee<br>: pee<br>: suc<br>: suc<br>: | er adjacency formed ok<br>er is alive<br>ccess<br>ccess<br>ccess<br>condary<br>sabled<br>abled<br>sabled<br>mer is off.(timeout = 3<br>mer is off.(timeout = 3<br>sabled<br>sabled | 30s)<br>10s)         |
| vPC Pe                                                                                                    | er-link statu                                                                                                    | S                                                                                                    |                                                                                                    |                                                                                                    |                      |
| id                                                                                                    | Port Status                                                                                                    | Active                                                                                               | vlans                                                                                                    |                                                                                                    |                      |
| 1                                                                                                    | Po1 up                                                                                                    | 1,10,21                                                                                              | -24,134                                                                                                    |                                                                                                    |                      |
| vPC st                                                                                                    | tatus                                                                                                    |                                                                                                    |                                                                                                    |                                                                                                    |                      |
| Id                                                                                                    | Port                                                                                                    | Status                                                                                               | Consistency                                                                                                    | Reason                                                                                                    | Active vlans         |
| 13                                                                                                    | Po13                                                                                                    | up                                                                                                   | success                                                                                                    | success                                                                                                    | 21-24                |
| 14                                                                                                    | Po14                                                                                                    | up                                                                                                   | success                                                                                                    | success                                                                                                    | 21-24                |
| 51                                                                                                    | Po51                                                                                                    | up                                                                                                   | success                                                                                                    | success                                                                                                    | 1,10,21-24,134       |
| 52                                                                                                    | Po52                                                                                                    | up                                                                                                   | success                                                                                                    | success                                                                                                    | 1,10,21-24,134       |
| Please<br>consis<br>any vp                                                                                                    | e check "show<br>stency reason<br>oc.                                                                                                    | vpc cons<br>of down                                                                                  | sistency-para<br>vpc and for                                                                                                    | ameters vpc <vpc-num>"<br/>type-2 consistency rea</vpc-num>                                                                                                    | for the<br>asons for |

**Step 4.** Cisco Nexus Switch B vPC Status:

| ORA21C-N9K-B# show vpc brief                                                                                                    |               |         |               |                         |                |  |  |
|----------------------------------------------------------------------------------------------------|---------------|---------|---------------|-------------------------|----------------|--|--|
| Legend:                                                                                                    |               |         |               |                         |                |  |  |
|                                                                                                    | (*)           | - local | . vPC is down | n, forwarding via vPC p | beer-link      |  |  |
| <pre>vPC domain id : 1 Peer status : peer adjacency formed ok vPC keep-alive status : peer is alive Configuration consistency status : success Per-vlan consistency status : success Type-2 consistency status : success vPC role : primary Number of vPCs configured : 4 Peer Gateway : Disabled Dual-active excluded VLANs : - Graceful Consistency Check : Enabled Auto-recovery status : Disabled Delay-restore status : Timer is off.(timeout = 30s) Delay-restore SVI status : Disabled Virtual poorlink mede : Disabled</pre> |               |         |               |                         |                |  |  |
| vPC Pe                                                                                                    | er-link statu | s       |               |                         |                |  |  |
| id                                                                                                    | Port Status   | Active  | vlans         |                         |                |  |  |
| 1                                                                                                    | Po1 up        | 1,10,21 | -24,134       |                         |                |  |  |
| vPC st                                                                                                    | tatus         |         |               |                         |                |  |  |
| Id                                                                                                    | Port          | Status  | Consistency   | Reason                  | Active vlans   |  |  |
| 13                                                                                                    | Po13          | up      | success       | success                 | 21-24          |  |  |
| 14                                                                                                    | Po14          | up      | success       | success                 | 21-24          |  |  |
| 51                                                                                                    | Po51          | up      | success       | success                 | 1,10,21-24,134 |  |  |
| 52                                                                                                    | Po52          | up      | success       | success                 | 1,10,21-24,134 |  |  |
| Please check "show vpc consistency-parameters vpc <vpc-num>" for the consistency reason of down vpc and for type-2 consistency reasons for any vpc.</vpc-num>                                                                                                    |               |         |               |                         |                |  |  |

# **Cisco UCS X-Series Configuration - Intersight Managed Mode (IMM)**

This section details the high-level steps for the Cisco UCS X-Series Configuration in Intersight Managed Mode.

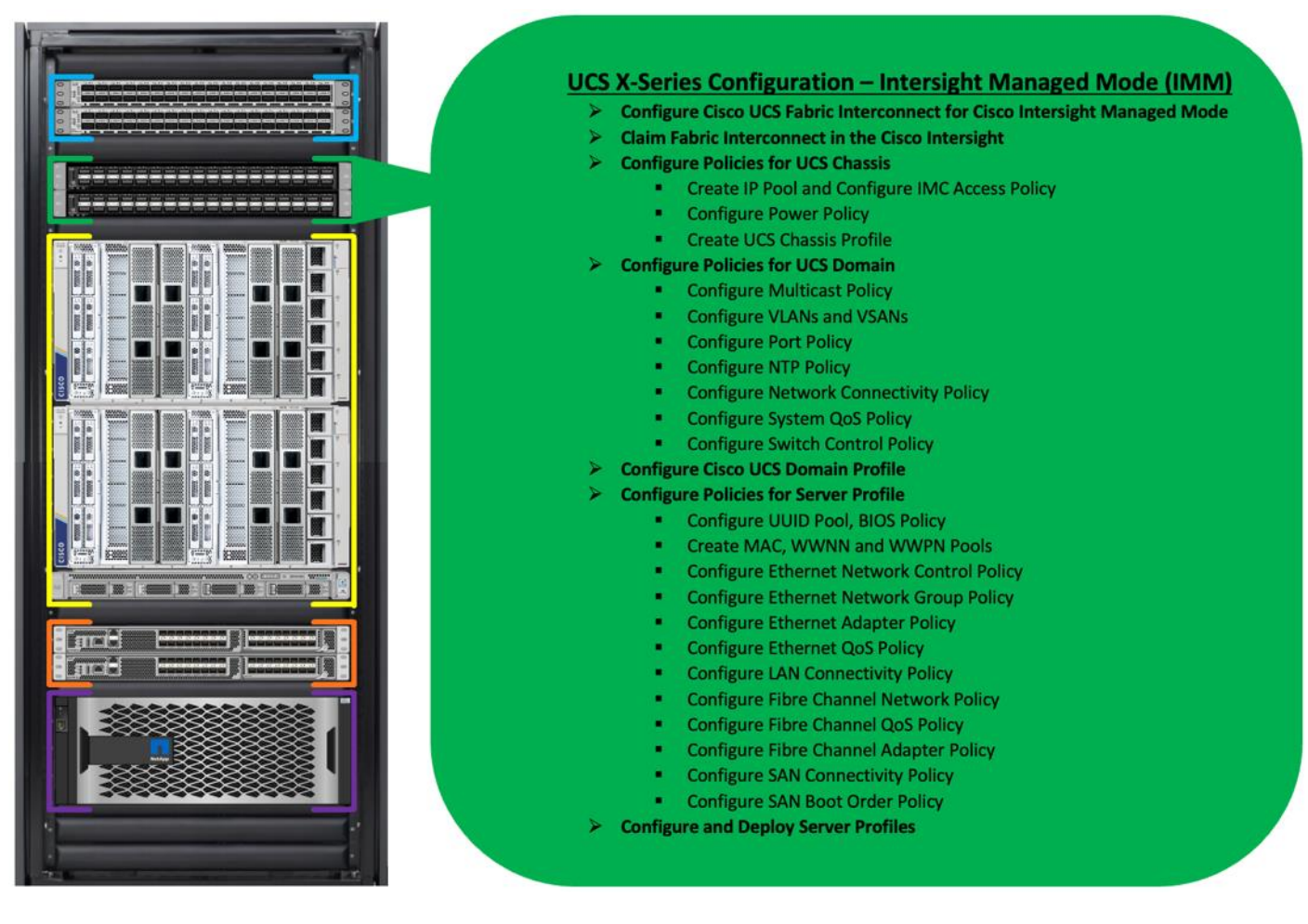

Cisco Intersight Managed Mode standardizes policy and operation management for Cisco UCS X-Series. The compute nodes in Cisco UCS X-Series are configured using server profiles defined in Cisco Intersight. These server profiles derive all the server characteristics from various policies and templates. At a high level, configuring Cisco UCS using Intersight Managed Mode consists of the steps shown in Figure 5.

Figure 5. Configuration Steps for Cisco Intersight Managed Mode

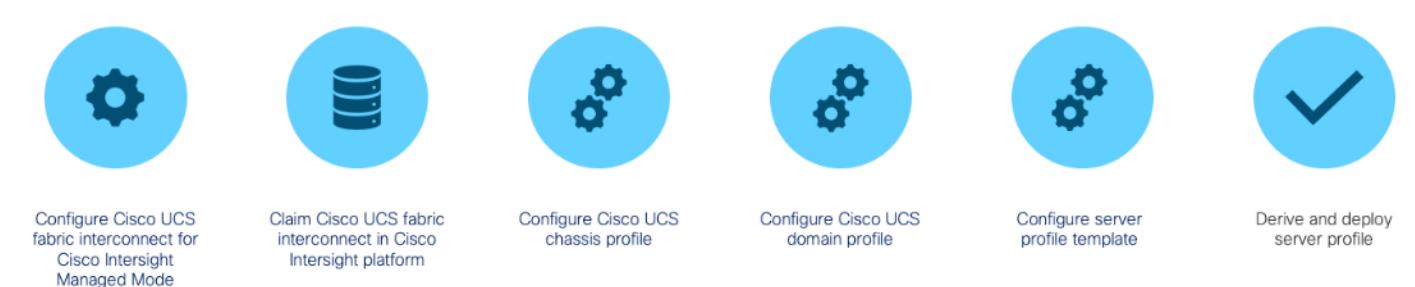

#### Procedure 1. Configure Cisco UCS Fabric Interconnect for Cisco Intersight Managed Mode

During the initial configuration, for the management mode, the configuration wizard enables you to choose whether to manage the fabric interconnect through Cisco UCS Manager or the Cisco Intersight platform. You can switch the management mode for the fabric interconnects between Cisco Intersight and Cisco UCS Manager at

any time; however, Cisco UCS FIs must be set up in Intersight Managed Mode (IMM) for configuring the Cisco UCS X-Series system.

Step 1. Verify the following physical connections on the fabric interconnect:

- The management Ethernet port (mgmt0) is connected to an external hub, switch, or router.
- The L1 ports on both fabric interconnects are directly connected to each other.
- The L2 ports on both fabric interconnects are directly connected to each other.

Step 2. Connect to the console port on the first fabric interconnect and configure the first FI as shown below:

```
COM4 - PuTTY
  Enter the configuration method. (console/gui) ? console
 Enter the management mode. (ucsm/intersight)? intersight
  The Fabric interconnect will be configured in the intersight managed mode. Choose (y/n) to proceed: y
 Enforce strong password? (y/n) [y]: n
  Enter the password for "admin":
 Confirm the password for "admin":
 Enter the switch fabric (A/B) []: A
  Enter the system name: ORA21C-FI
  Physical Switch Mgmt0 IP address : 10.29.134.45
  Physical Switch Mgmt0 IPv4 netmask : 255.255.255.0
  IPv4 address of the default gateway : 10.29.134.1
    DNS IP address : 171.70.168.183
  Configure the default domain name? (yes/no) [n]:
  Following configurations will be applied:
    Management Mode=intersight
    Switch Fabric=A
    System Name=ORA21C-FI
   Enforced Strong Password=no
Physical Switch Mgmt0 IP Address=10.29.134.45
    Physical Switch Mgmt0 IP Netmask=255.255.255.0
    Default Gateway=10.29.134.1
    DNS Server=171.70.168.183
 Apply and save the configuration (select 'no' if you want to re-enter)? (yes/no): yes
 Applying configuration. Please wait.
 Configuration file - Ok
XML interface to system may become unavailable since ssh is disabled
 Completing basic configuration setup
```

Step 3. Connect the console port on the second fabric interconnect B and configure it as shown below:

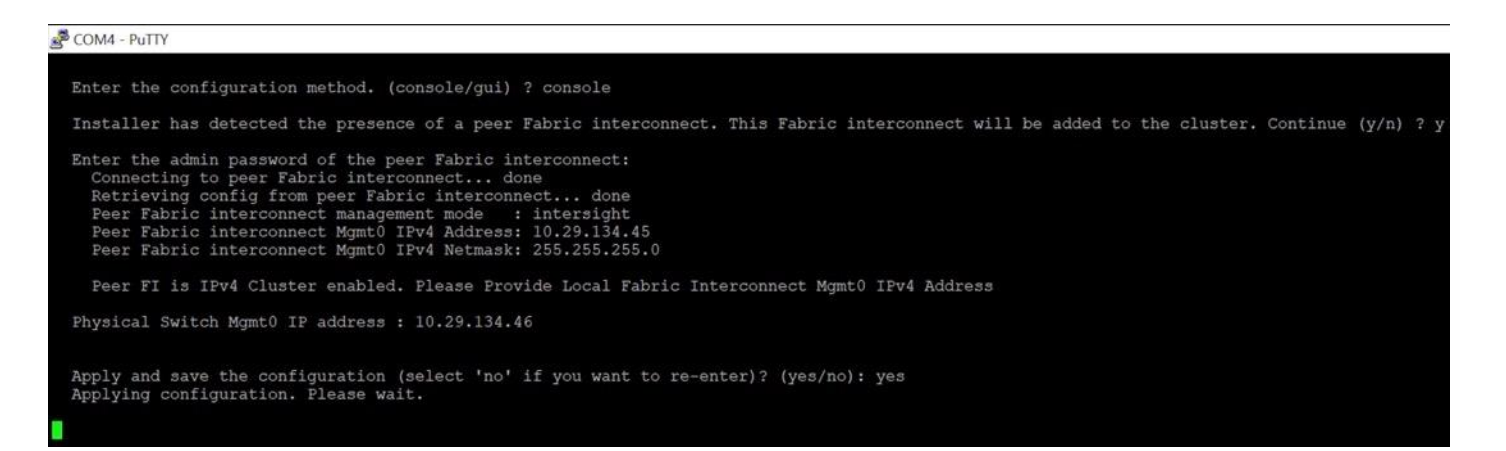

**Step 4.** After configuring both the FI management address, open a web browser and navigate to the Cisco UCS fabric interconnect management address as configured. If prompted to accept security certificates, accept, as necessary.

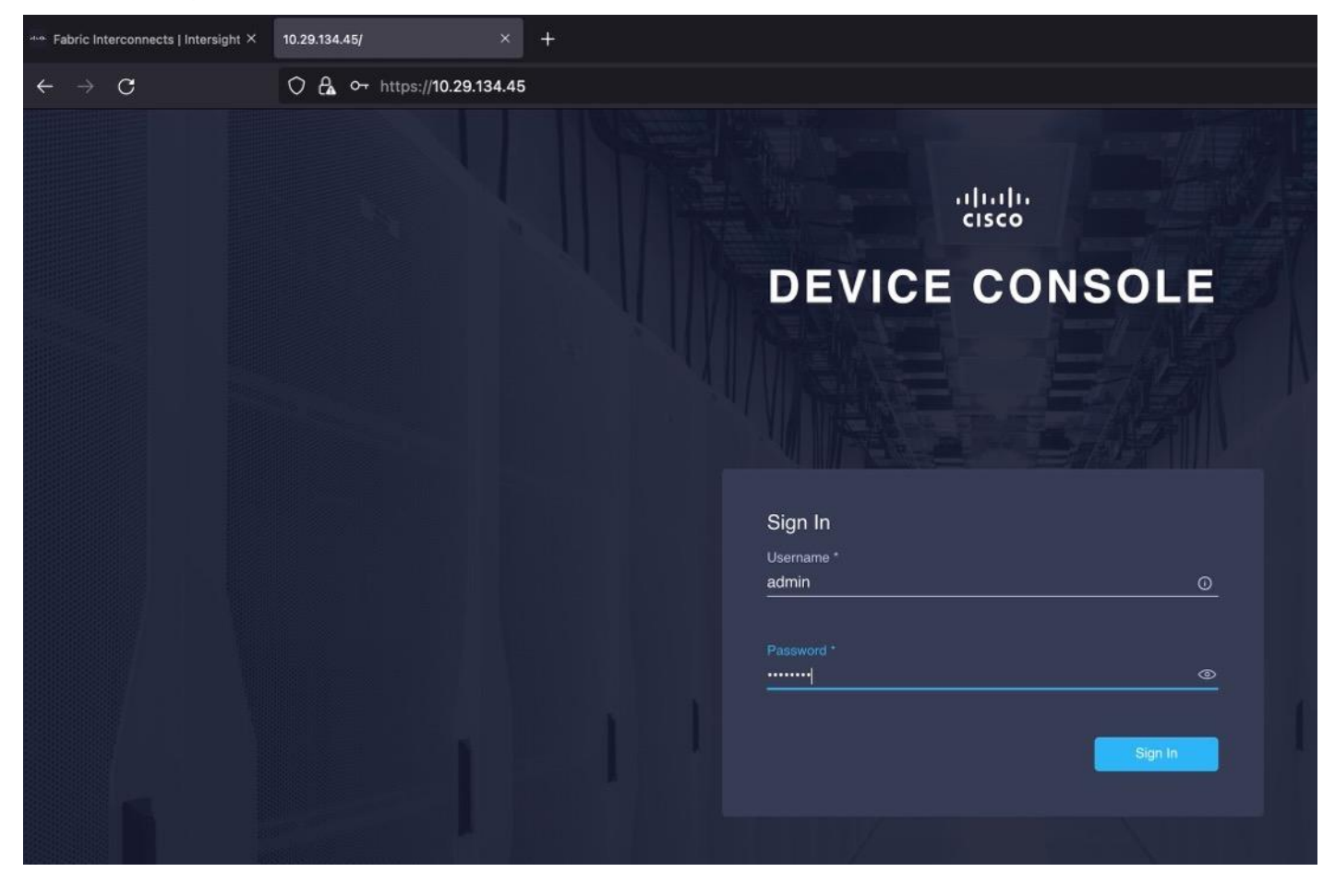

- Step 5. Log into the device console for FI-A by entering your username and password.
- Step 6. Go to the Device Connector tab and get the DEVICE ID and CLAIM Code as shown below:

| 🗯 Firefox File Edit View History Bookmarks Tools Window Help                                                                                                    | 🇦 🗎 🌜 🖷 🐒 100% 🕼 🙃 ରୁ 层                           | Fri Sep 16 12:03 PM |
|----------------------------------------------------------------------------------------------------|---------------------------------------------------|---------------------|
| en Fabric Interconnects   Intersight × 10.29.134.45/ × +                                                                                                    |                                                   |                     |
| ← → C O & ⊶ https://10.29.134.45/an/device-connector/                                                                                                    | 150% ☆ ♡                                          | ⊕ 😐 🔹 ≡             |
| cisco DEVICE CONSOLE ORA21C-FI                                                                                                    | 0                                                 | G                   |
| SYSTEM INFORMATION DEVICE CONNECTOR INVENTORY DIAGNOSTIC DATA                                                                                                    |                                                   |                     |
| The Device Connector is an embedded management controller that enables the capabilities of Cisco Intersight, a cloud-based ma<br>configuring the device connector, please visit Help Center                                                                                                    | anagement platform. For detailed information abou | it                  |
| Device Connector                                                                                                    | <li>Settings   <math>\sum</math> Re</li>          | efresh              |
| ACCESS MODE ALLOW CONTROL         Image: Control of the connector         Internet         Internet         Internet         Internet         Intersight         Internet         Intersight         Internet         Intersight         Internet         Intersight         Internet         Intersight         Internet         Intersight         Intersight | Device ID<br>XE<br>Claim Code                     |                     |
|                                                                                                    |                                                   |                     |
|                                                                                                    |                                                   |                     |

## Procedure 2. Claim Fabric Interconnect in Cisco Intersight Platform

After setting up the Cisco UCS fabric interconnect for Cisco Intersight Managed Mode, FIs can be claimed to a new or an existing Cisco Intersight account. When a Cisco UCS Fabric Interconnect is successfully added to the Cisco Intersight platform, all future configuration steps are completed in the Cisco Intersight portal. After getting the device id and claim code of FI, go to <a href="https://intersight.com/">https://intersight.com/</a>.

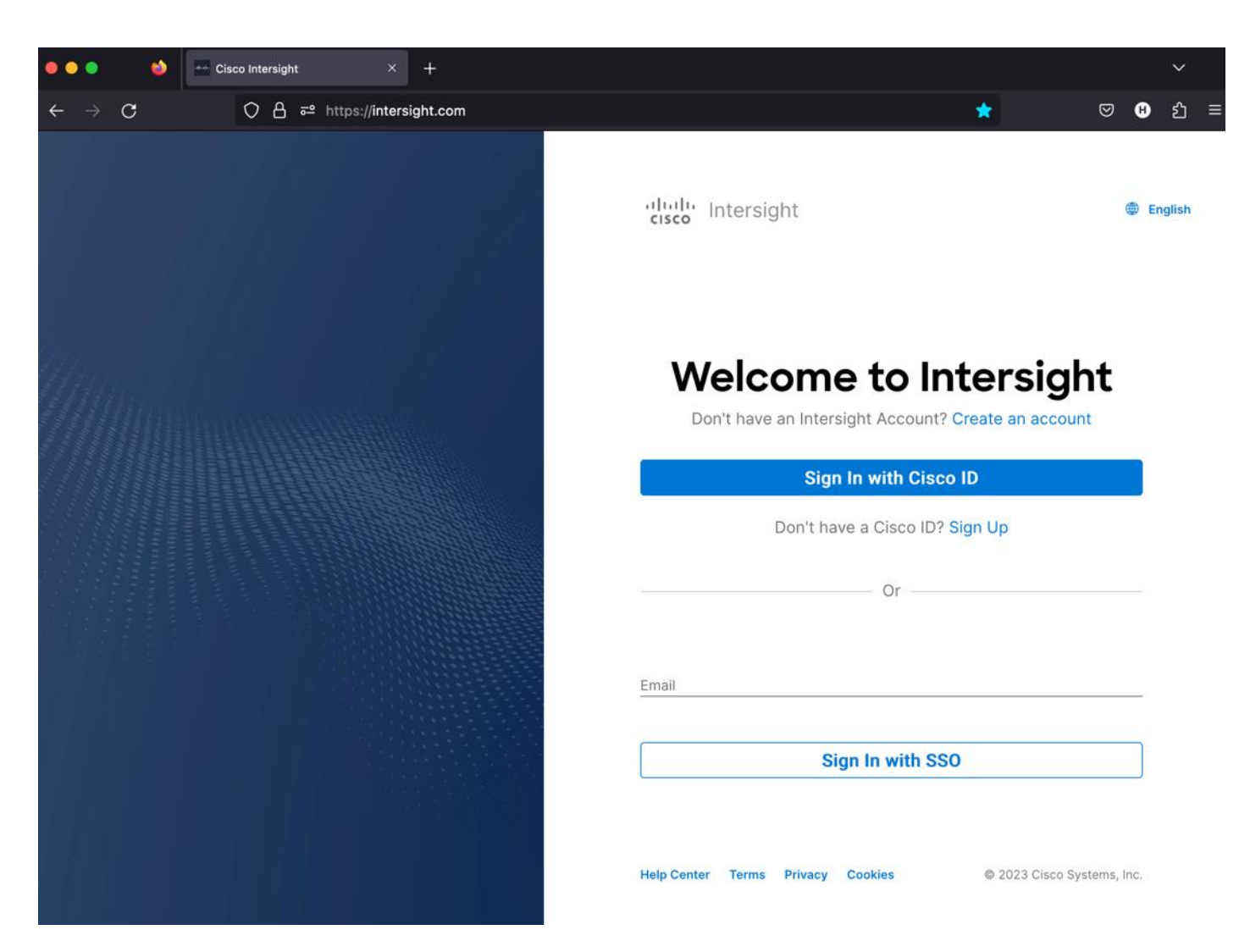

**Step 7.** Sign in with your Cisco ID or if you don't have one, click Sing Up and setup your account.

Note: We created the "FlexPod-ORA21C" account for this solution.
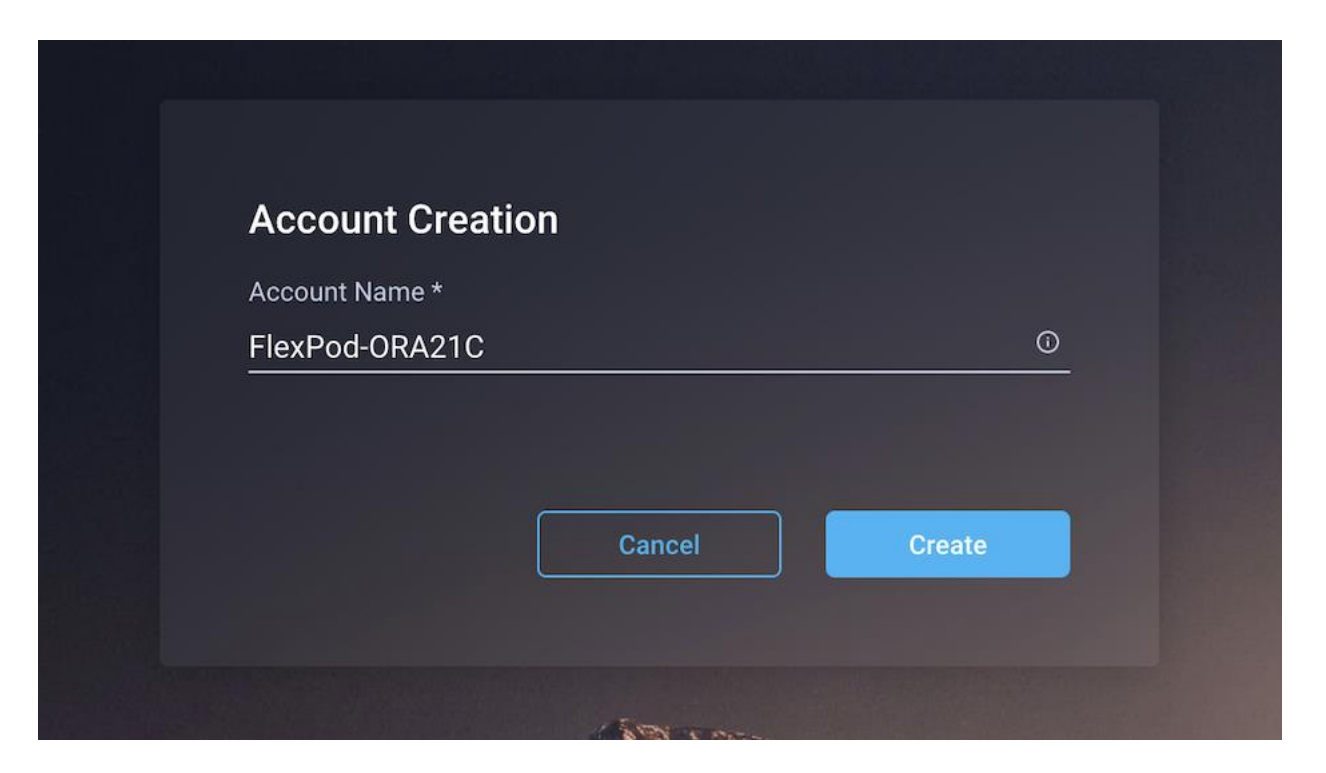

**Step 8.** After logging into your Cisco Intersight account, go to > ADMIN > Targets > Claim a New Target.

| =        | cisco Intersight     | ADMIN > Targets             |                                                                                 |              |                           |                             |       |      |  |              | <b>6</b> 1 |        |      |   |                    |
|----------|----------------------|-----------------------------|---------------------------------------------------------------------------------|--------------|---------------------------|-----------------------------|-------|------|--|--------------|------------|--------|------|---|--------------------|
| ¢        | OPERATE ^            | • The Trial period for Inte | risight is active. During t                                                     | the Trial pe | riod, the Premier tier fe | atures of intersight are av | ailab | sle. |  |              |            |        |      |   | Go to Licensing X  |
|          | Integrated Systems   |                             |                                                                                 |              |                           |                             |       |      |  |              |            |        |      | [ | Claim a New Target |
| ×        |                      | ★ All Targets ⊕ +           |                                                                                 |              |                           |                             |       |      |  |              |            |        |      |   |                    |
|          |                      |                             |                                                                                 |              |                           |                             |       |      |  |              |            |        |      |   |                    |
|          | Profiles             | Connection 🕅                | Connection % Top Targe % Vendor<br>NO DATA AVAILABLE NO TYPES NO DATA AVAILABLE |              |                           |                             |       |      |  |              |            |        |      |   |                    |
|          | Policies             |                             |                                                                                 |              |                           |                             |       |      |  |              |            |        |      |   |                    |
|          | Pools                | Name                        |                                                                                 |              | Status                    |                             |       | Туре |  | Claimed Time |            | Claime | d By |   |                    |
| <b>P</b> | ADMIN ^              |                             |                                                                                 |              |                           |                             |       |      |  |              |            |        |      |   |                    |
|          | Targets              |                             |                                                                                 |              |                           |                             |       |      |  |              |            |        |      |   |                    |
|          | Tech Support Bundles |                             |                                                                                 |              |                           |                             |       |      |  |              |            |        |      |   | [[] C of 0 [5] [제  |
|          |                      |                             |                                                                                 |              |                           |                             |       |      |  |              |            |        |      |   |                    |

Step 9. For the Select Target Type, select "Cisco UCS Domain (Intersight Managed)" and click Start.

|                                                  | Select Targe                       | et Type                                  |                            |
|--------------------------------------------------|------------------------------------|------------------------------------------|----------------------------|
| Filters                                          | Q Search                           |                                          |                            |
| Available for Claiming                           | Compute / Fabric                   |                                          |                            |
| Categories<br>All                                | Cisco UCS Server<br>(Standalone)   | Cisco UCS Domain<br>(Intersight Managed) | ⇔<br>HPE OneView           |
| Cloud Compute / Fabric Hyperconverged Hypervisor | Cisco UCS Domain (UCSM<br>Managed) | tituit.<br>cisco<br>Cisco UCS C890       | Redfish Server             |
| Network     Orchestrator     Platform Services   | Platform Services                  |                                          |                            |
| ○ Storage                                        | Cisco Intersight Appliance         | Cisco Intersight Assist                  | Intersight Workload Engine |
|                                                  | Amazon Web Services                | ☆<br>Terraform Cloud                     |                            |
|                                                  | Hypervisor                         |                                          |                            |
|                                                  | ☆<br>Microsoft Hyper-V             | ☆<br>VMware vCenter                      |                            |
|                                                  |                                    |                                          |                            |

**Step 10.** Enter the Device ID and Claim Code which was previously captured. Click Claim to claim this domain in Cisco Intersight.

| Ę                                                                                                    | Claim Cisco UCS Domain<br>(Intersight Managed) Target<br>To claim your target, provide the Device ID, C<br>Code and select the appropriate Resource G | laim<br>oups.                                                            |  |  |  |  |  |  |  |  |  |  |
|----------------------------------------------------------------------------------------------------|----------------------------------------------------------------------------------------------------|--------------------------------------------------------------------------|--|--|--|--|--|--|--|--|--|--|
| General                                                                                                    |                                                                                                    |                                                                          |  |  |  |  |  |  |  |  |  |  |
| Device ID * Claim Code *                                                                                   |                                                                                                    |                                                                          |  |  |  |  |  |  |  |  |  |  |
| Resource Groups                                                                                            | Resource Groups                                                                                                    |                                                                          |  |  |  |  |  |  |  |  |  |  |
| <ul> <li>Select the Resource Groups if required. However, this selection is not<br/>type 'All'.</li> </ul> | t mandatory as one or more Resource Group type is 'All'. The                                                                                          | claimed target will be part of all Organizations with the Resource Group |  |  |  |  |  |  |  |  |  |  |
|                                                                                                    |                                                                                                    | 0 items found 10 ~ per page 区 ( 0 of 0 ) > ()                            |  |  |  |  |  |  |  |  |  |  |
| Name                                                                                                    | Usage                                                                                                    | Description                                                              |  |  |  |  |  |  |  |  |  |  |
|                                                                                                    |                                                                                                    |                                                                          |  |  |  |  |  |  |  |  |  |  |
|                                                                                                    |                                                                                                    | K < 0 of 0 > ))                                                          |  |  |  |  |  |  |  |  |  |  |

When you claim this domain, you can see both FIs under this domain and verify it's under Intersight Managed Mode:

| ≡          | cisco Intersight                                                                       | ADMIN             | > Targets       |                                  |                          |                        |                    |             |                        |     | ۵          |         | ¢1 |   |                |         |         | kkumar Vyas |        |
|------------|----------------------------------------------------------------------------------------|-------------------|-----------------|----------------------------------|--------------------------|------------------------|--------------------|-------------|------------------------|-----|------------|---------|----|---|----------------|---------|---------|-------------|--------|
| <u>olo</u> | MONITOR                                                                                | O The Tr          | rial period for | Intersight is active             | During th                | e Trial period, the Pr | emier tier feature | s of Inters | ight are available.    |     |            |         |    |   |                |         | Go to L | lcensing    | ×      |
|            | OPERATE                                                                                |                   |                 |                                  |                          |                        |                    |             |                        |     |            |         |    |   |                |         | Clain   | a New Targ  | at     |
|            | Servers<br>Chassis<br>Fabric Interconnects<br>HyperFlex Clusters<br>Integrated Systems | * All T<br>Connec | argets ⊘<br>    | +<br>Add Filter<br>Top Targets I | by Types 3<br>• Intersig |                        | Vendor             |             |                        |     |            |         |    |   | <u>10 v</u> pe | rpage 📧 |         |             | 3<br>3 |
| ×          |                                                                                        |                   | Nama            |                                  |                          | Statue                 |                    |             | Tune                   |     | Claimed Ti |         |    |   | Claimed By     |         |         |             | в      |
|            | Orchestration<br>Profiles                                                              |                   |                 |                                  |                          | Connected              |                    |             | Intersight Managed Dom | ain | a few seco | nds ago |    | 1 |                | R       | 1       |             |        |
|            | Templates<br>Policies<br>Pools                                                         |                   |                 |                                  |                          |                        |                    |             |                        |     |            |         |    |   |                |         |         |             |        |
| ٩          | ADMIN                                                                                  |                   |                 |                                  |                          |                        |                    |             |                        |     |            |         |    |   |                |         |         |             |        |
|            | Targets                                                                                |                   |                 |                                  |                          |                        |                    |             |                        |     |            |         |    |   |                |         |         |             |        |
|            | Software Repository                                                                    |                   |                 |                                  |                          |                        |                    |             |                        |     |            |         |    |   |                |         |         |             |        |
|            | Tech Support Bundles                                                                   |                   |                 |                                  |                          |                        |                    |             |                        |     |            |         |    |   |                |         |         |             |        |

| ≡          | cisco Intersight     | OPERATE > Fabric Interconnects |                                | ۵   ۱                      | 3 44 9, 00 0                       | Hardikkumar 1 |  |  |  |  |  |
|------------|----------------------|--------------------------------|--------------------------------|----------------------------|------------------------------------|---------------|--|--|--|--|--|
| <u>080</u> | MONITOR              | * All Fabric Interconnects ② + |                                |                            |                                    |               |  |  |  |  |  |
| 9          | OPERATE ^            | Add Filter                     |                                |                            | Export 2 items found 17 v per page |               |  |  |  |  |  |
|            |                      | Health Connection X            | Contract Status 🛪 Bundle Versi | NX-OS Version Models       |                                    |               |  |  |  |  |  |
|            | Chassis              | Connected 2                    | Not Covered 2                  | 2 + 9.3(5)(42)(2a.352) 2 2 | 6536 2                             |               |  |  |  |  |  |
|            | Fabric Interconnects |                                |                                |                            |                                    |               |  |  |  |  |  |
|            | HyperFlex Clusters   | Name :                         | Health :                       | Contract Status            | Management IP                      | Model         |  |  |  |  |  |
|            | Integrated Systems   | ORA21C-FI FI-A                 | Ø Healthy                      | B Not Covered              | 10.29.134.45                       | UCS-FI-6536   |  |  |  |  |  |
| ×          | CONFIGURE ^          | ORA21C-FI FI-B                 | O Healthy                      |                            | 10.29.134.46                       | UCS-FI-6536   |  |  |  |  |  |
|            | Orchestration        | Ø                              |                                |                            |                                    |               |  |  |  |  |  |
|            | Profiles             |                                |                                |                            |                                    |               |  |  |  |  |  |

### Procedure 3. Configure Policies for Cisco UCS Chassis

- **Note:** For this solution, we configured Organization as "ORA21." You will configure all the profile, pools, and policies under this common organization to better consolidate resources.
- **Step 1.** To create Organization, go to Cisco Intersight > Settings > Organization and create depending upon your environment.
- **Note:** We configured the IP Pool, IMC Access Policy, and Power Policy for the Cisco UCS Chassis profile as explained below.

### **Procedure 4.** Create IP Pool

- **Step 1.** To configure the IP Pool for the Cisco UCS Chassis profile, go to > Infrastructure Service > Configure > Pools > and then select "Create Pool" on the top right corner.
- Step 2. Select option "IP" as shown below to create the IP Pool.

**Step 3.** In the IP Pool Create section, for Organization select "ORA21" and enter the Policy name "ORA-IP-Pool" and click Next.

| Ξ                                      | ribuli: Intersight | 8 Infrastructure Service ∨ |              |
|----------------------------------------|--------------------|----------------------------|--------------|
| :@:                                    | Overview           |                            |              |
| $\langle \widehat{\mathbf{O}} \rangle$ | Operate 🗸 🗸 🗸      |                            |              |
| ۲                                      | Configure ^        | General                    | General      |
|                                        | Profiles           | 2 IPv4 Pool Details        | Organization |
|                                        | Templates          |                            | 0RA21 ~      |
|                                        | Policies           | 3 IPV6 POOL Details        | Name *       |
|                                        | Pools              |                            | ORA-IP-Pool  |
|                                        |                    |                            |              |
|                                        |                    |                            | Set Tags     |
|                                        |                    |                            | Description  |
|                                        |                    |                            |              |

Step 4. Enter Netmask, Gateway, Primary DNS, IP Blocks and Size according to your environment and click Next.

| Pools > IP Pool<br>Create                              |                                                                                |                          |                   |
|--------------------------------------------------------|--------------------------------------------------------------------------------|--------------------------|-------------------|
| <ul> <li>General</li> <li>IPv4 Pool Details</li> </ul> | IPv4 Pool Details<br>Network interface configuration data for IPv4 interfaces. |                          |                   |
| 3 IPv6 Pool Details                                    | Configuration<br>Netmask *<br>255.255.255.0<br>Primary DNS                     | Gateway<br>Secondary DNS |                   |
|                                                        | IP Blocks                                                                      | Size<br>© 20             | ₿ ●<br>1 - 1024 + |

**Note:** For this solution, we did not configure the IPv6 Pool. Keep the Configure IPv6 Pool option disabled and click Create to create the IP Pool.

# Procedure 5. Configure IMC Access Policy

- **Step 1.** To configure the IMC Access Policy for the Cisco UCS Chassis profile, go to > Infrastructure Service > Configure > Polices > and click Create Policy.
- Step 2. Select the platform type "UCS Chassis" and select "IMC Access" policy.

| ≡            | cisco Intersight      | <b>%</b> 1 | nfrastructure Service $\!\!\!\!\!\!\!\!\!\!\!\!\!\!\!\!\!\!\!\!\!\!\!\!\!\!\!\!\!\!\!\!\!$ |            |         | Q Search |           |
|--------------|-----------------------|------------|--------------------------------------------------------------------------------------------|------------|---------|----------|-----------|
| ġ:           | Overview              |            | <ul><li>← Policies</li><li>Create</li></ul>                                                |            |         |          |           |
| ( <u>0</u> ) | Operate<br>Configure  |            | Filters                                                                                    |            |         |          |           |
|              | Profiles<br>Templates |            | Platform Type                                                                              | IMC Access | O Power | ⊖ snmp   | C Thermal |
|              | Policies              |            | UCS Server                                                                                 |            |         |          |           |
|              | Pools                 |            | UCS Domain<br>UCS Chassis<br>HyperFlex Cluster<br>Kubernetes Cluster                       |            |         |          |           |

**Step 3.** In the IMC Access Create section, for Organization select "ORA21" and enter the Policy name "ORA-IMC-Access" and click Next.

| ≡      | '''' Intersight       | °€8 Infi | rastructure Service 🗸 |                                                            |
|--------|-----------------------|----------|-----------------------|------------------------------------------------------------|
| :@:    | Overview              | F        | Policies > IMC Access |                                                            |
| ©<br>• | Operate<br>Configure  | ~<br>^   | 1 General             | General<br>Add a name, description and tag for the policy. |
|        | Profiles<br>Templates |          | 2 Policy Details      | Organization *<br>ORA21 ~                                  |
|        | Policies              |          |                       | Name *                                                     |
|        | Pools                 |          |                       | ORA-IMC-Access                                             |
|        |                       |          |                       | Set Tags                                                   |
|        |                       |          |                       | Description ///                                            |

Step 4. In the Policy Details section, enter the VLAN ID as 134 and select the IP Pool "ORA-IP-Pool."

| Policies > IMC Access |                                                                                                    |                       |
|-----------------------|----------------------------------------------------------------------------------------------------|-----------------------|
| Create                |                                                                                                    |                       |
| General               | Policy Details<br>Add policy details                                                                                                    |                       |
| 2 Policy Details      |                                                                                                    | All Platforms         |
|                       | A minimum of one configuration must be enabled. Policies like SNMP, vMedia and Syslog require an In-Band IP to be configured. Check here for more info, Help Centre | are currently not sup |
|                       |                                                                                                    |                       |
|                       | In-Band Configuration ©                                                                                                    |                       |
|                       | VLAN ID *                                                                                                    |                       |
|                       | 134 🗘 🔍                                                                                                    |                       |
|                       |                                                                                                    |                       |
|                       | ☑ IPv4 address configuration ○                                                                                                    |                       |
|                       | □ IPv6 address configuration ◎                                                                                                    |                       |
|                       | IP Pool *                                                                                                    |                       |
|                       | Selected IP Pool ORA-IP-Pool   ×   ©                                                                                                    |                       |

**Step 5.** Click Create to create this policy.

# Procedure 6. Configure Power Policy

**Step 1.** To configure the Power Policy for the Cisco UCS Chassis profile, go to > Infrastructure Service > Configure > Polices > and click Create Policy.

Step 2. Select the platform type "UCS Chassis" and select "Power."

| ≡  | cisco Intersight | هو In | frastructure Service $\checkmark$       |            |       | Q se | earch   |
|----|------------------|-------|-----------------------------------------|------------|-------|------|---------|
| ŵ. | Overview         |       | ← Policies<br>Create                    |            |       |      |         |
| 0  | Operate          |       | Filters                                 |            |       |      |         |
|    | Configure        | ^     |                                         |            |       |      |         |
|    | Profiles         |       | Distform Tupo                           | IMC Access | Power | SNMP | Thermal |
|    | Templates        |       |                                         |            |       |      |         |
|    | Policies         |       |                                         |            |       |      |         |
|    | Pools            |       | UCS Server<br>UCS Domain<br>UCS Chassis |            |       |      |         |
|    |                  |       | HyperFlex Cluster                       |            |       |      |         |
|    |                  |       | Kubernetes Cluster                      |            |       |      |         |

**Step 3.** In the Power Policy Create section, for Organization select "ORA21" and enter the Policy name "ORA-Power" and click Next.

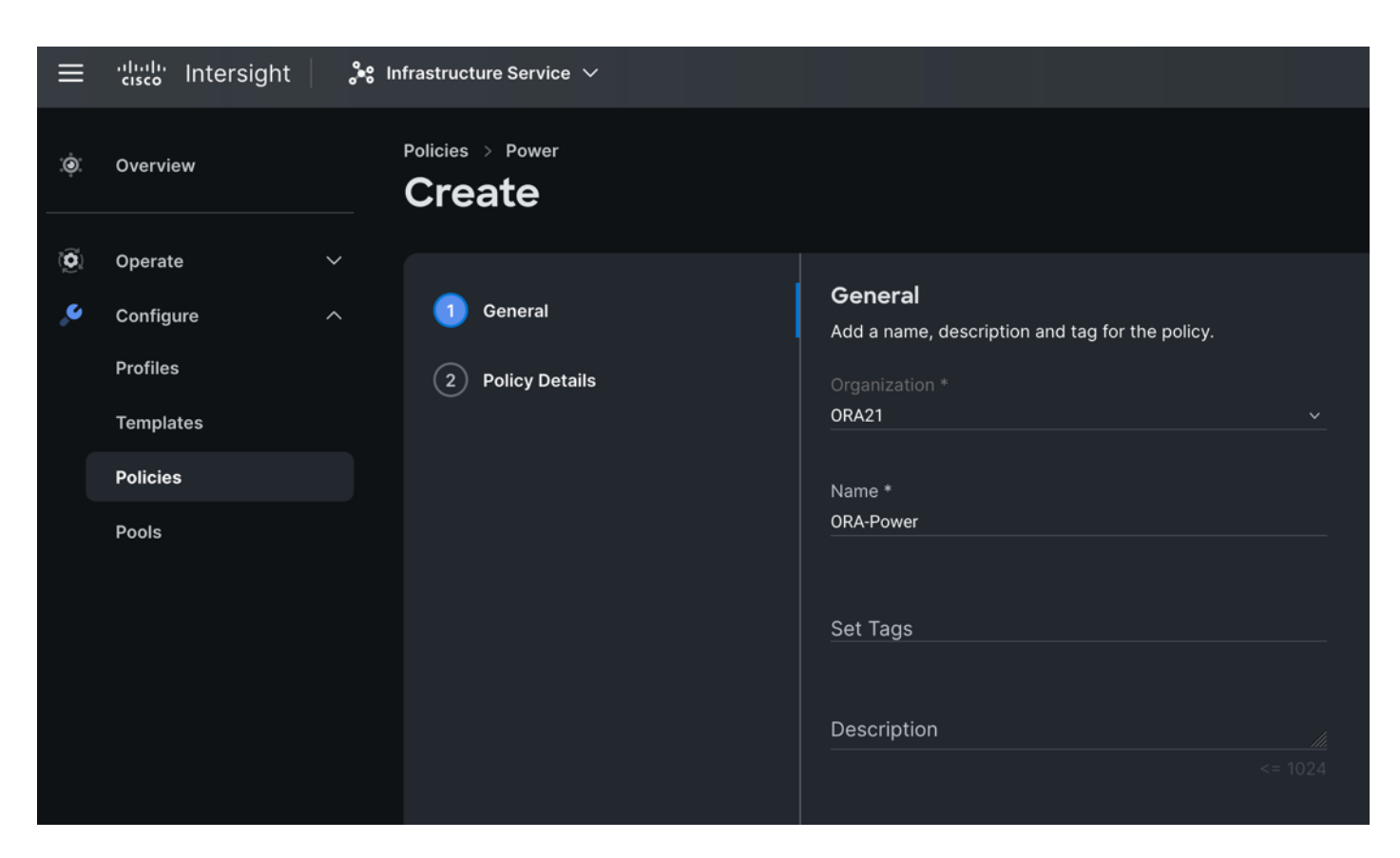

**Step 4.** In the Policy Details section, for Power Redundancy select N+1 and turn off Power Save Mode.

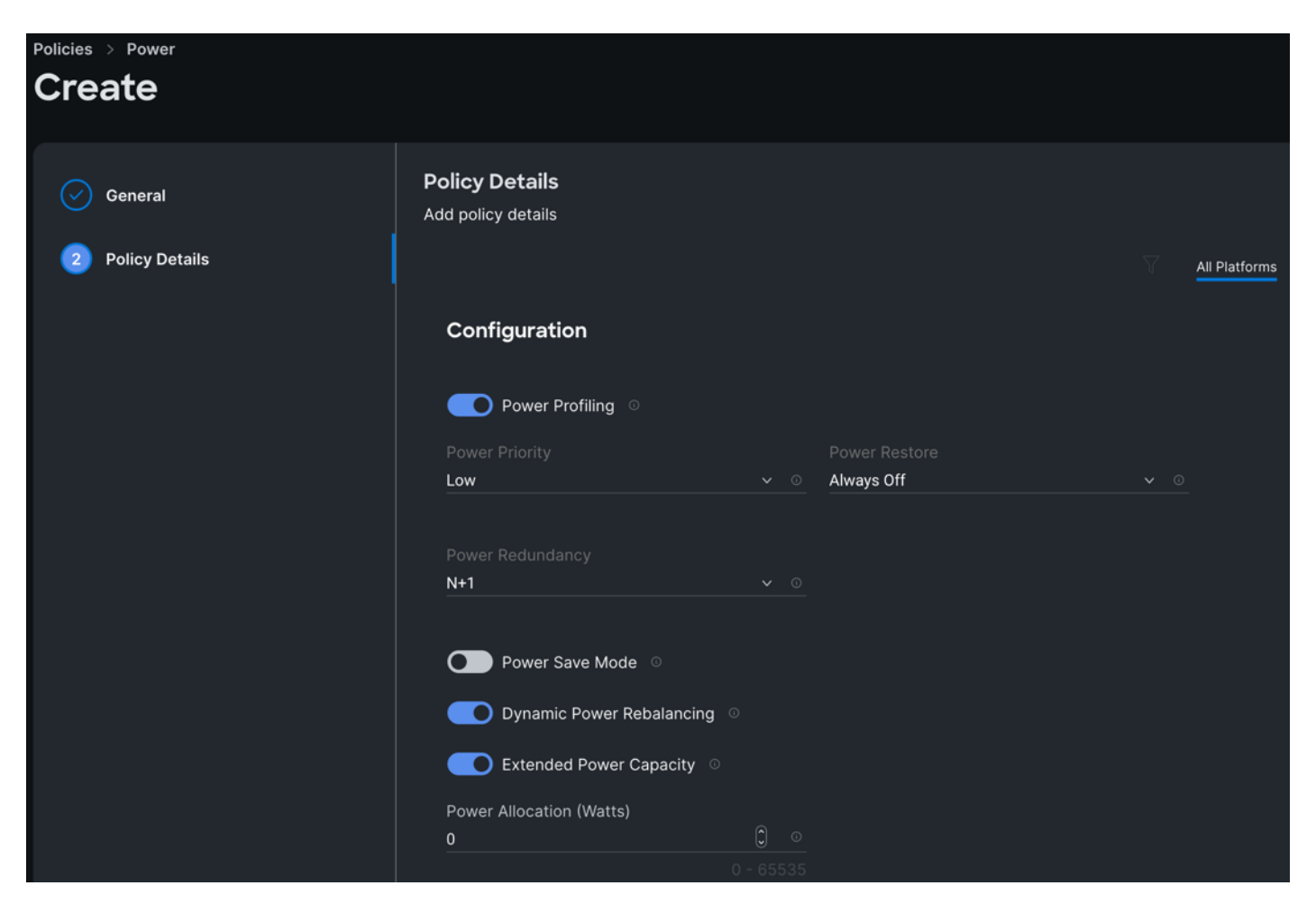

**Step 5.** Click Create to create this policy.

### Procedure 7. Create Cisco UCS Chassis Profile

A Cisco UCS Chassis profile enables you to create and associate chassis policies to an Intersight Managed Mode (IMM) claimed chassis. When a chassis profile is associated with a chassis, Cisco Intersight automatically configures the chassis to match the configurations specified in the policies of the chassis profile. The chassis-related policies can be attached to the profile either at the time of creation or later. For more information, go to: https://intersight.com/help/saas/features/chassis/configure#chassis\_profiles.

The chassis profile in a FlexPod is used to set the power policy for the chassis. By default, Cisco UCSX power supplies are configured in GRID mode, but the power policy can be utilized to set the power supplies in non-redundant or N+1/N+2 redundant modes

**Step 1.** To create a Cisco UCS Chassis Profile, go to Infrastructure Service > Configure > Profiles > UCS Chassis Domain Profiles tab > and click Create UCS Chassis Profile.

| ≡                         | 'llull' Intersight                    | <b>}</b> •8 ∥ | nfrastructure Service 🗸  |             |                                                            |
|---------------------------|---------------------------------------|---------------|--------------------------|-------------|------------------------------------------------------------|
| :¢:                       | Overview                              |               | ← Profiles Create UCS Cl | hassis      | Profile                                                    |
|                           | Operate                               | $\checkmark$  |                          |             | General                                                    |
| 9,                        | Configure                             | ^             | 1 General                |             | Enter a name, description and tag for the chassis profile. |
|                           | Profiles                              |               | 2 Chassis Assignment     |             |                                                            |
|                           | Templates                             |               |                          |             | 0RA21 ~                                                    |
|                           | Policies                              |               | 3 Chassis Configuration  |             |                                                            |
|                           | Pools                                 |               | 4 Summary                |             | Name * ORA-Chassis-1 O                                     |
|                           |                                       |               |                          |             |                                                            |
| Ne                        | w Command Palette                     |               |                          |             | Set Tags                                                   |
| Nav                       | igate Intersight with <b>#+K</b> or g |               |                          |             |                                                            |
| to Help > Command Palette |                                       |               |                          | Description |                                                            |
|                           |                                       |               |                          |             |                                                            |
|                           |                                       |               |                          |             |                                                            |

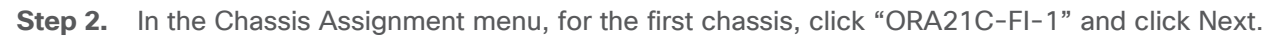

| Create UCS Chassis                                                                                                    | Profile                                                                                                    |                            |                      |               |            |  |  |
|----------------------------------------------------------------------------------------------------|----------------------------------------------------------------------------------------------------|----------------------------|----------------------|---------------|------------|--|--|
| General     Chassis Assignment       Choss to assign a chassis to the profile now or assign it later.       Chassis Assignment       Assign Now |                                                                                                    |                            |                      |               |            |  |  |
| <ul> <li>3 Chassis Configuration</li> <li>4 Summary</li> </ul>                                                                                  | <ul> <li>Chassis Configuration</li> <li>Choose to assign a chassis now or later. If you choose Assign Chassis, select a chassis you want to deploy and click Next. If you choose Assign Chassis Later, click Next to select and associate policies.</li> <li>Summary</li> <li>Show Assigned</li> </ul> |                            |                      |               |            |  |  |
|                                                                                                    | 🚥 🖉 🛛 🔍 Add Filter                                                                                                    |                            | Export 2 items found | 10 ∨ per page | of 1 🖂 🗵 🔅 |  |  |
|                                                                                                    | Name                                                                                                    | ≎ Health                   | ≎ Model              | ≎ Serial      |            |  |  |
|                                                                                                    |                                                                                                    | Healthy                    | UCSX-9508            | FOX2501P0C1   |            |  |  |
|                                                                                                    |                                                                                                    | Healthy                    | UCSX-9508            | FOX2509P01Z   |            |  |  |
|                                                                                                    | ··· 🖉 Selected 1 of 2                                                                                                    | Show Selected Unselect All |                      |               | of1 ≥ ⊠    |  |  |

**Step 3.** In the Chassis configuration section, for the policy for IMC Access select "ORA-IMC-Access" and for the Power policy select "ORA-Power."

| ← Profiles Create UCS Chassis             | Profile                                                                                                    |                  |
|-------------------------------------------|----------------------------------------------------------------------------------------------------|------------------|
| General Chassis Assignment                | Chassis Configuration<br>Create or select existing policies that you want to associate with this chassis profile.<br>IMC Access | • ORA-IMC-Access |
| Chassis Configuration     General Summary | Power<br>SNMP<br>Thermal                                                                                                    | • ORA-Power      |

- **Step 4.** Review the configuration settings summary for the Chassis Profile and click Deploy to create the Cisco UCS Chassis Profile for the first chassis.
- **Note:** For this solution, we created two Chassis Profile (ORA-Chassis-1 and ORA-Chassis-2) and assigned to both the chassis as shown below:

| ≡   | 'llullu Intersight   |   | Infrastructure Service $ \checkmark $ |                                         |                        | Q Search     |
|-----|----------------------|---|---------------------------------------|-----------------------------------------|------------------------|--------------|
| :@: | Overview             |   | Profiles                              |                                         |                        |              |
|     | Operate              | ^ | HyperFlex Cluster Profiles            | UCS Chassis Profiles UCS Domain Profile | es UCS Server Profiles |              |
|     | Servers              |   |                                       |                                         |                        |              |
|     | Chassis              |   |                                       |                                         |                        |              |
|     | Fabric Interconnects |   | <u> </u>                              |                                         |                        | 🕒 Export 2 i |
|     | HyperFlex Clusters   |   | Name                                  | ≎ Status                                | Chassis                |              |
|     | Integrated Systems   |   | ORA-Chassis-1                         | <u>о</u> ок                             | ORA21C-FI-1            |              |
| ۹   | Configure            |   | ORA-Chassis-2                         | © OK                                    | ORA21C-FI-2            |              |
|     | Profiles             |   |                                       |                                         |                        |              |
|     | Templates            |   |                                       |                                         |                        |              |

## **Configure Policies for Cisco UCS Domain**

## **Procedure 1.** Configure Multicast Policy

Step 1. To configure Multicast Policy for a Cisco UCS Domain profile, go to > Infrastructure Service > Configure > Polices > and click Create Policy. For the platform type select "UCS Domain" and for Policy, select "Multicast Policy."

| ≡   | Cisco Intersight | 🍦 🔐 Inf | frastructure Service 🗸          |                          |                      | Q Search       |            |
|-----|------------------|---------|---------------------------------|--------------------------|----------------------|----------------|------------|
| (.) | Overview         |         | <sup>← Policies</sup><br>Create |                          |                      |                |            |
|     | Operate          |         |                                 |                          |                      |                |            |
| e   | Configure        |         | Filters                         |                          |                      |                |            |
|     | Profiles         |         |                                 |                          |                      |                |            |
|     | Templates        |         | Platform Type                   | Ethernet Network Control | Link Control         | O Port         | System QoS |
|     |                  |         |                                 | Ethernet Network Group   | Multicast Policy     |                | 🔘 VLAN     |
|     | Policies         |         | UCS Server                      | Flow Control             | Network Connectivity | Switch Control | 🔿 VSAN     |
|     | Pools            |         | UCS Domain                      | Link Aggregation         |                      |                |            |
|     |                  |         | UCS Chassis                     |                          |                      |                |            |
|     |                  |         | HyperFlex Cluster               |                          |                      |                |            |
|     |                  |         | Kubernetes Cluster              |                          |                      |                |            |

**Step 2.** In the Multicast Policy Create section, for the Organization select "ORA21" and for the Policy name "Multicast-ORA." Click Next.

**Step 3.** In the Policy Details section, select Snooping State and Source IP Proxy State.

| ≡   | Cisco Intersight      | 📽 Infrastructure Service 🗸                          |
|-----|-----------------------|-----------------------------------------------------|
| :@: | Overview              | Policies > Multicast Policy > Multicast-ORA<br>Edit |
| Õ   | Operate<br>Servers    | General Policy Details<br>Add policy details        |
|     | Chassis               | 2 Policy Details Multicast Policy                   |
|     | HyperFlex Clusters    | Snooping State∵⊙                                    |
|     | Integrated Systems    | Querier State 💿                                     |
| ,e  | Configure<br>Profiles | Source IP Proxy State ©                             |
|     | Templates             |                                                     |
|     | Policies              |                                                     |
|     | Pools                 |                                                     |

Step 4. Click Create to create this policy.

Procedure 2. Configure VLANs

- Step 1. To configure the VLAN Policy for the Cisco UCS Domain profile, go to > Infrastructure Service > Configure > Polices > and click Create Policy. For the platform type select "UCS Domain" and for the Policy select "VLAN."
- **Step 2.** In the VLAN Policy Create section, for the Organization select "ORA21" and for the Policy name select "VLAN-FI." Click Next.

| ≡      | cisco Intersight                                          | <b>,</b> •8 II | nfrastructure Service $ \checkmark $                |                                                                                                   |
|--------|-----------------------------------------------------------|----------------|-----------------------------------------------------|---------------------------------------------------------------------------------------------------|
| :©:    | Overview                                                  |                | Policies > VLAN                                     |                                                                                                   |
| ©<br>• | Operate<br>Configure<br>Profiles<br>Templates<br>Policies | ~              | <ol> <li>General</li> <li>Policy Details</li> </ol> | General<br>Add a name, description and tag for the policy.<br>Organization *<br>ORA21 ~<br>Name * |
|        | Pools                                                     |                |                                                     | VLAN-FI<br>Set Tags<br>Description                                                                |

**Step 3.** In the Policy Details section, to configure the individual VLANs, select "Add VLANs." Provide a name, VLAN ID for the VLAN and select the Multicast Policy as shown below:

| Policies > VLAN         |                                                                               |    |            |
|-------------------------|-------------------------------------------------------------------------------|----|------------|
| Create                  |                                                                               |    |            |
| Add VLANs               |                                                                               |    |            |
| Add VLANs to the policy |                                                                               |    |            |
|                         | VLANs should have one Multicast policy associated to it                       | it |            |
|                         | Configuration                                                                 |    |            |
|                         | Name / Prefix *                                                               |    | VLAN IDs * |
|                         | ORA-Public                                                                    |    | 134        |
|                         |                                                                               |    |            |
|                         | Auto Allow On Uplinks ©                                                       |    |            |
|                         | ● Enable VLAN Sharing ◎                                                       |    |            |
|                         | Multicast Policy *                                                            |    |            |
|                         | Selected Policy Multicast-ORA $\mid$ $	imes$ $\mid$ $\otimes$ $\mid$ $/\!\!/$ |    |            |
|                         |                                                                               |    |            |
|                         |                                                                               |    |            |

**Step 4.** Click Add to add this VLAN to the policy. Add another VLAN 10 and provide the names to various network traffic of this solution.

| General     Policy Details | Policy Details Add policy details                |                |                           |                   |                     |     |  |  |
|----------------------------|--------------------------------------------------|----------------|---------------------------|-------------------|---------------------|-----|--|--|
|                            | 1 This policy is applicable only for UCS Domains |                |                           |                   |                     |     |  |  |
|                            | VLANs                                            |                |                           |                   |                     |     |  |  |
|                            | Add VLANs                                        |                |                           |                   |                     |     |  |  |
|                            | Show VLAN Ranges                                 |                |                           |                   |                     |     |  |  |
|                            | 🧷 📋 🔍 Add Filt                                   | ter            | Export 3 items found      | 10 – per page 📧 🔇 | 1_of1 >> >>         |     |  |  |
|                            |                                                  | Name 🗧         | Sharing Ty ‡ Primary VL ‡ | Multicast Policy  | Auto Allow On U     | Ş   |  |  |
|                            | <u> </u>                                         | default        | None                      | Ň                 | /es                 |     |  |  |
|                            | <u> </u>                                         | ORA-Private_10 | None                      | Multicast-ORA     | /es                 |     |  |  |
|                            | 134 0                                            | ORA-Public_134 | None                      | Multicast-ORA     | /es                 |     |  |  |
|                            | 1 0                                              |                |                           |                   | ℝ ≤ <u>1</u> of 1 ≥ | 156 |  |  |

Step 5. Click Create to create this policy.

# Procedure 3. Configure VSANs

**Step 1.** To configure the VSAN Policy for the Cisco UCS Domain profile, go to > Infrastructure Service > Configure > Polices > and click Create Policy. For the platform type select "UCS Domain" and for the Policy select "VSAN." **Step 2.** In the VSAN Policy Create section, for the Organization select "ORA21" and for the Policy name select "VLAN-FI-A." Click Next.

| Policies > VSAN  |                                                 |  |  |  |  |  |
|------------------|-------------------------------------------------|--|--|--|--|--|
| Create           |                                                 |  |  |  |  |  |
| 1 General        | General                                         |  |  |  |  |  |
| 2 Policy Details | Add a name, description and tag for the policy. |  |  |  |  |  |
|                  | ORA21                                           |  |  |  |  |  |
|                  | Name *                                          |  |  |  |  |  |
|                  | VSAN-FI-A                                       |  |  |  |  |  |
|                  | Set Tags                                        |  |  |  |  |  |
|                  |                                                 |  |  |  |  |  |
|                  | Description<br><= 102                           |  |  |  |  |  |

**Step 3.** In the Policy Details section, to configure the individual VSAN, select "Add VSAN." Provide a name, VSAN ID, FCoE VLAN ID and VSAN Scope for the VSAN on FI-A side as shown below:

| Add VSAN             |             |             |
|----------------------|-------------|-------------|
| Name *<br>VSAN-FI-A  |             |             |
| VSAN Scope 💿         |             |             |
| ○ Storage & Uplink ◎ | Storage 💿 🧕 | ) Uplink 💿  |
| VSAN ID *            |             |             |
| 151                  |             | <b>)</b> () |
|                      |             |             |
| FCoE VLAN ID *       |             |             |
| 251                  |             | <b>)</b> () |
|                      |             |             |
|                      | Cancel      | Add         |

**Note:** Storage & Uplink VSAN scope allows you to provision SAN and Direct Attached Storage, using the fabric interconnect running in FC Switching mode. You have to externally provision the zones for the VSAN on upstream FC/FCoE switches. Storage VSAN scope allows you to connect and configure Direct Attached Storage, using the fabric interconnect running in FC Switching mode. You can configure local zones on this VSAN using FC Zone policies. All unmanaged zones in the fabric interconnect

are cleared when this VSAN is configured for the first time. Do NOT configure this VSAN on upstream FC/FCoE switches.

Note: Uplink scope VSAN allows you to provision SAN connectivity using the Fabric Interconnect.

Step 4. Click Add to add this VSAN to the policy.

| Ceneral     Policy Details | Policy Details<br>Add policy details        |                 |           |          |               |                                |
|----------------------------|---------------------------------------------|-----------------|-----------|----------|---------------|--------------------------------|
|                            | <ol> <li>This policy is applicab</li> </ol> | le only for UCS | 5 Domains |          |               |                                |
|                            | Uplink Trunking 💿                           |                 |           |          |               |                                |
|                            | Add VSAN                                    |                 |           |          |               |                                |
|                            |                                             |                 |           | 🕒 Export | 1 items found | 50 v per page 📧 🕢 1 of 1 🗩 🕅 🕄 |
|                            | 0                                           | VSAN ID         | Name      | VSANS    | Scope         | FCoE VLAN ID                   |
|                            |                                             | 151             | VSAN-FI-A | Uplink   |               | 251                            |
|                            |                                             |                 |           |          |               | K C <u>1</u> of 1 > >          |

- Step 5. Click Create to create this VSAN policy for FI-A.
- Step 6. Configure VSAN policy for FI-B:
  - a. To configure the VSAN Policy for the Cisco UCS Domain profile, go to > Infrastructure Service > Configure > Polices > and click Create Policy. For the platform type select "UCS Domain" and for the Policy select "VSAN."
  - b. In the VSAN Policy Create section, for the Organization select "ORA21" and for the Policy name select "VLAN-FI-B." Click Next.
  - c. In the Policy Details section, to configure the individual VSAN, select "Add VSAN." Provide a name, VSAN ID, FCoE VLAN ID and VSAN Scope for the VSAN on FI-B side as shown below:

| Add VSAN             |               |            |
|----------------------|---------------|------------|
| Name *<br>VSAN-FI-B  |               | 0          |
| VSAN Scope 💿         |               |            |
| Storage & Uplink 💿 🤇 | 🔵 Storage 💿 🤇 | ● Uplink © |
| VSAN ID *            |               |            |
| 152                  |               | 1 - 4093   |
| FCoE VLAN ID *       |               | <b>^</b>   |
|                      |               |            |
|                      |               |            |
|                      | Cancel        | Add        |

Step 7. Click Add to add this VSAN to the policy.

| General          | Policy Details<br>Add policy details             |         |           |          |               |                     |          |       |  |  |
|------------------|--------------------------------------------------|---------|-----------|----------|---------------|---------------------|----------|-------|--|--|
| o Policy Details | 1 This policy is applicable only for UCS Domains |         |           |          |               |                     |          |       |  |  |
|                  | ● Uplink Trunking ©                              |         |           |          |               |                     |          |       |  |  |
|                  | Add VSAN                                         |         |           |          |               |                     |          |       |  |  |
|                  |                                                  |         |           | 🕒 Export | 1 items found | 50 × per page 📧 🔇 1 | of 1 💽 河 |       |  |  |
|                  |                                                  | VSAN ID | Name      | VSANS    | Scope         |                     | FCoE VL  | AN ID |  |  |
|                  |                                                  | 152     | VSAN-FI-B | Uplink   |               |                     |          | 252   |  |  |
|                  | 1 0                                              |         |           |          |               | K                   | I of 1 [ | > স   |  |  |

Step 8. Click Create to create this VSAN policy for FI-B.

**Procedure 4.** Configure Port Policy

- Step 1. To configure the Port Policy for the Cisco UCS Domain profile, go to > Infrastructure Service > Configure > Polices > and click Create Policy. For the platform type select "UCS Domain" and for the policy, select "Port."
- **Step 2.** In the Port Policy Create section, for the Organization, select "ORA21", for the policy name select "ORA-FI-A-Port-Policy" and for the Switch Model select "UCS-FI-6536." Click Next.

| Policies > Port    |                                                 |          |
|--------------------|-------------------------------------------------|----------|
| Create             |                                                 |          |
|                    |                                                 |          |
|                    |                                                 |          |
| 1 General          | General                                         |          |
|                    | Add a name, description and tag for the policy. |          |
| 2 Unified Port     | Organization *                                  |          |
| 3 Breakout Options | ORA21                                           | <u>~</u> |
|                    |                                                 |          |
| 4 Port Roles       | Name *                                          |          |
|                    | ORA-FI-A-Port-Policy                            |          |
|                    |                                                 |          |
|                    | Switch Model *                                  |          |
|                    | UCS-FI-6536                                     | ~        |
|                    |                                                 |          |
|                    |                                                 |          |
|                    | Set Tags                                        |          |
|                    |                                                 |          |
|                    |                                                 |          |
|                    | Description                                     |          |
|                    |                                                 |          |
|                    |                                                 |          |

- **Note:** We did not configure the Fibre Channel Ports for this solution. In the Unified Port section, leave it as default and click Next.
- Note: We did not configure the Breakout options for this solution. Leave it as default and click Next.
- **Step 3.** In the Unified Port section, move the slider to right side as shown below. This changes Port 35 and Port 36 to FC port.

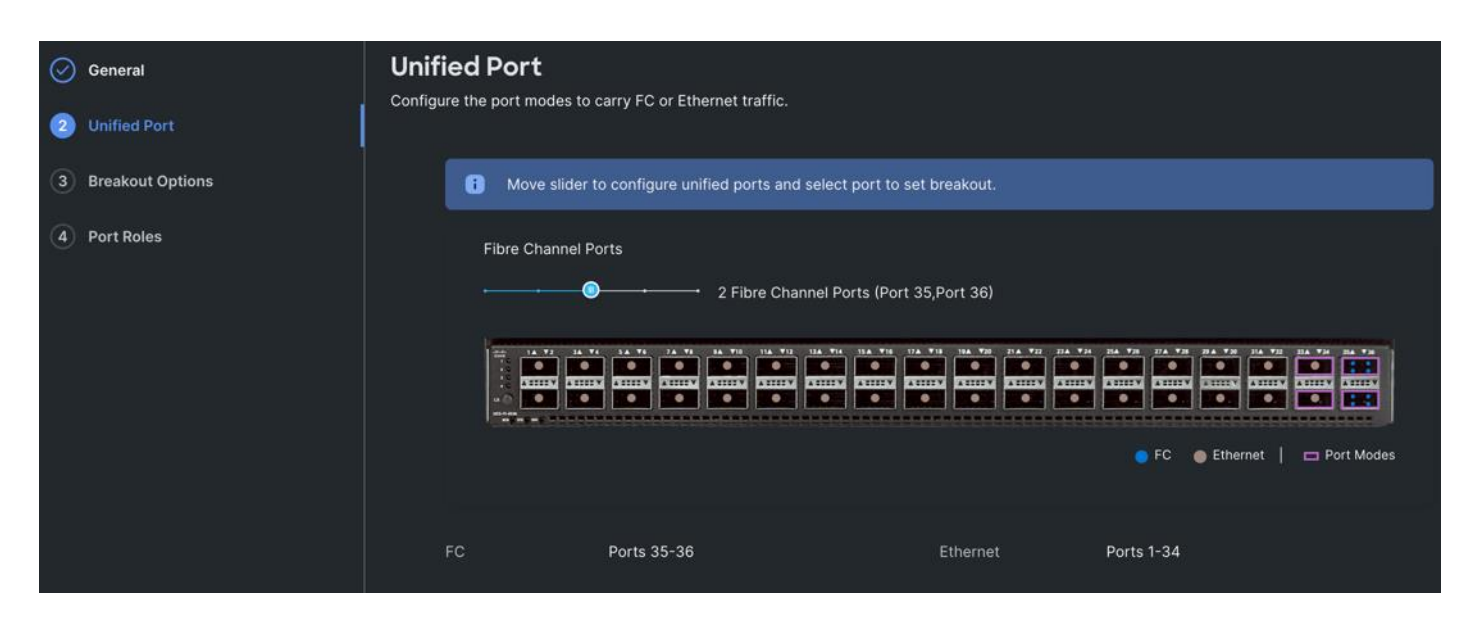

**Step 4.** In the Breakout Options section, go to Fibre Channel tab and select Port 35 and 36 and click Configure. Set Port 35 and 36 to "4x32G" and click Next.

| <ul><li></li><li></li></ul> <li></li> | General<br>Unified Port<br>Breakout Options<br>Port Roles | Breakou<br>Configure brea<br>Ether | t Options<br>kout ports on FC or Ethernet.<br>net Fibre Channel | TY: 114 TH: 114 TH: 11 | na vii na vii na va na va      | 11 1/2 10 10 10 10 1/2 10 10 10 |
|----------------------------------------------------------------------------------------------------|-----------------------------------------------------------|------------------------------------|-----------------------------------------------------------------|----------------------------------------------------------------------------------------------------|--------------------------------|---------------------------------|
|                                                                                                    |                                                           |                                    | Port<br>Port 36<br>Port 35                                      | Type<br>FC<br>FC                                                                                                    | FC FC 5<br>Speed<br>32G<br>32G | Ethernet Port Modes             |

Step 5. In the Port Role section, select port 1 to 16 and click Configure.

| Policies > Port                                          |                                                |                                             |                                                      |                        |                          |                                                                                |              |                   |                |
|----------------------------------------------------------|------------------------------------------------|---------------------------------------------|------------------------------------------------------|------------------------|--------------------------|--------------------------------------------------------------------------------|--------------|-------------------|----------------|
| Create                                                   |                                                |                                             |                                                      |                        |                          |                                                                                |              |                   |                |
| General                                                  | Port Roles<br>Configure port role<br>Port Role | es to define the traffic<br>s Port Channels | type carried through a i                             | unified port conne     | ection.                  |                                                                                |              |                   |                |
| <ul> <li>Breakout Options</li> <li>Port Roles</li> </ul> | Config                                         | re Selected<br>Ports                        | Port 1, Port 2, Port 3, Port<br>14, Port 15, Port 16 | 4, Port 5, Port 6, Por | rt 7, Port 8, Port 9, Po | ort 10, Port 11, Port                                                          | 12, Port 13, | , Port   Cl<br>Se | ear<br>lection |
|                                                          |                                                |                                             |                                                      |                        |                          | H DA YA DA YA<br>Si Cinisa<br>Si Cinisa<br>Si Cinisa<br>Si Cinisa<br>Si Cinisa |              | Unconfig          | ured           |
|                                                          |                                                |                                             |                                                      |                        |                          |                                                                                |              | 🕒 Export          |                |
|                                                          | Na                                             | me Type                                     | Role                                                 | Connected              | Device Num               | Port Channel                                                                   | Mode         | Auto I            | Negoti         |
|                                                          | 💟 po                                           | t 1 Etherne                                 | Unconfigured                                         |                        |                          |                                                                                |              |                   |                |
|                                                          | 🖂 po                                           | t 2 Etherne                                 | Unconfigured                                         |                        |                          |                                                                                |              |                   |                |
|                                                          | 🖂 po                                           | t 3 Etherne                                 | Unconfigured                                         |                        |                          |                                                                                |              |                   |                |
|                                                          | 🗾 ро                                           | t 4 Etherne                                 | Unconfigured                                         |                        |                          | -                                                                              |              |                   |                |

Step 6. In the Configure section, for Role select Server and keep the Auto Negotiation ON.

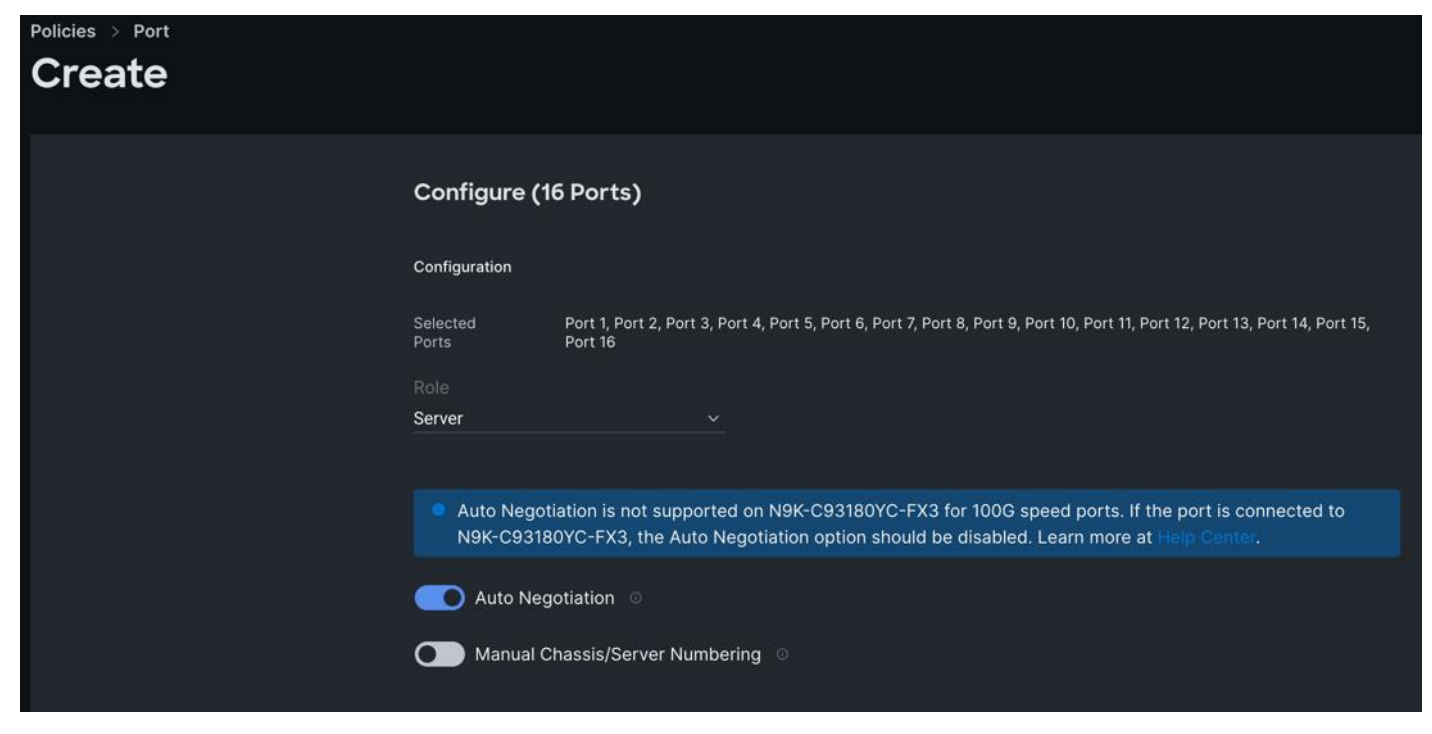

Step 7. Click SAVE to add this configuration for port roles.

**Step 8.** Go to the Port Channels tab and select Port 27 to 30 and click Create Port Channel between FI-A and both Cisco Nexus Switches. In the Create Port Channel section, for Role select Ethernet Uplinks Port Channel, and for the Port Channel ID select 51 and select Auto for the Admin Speed.

| Policies > Port |                                                                                                    |
|-----------------|----------------------------------------------------------------------------------------------------|
| Create          |                                                                                                    |
|                 | Create Port Channel                                                                                                    |
|                 | Configuration                                                                                                    |
|                 | The combined maximum number of Ethernet Uplink, FCoE Uplink, and Appliance port channels permitted is 12<br>and the maximum number of FC port channels permitted is 4. |
|                 |                                                                                                    |
|                 | Ethernet Uplink Port Channel V                                                                                                    |
|                 |                                                                                                    |
|                 | Port Channel ID * Admin Speed                                                                                                    |
|                 | <u>51 Ĉ </u> <u>Auto v o</u>                                                                                                    |
|                 |                                                                                                    |
|                 | Ethernet Network Group 🛛                                                                                                    |
|                 | Select Policy 🗐                                                                                                    |
|                 | Flow Control                                                                                                    |
|                 | Salact Policy                                                                                                    |
|                 |                                                                                                    |
|                 | Link Aggregation                                                                                                    |
|                 | Select Policy 🗐                                                                                                    |
|                 | Link Control                                                                                                    |
|                 | Select Policy                                                                                                    |
|                 |                                                                                                    |

**Step 9.** Click SAVE to add this configuration for uplink port roles.

| $\odot$ | General          | Port Roles<br>Configure port roles to | o define the traffic ty                                              | pe carried throug | h a unified port con | nection.      |                                       |                            |      |
|---------|------------------|---------------------------------------|----------------------------------------------------------------------|-------------------|----------------------|---------------|---------------------------------------|----------------------------|------|
| $\odot$ | Unified Port     | Port Roles                            | Port Channels                                                        | Pin Groups        |                      |               |                                       |                            |      |
| $\odot$ | Breakout Options |                                       |                                                                      |                   |                      |               |                                       |                            |      |
| 4       | Port Roles       | Create Port                           | Channel                                                              |                   |                      |               |                                       |                            |      |
|         |                  |                                       | ri 10 te 10 te 10 te 10<br>El anno anno anno anno anno anno anno ann |                   |                      |               | 74 84 78 84 78 84 7<br>51 51 51 51 51 |                            |      |
|         |                  |                                       |                                                                      |                   |                      |               | • Et                                  | hernet Uplink Port Channel |      |
|         |                  |                                       |                                                                      |                   |                      |               |                                       |                            |      |
|         |                  |                                       |                                                                      |                   |                      | 1 items found | 50 🗸 per page 📧                       | ≤ 1 of 1 >> >              | o    |
|         |                  | D ID                                  |                                                                      | )                 | Role                 |               | : Ports                               |                            |      |
|         |                  |                                       |                                                                      | 51                | Ethernet Uplink Por  | t Channel     | Port 27, Port 28                      | 3, Port 29, Port 30        |      |
|         |                  |                                       |                                                                      |                   |                      |               |                                       | ⊠ <u>1</u> of 1 ⊠          |      |
|         |                  |                                       |                                                                      |                   |                      |               |                                       |                            |      |
|         |                  | Cancel                                |                                                                      |                   |                      |               |                                       | Back                       | Save |

Step 10. Go to the Port Channels tab and now select Port 35/1 to 35/4 and 36/1 to 36/4. Click Create Port Channel between FI-A and Cisco MDS A Switch. In the Create Port Channel section, for Role select FC Uplink Port Channel, and for the Port Channel ID select 41 and enter 151 as VSAN ID.

| Role             | annel 🗸               |                            |                     |              |   |
|------------------|-----------------------|----------------------------|---------------------|--------------|---|
|                  |                       |                            |                     |              |   |
|                  |                       |                            |                     |              |   |
| Port Channel ID  |                       | Admin Speed                |                     | VSAN ID *    |   |
| 41               |                       | 32Gbps                     |                     | 151          | U |
|                  |                       |                            |                     |              |   |
|                  |                       |                            |                     |              |   |
| lect Member Port | ts                    |                            |                     |              |   |
|                  |                       |                            |                     |              |   |
| FC or Etl        | hernet ports with unc | onfigured role are availat | ole for port channe | el creation. |   |
|                  |                       | <b>J</b>                   |                     |              |   |

**Step 11.** Click SAVE to add this configuration for storage uplink port roles.

**Step 12.** Verify both the port channel as shown below:

| Port    | t Roles          |                          |                  |                                                     |               |         |                                                                                                    |
|---------|------------------|--------------------------|------------------|-----------------------------------------------------|---------------|---------|----------------------------------------------------------------------------------------------------|
| Configu | ure port roles t | o define the traffic typ | pe carried throu | gh a unified port con                               | nection.      |         |                                                                                                    |
|         | Port Roles       | Port Channels            | Pin Groups       |                                                     |               |         |                                                                                                    |
|         | Create Por       | t Channel                |                  |                                                     |               |         |                                                                                                    |
|         |                  |                          |                  |                                                     |               |         |                                                                                                    |
|         |                  | Y2 34 Y4 34 Y6 74 Y8     |                  | 114 VIA 114 VIA VIA<br>ATTILA VIA 114 VIA<br>ATTILA |               |         | Total         Dia         Total         Dia         Dia         Dia         Dia <thdia< th="">         Dia         Dia</thdia<> |
|         |                  |                          |                  |                                                     | Ethern        | et Upli | nk Port Channel 🛛 🌑 FC Uplink Port Channel                                                                                                    |
|         |                  |                          |                  |                                                     |               |         |                                                                                                    |
|         |                  |                          |                  |                                                     | 2 items found | 50      | ✓ per page K < 1 of 1 >> >                                                                                                    |
|         |                  |                          | ID               | Role                                                |               | \$      | Ports                                                                                                    |
|         |                  |                          | 51               | Ethernet Uplink Por                                 | t Channel     |         | Port 27, Port 28, Port 29, Port 30                                                                                                    |
|         |                  |                          | 41               | FC Uplink Port Cha                                  | nnel          |         | Port 35/1, Port 35/2, Port 35/3, Port 35/                                                                                                    |
|         |                  |                          |                  |                                                     |               |         | K (≤ _1_ of 1 (>) (>)                                                                                                    |

**Step 13.** Click SAVE to complete this configuration for all the server ports and uplink port roles.

Note: We configured the FI-B ports and created a Port Policy for FI-B, "ORA-FI-B-Port-Policy."

- **Note:** In the FI-B port policy, we also configured unified ports as well as breakout options for 4x32G on port 35 and 36 for FC Traffic.
- **Note:** As configured for FI-A, we configured the port policy for FI-B. For FI-B, configured port 1 to 16 for server ports, port 27 to 30 as the ethernet uplink port-channel ports and 35/1-35/4 to 36/1-36/4 ports as FC uplink Port channel ports.
- **Note:** For FI-B, we configured Port-Channel ID as 52 for Ethernet Uplink Port Channel and Port-Channel ID as 42 for FC Uplink Port Channel as shown below:

| Por    | t Roles        |                                       |                  |                      |                                                                              |          |                                                                                                    |  |
|--------|----------------|---------------------------------------|------------------|----------------------|------------------------------------------------------------------------------|----------|----------------------------------------------------------------------------------------------------|--|
| Config | ure port roles | to define the traffic ty              | pe carried throu | gh a unified port co | onnection.                                                                   |          |                                                                                                    |  |
|        | Port Roles     | Port Channels                         | Pin Groups       |                      |                                                                              |          |                                                                                                    |  |
|        | Create Po      | rt Channel                            |                  |                      |                                                                              |          |                                                                                                    |  |
|        |                |                                       |                  |                      |                                                                              |          |                                                                                                    |  |
|        | 11 2 2 2 C     | · · · · · · · · · · · · · · · · · · · |                  |                      | II 11A 720 31A 722 33A<br>II IIIA 720 11A 722 33A<br>II IIIA 720 11A 722 11A |          | Y/A         Y/A         Y/A <thy a<="" th=""> <thy a<="" th=""> <thy a<="" th=""></thy></thy></thy> |  |
|        |                |                                       |                  |                      | Ethern                                                                       | net Upli | nk Port Channel 🛛 🔵 FC Uplink Port Channel                                                                                                    |  |
|        |                |                                       |                  |                      |                                                                              |          |                                                                                                    |  |
|        |                |                                       |                  |                      | 2 items found                                                                | 50       | ✓ per page                                                                                                    |  |
|        |                |                                       | ID               | Role                 |                                                                              | \$       | Ports                                                                                                    |  |
|        |                |                                       | 52               | Ethernet Uplink P    | ort Channel                                                                  |          | Port 27, Port 28, Port 29, Port 30                                                                                                    |  |
|        |                |                                       | 42               | FC Uplink Port Ch    | nannel                                                                       |          | Port 35/1, Port 35/2, Port 35/3, Port 35/                                                                                                    |  |
|        |                |                                       |                  |                      |                                                                              |          | K < _1_ of 1 ≥ Э                                                                                                    |  |

This completes the Port Policy for FI-A and FI-B for Cisco UCS Domain profile.

**Procedure 5.** Configure NTP Policy

- **Step 1.** To configure the NTP Policy for the Cisco UCS Domain profile, go to > Infrastructure Service > Configure > Polices > and click Create Policy. For the platform type select "UCS Domain" and for the policy select "NTP."
- **Step 2.** In the NTP Policy Create section, for the Organization select "ORA21" and for the policy name select "NTP-Policy." Click Next.
- **Step 3.** In the Policy Details section, select the option to enable the NTP Server and enter your NTP Server details as shown below.

| Policies > NTP<br>Create                            |                                                                        |
|-----------------------------------------------------|------------------------------------------------------------------------|
| <ul> <li>General</li> <li>Policy Details</li> </ul> | <b>Policy Details</b><br>Add policy details                            |
|                                                     | Enable NTP    NTP Servers *     •     +   Timezone America/Los_Angeles |

Step 4. Click Create.

## **Procedure 6.** Configure Network Connectivity Policy

- Step 1. To configure to Network Connectivity Policy for the Cisco UCS Domain profile, go to > Infrastructure Service > Configure > Polices > and click Create Policy. For the platform type select "UCS Domain" and for the policy select "Network Connectivity."
- **Step 2.** In the Network Connectivity Policy Create section, for the Organization select "ORA21" and for the policy name select "Network-Connectivity-Policy." Click Next.
- **Step 3.** In the Policy Details section, enter the IPv4 DNS Server information according to your environment details as shown below:

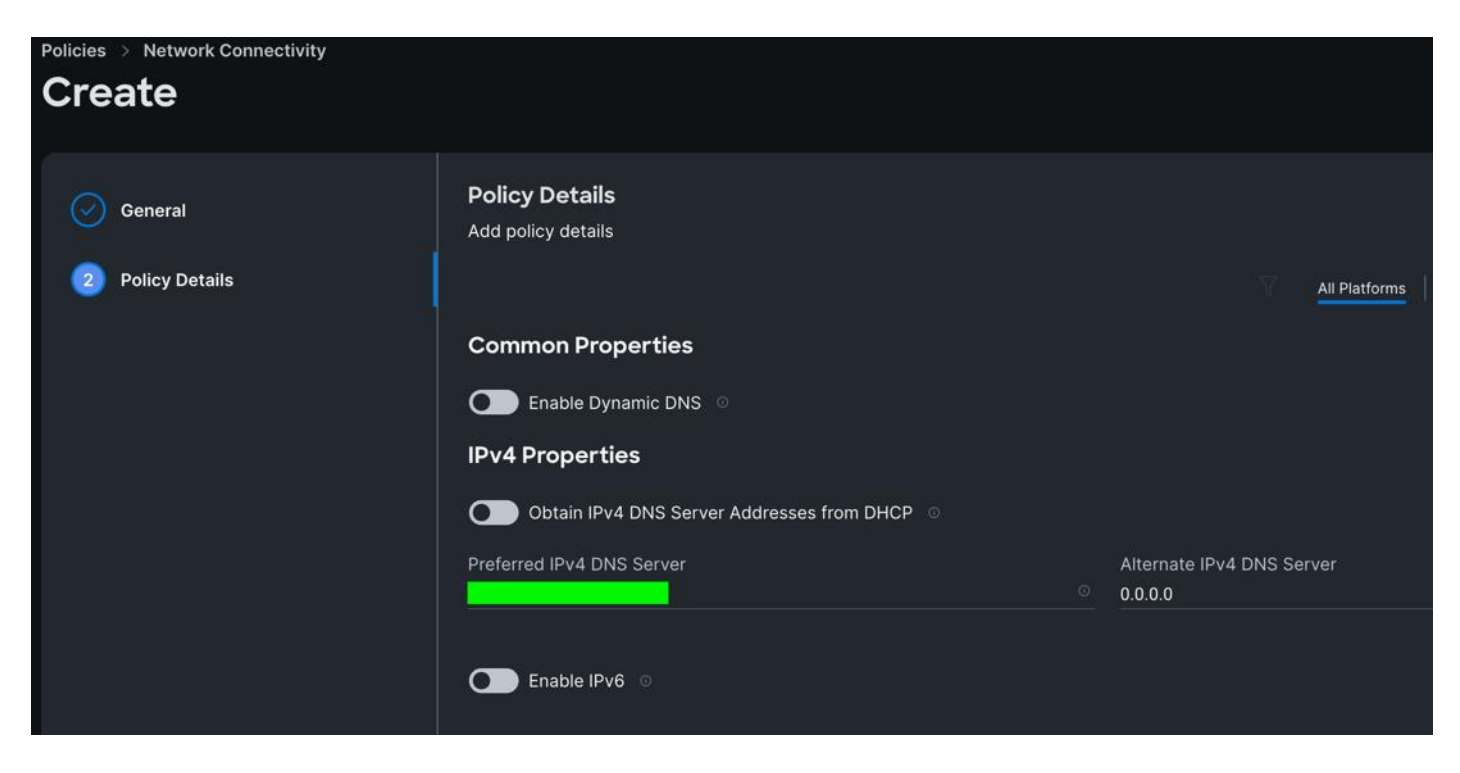

Step 4. Click Create.

### **Procedure 7.** Configure System QoS Policy

- Step 1. To configure the System QoS Policy for the Cisco UCS Domain profile, go to > Infrastructure Service > Configure > Polices > and click Create Policy. For the platform type select "UCS Domain" and for the policy select "System QoS."
- **Step 2.** In the System QoS Policy Create section, for the Organization select "ORA21" and for the policy name select "ORA-QoS." Click Next.
- Step 3. In the Policy Details section under Configure Priorities, select Best Effort and set the MTU size to 9216.

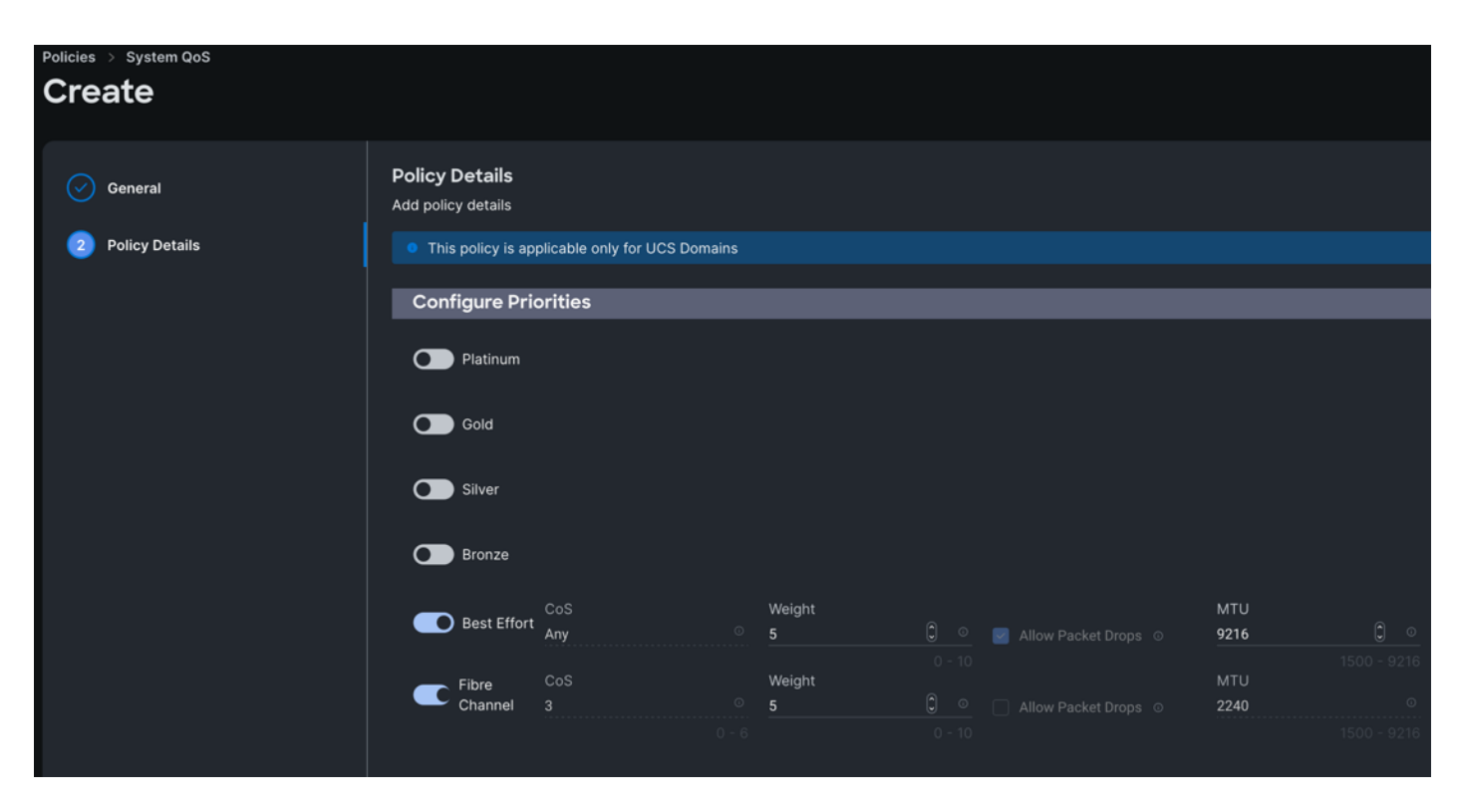

Step 4. Click Create.

#### **Procedure 8.** Configure Switch Control Policy

- **Step 1.** To configure the Switch Control Policy for the UCS Domain profile, go to > Infrastructure Service > Configure > Polices > and click Create Policy. For the platform type select "UCS Domain" and for the policy select "Switch Control."
- **Step 2.** In the Switch Control Policy Create section, for the Organization select "ORA21" and for the policy name select "ORA-Switch-Control." Click Next.
- **Step 3.** In the Policy Details section, for the Switching Mode for Ethernet as well as FC, select and keep "End Host" Mode.

| Policies > Switch Control |                                                                   |                                                 |             |
|---------------------------|-------------------------------------------------------------------|-------------------------------------------------|-------------|
| General                   | Policy Details<br>Add policy details                              |                                                 |             |
| 2 Policy Details          | This policy is applicable only for UCS Domains     Switching Mode |                                                 |             |
|                           | Ethernet ○<br>● End Host ○ Switch                                 | FC ○<br>ⓒ End Host ◯ Switch                     |             |
|                           | VLAN Port Count  Enable VLAN Port Count Optimization              |                                                 |             |
|                           | MAC Address Table Aging Time                                      | Never                                           |             |
|                           | • This option sets the default MAC address agin                   | ig time to 14500 seconds for the End Host mode. |             |
|                           | Unidirectional Link Detection (UDLD                               | ) Global Settings                               |             |
|                           | Recovery Action ©                                                 |                                                 |             |
|                           | None     Reset                                                    |                                                 |             |
| <                         | Cancel                                                            |                                                 | Back Create |

**Step 4.** Click Create to create this policy.

## **Configure Cisco UCS Domain Profile**

With Cisco Intersight, a domain profile configures a fabric interconnect pair through reusable policies, allows for configuration of the ports and port channels, and configures the VLANs and VSANs in the network. It defines the characteristics of and configures ports on fabric interconnects. You can create a domain profile and associate it with a fabric interconnect domain. The domain-related policies can be attached to the profile either at the time of creation or later. One UCS Domain profile can be assigned to one fabric interconnect domain. For more information, go to: <a href="https://intersight.com/help/saas/features/fabric">https://intersight.com/help/saas/features/fabric</a> interconnects/configure#domain\_profile

Some of the characteristics of the Cisco UCS domain profile in the FlexPod environment are:

- A single domain profile (ORA-Domain) is created for the pair of Cisco UCS fabric interconnects.
- Unique port policies are defined for the two fabric interconnects.
- The VLAN configuration policy is common to the fabric interconnect pair because both fabric interconnects are configured for the same set of VLANs.
- The VSAN configuration policy is different to each of the fabric interconnects because both fabric interconnects are configured to carry separate storage traffic through separate VSANs.

• The Network Time Protocol (NTP), network connectivity, and system Quality-of-Service (QoS) policies are common to the fabric interconnect pair.

### Procedure 1. Create a domain profile

**Step 1.** To create a domain profile, go to Infrastructure Service > Configure > Profiles > then go to the UCS Domain Profiles tab and click Create UCS Domain Profile.

| ≡            | ، المعنان الtersight المعنان المعنان المعنان المعنان المعنان المعنان المعنان المعنان المعنان المعنان المعنان ال | frastructure Service 🗸                               |                                                                               |
|--------------|----------------------------------------------------------------------------------------------------|------------------------------------------------------|-------------------------------------------------------------------------------|
| :¢:          | Overview                                                                                                    | <profiles< pre=""> Create UCS Domain</profiles<>     | Profile                                                                       |
| ©<br>•       | Operate ∽<br>Configure ^                                                                                        | 1 General                                            | <b>General</b><br>Add a name, description and tag for the UCS domain profile. |
|              | Profiles                                                                                                    | 2 UCS Domain Assignment                              | Organization * ORA21  V                                                       |
|              | Policies                                                                                                    | 3 VLAN & VSAN Configuration                          | Name *                                                                        |
|              | Pools                                                                                                    | 4 Ports Configuration     5 UCS Domain Configuration | ORA-Domain ORA-Domain                                                         |
| Ne           | w) Command Palette ×                                                                                            | 6 Summary                                            | Set Tags                                                                      |
| Navi<br>to H | igate Intersight with <b>೫+K</b> or go<br>elp > Command Palette                                                 |                                                      | Description                                                                   |
|              |                                                                                                    |                                                      | <= 1024                                                                       |

- **Step 2.** For the domain profile name, enter "ORA-Domain" and for the Organization select what was previously configured. Click Next.
- **Step 3.** In the UCS Domain Assignment menu, for the Domain Name select "ORA21C-FI" which was added previously into this domain and click Next.

| ← Profile Cre | ate UCS Domair                                  | n Profile                                                            |                                  |                          |                                    |                    |                          |                                          |   |
|---------------|-------------------------------------------------|----------------------------------------------------------------------|----------------------------------|--------------------------|------------------------------------|--------------------|--------------------------|------------------------------------------|---|
| 0             | General                                         | UCS Domain Assignm<br>Choose to assign a fabric int                  | erconnect pair to the            | profile now or late      | ər.                                |                    |                          |                                          |   |
| 3             | VLAN & VSAN Configuration                       | Assign Now Ass     Choose to assign a fab     choose Assign Later of | rign Later                       | ow or later. If you      | choose Assign Now, selec           | ct a pair that y   | ou want to assign and cl | ick Next . If you                        |   |
| 4<br>5        | Ports Configuration<br>UCS Domain Configuration | Show Assigned                                                        |                                  |                          |                                    |                    |                          |                                          |   |
| 6             | Summary                                         | ං Add Filter<br>Domain Name                                          | ÷ Model                          | Fabric Interco<br>Serial | 1 ite<br>nnect A<br>Bundle Version | ems found<br>Model | 10 ∨ per page            | 1 of 1 🖸 🕅 🔇<br>Nect A<br>Bundle Version | 2 |
|               |                                                 | ORA21C-FI Selected 1 of 1 Show Se                                    | UCS-FI-6536<br>lected Unselect A | III IIII                 | 4.2(3b)                            | UCS-FI-653         | 36                       | 4.2(3b)                                  |   |

Step 4. In the VLAN & VSAN Configuration screen, for the VLAN Configuration for both FIs, select VLAN-FI. For the VSAN configuration for FI-A, select VSAN-FI-A and for FI-B select VSAN-FI-B that were configured in the previous section. Click Next.

| $\odot$ | General                   | VLAN & VSAN Configuration<br>Create or select a policy for the fabric interconnect pair. |                         |
|---------|---------------------------|------------------------------------------------------------------------------------------|-------------------------|
| 3       | VLAN & VSAN Configuration | A Fabric Interconnect A 2 of 2 Policies Configured                                       |                         |
| 4       | Ports Configuration       | VLAN Configuration                                                                       | ×   🆉   👁   VLAN-FI 🗐   |
| 5       | UCS Domain Configuration  | VSAN Configuration                                                                       | ×   🖉   👁   VSAN-FI-A 🗐 |
| 6       | Summary                   | A Entrie Interconnect B 2 of 2 Delinics Configured                                       |                         |
|         |                           | A radic interconnect b 2 of 2 Policies Configured                                        |                         |
|         |                           | VLAN Configuration                                                                       | ×   🆉   👁   VLAN-FI 🗐   |
|         |                           | VSAN Configuration                                                                       | ×   ∥   ⊚   VSAN-FI-B 🗐 |
|         |                           |                                                                                          |                         |

**Step 5.** In the Port Configuration section, for the Port Configuration Policy for FI-A select ORA-FI-A-PortPolicy. For the port configuration policy for FI-B select ORA-FI-B-PortPolicy.

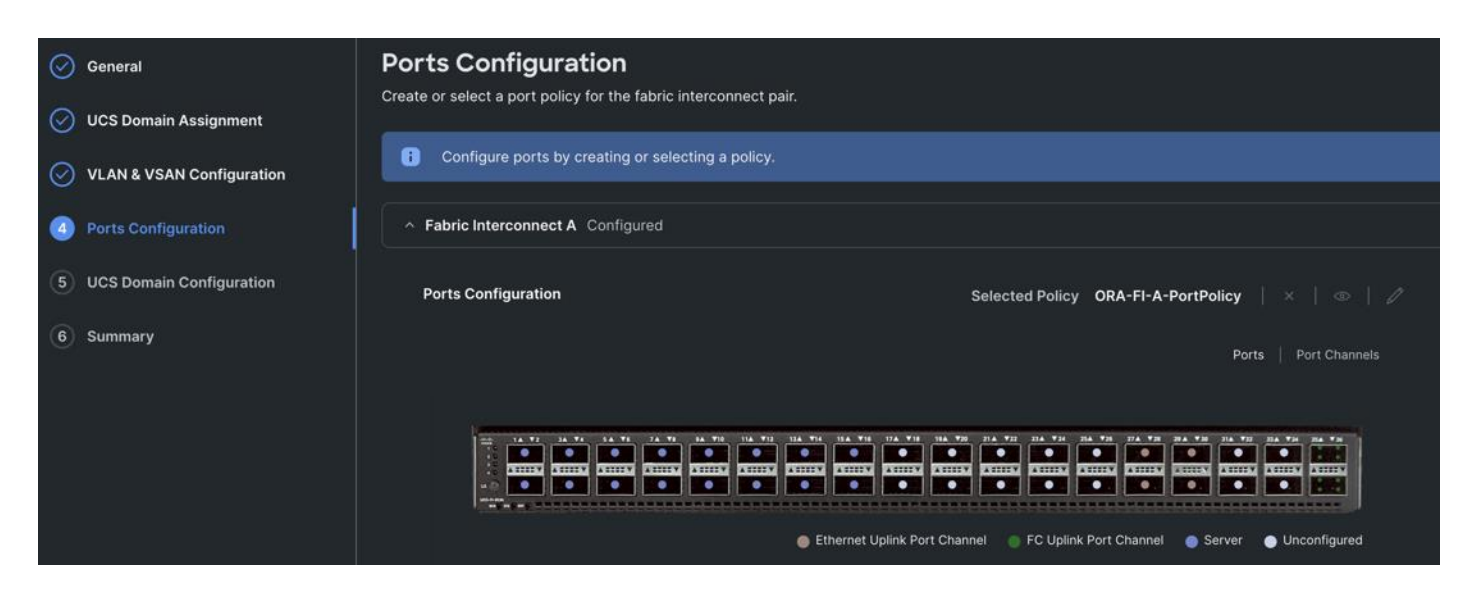

**Step 6.** In the UCS Domain Configuration section, select the policy for NTP, Network Connectivity, System QoS and Switch Control as shown below:

| ← Profil Cre | ate UCS Domain                                                                       | Profile                                                                                                    |                                           |  |  |  |
|--------------|--------------------------------------------------------------------------------------|----------------------------------------------------------------------------------------------------|-------------------------------------------|--|--|--|
|              | General<br>UCS Domain Assignment<br>VLAN & VSAN Configuration<br>Ports Configuration | UCS Domain Configuration<br>Select the compute and management policies to be associated with the fabric interconnect.<br>Show Attached Policies (4) |                                           |  |  |  |
|              |                                                                                      | Management 2 of 4 Policies Configured                                                                                                    |                                           |  |  |  |
| 6            | UCS Domain Configuration                                                             | NTP                                                                                                    | ×   ©   //   NTP-Policy 🗐                 |  |  |  |
| 6            | Summary                                                                              | Syslog                                                                                                    | Select Policy 🗐                           |  |  |  |
|              |                                                                                      | Network Connectivity                                                                                                    | ×   👁   🖉   Network-Connectivity-Policy 🗐 |  |  |  |
|              |                                                                                      | SNMP                                                                                                    | Select Policy 🗐                           |  |  |  |
|              |                                                                                      | ^ Network 2 of 2 Policies Configured                                                                                                    |                                           |  |  |  |
|              |                                                                                      | System QoS *                                                                                                    | ×   👁   🖉   ORA-QoS 🗐                     |  |  |  |
|              |                                                                                      | Switch Control                                                                                                    | ×   👁   🖉   ORA-Switch-Control 🗐          |  |  |  |

Step 7. In the Summary window, review the policies and click Deploy to create Domain Profile.

After the Cisco UCS domain profile has been successfully created and deployed, the policies including the port policies are pushed to the Cisco UCS fabric interconnects. The Cisco UCS domain profile can easily be cloned to install additional Cisco UCS systems. When cloning the Cisco UCS domain profile, the new Cisco UCS domains utilize the existing policies for the consistent deployment of additional Cisco UCS systems at scale.

The Cisco UCS X9508 Chassis and Cisco UCS X410c M7 Compute Nodes are automatically discovered when the ports are successfully configured using the domain profile as shown below:

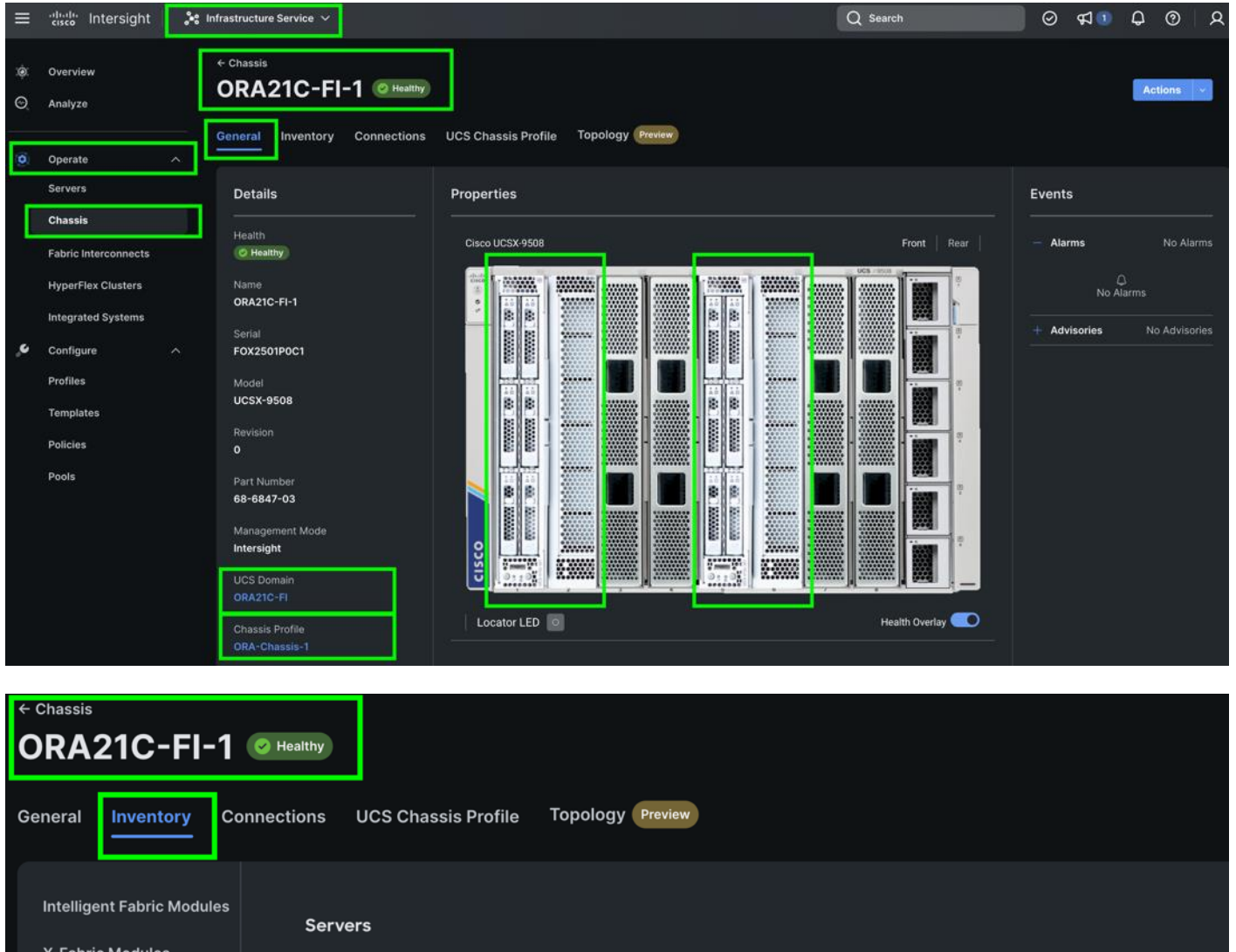

| Intelligent Fabric Modules | Servers                                                   |                                           |              |               |                              |
|----------------------------|-----------------------------------------------------------|-------------------------------------------|--------------|---------------|------------------------------|
| X-Fabric Modules           |                                                           |                                           |              |               |                              |
| Thermal                    |                                                           |                                           |              |               |                              |
| Power                      | ••• 🖉 🛛 🔍 Add Filte                                       | er                                        | 📑 Export 2 i | items found   | 10 🗸 per page 📧              |
| Servers                    | Name                                                      | ≎ Health ≎ Use                            | er Label 💲   | Slot Id 🗘 🛛 🕅 | ∕lodel ≎                     |
|                            |                                                           |                                           |              |               |                              |
|                            | 🗌 🙂 ORA21C-FI-1-1                                         | Healthy                                   |              | 1 L           | JCSX-410C-M7                 |
|                            | U         ORA21C-FI-1-1           U         ORA21C-FI-1-5 | <ul><li>Healthy</li><li>Healthy</li></ul> |              | 1 L<br>5 L    | JCSX-410C-M7<br>JCSX-410C-M7 |
| ≡                 | ،راریان<br>دەدە      | 🖧 Infi | frastructure Service 🗸 |            |                |                         | Q Search     | 0 41                       |
|-------------------|----------------------|--------|------------------------|------------|----------------|-------------------------|--------------|----------------------------|
| :@:               | Overview             | :      | Servers                |            |                |                         |              |                            |
| 9                 | Analyze              |        | * All Servers   +      |            |                |                         |              |                            |
| $\widetilde{(0)}$ | Operate              |        | ••• 🖉 🔍 Add Filter     |            |                |                         | Export 4 ite | ms found 14 ∨ per page 📧 [ |
|                   | Servers              |        |                        |            |                |                         |              |                            |
|                   | Chassis              |        | Health                 | Power      | HCL Status     | Models                  | Contract Sta | tus Profile Status         |
|                   | Fabric Interconnects |        | 4 • Healthy 4          | C On 4     | G incomplete 4 | 4 • UCSX 410C-M7        | 4            | 13 Not As                  |
|                   | HyperFlex Clusters   |        |                        |            |                |                         |              |                            |
|                   | Integrated Systems   |        | Name                   | ≎ Health ≎ | Model 0        | UCS Domain 🔅 Firmwar 🤅  | CPU C 🛈 :    | Mem 🗘 CPUs 🗘               |
| ې                 | Configure            |        | ORA21C-FI-1-1          | C Healthy  | UCSX-410C-M7   | ORA21C-FI 5.2(0.230041) | 112 224      | .0 512.0 4                 |
|                   | Profiles             |        | ORA21C-FI-1-5          | C Healthy  | UCSX-410C-M7   | ORA21C-FI 5.2(0.230041) | 112 224      | .0 512.0 4                 |
|                   |                      |        | ORA21C-FI-2-1          | O Healthy  | UCSX-410C-M7   | ORA21C-FI 5.2(0.230041) | 112 224      | .0 512.0 4                 |
|                   | Templates            |        | ORA21C-FI-2-5          | O Healthy  | UCSX-410C-M7   | ORA21C-FI 5.2(0.230041) | 112 224      | .0 512.0 4                 |
|                   | Policies             |        | 🧷                      |            |                |                         |              | K                          |
|                   | Pools                |        |                        |            |                |                         |              |                            |
|                   |                      |        |                        |            |                |                         |              |                            |

**Step 8.** After discovering the servers successfully, upgrade all server firmware through IMM to the supported release. To do this, check the box for All Servers and then click the ellipses and from the drop-down list, select Upgrade Firmware.

| ≡      | district Intersight                                                              | 🍂 Infrast | ructure Service 🗸        |          |              |              |              |                  | Q Search  | 1           |                   | ⊘ ⊄                          | D Q             | ୭  |
|--------|----------------------------------------------------------------------------------|-----------|--------------------------|----------|--------------|--------------|--------------|------------------|-----------|-------------|-------------------|------------------------------|-----------------|----|
| ¢<br>O | Overview<br>Analyze                                                              | Se        | ervers                   |          |              |              |              |                  |           |             |                   |                              |                 |    |
| 0      | Operate                                                                          | ~         | * All Servers   +        |          |              |              |              |                  | 🕒 Export  | 4 items for | und <u>14 ~</u> p | er page 📧                    | I of 1          |    |
| Т      | Servers                                                                          |           | Power >                  | h r      | lower        |              | Medele       |                  | Contr     | a at Statue | Dre               | filo Statu                   | -               |    |
|        | Chassis System > Profile > Profile > Install Operating System > Upgrade Firmware |           |                          | On 4     | Incomplete 4 | Flodels      |              | O Not C          | covered 4 | PIO         |                   | 5                            |                 |    |
|        |                                                                                  |           | Profile >                |          |              |              |              | • UCSX 410C-M7 4 |           |             | 6                 | з) <mark>:</mark> Not.<br>ОК | Assigned 9<br>4 |    |
|        |                                                                                  |           | Install Operating System |          |              |              |              |                  |           |             |                   |                              |                 |    |
|        |                                                                                  |           | Upgrade Firmware         | :        | Health :     | Model :      | UCS Domain : | Firmwar : O      | CPU : C   |             | 1em :             | CPUs :                       | Serial          |    |
| c      | Configure                                                                        |           | 🖸 🛛 ORA21C-FI-1-1        | )        | O Healthy    | UCSX-410C-M7 | ORA21C+FI    | 5.2(0.230041)    | 112       | 224.0       | 512.0             | 4                            | FCH264873       | P/ |
|        | Desflee                                                                          |           | 📴 🛛 ORA21C-FI-1-5        |          | O Healthy    | UCSX-410C-M7 |              | 5.2(0.230041)    |           | 224.0       | 512.0             |                              | FCH264873       | p' |
|        | Promes                                                                           |           | 👿 🖱 ORA21C-FI-2-1        |          | C Healthy    | UCSX-410C-M7 |              | 5.2(0.230041)    |           | 224.0       | 512.0             |                              | FCH264873       | к  |
|        | Templates                                                                        |           | 💟 🔘 ORA21C-FI-2-5        |          | O Healthy    | UCSX-410C-M7 | ORA21C-FI    | 5.2(0.230041)    | 112       | 224.0       | 512.0             | 4                            | FCH264873       | N  |
|        | Policies                                                                         |           | ···· 🖉 Selected 4 of 4   | Show Sel |              | lect All     |              |                  |           |             |                   |                              | 1_ of 1         |    |
|        | Pools                                                                            |           |                          |          |              |              |              |                  |           |             |                   |                              |                 |    |
|        |                                                                                  |           |                          |          |              |              |              |                  |           |             |                   |                              |                 |    |

**Step 9.** In the Upgrade Firmware section, select all servers and click Next. In the Version section, for the supported firmware version release select "5.2(0.230041)" and click Next, then click Upgrade to upgrade the firmware on all servers simultaneously.

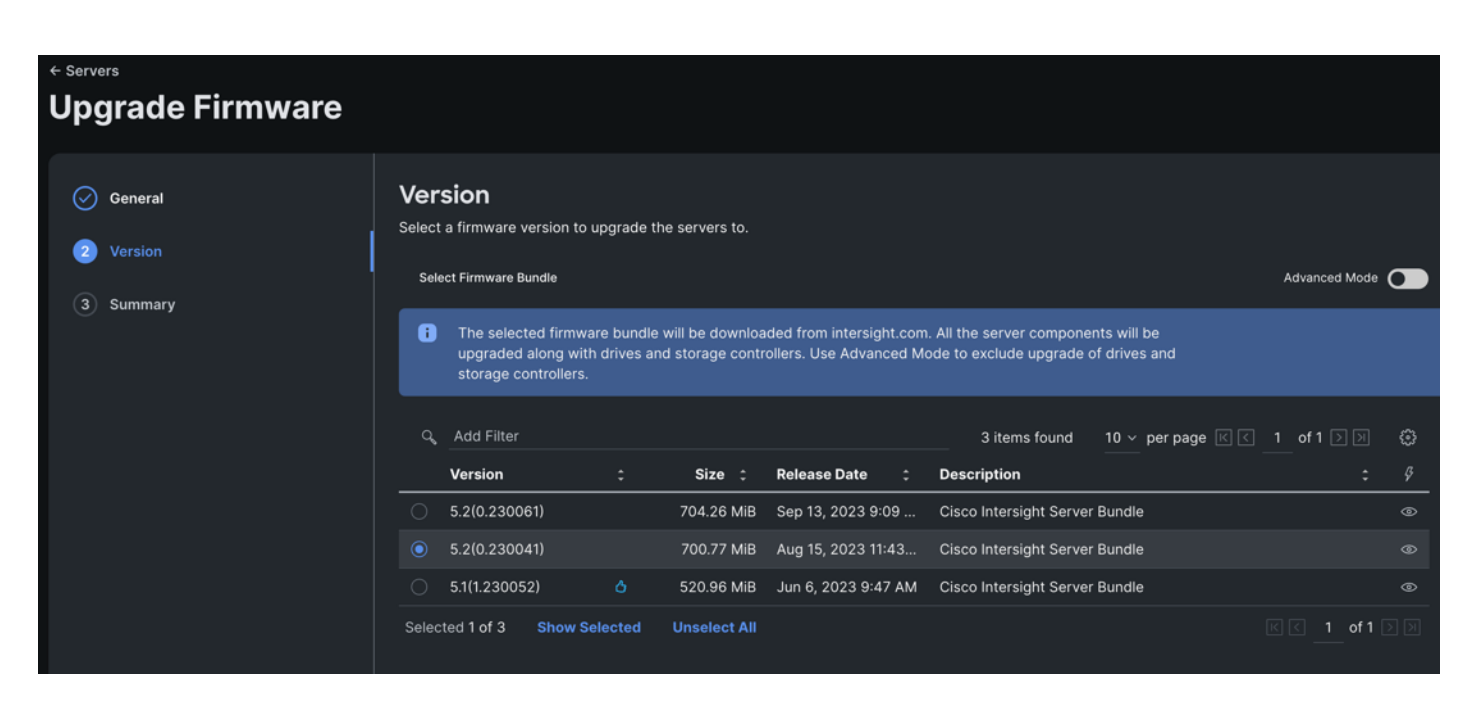

After the successful firmware upgrade, you can create a server profile template and a server profile for IMM configuration.

# **Configure Policies for Server Profile**

A server profile enables resource management by simplifying policy alignment and server configuration. The server profile wizard groups the server policies into the following categories to provide a quick summary view of the policies that are attached to a profile:

- Compute Configuration: BIOS, Boot Order, and Virtual Media policies.
- Management Configuration: Certificate Management, IMC Access, IPMI (Intelligent Platform Management Interface) Over LAN, Local User, Serial Over LAN, SNMP (Simple Network Management Protocol), Syslog and Virtual KVM (Keyboard, Video, and Mouse).
- Storage Configuration: SD Card, Storage.
- Network Configuration: LAN connectivity and SAN connectivity policies.

Some of the characteristics of the server profile template for FlexPod are as follows:

- BIOS policy is created to specify various server parameters in accordance with FlexPod best practices.
- Boot order policy defines virtual media (KVM mapper DVD) and SAN boot through NetApp storage.
- IMC access policy defines the management IP address pool for KVM access.
- LAN connectivity policy is used to create two virtual network interface cards (vNICs) One vNIC for Server Node Management and Public Network Traffic, second vNIC for Private Server-to-Server Network (Cache Fusion) Traffic Interface for Oracle RAC.
- SAN connectivity policy is used to create total 10 vHBA (2 vHBA for FC SAN Boot and 8 vHBA for NVMe FC Database traffic) per server to boot through FC SAN as well as run NVMe FC traffics on the same server node.

## Procedure 1. Configure UUID Pool

- **Step 1.** To create UUID Pool for a Cisco UCS, go to > Infrastructure Service > Configure > Pools > and click Create Pool. Select option UUID.
- **Step 2.** In the UUID Pool Create section, for the Organization, select ORA21 and for the Policy name ORA-UUID. Click Next
- **Step 3.** Select Prefix, UUID block and size according to your environment. and click Create.

| General     Pool Details | Pool Details<br>Collection of UUID suffix Blocks.<br>Configuration |      |   |  |
|--------------------------|--------------------------------------------------------------------|------|---|--|
|                          | Prefix *<br>00000134-1349-1000                                     |      |   |  |
|                          |                                                                    |      |   |  |
|                          | UUID Blocks                                                        |      |   |  |
|                          | From                                                               | Size |   |  |
|                          | 0000-134134000000                                                  | 256  | 0 |  |
|                          |                                                                    |      |   |  |
|                          |                                                                    |      |   |  |

#### Procedure 2. Configure BIOS Policy

Note: For more information, see "Performance Tuning Best Practices Guide for Cisco UCS M7 Platforms"

- **Note:** For this specific database solution, we created a BIOS policy and used all "Platform Default" values.
- **Step 1.** To create BIOS Policy, go to > Infrastructure Service > Configure > Policies > and select Platform type as UCS Server and select on BIOS and click on start.
- **Step 2.** In the BIOS create general menu, for the Organization, select ORA21 and for the Policy name ORA-BIOS. Click Next
- Step 3. Click Create to create the platform default BIOS policy.

#### Procedure 3. Create MAC Pool

- Step 1. To configure a MAC Pool for a Cisco UCS Domain profile, go to > Infrastructure Service > Configure > Pools > and click Create Pool. Select option MAC to create MAC Pool.
- **Step 2.** In the MAC Pool Create section, for the Organization, select ORA21 and for the Policy name ORA-MAC-A. Click Next.

| ≡   | uluulu<br>cisco Intersight | Infrastructure Service 🗸 | Q Search                                                                                                 |  |
|-----|----------------------------|--------------------------|----------------------------------------------------------------------------------------------------|--|
|     |                            |                          |                                                                                                    |  |
| :¢: | Overview                   | Pools > MAC Pool<br>Edit |                                                                                                    |  |
|     | Operate ^                  |                          |                                                                                                    |  |
|     | Servers                    | 1 General                | General Pool represents a collection of MAC addresses that can be allocated to VNICs of a server profile |  |
|     | Chassis                    | 2 Pool Details           |                                                                                                    |  |
|     | Fabric Interconnects       |                          |                                                                                                    |  |
|     | HyperFlex Clusters         |                          | Name *                                                                                                   |  |
|     | Integrated Systems         |                          | ORA-MAC-A                                                                                                |  |
| .•  | Configure ^                |                          |                                                                                                    |  |
|     | Profiles                   |                          | Set Tags                                                                                                 |  |
|     | Templates                  |                          | Description                                                                                              |  |
|     | Policies                   |                          |                                                                                                    |  |
|     | Pools                      |                          |                                                                                                    |  |

Step 3. Enter the MAC Blocks from and Size of the pool according to your environment and click Create.

| Pools > MAC Pool<br>Create                        |                                                         |             |                    |  |
|---------------------------------------------------|---------------------------------------------------------|-------------|--------------------|--|
| <ul> <li>General</li> <li>Pool Details</li> </ul> | Pool Details<br>Collection of MAC Blocks.<br>MAC Blocks |             |                    |  |
|                                                   | From<br>00:25:B5:13:4A:00                               | Size<br>512 | <b>)</b><br>1 - 10 |  |

- **Note:** For this solution, we configured two MAC Pools. ORA-MAC-A for vNICs MAC Address VLAN 134 (public network traffic) on all servers through FI-A Side. ORA-MAC-B for vNICs MAC Address of VLAN 10 (private network traffic) on all servers through FI-B Side.
- Step 4. Create a second MAC Pool to provide MAC addresses to all vNICs running on VLAN 10.
- **Step 5.** Go to > Infrastructure Service > Configure > Pools > and click Create Pool. Select option MAC to create MAC Pool.
- **Step 6.** In the MAC Pool Create section, for the Organization, select ORA21 and for the Policy name "ORA-MAC-B." Click Next.
- **Step 7.** Enter the MAC Blocks from and Size of the pool according to your environment and click Create.

| General     Pool Details | Pool Details<br>Collection of MAC Blocks.<br>MAC Blocks |               |          |
|--------------------------|---------------------------------------------------------|---------------|----------|
|                          | From<br>00:25:B5:13:4B:00                               | Size<br>O 512 | <b>○</b> |

## Procedure 4. Create WWNN and WWPN Pools

**Step 1.** To create WWNN Pool, go to > Infrastructure Service > Configure > Pools > and click Create Pool. Select option WWNN.

| ← Po | ols<br>eate |                 |  |
|------|-------------|-----------------|--|
|      | ရ Search    |                 |  |
|      | IP<br>ION   | MAC<br>Resource |  |
|      |             |                 |  |

- **Step 2.** In the WWNN Pool Create section, for the Organization select ORA21 and name it "WWNN-Pool." Click Next.
- **Step 3.** Add WWNN Block and Size of the pool according to your environment and click Create.
- **Step 4.** Click Create to create this policy.

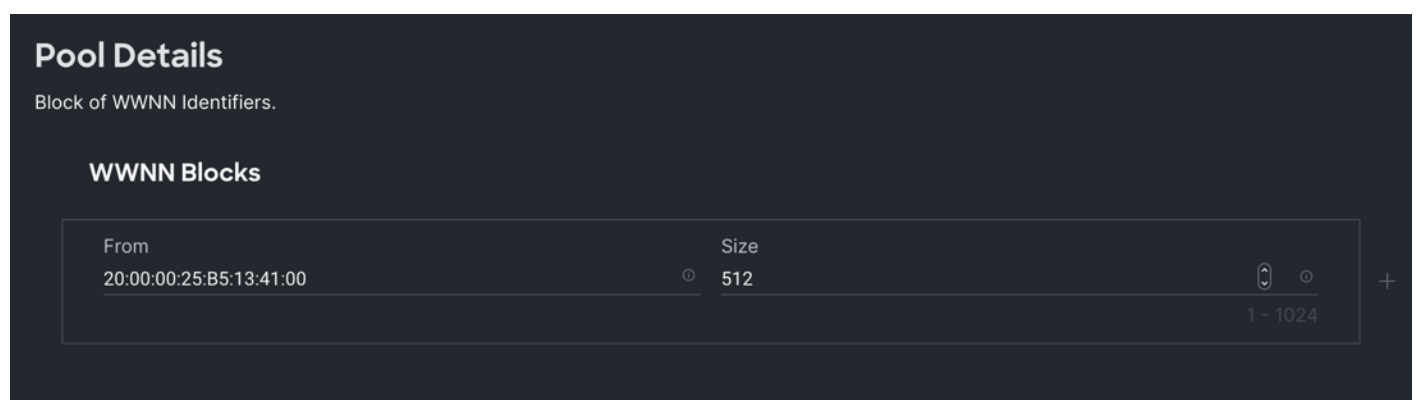

- **Step 5.** Create WWPN Pool, go to > Infrastructure Service > Configure > Pools > and click Create Pool. Select option WWPN.
- **Step 6.** In the WWPN Pool Create section, for the Organization select ORA21 and name it "WWPN-Pool." Click Next.
- **Step 7.** Add WWPN Block and Size of the pool according to your environment and click Create.
- Step 8. Click Create to create this policy.

| Po<br>Block | ol Details<br>c of WWPN Identifiers. |     |                      |  |
|-------------|--------------------------------------|-----|----------------------|--|
|             | WWPN Blocks                          |     |                      |  |
|             | From<br>20:00:00:25:B5:AB:91:90      | Siz | ze<br>2 Ĵ<br>1 - 10: |  |
|             |                                      |     |                      |  |

#### **Procedure 5.** Configure Ethernet Network Control Policy

- Step 1. To configure the Ethernet Network Control Policy for the UCS server profile, go to > Infrastructure Service > Configure > Polices > and click Create Policy.
- Step 2. For the platform type select UCS Server and for the policy select Ethernet Network Control.
- **Step 3.** In the Switch Control Policy Create section, for the Organization select ORA21 and for the policy name enter "ORA-Eth-Network-Control." Click Next.
- Step 4. In the Policy Details section, keep the parameter as shown below:

|                  | Policy Details                                                                                                    |
|------------------|----------------------------------------------------------------------------------------------------|
| General          | Add policy details                                                                                                    |
| 2 Policy Details | This policy is applicable only for UCS Servers (FI-Attached)                                                          |
|                  |                                                                                                    |
|                  | MAC Register Mode ©                                                                                                   |
|                  | Only Native VLAN      All Host VLANs                                                                                  |
|                  | Action on Uplink Fail 💿                                                                                               |
|                  | Link Down Warning                                                                                                    |
|                  | A Important! If the Action on Uplink is set to Warning, the switch will not fail over if uplink connectivity is lost. |
|                  |                                                                                                    |
|                  | MAC Security                                                                                                    |
|                  | Forge O                                                                                                    |
|                  | Allow O Deny                                                                                                    |
|                  | LLDP                                                                                                    |
|                  | Enable Transmit ⊙                                                                                                    |
|                  | Enable Receive 💿                                                                                                    |
|                  |                                                                                                    |

**Step 5.** Click Create to create this policy.

## **Procedure 6.** Configure Ethernet Network Group Policy

Note: We configured two Ethernet Network Groups to allow two different VLAN traffic for this solution.

- **Step 1.** To configure the Ethernet Network Group Policy for the UCS server profile, go to > Infrastructure Service > Configure > Polices > and click Create Policy.
- **Step 2.** For the platform type select UCS Server and for the policy select Ethernet Network Group.
- **Step 3.** In the Switch Control Policy Create section, for the Organization select ORA21 and for the policy name enter "Eth-Network-134." Click Next.
- **Step 4.** In the Policy Details section, for the Allowed VLANs and Native VLAN enter 134 as shown below:

| General          | Policy Details<br>Add policy details |             |
|------------------|--------------------------------------|-------------|
| 2 Policy Details | VLAN Settings                        |             |
|                  | Allowed VLANs                        | Native VLAN |
|                  | 134                                  | <br>134     |

Step 5. Click Create to create this policy for VLAN 134.

- Step 6. Create "Eth-Network-10" and add VLAN 10 for the Allowed VLANs and Native VLAN.
- **Note:** For this solution, we used these Ethernet Network Group policies and applied them on different vNICs to carry individual VLAN traffic.

# Procedure 7. Configure Ethernet Adapter Policy

**Step 1.** To configure the Ethernet Adapter Policy for the UCS Server profile, go to > Infrastructure Service > Configure > Polices > and click Create Policy.

| ≡                             | ilisio Intersight                  | ا % ا                                 | nfrastructure Service 🗸                   |                          |                       | Q Search                       | େ             |
|-------------------------------|------------------------------------|---------------------------------------|-------------------------------------------|--------------------------|-----------------------|--------------------------------|---------------|
| :@:                           | Overview                           |                                       | <ul><li>Policies</li><li>Create</li></ul> |                          |                       |                                |               |
| $(\widetilde{\underline{0}})$ | Operate<br>Servers                 |                                       | Filters                                   |                          |                       |                                |               |
|                               | Chassis                            |                                       |                                           | Adapter Configuration    | Ethernet OoS          | iscel Static Target            | SD Card       |
|                               | Fabric Interconnects Platform Type | Platform Type                         |                                           |                          | LAN Connectivity      | Serial Over LAN                |               |
|                               | HyperFlex Clusters                 | HyperFlex Clusters Integrated Systems | All                                       | Boot Order               | Eibre Channel Adapter |                                |               |
|                               | Integrated Systems                 |                                       | UCS Domain                                | Certificate Management   | Fibre Channel Network | <ul> <li>Local User</li> </ul> |               |
| .•                            | Configure                          |                                       | UCS Chassis                               | Device Connector         | Fibre Channel QoS     | Network Connectivity           | ) ssн         |
|                               | Profiles                           |                                       | HyperFlex Cluster                         | Ethernet Adapter         | IMC Access            |                                | Storage       |
|                               | Templates                          |                                       | Kubernetes Cluster                        | Ethernet Network         | IPMI Over LAN         | Persistent Memory              | Syslog        |
|                               | Policies                           |                                       |                                           | Ethernet Network Control | iSCSI Adapter         | Power                          | Virtual KVM   |
|                               | Pools                              |                                       |                                           | Ethernet Network Group   | iscsi Boot            | SAN Connectivity               | Virtual Media |

Step 2. For the platform type select UCS Server and for the policy select Ethernet Adapter.

- **Step 3.** In the Ethernet Adapter Configuration section, for the Organization select ORA21 and for the policy name enter ORA-Linux-Adapter.
- **Step 4.** Select the Default Ethernet Adapter Configuration option and select Linux from the popup menu. Click Next.

| Policies > Ethernet Adapter                         |                                                                              |
|-----------------------------------------------------|------------------------------------------------------------------------------|
| Create                                              |                                                                              |
| <ol> <li>General</li> <li>Policy Details</li> </ol> | General<br>Add a name, description and tag for the policy.<br>Organization * |
|                                                     | Name *<br>ORA-Linux-Adapter                                                  |
|                                                     | Set Tags                                                                     |
|                                                     | Description <= 1024 Ethernet Adapter Default Configuration                   |
|                                                     | Selected Default Linux $  \times   $                                         |

- **Step 5.** In the Ethernet Adapter Configuration section, for the Organization select ORA21 and for the policy name enter "ORA-Linux-Adapter." Select the Default Ethernet Adapter Configuration option and select Linux from the popup menu. Click Next.
- **Step 6.** In the Policy Details section, for the recommended performance on the ethernet adapter, keep the "In-terrupt Settings" parameter.

| General          | Policy Details<br>Add policy details                                |               |
|------------------|---------------------------------------------------------------------|---------------|
| 2 Policy Details |                                                                     | All Platforms |
|                  | Enable Virtual Extensible LAN 💿                                     |               |
|                  | Enable Network Virtualization using Generic Routing Encapsulation 💿 |               |
|                  | Enable Accelerated Receive Flow Steering                            |               |
|                  | Enable Precision Time Protocol ©                                    |               |
|                  | C Enable Advanced Filter ○                                          |               |
|                  | ● Enable Interrupt Scaling ◎                                        |               |
|                  | ● Enable GENEVE Offload ◎                                           |               |
|                  | RoCE Settings                                                       |               |
|                  | ● Enable RDMA over Converged Ethernet ◎                             |               |

|                  | Interrupt Settings                 |              |                      |      |                     |   |
|------------------|------------------------------------|--------------|----------------------|------|---------------------|---|
| General          | Interrupts                         |              |                      |      | Interrupt Timer, us |   |
|                  | 18                                 | <b>)</b> o   | MSIx                 |      | 125                 | ٢ |
| 2 Policy Details |                                    |              |                      |      |                     |   |
|                  |                                    |              |                      |      |                     |   |
|                  | Min                                |              |                      |      |                     |   |
|                  |                                    |              |                      |      |                     |   |
|                  | Dessive                            |              |                      |      |                     |   |
|                  | Receive                            |              |                      |      |                     |   |
|                  | Receive Queue Count                |              | Receive Ring Size    |      |                     |   |
|                  | 16                                 | <u></u>      | 16384                | 0    |                     |   |
|                  |                                    |              |                      |      |                     |   |
|                  | Transmit                           |              |                      |      |                     |   |
|                  | Transmit Queue Count               |              | Transmit Ring Size   |      |                     |   |
|                  | 4                                  | <b>)</b> o   | 16384                | ۰ () |                     |   |
|                  |                                    |              |                      |      |                     |   |
|                  | Completion                         |              |                      |      |                     |   |
|                  | Completion Queue Count             |              | Completion Ring Size |      |                     |   |
|                  | 20                                 | <b>(</b> ) o |                      | ۰ () |                     |   |
|                  |                                    |              |                      |      |                     |   |
|                  | Liplink Failback Timoout (seconds) |              |                      |      |                     |   |
|                  | 5                                  |              |                      |      |                     |   |
|                  |                                    |              |                      |      |                     |   |
|                  |                                    | 0.00         |                      |      |                     |   |

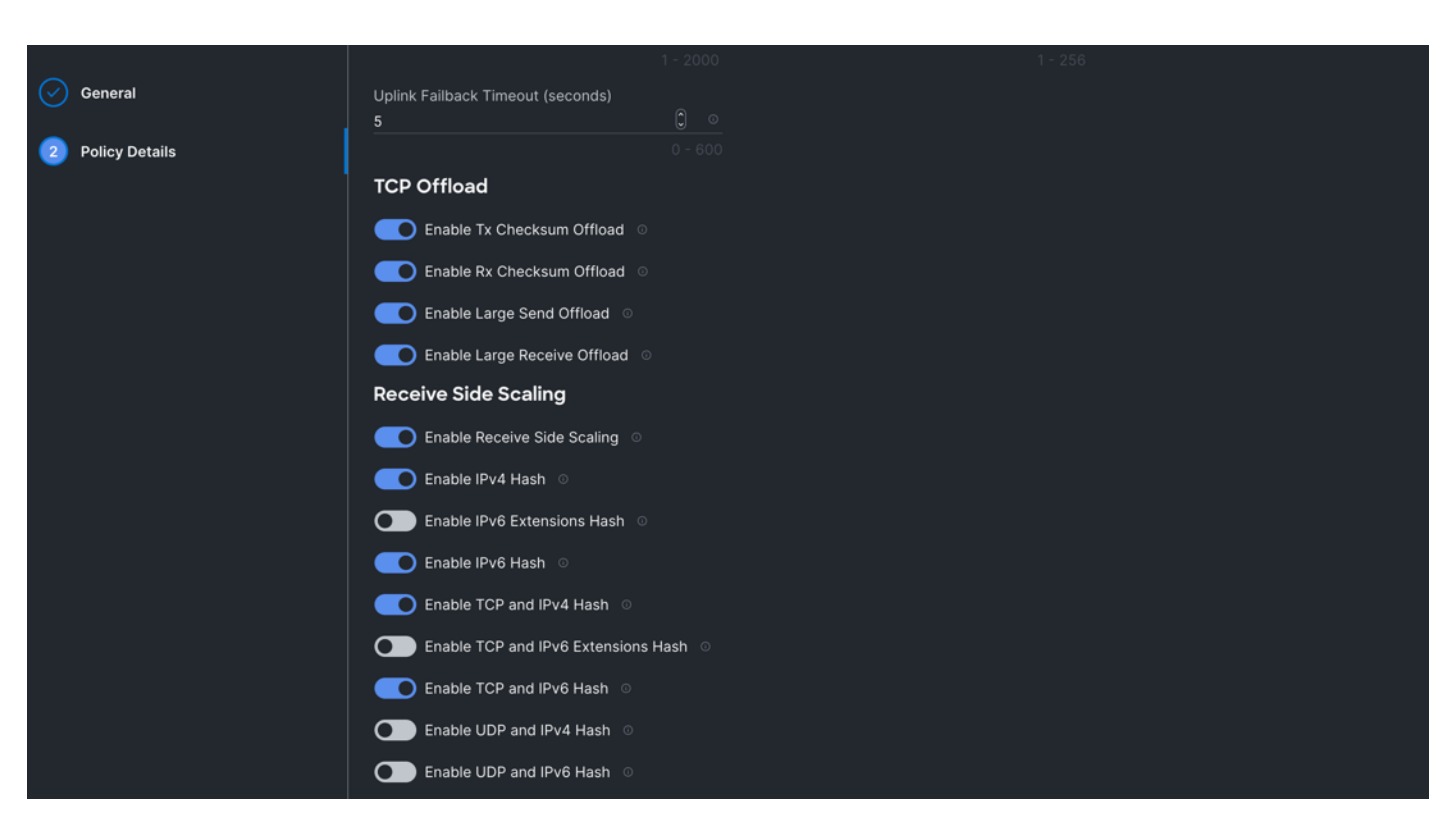

**Step 7.** Click Create to create this policy.

#### **Procedure 8.** Create Ethernet QoS Policy

- **Step 1.** To configure the Ethernet QoS Policy for the UCS Server profile, go to > Infrastructure Service > Configure > Polices > and click Create Policy.
- **Step 2.** For the platform type select UCS Server and for the policy select Ethernet QoS.
- **Step 3.** In the Create Ethernet QoS Configuration section, for the Organization select ORA21 and for the policy name enter "ORA-Eth-QoS-1500" click Next.
- Step 4. Enter QoS Settings as shown below to configure 1500 MTU for management vNIC.

| General          | Policy Details            |             |                                       |                          |
|------------------|---------------------------|-------------|---------------------------------------|--------------------------|
| 2 Policy Details |                           |             | All Platforms UCS Server (Standalone) | UCS Server (FI-Attached) |
|                  | QoS Settings              |             |                                       |                          |
|                  | MTU, Bytes<br>1500        | <u> </u>    | Rate Limit, Mbps<br>0                 | <u> </u>                 |
|                  |                           |             |                                       |                          |
|                  | Burst<br>10240            | <b>()</b> • | Prionity<br>Best-effort               |                          |
|                  | ● Enable Trust Host CoS © |             |                                       |                          |

Step 5. Click Create to create this policy for vNICO.

- **Step 6.** Create another QoS policy for second vNIC running oracle private network and interconnect traffic.
- **Step 7.** In the Create Ethernet QoS Configuration section, for the Organization select ORA21 and for the policy name enter "ORA-Eth-QoS-9000." Click Next.
- **Step 8.** Enter QoS Settings as shown below to configure 9000 MTU for oracle database private interconnect vNIC traffic.

| General          | Policy Details          |   |                                       |                          |
|------------------|-------------------------|---|---------------------------------------|--------------------------|
| 2 Policy Details |                         |   | All Platforms UCS Server (Standalone) | UCS Server (FI-Attached) |
|                  | QoS Settings            |   |                                       |                          |
|                  | MTU, Bytes              |   | Rate Limit, Mbps                      |                          |
|                  | 9000                    | 0 |                                       | ە ()                     |
|                  |                         |   |                                       |                          |
|                  | Burst                   |   | Priority                              |                          |
|                  | 10240                   | 0 | Best-effort                           |                          |
|                  |                         |   |                                       |                          |
|                  | Enable Trust Host CoS o |   |                                       |                          |

Step 9. Click Create to create this policy for vNIC1.

### **Procedure 9.** Configure LAN Connectivity Policy

Two vNICs were configured per server as shown in Table 10.

#### Table 9. Configured VNICs

| Name  | Switch ID | PCI-Order | MAC Pool  | Fail-Over |
|-------|-----------|-----------|-----------|-----------|
| vNICO | FI – A    | 0         | ORA-MAC-A | Enabled   |
| vNIC1 | FI – B    | 1         | ORA-MAC-B | Enabled   |

**Step 1.** Go to > Infrastructure Service > Configure > Polices > and click Create Policy. For the platform type select "UCS Server" and for the policy select "LAN Connectivity."

**Step 2.** In the LAN Connectivity Policy Create section, for the Organization select ORA21, for the policy name enter "ORA-LAN-Policy" and for the Target Platform select UCS Server (FI-Attached). Click Next.

| ≡   | cisco Intersight     | C Sea                                                                  | arch |
|-----|----------------------|------------------------------------------------------------------------|------|
| :¢: | Overview             | Policies > LAN Connectivity Create                                     |      |
|     | Operate              |                                                                        |      |
|     | Servers              | General     General     Add a name description and tag for the policy. |      |
|     | Chassis              | 2 Policy Details Organization * ORA21                                  |      |
|     | rablic interconnects |                                                                        |      |
|     | HyperFlex Clusters   | Name *                                                                 |      |
|     | Integrated Systems   | ORA-LAN-Policy                                                         |      |
| ۵,  | Configure            | Target Platform ◎                                                      |      |
|     | Profiles             | UCS Server (Standalone) OCS Server (FF-Attached)                       |      |
|     | Templates            | Set Tags                                                               |      |
|     | Policies             |                                                                        |      |
|     | Pools                | Description                                                            |      |
|     |                      |                                                                        |      |
|     |                      |                                                                        |      |

- **Step 3.** In the Policy Details section, click Add vNIC. In the Add vNIC section, for the first vNIC enter vNIC0. In the Edit vNIC section, for the vNIC name enter "vNIC0" and for the MAC Pool select ORA-MAC-A.
- **Step 4.** In the Placement option, select Simple and for the Switch ID select A as shown below:

| Policies > LAN Connectivity > ORA-L<br>Edit | AN-Policy                                                                                                    |
|---------------------------------------------|----------------------------------------------------------------------------------------------------|
| Edit vNIC                                   |                                                                                                    |
|                                             | General                                                                                                    |
|                                             | Name *<br>vNIC0 Pin Group Name v o                                                                                                    |
|                                             | MAC                                                                                                    |
|                                             | Pool Static                                                                                                    |
|                                             | MAC Pool * O                                                                                                    |
|                                             | Selected Pool ORA-MAC-A 🍦 🛪 🕴 🖉                                                                                                    |
|                                             | Placement                                                                                                    |
|                                             | Simple Advanced                                                                                                    |
|                                             | When Simple Placement is selected, the Slot ID and PCI Link are automatically determined by the system.<br>vNICs are deployed on the first VIC. The Slot ID determines the first VIC. Slot ID numbering begins with<br>MLOM, and thereafter it keeps incrementing by 1, starting from 1. |
|                                             | Switch ID *                                                                                                    |
|                                             | A <u>v</u> 0                                                                                                    |

Step 5. For Failover select Enable for this vNIC configuration. This enables the vNIC to failover to another FI.

| Policies > LAN Connectivity > ORA- | LAN-Policy                                                                                 |
|------------------------------------|--------------------------------------------------------------------------------------------|
|                                    | Failover                                                                                   |
|                                    | Ethernet Network Group Policy * © Selected Policy Eth-Network-134   ×   ©   /              |
|                                    | Ethernet Network Control Policy * ☉<br>Selected Policy ORA-Eth-Network-Control   ×   ◎   ∥ |
|                                    | Ethernet QoS * ☉<br>Selected Policy ORA-Eth-QoS-1500   ×   ☉   //                          |
|                                    | Ethernet Adapter * ○<br>Selected Policy ORA-Linux-Adapter   ×   ◎   Ø                      |
|                                    | iSCSI Boot ☉<br>Select Policy 🗐                                                            |
|                                    | Connection                                                                                 |
|                                    | Disabled usNIC VMQ                                                                         |

- **Step 6.** For the Ethernet Network Group Policy, select Eth-Network-134. For the Ethernet Network Control Policy select ORA-Eth-Network-Control. For Ethernet QoS, select ORA-Eth-QoS-1500, and for the Ethernet Adapter, select ORA-Linux-Adapter. Click Add to add vNIC0 to this policy.
- Step 7. Add a second vNIC. For the name enter "vNIC1" and for the MAC Pool select ORA-MAC-B.
- **Step 8.** In the Placement option, select Simple and for the Switch ID select B as shown below:

| General                                                                                                    |                                                                                                    |
|----------------------------------------------------------------------------------------------------|----------------------------------------------------------------------------------------------------|
| Name *<br>vNIC1                                                                                                    | ○ Pin Group Name                                                                                                    |
| MAC                                                                                                    |                                                                                                    |
| Pool Static                                                                                                    |                                                                                                    |
| MAC Pool * ◎<br>Selected Pool ORA-MAC-B   ×   ⊚   Ø                                                                                                    |                                                                                                    |
| Placement                                                                                                    |                                                                                                    |
| Simple Advanced                                                                                                    |                                                                                                    |
| <ul> <li>When Simple Placement is selected, the Slot<br/>vNICs are deployed on the first VIC. The Slot<br/>MLOM, and thereafter it keeps incrementing b</li> </ul> | ID and PCI Link are automatically determined by the system.<br>ID determines the first VIC. Slot ID numbering begins with<br>by 1, starting from 1. |
| Switch ID *<br>B ~                                                                                                    | ⊙                                                                                                    |

- Step 9. For Failover select Enable for this vNIC configuration. This enables the vNIC to failover to another FI.
- **Step 10.** For the Ethernet Network Group Policy, select Eth-Network-10. For the Ethernet Network Control Policy, select ORA-Eth-Network-Control. For the Ethernet QoS, select ORA-Eth-QoS-9000, and for the Ethernet Adapter, select ORA-Linux-Adapter. Click Add to add vNIC0 to this policy.

| Failover                                                                                   |  |
|--------------------------------------------------------------------------------------------|--|
| Enabled O                                                                                  |  |
| Ethernet Network Group Policy * O                                                          |  |
| Selected Policy Eth-Network-10   ×   👁   🧷                                                 |  |
| Ethernet Network Control Policy * ©<br>Selected Policy ORA-Eth-Network-Control   ×   ©   🖉 |  |
| Ethernet QoS * O                                                                           |  |
| Selected Policy ORA-Eth-QoS-9000   ×   👁   🧷                                               |  |
| Ethernet Adapter * 0<br>Selected Policy ORA-Linux-Adapter   ×   া 2                        |  |
| iSCSI Boot ☉                                                                               |  |
| Select Policy 🗐                                                                            |  |
|                                                                                            |  |
| Connection                                                                                 |  |
|                                                                                            |  |
| Disabled usNIC VMQ                                                                         |  |
|                                                                                            |  |

Step 11. Click Add to add vNIC1 into this policy.

**Step 12.** After adding these two vNICs, review and make sure the Switch ID, PCI Order, Failover Enabled, and MAC Pool are as shown below:

| General          | IQN  |                           |       |            |         |                  |          |              |            |            |        |                   |       |
|------------------|------|---------------------------|-------|------------|---------|------------------|----------|--------------|------------|------------|--------|-------------------|-------|
| 2 Policy Details |      | None                      | Pool  |            |         | Static           |          |              |            |            |        |                   |       |
|                  | 8    | This option ensures the I | QN n  | ame is not | associa | ated with the po |          |              |            |            |        |                   |       |
| 4                | VNIC | Configuration             |       |            |         |                  |          |              |            |            |        |                   |       |
|                  |      | Manual vNICs Placemer     |       |            | Au      |                  |          |              |            |            |        |                   |       |
|                  | i    | For manual placement op   | otion | you need 1 | o speci | fy placement for | r each v | NIC. Learn i | nore at He |            |        |                   |       |
|                  | Ad   | d vNIC                    |       |            |         |                  |          |              |            |            |        | Graphic vNICs E   | ditor |
|                  |      | / 🗇 🖓 Add F               |       |            |         | G B              | xport    | 2 items fo   | ound 50    | ) 🗸 per pa | ge 🗵 🔇 | 1_of1 🔊 🕅         |       |
|                  |      | Name                      | :     | Slot ID    | :       | Switch :         | PCIO     | )r 0         | Failover   | : Pin      | Gro :  | MAC P 💲           | Ş     |
|                  |      | VNICO                     |       | Auto       |         | A                |          |              | Enabled    |            |        |                   |       |
|                  |      | VNIC1                     |       | Auto       |         | В                |          |              | Enabled    |            |        |                   |       |
|                  | Ū    | / 0                       |       |            |         |                  |          |              |            |            |        | € € <u>1</u> of 1 |       |

Step 13. Click Create to create this policy.

Procedure 10. Create Fibre Channel Network Policy

- **Step 1.** To configure the Fibre Channel Network Policy for the UCS Server profile, go to > Infrastructure Service > Configure > Polices > and click Create Policy.
- **Step 2.** For the platform type select UCS Server and for the policy select Fibre Channel Network.
- **Note:** For this solution, we configured two Fibre Channel network policy as "ORA-FC-Network-151" and "ORA-FC-Network-152" to carry two VSAN traffic 151 and 152 on each of the Fabric Interconnect.
- **Step 3.** In the Create Fibre Channel Network Configuration section, for the Organization select ORA21 and for the policy name enter "ORA-FC-Network-151." Click Next.
- Step 4. For the VSAN ID enter 151 as shown below:

| <ul> <li>General</li> <li>Policy Details</li> </ul> | Policy Details<br>Add policy details |                        | V |
|-----------------------------------------------------|--------------------------------------|------------------------|---|
|                                                     | Fibre Channel Network                |                        |   |
|                                                     | VSAN ID<br>151                       | <b>)</b> ©<br>1 - 4094 |   |

- Step 5. Click Create to create this policy for VSAN 151.
- **Step 6.** Create another Fibre Channel Network Policy for the UCS Server profile, go to > Infrastructure Service > Configure > Polices > and click Create Policy.
- **Step 7.** For the platform type select UCS Server and for the policy select Fibre Channel Network.
- **Step 8.** In the Create Fibre Channel Network Configuration section, for the Organization select ORA21 and for the policy name enter "ORA-FC-Network-152." Click Next.
- Step 9. For the VSAN ID enter 152 as shown below:

| <ul> <li>General</li> <li>Policy Details</li> </ul> | Policy Details<br>Add policy details |                        |  |
|-----------------------------------------------------|--------------------------------------|------------------------|--|
|                                                     | Fibre Channel Network                |                        |  |
|                                                     | VSAN ID<br>152                       | <u></u> 00<br>1 - 4094 |  |

Step 10. Click Create to create this policy for VSAN 152.

**Procedure 11.** Create Fibre Chanel QoS Policy

- Step 1. To configure the Fibre Channel QoS Policy for the UCS Server profile, go to > Infrastructure Service > Configure > Polices > and click Create Policy.
- **Step 2.** For the platform type select UCS Server and for the policy select Fibre Channel QoS.

- **Step 3.** In the Create Fibre Channel QoS Configuration section, for the Organization select ORA21 and for the policy name enter ORA-FC-QoS click Next.
- Step 4. Enter QoS Settings as shown below to configure QoS for Fibre Channel for vHBA0:

| General     Policy Details | Policy Details<br>Add policy details |                    | All Platforms UCS Server (Standalone)  | UCS Server (FI-Attached) |
|----------------------------|--------------------------------------|--------------------|----------------------------------------|--------------------------|
|                            | Fibre Channel QoS                    |                    |                                        |                          |
|                            | Rate Limit, Mbps<br>0                | 0 •                | Maximum Data Field Size, Bytes<br>2112 | <u> </u>                 |
|                            |                                      |                    |                                        |                          |
|                            | Burst<br>10240                       | 0 o<br>1 - 1000000 | <b>Priority</b><br>FC                  |                          |
|                            |                                      |                    |                                        |                          |

Step 5. Click Create to create this policy for Fibre Channel QoS.

#### **Procedure 12.** Create Fibre Channel Adapter Policy

- **Step 1.** To configure the Fibre Channel Adapter Policy for the UCS Server profile, go to > Infrastructure Service > Configure > Polices > and click Create Policy.
- **Step 2.** For the platform type select UCS Server" and for the policy select Fibre Channel Adapter.
- **Step 3.** In the Create Fibre Channel Adapter Configuration section, for the Organization select ORA21 and for the policy name enter "ORA-FC-Adapter-Linux". For the Fibre Channel Adapter Default Configuration, select Linux and click Next.

| Policies > Fibre Channel Adapter |                                                 |
|----------------------------------|-------------------------------------------------|
| Create                           |                                                 |
|                                  |                                                 |
|                                  |                                                 |
| 1 General                        | General                                         |
|                                  | Add a name, description and tag for the policy. |
| 2 Policy Details                 | Organization *                                  |
|                                  | ORA21 ~                                         |
|                                  |                                                 |
|                                  | Name *                                          |
|                                  | ORA-FC-Adapter-Linux                            |
|                                  |                                                 |
|                                  |                                                 |
|                                  | Set Tags                                        |
|                                  |                                                 |
|                                  |                                                 |
|                                  | Description                                     |
|                                  | <= 1024                                         |
|                                  | Configuration                                   |
|                                  |                                                 |
|                                  | Selected Default Linux 🛛 🛪 🛛 💿                  |
|                                  |                                                 |
|                                  |                                                 |

Note: For this solution, we used the default linux adapter settings to configure the FC and NVMe FC HBA's.

| General     Policy Details | Policy Details<br>Add policy details |                             |                             |                         |                          |
|----------------------------|--------------------------------------|-----------------------------|-----------------------------|-------------------------|--------------------------|
|                            |                                      |                             | All Platforms               | UCS Server (Standalone) | UCS Server (FI-Attached) |
|                            | Error Recovery                       |                             |                             |                         |                          |
|                            | FCP Error Recovery ©                 |                             |                             |                         |                          |
|                            | Port Down Timeout, ms                |                             | Link Down Timeout, ms       |                         |                          |
|                            |                                      |                             |                             |                         |                          |
|                            | I/O Retry Timeout, Seconds<br>5      | <b>)</b> o<br>1 - 59        | Port Down IO Retry, ms<br>8 |                         | <b>0</b> • 255           |
|                            | Error Detection                      |                             |                             |                         |                          |
|                            | Error Detection Timeout<br>2000      | <b>)</b> ©<br>1000 - 100000 |                             |                         |                          |
|                            | Resource Allocation                  |                             |                             |                         |                          |
|                            | Resource Allocation Timeout          |                             |                             |                         |                          |
|                            |                                      | 5000 100000                 |                             |                         |                          |
| General                    | Flogi                                |                             |                             |                         |                          |
| 2 Policy Details           | Flogi Retries<br>8                   | <u></u>                     | Flogi Timeout, ms<br>4000   |                         | ۰ ()                     |
|                            |                                      |                             |                             |                         |                          |
|                            | Plogi                                |                             |                             |                         |                          |
|                            | Plogi Retries                        |                             | Plogi Timeout, ms           |                         |                          |
|                            | 8                                    |                             | 4000                        |                         |                          |
|                            | Interrupt                            |                             |                             |                         |                          |
|                            | Mode                                 |                             |                             |                         |                          |
|                            | MSix                                 |                             |                             |                         |                          |
|                            | IO Throttle                          |                             |                             |                         |                          |
|                            | I/O Throttle Count                   |                             |                             |                         |                          |
|                            | 512                                  | <b>〕</b> ◎<br>1 - 1024      |                             |                         |                          |

| $\odot$ | General        | I/O Throttle Count<br>512       | () o<br>1 - 1024      |                        |             |
|---------|----------------|---------------------------------|-----------------------|------------------------|-------------|
| 2       | Policy Details | LUN                             |                       |                        |             |
|         |                | Maximum LUNs Per Target<br>1024 | <u>()</u> 0           | LUN Queue Depth<br>20  | <u>()</u> o |
|         |                | Receive                         |                       |                        |             |
|         |                | Receive Ring Size<br>64         | <b>(</b> ) 0<br>>= 64 |                        |             |
|         |                | Transmit                        |                       |                        |             |
|         |                | Transmit Ring Size<br>64        | 0 0<br>>= 64          |                        |             |
|         |                | SCSI I/O                        |                       |                        |             |
|         |                | SCSI I/O Queues<br>1            | <u>()</u> 0           | SCSI I/O Ring Size 512 | <u>Ô</u>    |
|         |                |                                 | 1 - 245               |                        | 64 - 612    |

Step 4. Click Create to create this policy for vHBA.

#### **Procedure 13.** Configure SAN Connectivity Policy

As mentioned previously, two vHBA (HBA0 and HBA1) were configured for Boot from SAN on two VSANs. HBA0 was configured to carry the FC Network Traffic on VSAN 151 and boot from SAN through the MDS-A Switch while HBA1 was configured to carry the FC Network Traffic on VSAN 152 and boot from SAN through the MDS-B Switch.

**Note:** For the best performance, we recommend creating at least 8 vHBAs to run NVMe/FC traffic. Also, for this solution, we configured 8 vHBAs to run workload for NVMe/FC traffic.

A total of eight vHBAs were configured to carry the NVMe/FC network traffic for the database on two VSANs. Four vHBAs (HBA2, HBA4, HBA6 and HBA8) were configured to carry the NVMe/FC network traffic on VSAN 151 for Oracle RAC database storage traffic through MDS-A Switch. Four vHBA (HBA3, HBA5, HBA7 and HBA9) were configured to carry the NVMe/FC network traffic on VSAN 152 for Oracle RAC database storage traffic through the MDS-B Switch.

For each Server node, a total of 10 vHBAs were configured as listed in <u>Table 10</u>.

| Name | vHBA Type    | Switch ID | PCI-Order | Fibre Channel<br>Network | Fibre Channel Adapter | Fibre Channel QoS |
|------|--------------|-----------|-----------|--------------------------|-----------------------|-------------------|
| HBA0 | fc-initiator | FI – A    | 2         | ORA-FC-Network-151       | ORA-FC-Adapter-Linux  | ORA-FC-QoS        |

#### Table 10. Configured vHBAs

| Name | vHBA Туре         | Switch ID | PCI-Order | Fibre Channel<br>Network | Fibre Channel Adapter | Fibre Channel QoS |
|------|-------------------|-----------|-----------|--------------------------|-----------------------|-------------------|
| HBA1 | fc-initiator      | FI – B    | 3         | ORA-FC-Network-152       | ORA-FC-Adapter-Linux  | ORA-FC-QoS        |
| HBA2 | fc-nvme-initiator | FI – A    | 4         | ORA-FC-Network-151       | ORA-FC-Adapter-Linux  | ORA-FC-QoS        |
| HBA3 | fc-nvme-initiator | FI – B    | 5         | ORA-FC-Network-152       | ORA-FC-Adapter-Linux  | ORA-FC-QoS        |
| HBA4 | fc-nvme-initiator | FI – A    | 6         | ORA-FC-Network-151       | ORA-FC-Adapter-Linux  | ORA-FC-QoS        |
| HBA5 | fc-nvme-initiator | FI – B    | 7         | ORA-FC-Network-152       | ORA-FC-Adapter-Linux  | ORA-FC-QoS        |
| HBA6 | fc-nvme-initiator | FI – A    | 8         | ORA-FC-Network-151       | ORA-FC-Adapter-Linux  | ORA-FC-QoS        |
| HBA7 | fc-nvme-initiator | FI – B    | 9         | ORA-FC-Network-152       | ORA-FC-Adapter-Linux  | ORA-FC-QoS        |
| HBA8 | fc-nvme-initiator | FI – A    | 10        | ORA-FC-Network-151       | ORA-FC-Adapter-Linux  | ORA-FC-QoS        |
| HBA9 | fc-nvme-initiator | FI – B    | 11        | ORA-FC-Network-152       | ORA-FC-Adapter-Linux  | ORA-FC-QoS        |

**Step 1.** Go to > Infrastructure Service > Configure > Polices > and click Create Policy. For the platform type select UCS Server and for the policy select SAN Connectivity.

**Step 2.** In the SAN Connectivity Policy Create section, for the Organization select ORA21, for the policy name enter ORA-SAN-Policy and for the Target Platform select UCS Server (FI-Attached). Click Next.

| Policies > SAN Connectivity |                                                                              |
|-----------------------------|------------------------------------------------------------------------------|
| Create                      |                                                                              |
| 1 General                   | General                                                                      |
| 2 Policy Details            | Add a name, description and tag for the policy.<br>Organization *<br>ORA21 ~ |
|                             | Name *<br>ORA-SAN-Policy                                                     |
|                             | Target Platform ©<br>OUCS Server (Standalone) 💿 UCS Server (Fl-Attached)     |
|                             | Set Tags                                                                     |
|                             | Description                                                                  |
|                             | <= 1024                                                                      |

- **Step 3.** In the Policy Details section, select WWNN Pool and then select WWNN-Pool that you previously created. Click Add vHBA.
- Step 4. In the Add vHBA section, for the Name enter "HBA0" and for the vHBA Type enter "fc-initiator."
- **Step 5.** For the WWPN Pool, select the WWPN-Pool that you previously created, as shown below:

| Policies > SAN Connectivity |                                                      |   |                           |   |
|-----------------------------|------------------------------------------------------|---|---------------------------|---|
| Create                      |                                                      |   |                           |   |
| Add vHBA                    |                                                      |   |                           |   |
|                             | General                                              |   |                           |   |
|                             | Name *<br>HBAO                                       |   | vHBA Type<br>fc-initiator |   |
|                             | Pin Group Name                                       |   |                           |   |
|                             | WWPN                                                 |   |                           |   |
|                             | Pool Static                                          |   |                           |   |
|                             | WWPN Pool * ⊙<br>Selected Pool WWPN-Pool   ×   ∞   ∥ |   |                           |   |
|                             | Placement                                            | _ |                           | _ |
|                             |                                                      |   |                           |   |
|                             | Simple Advanced                                      |   |                           |   |

- **Step 6.** For the Placement, keep the option Simple and for the Switch ID select A and for the PCI Order select 2.
- **Step 7.** For the Fibre Channel Network select ORA-FC-Network-151.
- **Step 8.** For the Fibre Channel QoS select ORA-FC-QoS.
- Step 9. For the Fibre Channel Adapter select ORA-FC-Adapter-Linux.

| Placement                                                                                                    |
|----------------------------------------------------------------------------------------------------|
|                                                                                                    |
| Simple Advanced                                                                                                    |
|                                                                                                    |
| When Simple Placement is selected, the Slot ID and PCI Link are automatically determined by the system.<br>vHBAs are deployed on the first VIC. The Slot ID determines the first VIC. Slot ID numbering begins with<br>MLOM, and thereafter it keeps incrementing by 1, starting from 1. |
| Switch ID *                                                                                                    |
| A <u>v o</u>                                                                                                    |
|                                                                                                    |
| PCI Order                                                                                                    |
| 2                                                                                                    |
|                                                                                                    |
| Persistent LUN Bindings                                                                                                    |
| Persistent LUN Bindings 💿                                                                                                    |
| Fibre Channel Network *                                                                                                    |
| Selected Policy ORA-FC-Network-151   ×   👁   🖉                                                                                                    |
| Fibre Channel QoS * 💿                                                                                                    |
| Selected Policy ORA-FC-QoS   ×   💿   🧷                                                                                                    |
| Fibre Channel Adapter * O                                                                                                    |
| Selected Policy ORA-FC-Adapter-Linux   ×   👁   🖉                                                                                                    |

**Step 10.** Click Add to add this first HBA0.

Step 11. Click Add vHBA to add a second HBA.

**Step 12.** In the Add vHBA section, for the Name enter "HBA1" and for the vHBA Type select fc-initiator.

**Step 13.** For the WWPN Pool select WWPN-Pool that was previously create, as shown below:

| Create   |                                                                                 |
|----------|---------------------------------------------------------------------------------|
| Add vHBA |                                                                                 |
|          | General                                                                         |
|          | Name *<br>HBA1 © VHBA Type<br>fc-initiator ~ 0                                  |
|          | Pin Group Name 🗸 💿                                                              |
|          | WWPN                                                                            |
|          | Pool Static                                                                     |
|          | WWPN Pool ★ ©<br>Selected Pool WWPN-Pool   ×   I I IIIIIIIIIIIIIIIIIIIIIIIIIIII |

**Step 14.** For the Placement, keep the option Simple and for Switch ID select B and for the PCI Order select 3.

**Step 15.** For the Fibre Channel Network select ORA-FC-Network-152.

Step 16. For the Fibre Channel QoS select ORA-FC-QoS.

**Step 17.** For the Fibre Channel Adapter select ORA-FC-Adapter-Linux.

| Switch ID *<br>B ~ 0                                                            |  |
|---------------------------------------------------------------------------------|--|
| PCI Order<br>3                                                                  |  |
| Persistent LUN Bindings                                                         |  |
| Persistent LUN Bindings ©                                                       |  |
| Fibre Channel Network * 0                                                       |  |
| Selected Policy ORA-FC-Network-152 $ $ $	imes$ $ $ $	imes$ $ $ $	ilde{ output}$ |  |
|                                                                                 |  |
| Fibre Channel QoS * ◎                                                           |  |
| Selected Policy ORA-FC-QoS $\mid$ $	imes$ $\mid$ $\otimes$ $\mid$ $ otive{$     |  |
| Fibre Channel Adapter * 0                                                       |  |
|                                                                                 |  |
|                                                                                 |  |
| FC Zone ☉                                                                       |  |
| Select Policy(s)                                                                |  |
|                                                                                 |  |

Step 18. Click Add to add this second HBA1.

Note: For this solution, we added another eight HBA for NVME/FC.

Step 19. Click Add vHBA.

Step 20. In the Add vHBA section, for the Name enter "HBA2" and for the vHBA Type select fc-nvme-initiator.

**Step 21.** For the WWPN Pool select WWPN-Pool, which was previously created, as shown below:

| General                                              |                                    |
|------------------------------------------------------|------------------------------------|
| Name *<br>HBA2 O                                     | vHBA Type<br>fc-nvme-initiator ~ © |
| Pin Group Name vo                                    |                                    |
| WWPN                                                 |                                    |
| Pool Static                                          |                                    |
| WWPN Pool * ○<br>Selected Pool WWPN-Pool   ×   ⊙   ∥ |                                    |
| Placement                                            |                                    |
| Simple Advanced                                      |                                    |

- Step 22. For the Placement, keep the option Simple and for the Switch ID select A and for the PCI Order select 4.
- Step 23. For the Fibre Channel Network select ORA-FC-Network-151.
- Step 24. For the Fibre Channel QoS select ORA-FC-QoS.
- Step 25. For the Fibre Channel Adapter select ORA-FC-Adapter-Linux.
- Step 26. Click Add to add this HBA2.
- Note: For this solution, we added another seven HBA for NVME/FC.
- Step 27. Click Add vHBA and select the appropriate vHBA Type, WWPN Pool, Simple Placement, Switch ID, PCI Order, Fibre Channel Network, Fibre Channel QoS, and Fibre Channel Adapter for all rest of the HBAs listed in <u>Table 10</u>.
- **Step 28.** After adding the ten vHBAs, review and make sure the Switch ID, PCI Order, and HBA Type are as shown below:

| General     Policy Details | WWN<br>Select | N Pool * ©<br>ed Pool WWNN-Pool   ×<br>For manual placement option ; | you need to specify pl | acement for each vHB | A. Learn more at Help | Center            |                   |      |
|----------------------------|---------------|----------------------------------------------------------------------|------------------------|----------------------|-----------------------|-------------------|-------------------|------|
|                            | Ad            | d vHBA                                                               |                        | ি Export             | 10 items found        | 50 v per page (제) | Graphic vHBAs Edi | itor |
|                            |               | Name ‡                                                               | Slot ID 🗘              | Switch ID            | PCI Order 🗘           | Pin Group \$      | WWPN Pool \$      | Ģ    |
|                            |               | HBAO                                                                 | Auto                   | A                    | 2                     |                   | WWPN-Pool         |      |
|                            |               | HBA1                                                                 | Auto                   | В                    |                       |                   |                   |      |
|                            |               | HBA2                                                                 | Auto                   | A                    | 4                     |                   |                   |      |
|                            |               | НВАЗ                                                                 | Auto                   | В                    |                       |                   |                   |      |
|                            |               | HBA4                                                                 | Auto                   | A                    | 6                     |                   |                   |      |
|                            |               | HBA5                                                                 | Auto                   | В                    |                       |                   |                   |      |
|                            |               | HBA6                                                                 | Auto                   | A                    | 8                     |                   |                   |      |
|                            |               | HBA7                                                                 | Auto                   | В                    |                       |                   |                   |      |
|                            |               | HBA8                                                                 | Auto                   | A                    | 10                    |                   |                   |      |
|                            |               | НВА9                                                                 | Auto                   | В                    | 11                    | -                 | WWPN-Pool         |      |

Step 29. Click Create to create this policy.

### Procedure 14. Configure Boot Order Policy

All Oracle server nodes are set to boot from SAN for this Cisco Validated Design, as part of the Service Profile. The benefits of booting from SAN are numerous; disaster recovery, lower cooling, and power requirements for each server since a local drive is not required, and better performance, and so on. We strongly recommend using "Boot from SAN" to realize the full benefits of Cisco UCS stateless computing features, such as service profile mobility.

**Note:** For this solution, we used SAN Boot and configured the SAN Boot order policy as detailed in this procedure.

To create SAN Boot Order Policy, you need to enter the WWPN of NetApp Storage. The screenshot below shows both the NetApp AFF A900 Controller FC Ports and related WWPN:

|                | AP Syste | em Manager |                                                                  | Searc                                             | ch actions, objec | ts, and pages | Q                                                |                           | <b>?</b> <:   |
|----------------|----------|------------|------------------------------------------------------------------|---------------------------------------------------|-------------------|---------------|--------------------------------------------------|---------------------------|---------------|
| DASHBOARD      |          | Default    | Storage VMs<br>Infra-SVM ,OR/<br>Broadcast Dor<br>Default ,Defau | A21C-SVM ,ORA21C-SVM2<br>nains<br>lt-1 ,Default-2 |                   | Default       | 1500 MTU IPspace: De<br>A900-LNR-(<br>A900-LNR-( | fault<br>D1 eOM<br>D2 eOM |               |
| STORAGE        | ~        |            |                                                                  |                                                   |                   | Default-1     | 1500 MTU IPspace: De                             | fault                     |               |
| NETWORK        | ^        |            |                                                                  |                                                   |                   |               |                                                  |                           |               |
| Overview       |          | Network I  | nterfaces Su                                                     | bnets                                             |                   |               |                                                  |                           |               |
| Ethernet Ports |          |            |                                                                  |                                                   |                   |               |                                                  |                           |               |
| FC Ports       |          | + Add      |                                                                  |                                                   |                   |               | 🔍 Search 🛛 💆 Down                                | load \Xi Filter           | • Show / Hide |
| EVENTS & JOBS  | ~        | Name       |                                                                  | Storage VM 🌲                                      | Current Node      | Current P     | Address                                          | Protocols                 | Status        |
| PROTECTION     | ~        |            |                                                                  |                                                   |                   |               |                                                  | _                         | -             |
| ноятя          | ~        | Infra-SVM- | FC-LIF-01-9a                                                     | Infra-SVM                                         | A900-LNR-01       | 9a            | 20:0c:d0:39:ea:4f:4b:49                          | FC                        |               |
|                |          | Infra-SVM- | FC-LIF-01-9b                                                     | Infra-SVM                                         | A900-LNR-01       | 9b            | 20:0d:d0:39:ea:4f:4b:49                          | FC                        |               |
| CLUSTER        | Ť        | Infra-SVM- | FC-LIF-02-9a                                                     | Infra-SVM                                         | A900-LNR-02       | 9a            | 20:0e:d0:39:ea:4f:4b:49                          | FC                        | 0             |
|                |          | Infra-SVM- | FC-LIF-02-9b                                                     | Infra-SVM                                         | A900-LNR-02       | 9b            | 20:0f:d0:39:ea:4f:4b:49                          | FC                        | 0             |
|                |          | A900-LNR   | 02_mgmt                                                          |                                                   | A900-LNR-02       | e0M           | 10.29.134.42                                     |                           | 0             |
|                |          | A900-LNR   | -01_mgmt1                                                        |                                                   | A900-LNR-01       | e0M           | 10.29.134.41                                     |                           | 0             |

- **Step 1.** To configure Boot Order Policy for UCS Server profile, go to > Infrastructure Service > Configure > Polices > and click Create Policy.
- **Step 2.** For the platform type select UCS Server and for the policy select Boot Order.
- **Step 3.** In the Boot Order Policy Create section, for the Organization select ORA21 and for the name of the Policy select SAN-Boot. Click Next.
- **Step 4.** In the Policy Details section, click Add Boot Device and select Virtual Media for the first boot order. Name the device "KVM-DVD" and for the Sub-type select KVM MAPPED DVD as shown below:

| General     Policy Details | Policy Details<br>Add policy details                                                                                 | V All Platforms UCS Server (Standalone) UCS Server (FI-Atta | ched |
|----------------------------|----------------------------------------------------------------------------------------------------|-------------------------------------------------------------|------|
|                            | Configured Boot Mode<br>Unified Extensible Firmware Interface (UEFI) Legacy<br>Enable Secure Boot<br>Add Boot Device |                                                             |      |
|                            | Virtual Media (KVM-DVD)  Device Name *  KVM-DVD                                                                      | C Enabled  Enabled  Sub-Type KVM MAPPED DVD  C              | >    |

**Step 5.** Add the second boot order: Click Add Boot Device and for the second boot order for HBA0, select SAN Boot as the primary path through the NetApp Controller CT1 LIF.

| - SAN Boot (A900-Infra-SVM-FC-LIF-01-9a) | Enabled 🛛 🔟             | ^ | ~ |
|------------------------------------------|-------------------------|---|---|
| Device Name *                            | LUN                     |   |   |
|                                          |                         |   |   |
| Interface Name *                         | Target WWPN *           |   |   |
| HBA0                                     | 20:0c:d0:39:ea:4f:4b:49 |   |   |
|                                          |                         |   |   |
| Bootloader Name                          | Bootloader Description  |   |   |
|                                          |                         |   |   |
| Bootloader Path                          |                         |   |   |
|                                          |                         |   |   |

**Step 6.** Enter the Device Name, Interface Name, and Target WWPN according to storage target.

**Note:** We added a third boot order and the appropriate target for HBA1 as the primary path through NetApp Controller CT1 LIF as shown in the screenshot below.

**Step 7.** Enter the Device Name, Interface Name, and Target WWPN according to storage target.

| – SAN Boot (A900-Infra-SVM-FC-LIF-01-9b) |                         | C Enabled | ۵ | ^ | ~ |
|------------------------------------------|-------------------------|-----------|---|---|---|
| Device Name *                            | LUN                     |           |   |   |   |
| A900-Infra-SVM-FC-LIF-01-9b              | 0                       |           |   | 0 |   |
|                                          |                         |           |   |   |   |
| Interface Name *                         | Target WWPN *           |           |   |   |   |
| HBA1                                     | 20:0d:d0:39:ea:4f:4b:49 |           |   |   |   |
|                                          |                         |           |   |   |   |
| Bootloader Name                          | Bootloader Description  |           |   |   |   |
|                                          |                         |           |   |   |   |
| Bootloader Path                          |                         |           |   |   |   |
|                                          |                         |           |   |   |   |

Note: We added a fourth boot order for HBA0 as the secondary path through NetApp Controller CT2 LIF.

**Step 8.** Enter the Device Name, Interface Name and Target WWPN according to storage target.

| - SAN Boot (A900-Infra-SVM-FC-LIF-02-9a) | Enabled 🛛 🗊             | ^ | ~ |
|------------------------------------------|-------------------------|---|---|
| Device Name *                            | LUN                     |   |   |
| A900-Infra-SVM-FC-LIF-02-9a              | 0                       | ٢ |   |
|                                          |                         |   |   |
| Interface Name *                         | Target WWPN *           |   |   |
| HBA0                                     | 20:0e:d0:39:ea:4f:4b:49 |   |   |
|                                          |                         |   |   |
| Bootloader Name                          | Bootloader Description  |   |   |
|                                          |                         |   |   |
| Bootloader Path                          |                         |   |   |
|                                          |                         |   |   |

Note: We added a fifth boot order for HBA1 as the secondary path through NetApp Controller CT2 LIF.

**Step 9.** Enter the Device Name, Interface Name and Target WWPN according to storage target.

| - SAN Boot (A900-Infra-SVM-FC-LIF-02-9b) | CO Enabled   🖬          | ) ^        | ~ |
|------------------------------------------|-------------------------|------------|---|
| Device Name *                            | LUN                     |            |   |
| A900-Infra-SVM-FC-LIF-02-9b              | 0                       | <b>)</b> o |   |
|                                          |                         |            |   |
| Interface Name *                         | Target WWPN *           |            |   |
| HBA1                                     | 20:0f:d0:39:ea:4f:4b:49 |            |   |
|                                          |                         |            |   |
| Bootloader Name                          | Bootloader Description  |            |   |
|                                          |                         |            |   |
| Bootloader Path                          |                         |            |   |
|                                          |                         |            |   |

- **Step 10.** By configuring both FC Boot HBAs (HBA0 and HBA1) with the Primary and Secondary path, you have configured high availability for SAN boot, as well as a fourth path for the OS Boot LUNs.
- **Step 11.** Review the Policy details and verify that all four SAN boot paths are configured to provide high availability as shown below:

| General          | Policy Details                                                                    |                                                                |
|------------------|-----------------------------------------------------------------------------------|----------------------------------------------------------------|
| 2 Policy Details | Add policy details                                                                | All Platforms UCS Server (Standalone) UCS Server (FI-Attached) |
|                  | Configured Boot Mode ○<br>● Unified Extensible Firmware Interface (UEFI) ○ Legacy |                                                                |
|                  | ● Enable Secure Boot ○                                                            |                                                                |
|                  | + Virtual Media (KVM-DVD)                                                         | Enabled 🗎 ^ 🗸                                                  |
|                  | + SAN Boot (A900-Infra-SVM-FC-LIF-01-9a)                                          | Enabled 🗐 🧥 🗸                                                  |
|                  | + SAN Boot (A900-Infra-SVM-FC-LIF-01-9b)                                          | Cnabled 🛛 🗰 🔷 🗸                                                |
|                  | + SAN Boot (A900-Infra-SVM-FC-LIF-02-9a)                                          | Contraction Enabled                                            |
|                  | + SAN Boot (A900-Infra-SVM-FC-LIF-02-9b)                                          | 💽 Enabled   💼 🔷 🗸                                              |
|                  |                                                                                   |                                                                |

Step 12. Click Create to create this SAN boot order policy.

#### Procedure 15. Configure and Deploy Server Profiles

The Cisco Intersight server profile allows server configurations to be deployed directly on the compute nodes based on polices defined in the profile. After a server profile has been successfully created, server profiles can be attached with the Cisco UCS X410c M7 Compute Nodes.

- **Note:** For this solution, we configured four server profiles; FLEX1 to FLEX4. We assigned the server profile FLEX1 to Chassis 1 Server 1, server profile FLEX2 to Chassis 1 Server 5, server profile FLEX3 to Chassis 2 Server 1 and server profile FLEX4 to Chassis 2 Server 5.
- **Note:** All four x410c M7 servers will be used to create Oracle RAC database nodes later in the database creation section.
- **Note:** For this solution, we configured one server profile "Flex1" and attached all policies for the server profile which were configured in the previous section. We cloned the first server profile and created three more server profiles; "Flex2", "Flex3" and "Flex4". Alternatively, you can create a server profile template with all server profile policies and the derive server profile from the standard template.
- **Step 1.** To create a server profile, go to > Infrastructure Service > Configure > Profile > and then select the tab for UCS Server Profile. Click Create UCS Server Profile.

| ≡   | "listl" Intersight   | <b>3</b> 8 I | Infrastructure Service 🗸                    |                               |                     | Q Search   |               | Ø        | \$J 🕦      | ф (       | <u>୭</u>   ୧   |
|-----|----------------------|--------------|---------------------------------------------|-------------------------------|---------------------|------------|---------------|----------|------------|-----------|----------------|
| :Ø: | Overview             |              | Profiles                                    |                               |                     |            |               |          |            |           |                |
| ତ୍  | Analyze              |              | HyperFlex Cluster Profiles UCS Chassis Prof | files UCS Domain Profiles UCS | Server Profiles     |            |               |          |            |           |                |
|     | Operate              |              |                                             |                               |                     |            |               |          |            |           |                |
|     | Servers              |              |                                             |                               |                     |            |               | L        | Create UC  | CS Server | Profile        |
|     | Chassis              |              | All UCS Server Prof      +     ···          |                               |                     | 🕒 Export 1 | 3 items found | 14 ∨ per | page ICI ( | ] 1 of    | <b>।</b> সি সি |
|     | Fabric Interconnects |              |                                             |                               |                     |            |               |          |            |           |                |
|     | HyperFlex Clusters   |              | Status                                      | Inconsistency Reason          | Target Platform     |            |               |          |            |           | X              |
|     | Integrated Systems   | _            | Inconsistent 1 Not Assigned 9     OK 3      | Pending Changes 1             | FI-Attached 13      |            |               |          |            |           |                |
| Ų.  | Configure            |              |                                             |                               |                     |            |               |          |            |           |                |
|     | Profiles             |              | Name : Status                               | Target Platform               | CCS Server Template | Server     |               | Last L   | Ipdate     | :         | ş              |

**Step 2.** In Create Server Profile, for the Organization select ORA21 and for the Name for the Server Profile enter "Flex1." For the Target Platform type select UCS Server (FI-Attached).

| ≡        | ا 🖧 ا 📩 اللغان اللغان اللغان اللغان اللغان اللغان اللغان اللغان اللغان اللغان اللغان اللغان اللغان اللغان اللغان ال | frastructure Service 🗸                                                                                                    | Q |
|----------|----------------------------------------------------------------------------------------------------|----------------------------------------------------------------------------------------------------|---|
| :@:<br>@ | Overview<br>Analyze                                                                                                 | ← Profiles<br>Create UCS Server Profile                                                                                                    |   |
| ٢        | Operate^Servers///////////////////////////////                                                                      | <ul> <li>General</li> <li>Server Assignment</li> <li>Compute Configuration</li> <li>Management Configuration</li> <li>Storage Configuration</li> </ul>                                                                              |   |
|          | Configure  Profiles  Templates  Policies  Pools                                                                     | <ul> <li>Retwork Configuration</li> <li>Target Platform          <ul> <li>UCS Server (Standalone)</li> <li>UCS Server (FI-Attached)</li> </ul> </li> <li>Set Tags         <ul> <li>Description</li> <li>1024</li> </ul> </li> </ul> |   |

- **Step 3.** In the Server Assignment menu, select Chassis 1 Server 1 to assign this server profile and click Next.
- **Step 4.** In the Compute Configuration menu, select UUID Pool and select the ORA-UUID option that you previously created. For the BIOS select ORA-BIOS and for the Boot Order select SAN-Boot that you previously created. Click Next.
| $\oslash$ | General                  | Compute Configuration                                                          |            |
|-----------|--------------------------|--------------------------------------------------------------------------------|------------|
| $\oslash$ | Server Assignment        |                                                                                |            |
| 3         | Compute Configuration    | UUID Assignment                                                                |            |
| 4         | Management Configuration | FOUL Static                                                                    |            |
| 5         | Storage Configuration    | UUID Pool<br>Selected Pool ORA-UUID $ $ $	imes$ $ $ $\oslash$ $ $ $\checkmark$ |            |
| 6         | Network Configuration    | BIOS                                                                           | ♥ ORA-BIOS |
| 7         | Summary                  | Boot Order                                                                     | SAN-Boot 📋 |
|           |                          | Firmware                                                                       |            |
|           |                          | Power                                                                          |            |
|           |                          | Thermal                                                                        |            |
|           |                          | Virtual Media                                                                  |            |
|           |                          |                                                                                |            |

**Step 5.** In the Management Configuration menu, for the IMC Access select ORA-IMC-Access to configure the Server KVM access and then click Next.

| 0         | General<br>Server Assignment | Management Configuration<br>Create or select existing Management policies that you want to associate with this profile. |                  |
|-----------|------------------------------|----------------------------------------------------------------------------------------------------|------------------|
| $\oslash$ | Compute Configuration        | Certificate Management<br>IMC Access                                                                                    | ● ORA-IMC-Access |
| 4         | Management Configuration     | IPMI Over LAN                                                                                                    |                  |
| 5         | Storage Configuration        | Local User                                                                                                    |                  |
| 6         | Network Configuration        | Serial Over LAN                                                                                                    |                  |
|           |                              | SNMP                                                                                                    |                  |
| 7         | Summary                      | Syslog                                                                                                    |                  |
|           |                              | Virtual KVM                                                                                                    |                  |
|           |                              |                                                                                                    |                  |

Note: We didn't configure any local storage or any storage policies for this solution.

- Step 6. Click Next to go to Network configuration.
- **Step 7.** For the Network Configuration section, for the LAN connectivity select ORA-LAN-Policy and for the SAN connectivity select ORA-SAN-Policy that you previously created.

| General                  | Network Configuration                                                                                  |
|--------------------------|----------------------------------------------------------------------------------------------------|
| Server Assignment        | Create or select existing Network Configuration policies that you want to associate with this profile. |
| Ompute Configuration     | LAN Connectivity ORA-LAN-Policy                                                                        |
| Management Configuration | SAN Connectivity ORA-SAN-Policy                                                                        |
| Storage Configuration    | Auto Placement Configuration for vNICs & vHBAs                                                         |
| Network Configuration    | Graphical representation of vNICs & vHBAs placement is only applicable for Auto Configuration mode.    |
| 7 Summary                |                                                                                                    |
|                          | No vNICs & vHBAs Placement Available                                                                   |
|                          | Assign server and attach LAN/SAN<br>connectivity policies to view representation                       |
|                          |                                                                                                    |

- **Note:** By assigning these LAN and SAN connectivity in the server profile, the server profile will create and configure two vNIC and ten vHBA on the server for management, private interconnect, and storage network traffic.
- **Step 8.** Click Next and review the summary for the server profile and click Deploy to assign this server profile to the first server.
- **Note:** After this server profile "FLEX1" deploys successfully on chassis 1 server 1, you can clone this server profile to create another three identical server profile for the rest of the three remaining server nodes.
- **Step 9.** To clone and create another server profile, go to Infrastructure Service > Configure > Profiles > UCS Server Profiles and Select server Profile FLEX1 and click the radio button "---" and select option Clone as shown below:

| ≡                        | 'listo' Intersight   | <b>.</b> | Infrastructure Service 🗸   |                             |                                   | Q Search              | Ø €             | ĵ ₽ (         | ୭   ୧  |  |  |  |  |
|--------------------------|----------------------|----------|----------------------------|-----------------------------|-----------------------------------|-----------------------|-----------------|---------------|--------|--|--|--|--|
| :@:                      | Overview             |          | Profiles                   |                             |                                   |                       |                 |               |        |  |  |  |  |
| ତ୍                       | Analyze              |          | HyperFlex Cluster Profiles | UCS Chassis Profiles UCS Do | main Profiles UCS Server Profile: | s<br>-                |                 |               |        |  |  |  |  |
| $\widetilde{\mathbf{O}}$ | Operate              |          |                            |                             |                                   |                       | _               | Deploy        |        |  |  |  |  |
|                          | Servers              |          |                            |                             |                                   |                       | Cre             | Activate      |        |  |  |  |  |
|                          | Chassis              |          | * All UCS Server Prof ©    | All UCS Server Prof 0 +     |                                   |                       |                 |               |        |  |  |  |  |
|                          | Fabric Interconnects |          |                            | Add Filter                  |                                   | Export 14 items four  | nd 14 v perpage | Edit          | _      |  |  |  |  |
|                          | rabite interconnects |          | Status                     | Inconsistency Peason        | Target Platform                   |                       |                 | Delete        |        |  |  |  |  |
|                          | HyperFlex Clusters   |          | Status                     | inconsistency reason        | arger Flation                     |                       |                 |               |        |  |  |  |  |
|                          | Integrated Systems   |          | O OK 4                     | No data available           | FI-Attached 14                    |                       |                 | Set User Lab  | el     |  |  |  |  |
| 6                        | Configure            | ٦        | ■ Not Assigned 10          |                             |                                   |                       |                 | Attach to Ten | nplate |  |  |  |  |
| L,                       | Connigure            | Ĩ,       |                            |                             |                                   |                       |                 | Create a Tem  | plate  |  |  |  |  |
|                          | Profiles             |          | Name                       | C Status C                  | Target Platform CCS S             | erver Template Server | Last Update     | Server Action | ıs ≻   |  |  |  |  |
|                          | Templates            |          | FLEX1                      | <u>о ок</u>                 | UCS Server (FI-Attached)          | ORA21C-FI-1-1         | 2 minutes ag    | ю             |        |  |  |  |  |

Step 10. From the Clone configuration menu, select Chassis 1 Server 5 and click Next. For the Server Profile Clone Name enter "FLEX2" and for the Organization select ORA21 to create a second server profile for the second Cisco UCS x410c M7 server on chassis 1 server 5.

| ≡        | ະພະບະ Intersight 🦊 🔐                                                                                                    | Infrastructure Service 🗸                     |                                                                                                    | Q Search 🥝 🤉                                            |
|----------|----------------------------------------------------------------------------------------------------|----------------------------------------------|----------------------------------------------------------------------------------------------------|---------------------------------------------------------|
| یں:<br>ص | Overview<br>Analyze                                                                                                    | UCS Server Profiles > FLEX1                  |                                                                                                    |                                                         |
| •        | Operate     ^       Servers     -       Chassis     -       Fabric Interconnects     -       HyperFlex Clusters     -       Integrated Systems     -       Configure     ^       Profiles     -       Policies     -       Pools     - | <ul> <li>Ceneral</li> <li>Details</li> </ul> | Details Edit the description, tags, and auto-generated names of the clones.  Central Organization * ORA21 Description Central Cone Details  Central Cone Name * FLEX2 | Target Platform<br>UCS Server (FI-Attached)<br>Set Tags |
|          |                                                                                                    |                                              |                                                                                                    |                                                         |

**Note:** We created two more server profile clones; FLEX3 and FLEX4 and assigned these cloned server profiles to Chassis 2 Server 1 and Chassis 2 Server 5.

The following screenshot shows the server profiles with the Cisco UCS domain and assigned servers from both chassis:

| ≡        | cisco Intersight     | <b>%</b> 1 | nfrastructure                                                                                                   | Service 🗸       |           |              |              |                  |        | Q Search  |            |           | ⊗ \$          | 0 Q             | ଡ   ନ |
|----------|----------------------|------------|----------------------------------------------------------------------------------------------------|-----------------|-----------|--------------|--------------|------------------|--------|-----------|------------|-----------|---------------|-----------------|-------|
| <u>ب</u> | Overview             |            | Serve                                                                                                    | ers             |           |              |              |                  |        |           |            |           |               |                 |       |
|          |                      | 1          | <u>* Al</u>                                                                                                    | I Servers 👳 +   |           |              |              |                  |        |           |            |           |               |                 |       |
| 0        | Operate              |            |                                                                                                    |                 |           |              |              |                  |        | Export    | 4 items fo | ound 14 ~ | per page 📴    | 1 of            | 1 🖂 🖾 |
|          | Servers              |            |                                                                                                    | lealth          | Power     | HCL S        | tatus        | Models           |        | Contra    | ct Status  | Pr        | ofile Statu   | IS 7            |       |
|          | Chassis              |            |                                                                                                    | $\sim$          | () On 4   | () Incon     | nplete 4     | $\sim$           |        | O Not C   | overed 4   |           | ~             |                 |       |
|          | Fabric Interconnects |            |                                                                                                    | 4 • Healthy 4   |           |              |              | 4 = UCSX 410     | с-м7 4 |           |            |           | 13 :Not<br>OK | Assigned 9<br>4 |       |
|          | HyperFlex Clusters   |            |                                                                                                    |                 | L         |              | [            |                  |        | J [       |            |           |               |                 | 1     |
|          | Integrated Systems   |            |                                                                                                    | Name :          | Health :  | Model        | : UCS Domain | : Server Profile | 0      | CPUs : Me | im : (     | CPU :     | <b>c</b> ③ :  | Firmwar         | : \$  |
|          | Configure            |            |                                                                                                    | O ORA21C-FI-1-1 | C Healthy | UCSX-410C-M7 |              |                  |        |           | 512.0      |           | 224.0         | 5.2(0.2300      | 41)   |
|          | Desfiles             |            |                                                                                                    | O ORA21C-FI-1-5 | O Healthy | UCSX-410C-M7 |              |                  |        |           | 512.0      |           | 224.0         | 5.2(0.2300      | 41)   |
|          | Promes               |            |                                                                                                    | O ORA21C-FI-2-1 | O Healthy | UCSX-410C-M7 |              |                  |        |           | 512.0      |           | 224.0         | 5.2(0.2300      | 41)   |
|          | Templates            |            |                                                                                                    | O ORA21C-FI-2-5 | O Healthy | UCSX-410C-M7 |              |                  |        |           | 512.0      |           | 224.0         | 5.2(0.2300      | 41)   |
|          | Policies             |            |                                                                                                    |                 |           |              |              |                  |        |           |            |           |               |                 | 1 🛛 🖾 |
|          | Pools                |            | a la companya da companya da companya da companya da companya da companya da companya da companya da companya d |                 |           |              |              |                  |        |           |            |           |               |                 |       |

After the successful deployment of the server profile, the Cisco UCS X410c M7 Compute Nodes are configured with the parameters defined in the server profile. This completed Cisco UCS X-Series and Intersight Managed Mode (IMM) configuration can boot each server node from SAN LUN.

# **Cisco MDS Switch Configuration**

This section provides a detailed procedure for configuring the Cisco MDS 9132T Switches.

**IMPORTANT!** Follow these steps precisely because failure to do so could result in an improper configuration.

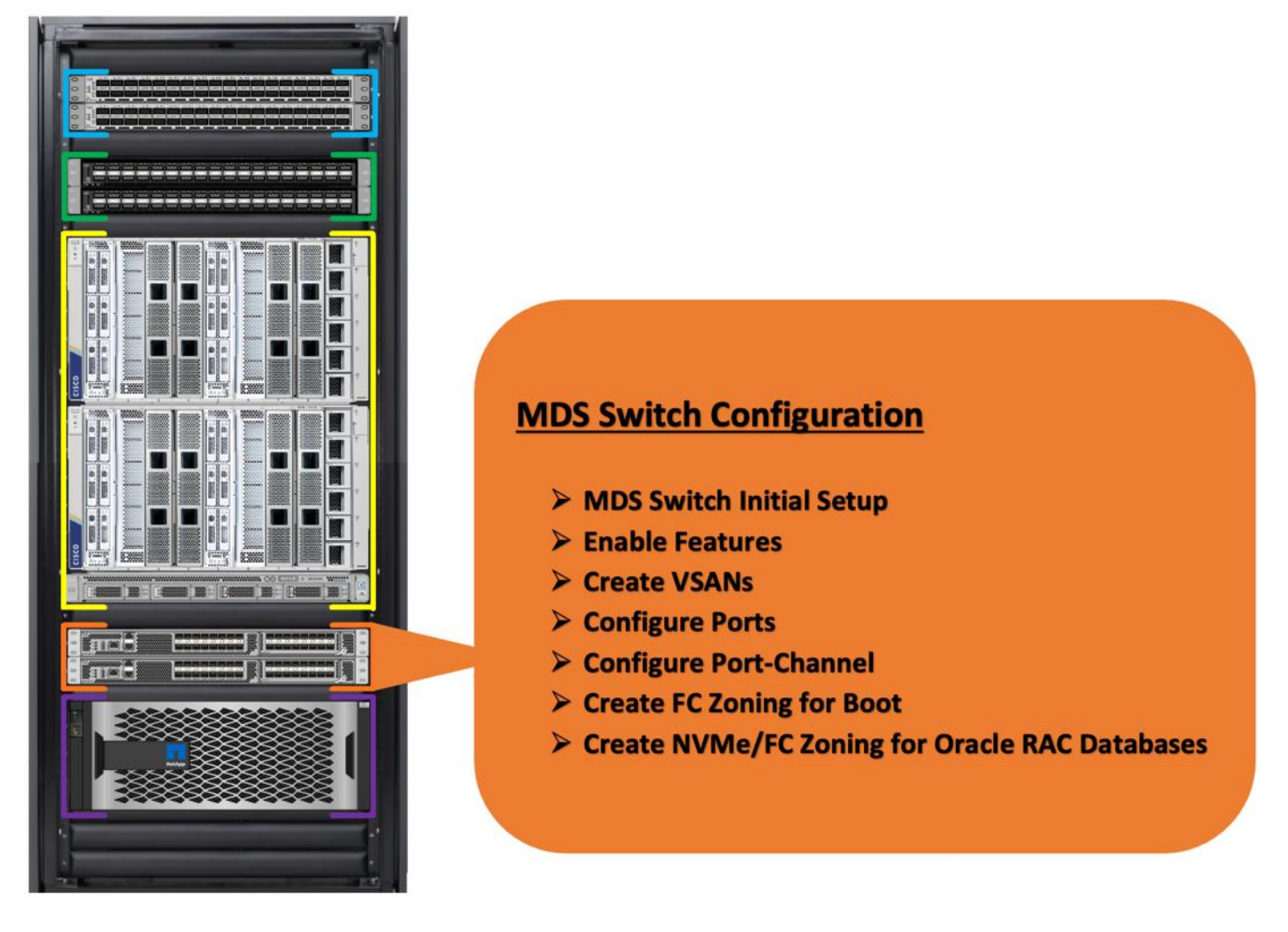

The Cisco MDS Switches are connected to the Fabric Interconnects and the NetApp AFF A900 Storage System as shown below:

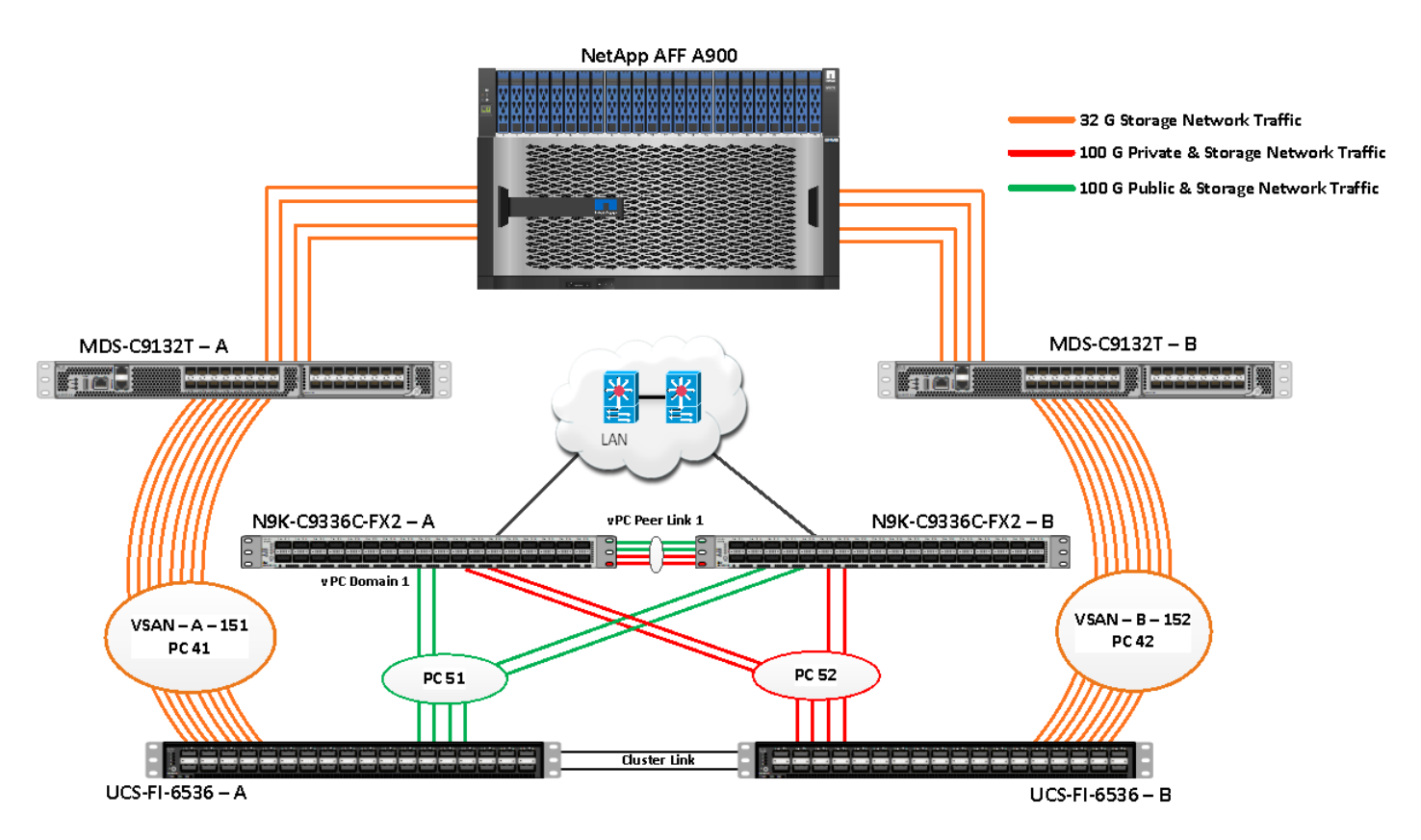

For this solution, eight ports (ports 1 to 8) of the MDS Switch A were connected to the Fabric Interconnect A (ports 1/35/1-4 and 1/36/1-4). The port-channel (PC 41) was configured on these ports between MDS-A to FI-A. Eight ports (ports 1 to 8) of the MDS Switch B were connected to the Fabric Interconnect B (ports 1/35/1-4 and ports 1/36/1-4). Another port-channel (PC 42) was created and on these ports were MDS-B to FI-B. All of the ports carry 32 Gb/s FC Traffic. Table 11 lists the port connectivity of Cisco MDS Switches to the Fabric Interconnects.

| vPC Description                   | vPC ID | Fabric Interconnects<br>Ports | Cisco MDS Switch<br>Ports | Allowed VSANs |  |  |  |
|-----------------------------------|--------|-------------------------------|---------------------------|---------------|--|--|--|
| Port Channel<br>between MDS-A and | 41     | FI-A Port 1/35/1              | MDS-A-1/1                 | 151           |  |  |  |
| FI-A                              |        | FI-A Port 1/35/2 MDS-A-1/2    |                           |               |  |  |  |
| FI-A                              |        | FI-A Port 1/35/3              | MDS-A-1/3                 |               |  |  |  |
|                                   |        | FI-A Port 1/35/4              | MDS-A-1/4                 |               |  |  |  |
|                                   |        | FI-A Port 1/36/1              | MDS-A-1/5                 |               |  |  |  |
|                                   |        | FI-A Port 1/36/2              | MDS-A-1/6                 |               |  |  |  |
|                                   |        | FI-A Port 1/36/3              | MDS-A-1/7                 |               |  |  |  |

| Table 11. | <b>Cisco MDS</b> | <b>Switch Port</b> | connectivity to | Fabric Interconnects |
|-----------|------------------|--------------------|-----------------|----------------------|
|-----------|------------------|--------------------|-----------------|----------------------|

| vPC Description                           | vPC ID | Fabric Interconnects<br>Ports | Cisco MDS Switch<br>Ports | Allowed VSANs |
|-------------------------------------------|--------|-------------------------------|---------------------------|---------------|
|                                           |        | FI-A Port 1/36/4              | MDS-A-1/8                 |               |
| Port Channel<br>between MDS-B and         | 42     | FI-B Port 1/35/1              | MDS-B-1/1                 | 152           |
| FI-B                                      |        | FI-B Port 1/35/2              | MDS-B-1/2                 |               |
| Port Channel<br>between MDS-B and<br>FI-B |        | FI-B Port 1/35/3              | MDS-B-1/3                 |               |
|                                           |        | FI-B Port 1/35/4              | MDS-B-1/4                 |               |
|                                           |        | FI-B Port 1/36/1              | MDS-B-1/5                 |               |
|                                           |        | FI-B Port 1/36/2              | MDS-B-1/6                 |               |
|                                           |        | FI-B Port 1/36/3              | MDS-B-1/7                 |               |
|                                           |        | FI-B Port 1/36/4              | MDS-B-1/8                 |               |

For this solution, four ports (ports 17 to 20) of the MDS Switch A were connected to the NetApp AFF A900 Storage controller. Four ports (ports 17 to 20) of the MDS Switch B were connected to the NetApp AFF A900 Storage controller. All ports carry 32 Gb/s FC Traffic. <u>Table 12</u> lists the port connectivity of Cisco MDS Switches to NetApp AFF A900 Controller.

| MDS Switch   | MDS Switch<br>Port | NetApp Storage<br>Controller | NetApp Controller<br>Ports | Descriptions    |
|--------------|--------------------|------------------------------|----------------------------|-----------------|
| MDS Switch A | FC Port 1/17       | NetApp A900<br>Controller-1  | A900-01-9a                 | A900-LNR-CT1-9A |
|              | FC Port 1/18       | NetApp A900<br>Controller-2  | A900-02-9a                 | A900-LNR-CT2-9A |
|              | FC Port 1/19       | NetApp A900<br>Controller-1  | A900-01-9c                 | A900-LNR-CT1-9C |
|              | FC Port 1/20       | NetApp A900<br>Controller-2  | A900-02-9c                 | A900-LNR-CT2-9C |
| MDS Switch B | FC Port 1/17       | NetApp A900<br>Controller-1  | A900-01-9b                 | A900-LNR-CT1-9B |
|              | FC Port 1/18       | NetApp A900<br>Controller-2  | A900-02-9b                 | A900-LNR-CT2-9B |

Table 12. Cico MDS Switches port connectivity to the NetApp AFF A900 Controller

| MDS Switch | MDS Switch<br>Port | NetApp Storage<br>Controller | NetApp Controller<br>Ports | Descriptions    |  |  |
|------------|--------------------|------------------------------|----------------------------|-----------------|--|--|
|            | FC Port 1/19       | NetApp A900<br>Controller-1  | A900-01-9d                 | A900-LNR-CT1-9D |  |  |
|            | FC Port 1/20       | NetApp A900<br>Controller-2  | A900-02-9d                 | A900-LNR-CT2-9D |  |  |

The following procedures describe how to configure the Cisco MDS switches for use in a base FlexPod environment. These procedures assume you're using Cisco MDS 9332T FC switches.

## **Cisco Feature on Cisco MDS Switches**

## **Procedure 1.** Configure Features

Step 1. Login as admin user into MDS Switch A and MDS Switch B and run the following commands:

```
config terminal
feature npiv
feature fport-channel-trunk
copy running-config startup-config
```

## Procedure 2. Configure VSANs and Ports

- Step 1. Login as Admin User into MDS Switch A.
- Step 2. Create VSAN 151 for Storage network traffic and configure the ports by running the following commands:

```
config terminal
vsan database
vsan 151
vsan 151 name "VSAN-FI-A"
vsan 151 interface fc 1/1-24
interface port-channel 41
  switchport trunk allowed vsan 151
  switchport description Port-Channel-FI-A-MDS-A
  switchport rate-mode dedicated
  switchport trunk mode off
  no shut
interface fc1/1
  switchport description ORA21C-FI-A-1/35/1
  switchport trunk mode off
  port-license acquire
  channel-group 41 force
```

```
no shutdown
interface fc1/2
  switchport description ORA21C-FI-A-1/35/2
  switchport trunk mode off
 port-license acquire
 channel-group 41 force
 no shutdown
interface fc1/3
  switchport description ORA21C-FI-A-1/35/3
  switchport trunk mode off
 port-license acquire
 channel-group 41 force
 no shutdown
interface fc1/4
  switchport description ORA21C-FI-A-1/35/4
  switchport trunk mode off
 port-license acquire
 channel-group 41 force
 no shutdown
interface fc1/5
  switchport description ORA21C-FI-A-1/36/1
  switchport trunk mode off
 port-license acquire
 channel-group 41 force
  no shutdown
interface fc1/6
  switchport description ORA21C-FI-A-1/36/2
  switchport trunk mode off
 port-license acquire
 channel-group 41 force
 no shutdown
interface fc1/7
  switchport description ORA21C-FI-A-1/36/3
  switchport trunk mode off
 port-license acquire
 channel-group 41 force
 no shutdown
interface fc1/8
  switchport description ORA21C-FI-A-1/36/4
```

```
switchport trunk mode off
  port-license acquire
  channel-group 41 force
  no shutdown
interface fc1/17
  switchport trunk allowed vsan 151
  switchport description A900-01-NVMe-FC-LIF-9a
  switchport trunk mode off
  port-license acquire
  no shutdown
interface fc1/18
  switchport trunk allowed vsan 151
  switchport description A900-02-NVMe-FC-LIF-9a
  switchport trunk mode off
 port-license acquire
  no shutdown
interface fc1/19
  switchport trunk allowed vsan 151
  switchport description A900-01-NVMe-FC-LIF-9c
  switchport trunk mode off
 port-license acquire
  no shutdown
interface fc1/20
  switchport trunk allowed vsan 151
  switchport description A900-02-NVMe-FC-LIF-9c
  switchport trunk mode off
 port-license acquire
  no shutdown
vsan database
  vsan 151 interface port-channel 41
 vsan 151 interface fc1/17
 vsan 151 interface fc1/18
 vsan 151 interface fc1/19
  vsan 151 interface fc1/20
```

```
copy running-config startup-config
```

### Step 3. Login as Admin User into MDS Switch B

```
Step 4. Create VSAN 152 for Storage network traffic and configure the ports by running the following com-
mands:
```

```
config terminal
vsan database
vsan 152
vsan 152 name "VSAN-FI-B"
vsan 152 interface fc 1/1-24
interface port-channel 42
  switchport trunk allowed vsan 152
  switchport description Port-Channel-FI-B-MDS-B
  switchport rate-mode dedicated
  switchport trunk mode off
  no shut
interface fc1/1
  switchport description ORA21C-FI-B-1/35/1
  switchport trunk mode off
 port-license acquire
  channel-group 42 force
 no shutdown
interface fc1/2
  switchport description ORA21C-FI-B-1/35/2
  switchport trunk mode off
  port-license acquire
  channel-group 42 force
  no shutdown
interface fc1/3
  switchport description ORA21C-FI-B-1/35/3
  switchport trunk mode off
 port-license acquire
 channel-group 42 force
 no shutdown
interface fc1/4
  switchport description ORA21C-FI-B-1/35/4
  switchport trunk mode off
```

```
port-license acquire
 channel-group 42 force
 no shutdown
interface fc1/5
  switchport description ORA21C-FI-B-1/36/1
  switchport trunk mode off
 port-license acquire
 channel-group 42 force
 no shutdown
interface fc1/6
  switchport description ORA21C-FI-B-1/36/2
  switchport trunk mode off
 port-license acquire
 channel-group 42 force
 no shutdown
interface fc1/7
  switchport description ORA21C-FI-B-1/36/3
 switchport trunk mode off
 port-license acquire
 channel-group 42 force
 no shutdown
interface fc1/8
  switchport description ORA21C-FI-B-1/36/4
  switchport trunk mode off
 port-license acquire
 channel-group 42 force
 no shutdown
interface fc1/17
  switchport trunk allowed vsan 152
  switchport description A900-01-NVMe-FC-LIF-9b
  switchport trunk mode off
 port-license acquire
 no shutdown
interface fc1/18
  switchport trunk allowed vsan 152
  switchport description A900-02-NVMe-FC-LIF-9b
  switchport trunk mode off
  port-license acquire
```

```
no shutdown
interface fc1/19
  switchport trunk allowed vsan 152
  switchport description A900-01-NVMe-FC-LIF-9d
  switchport trunk mode off
  port-license acquire
  no shutdown
interface fc1/20
  switchport trunk allowed vsan 152
  switchport description A900-02-NVMe-FC-LIF-9d
  switchport trunk mode off
  port-license acquire
  no shutdown
vsan database
 vsan 152 interface port-channel 42
 vsan 152 interface fc1/17
 vsan 152 interface fc1/18
 vsan 152 interface fc1/19
 vsan 152 interface fc1/20
```

Procedure 3. Create and configure Fibre Channel Zoning for FC Boot

copy running-config startup-config

This procedure sets up the Fibre Channel connections between the Cisco MDS 9132T switches, the Cisco UCS Fabric Interconnects, and the NetApp AFF Storage systems. Before you configure the zoning details, decide how many paths are needed for each LUN and extract the WWPN numbers for each of the HBAs from each server.

For this solution, 10 vHBAs were configured on each server node. Two vHBA (HBA0 and HBA1) were created to carry the FC Network Traffic and Boot from SAN through MDS-A and MDS-B Switches. Another eight vHBAs (HBA2 to HBA9) were configured for the NVMe/FC Network Traffic (Oracle RAC Storage Traffic) through MDS-A and MDS-B Switch.

**Step 1.** Log in to Cisco Intersight and go to Infrastructure service > Operate > Servers > and click server 1 (server profile as FLEX1).

| ≡   | cisco Intersight     | å% In | frastructure S | Service 🗸        |           |              |              |                |         | Q Searc  | h            |                | ତ ସ         | ı Ç             | 0     | Q |
|-----|----------------------|-------|----------------|------------------|-----------|--------------|--------------|----------------|---------|----------|--------------|----------------|-------------|-----------------|-------|---|
| :Ø: | Overview             |       | Serve          | ers              |           |              |              |                |         |          |              |                |             |                 |       |   |
| Q   | Analyze              | _     | * All:         | Servers ⊚ +      |           |              |              |                |         |          |              |                |             |                 |       |   |
|     | Operate              |       | <              | 🤊 📔 🔍 Add Filter |           |              |              |                |         | 🕒 Export | 4 items four | nd <u>14</u> ~ | per page 📧  | < _1_ of        |       |   |
|     | Servers              |       |                | aalth            | Dower     |              | tue Me       | dele           |         | Contr    | act Status   | Dr             | ofile Statu | e 🕫             |       |   |
|     | Chassis              |       |                |                  | () On 4   | () Incompl   | lete 4       |                |         | () Not   | Covered 4    |                |             | 3 /             |       |   |
|     | Fabric Interconnects |       | (              | 4 • Healthy 4    |           |              | _    (       | 4) • UCSX 410  | DC-M7 4 |          |              | (              | 13) Not 2   | Assigned 9<br>4 |       |   |
|     | HyperFlex Clusters   |       |                |                  |           |              |              |                |         |          |              |                |             |                 |       |   |
|     | Integrated Systems   |       |                | Name :           | Health :  | Model C      | UCS Domain 💲 | Server Profile | :       | CPUs : N | 1em : CP     | U ¢            | c ⊙ :       | Firmwar         | : 9   |   |
| ,e  | Configure            |       |                | () ORA21C-FI-1-1 | O Healthy | UCSX-410C-M7 |              |                |         |          | 512.0        |                | 224.0       | 5.2(0.2300      | )41)  |   |
|     | Profiles             |       |                | ORA21C-FI-1-5    | Healthy   | UCSX-410C-M7 |              |                |         |          | 512.0        |                | 224.0       | 5.2(0.2300      | )41)  |   |
|     | FIGHES               |       |                | ORA21C-FI-2-1    | Healthy   | UCSX-410C-M7 |              |                |         |          | 512.0        |                | 224.0       | 5.2(0.2300      | )41)  |   |
|     | Templates            |       |                | ORA21C-FI-2-5    | C Healthy | UCSX-410C-M7 |              |                |         |          | 512.0        |                | 224.0       | 5.2(0.2300      | 041)  |   |
|     | Policies             |       | <              | 9                |           |              |              |                |         |          |              |                | K           | 1 of            | 1 🗵 河 |   |

**Step 2.** Go to the UCS Server Profile tab and select connectivity to get the details of all of the HBAs and their respective WWPN ID as shown below:

| ≡        | ˈːlʲːːlʲː Intersight | ີ Infrastructure Service $ 	imes $                               |                                                                                                    | Q Search              | ۹ ₀ ¢ ∞ ⇔                                                |
|----------|----------------------|------------------------------------------------------------------|----------------------------------------------------------------------------------------------------|-----------------------|----------------------------------------------------------|
| :@:<br>© | Overview<br>Analyze  | ← Servers<br>ORA21C-FI-1-1 @ Heat                                | ny                                                                                                    |                       | Actions                                                  |
|          | Operate ^            | General Inventory UCS Server Prof                                | file HCL Statistics Topology                                                                                                    |                       |                                                          |
|          | Servers              | Details                                                          | Configuration                                                                                                    |                       |                                                          |
|          | Chassis              | Status                                                           | General Identifiers Connectivity                                                                                                    |                       |                                                          |
|          | Fabric Interconnects | <u> </u>                                                         |                                                                                                    |                       |                                                          |
|          | HyperFlex Clusters   | Name<br>FLEX1                                                    | V VNICs                                                                                                    |                       |                                                          |
|          | Integrated Systems   | User Label                                                       | ^ vHBAs                                                                                                    |                       |                                                          |
| 9,       | Configure ^          |                                                                  |                                                                                                    | Export 10 items found | 10 - per page 🛛 🔇 👖 of 1 🗵 🖉 🔔                           |
|          | Profiles             | Target Platform<br>UCS Server (FI-Attached)                      | Name : WWPN ID                                                                                                    | WWPN ‡ PCI Order ‡    | Slot ID 🗧 PCI Link 💲 Switch ID 💲                         |
|          | Templates            | Template Name                                                    | HBA0 20:00:00:25:85:AB:91:90                                                                                                    |                       | MLOM 0 A                                                 |
|          | Policies             | remplate Hame                                                    | HBA1 20:00:00:25:85:AB:91:91                                                                                                    | WWPN-Pool 3           |                                                          |
|          | Pools                | Last Update                                                      | HBA3 20:00:00:25:B5:AB:91:93                                                                                                    |                       | MLOM 0 B                                                 |
|          |                      | an hour ago                                                      | HBA4 20:00:00:25:85:AB:91:94                                                                                                    | WWDN-Dool 6           | MLOM 0 A                                                 |
|          |                      |                                                                  |                                                                                                    |                       |                                                          |
|          |                      | Description<br>-                                                 | HBA5 20:00:00:25:85:AB:91:95                                                                                                    |                       | MLOM 0 B                                                 |
|          |                      | Description Organization -                                       | HBA5 20:00:00:25:85:AB:91:95<br>HBA6 20:00:00:25:85:AB:91:D2                                                                                                    |                       | MLOM 0 B<br>MLOM 0 A                                     |
|          |                      | Description<br>-<br>Organization<br>ORA21                        | HBA5         20:00:00:25:85:AB:91:95           HBA6         20:00:00:25:85:AB:91:D2           HBA7         20:00:00:25:85:AB:91:D8                                                                                                    |                       | MLOM 0 B<br>MLOM 0 A<br>MLOM 0 B                         |
|          |                      | Description - Organization ORA21 Server Assignment               | HBA5         20:00:00:25:85:AB:91:95           HBA6         20:00:00:25:85:AB:91:D2           HBA7         20:00:00:25:85:AB:91:D8           HBA8         20:00:00:25:85:AB:91:DE                                                                                               |                       | MLOM 0 B<br>MLOM 0 A<br>MLOM 0 B<br>MLOM 0 A             |
|          |                      | Description Organization ORA21 Server Assignment Assigned Server | HBA5         20:00:00:25:85:AB:91:95           HBA6         20:00:00:25:85:AB:91:D2           HBA7         20:00:00:25:85:AB:91:D8           HBA8         20:00:00:25:85:AB:91:DE           HBA8         20:00:00:25:85:AB:91:DE           HBA9         20:00:00:25:85:AB:91:E4 |                       | MLOM 0 B<br>MLOM 0 A<br>MLOM 0 A<br>MLOM 0 A<br>MLOM 0 B |

- **Step 3.** Log into Cisco Intersight and go to Infrastructure service > Operate > Servers > and click server 1 (server profile as FLEX1).
- **Step 4.** Go to UCS Manager > Equipment > Chassis > Servers and select the desired server. From the menu, click the Inventory tab and the HBA sub-tab to get the WWPN of the HBA's.

- **Note:** For this solution, HBA0 (through FI-A) and HBA1 (Through FI-B) were configured for FC SAN Boot and one dedicated FC boot zone was created across both MDS switches.
- **Note:** Four HBAs (HBA2, HBA4, HBA6 and HBA8 through FI-A) and four HBAs (HBA3, HBA5, HBA7 and HBA9 through FI-B) were configured for the NVMe FC database traffic and a dedicated NVMe FC zone was created across both MDS switches.
- **Step 5.** Login into the NetApp storage controller and extract the WWPN of FC LIFs and verify that the port information is correct. This information can be found in the NetApp Storage GUI under Network > Network Interfaces.
- **Note:** For this solution, we configured three SVMs.
- **Note:** One SVM named "Infra-SVM" was configured to carry FC network traffic for SAN Boot while the other two SVMs named "ORA21C-SVM" and "ORA21C-SVM2" were configured to run NVMe/FC Network Traffic for Oracle RAC Databases. The screenshot below shows the allowed protocols configured for all three SVMs:

| A900-LNR::>    | vser    | rver show -allo     | wed-protoc    | ols fc          | al Boot             |                               |         |        |
|----------------|---------|---------------------|---------------|-----------------|---------------------|-------------------------------|---------|--------|
| lserver        | Type    | Subtype             | State         | State           | Volume              | Aggregate                     |         |        |
|                | AP Svst | em Manager          | JULE          | otate           | Searc               | h actions, objects, and pages | ۹       |        |
|                |         |                     |               |                 |                     |                               | _       |        |
| DASHBOARD      |         | Overview            |               |                 |                     |                               |         |        |
| INSIGHTS       |         |                     |               |                 |                     |                               |         |        |
| STODACE        | ~       |                     | -             |                 |                     |                               |         |        |
| STURAGE        |         | Network Interface   | s Subnets     |                 |                     |                               |         |        |
| NETWORK        | ^       | + Add               |               |                 |                     |                               |         |        |
| Overview       |         |                     |               |                 |                     |                               |         |        |
| Ethernet Ports |         | Name                | Storage       | Current N       | ode Current P       | Address                       | Protoc  | Status |
|                |         | ORA21C-NVME-LIF-    | 01-9a ORA210  | -SVM2 A900-LNR- | 01 <mark>9a</mark>  | 20:27:d0:39:ea:4f:4b:49       | NVMe/FC | 0      |
| EVENTS & JOBS  | Ť       | ORA21C-NVME-LIF-    | 01-9b ORA210  | -SVM2 A900-LNR- | 01 <mark>9b</mark>  | 20:2f:d0:39:ea:4f:4b:49       | NVMe/FC | 0      |
| PROTECTION     | ~       | ORA21C-NVME-LIF-    | 02-9a ORA210  | -SVM2 A900-LNR- | 02 <mark>9</mark> a | 20:31:d0:39:ea:4f:4b:49       | NVMe/FC | ø      |
| ноѕтѕ          | ~       | ORA21C-NVME-LIF-    | 02-9b ORA210  | -SVM2 A900-LNR- | 02 <mark>9b</mark>  | 20:22:d0:39:ea:4f:4b:49       | NVMe/FC | 0      |
| CLUSTER        | ~       | ORA21C-NVME-LIF-    | 01-9c ORA210  | -SVM A900-LNR-  | 01 9c               | 20:17:d0:39:ea:4f:4b:49       | NVMe/FC | 0      |
|                |         | ORA21C-NVME-LIF-    | 01-9d ORA210  | -SVM A900-LNR-  | 01 9d               | 20:18:d0:39:ea:4f:4b:49       | NVMe/FC | 0      |
|                |         | ORA21C-NVME-LIF-    | 02-9c ORA210  | -SVM A900-LNR-  | 02 <mark>9c</mark>  | 20:19:d0:39:ea:4f:4b:49       | NVMe/FC | ۲      |
|                |         | ORA21C-NVME-LIF-    | 02-9d ORA210  | -SVM A900-LNR-  | 02 9d               | 20:1a:d0:39:ea:4f:4b:49       | NVMe/FC | ø      |
|                |         | Infra-SVM-FC-LIF-01 | -9a Infra-SV  | M A900-LNR-     | 01 9a               | 20:0c:d0:39:ea:4f:4b:49       | FC      | ۲      |
|                |         | Infra-SVM-FC-LIF-01 | -9b Infra-SV  | M A900-LNR-     | 01 9b               | 20:0d:d0:39:ea:4f:4b:49       | FC      | ø      |
|                |         | Infra-SVM-FC-LIF-02 | -9a Infra-SV  | M A900-LNR-     | 02 <mark>9</mark> a | 20:0e:d0:39:ea:4f:4b:49       | FC      | ø      |
|                |         | Infra-SVM-FC-LIF-02 | 1-9b Infra-SV | M A900-LNR-     | 02 <mark>9b</mark>  | 20:0f:d0:39:ea:4f:4b:49       | FC      | ø      |

- Note: For SVM "Infra-SVM", two FC Logical Interfaces (LIFs) were created on storage controller cluster node 1 (Infra-SVM-FC-LIF-01-9a and Infra-SVM-FC-LIF-01-9b) and two Fibre Channel LIFs were created on storage controller cluster node 2 (Infra-SVM-FC-LIF-02-9a and Infra-SVM-FC-LIF-01-9b).
- Note: For SVM "ORA21C-SVM", two NVMe Logical Interfaces (LIFs) were created on storage controller cluster node 1 (ORA21C-NVME-LIF-01-9c and ORA21C-NVME-LIF-01-9d) and two NVMe LIFs are created on storage controller cluster node 2 (ORA21C-NVME-LIF-02-9c and ORA21C-NVME-LIF-02-9d).
- Note: To take advantage of all eight FC ports on running NVMe/FC traffic, another NVMe SVM was created and named "ORA21C-SVM2". In the second NVMe/FC SVM, two NVMe Logical Interfaces (LIFs) were created on storage controller cluster node 1 (ORA21C-NVME-LIF-01-9a and ORA21C-NVME-LIF-01-9b) and two NVMe LIFs were created on storage controller cluster node 2 (ORA21C-NVME-LIF-02-9a and ORA21C-NVME-LIF-02-9b).
- **Step 6.** To obtain the port information, log into the storage cluster and run the network interface show command as shown below:

| A900-LNR::>  | network in    | terface show | V          |                 |              |              |                         |
|--------------|---------------|--------------|------------|-----------------|--------------|--------------|-------------------------|
|              | Logical       | Status       | Network    |                 | Current      | Current      | Is                      |
| Vserver      | Interface     | Admin/Oper   | Address/N  | Mask            | Node         | Port         | Home                    |
|              |               |              |            |                 |              |              |                         |
| A900-LNR     |               |              |            |                 |              |              |                         |
|              | A900-LNR-0    | 1_mgmt1 up/u | up 10.29.1 | 134.41/24       | A900-LNR-01  | L e0M        | true                    |
|              | A900-LNR-0    | 2_mgmt up/up | b 10.29.13 | 34.42/24        | A900-LNR-02  | 2 e0M        | true                    |
|              | cluster_mg    | mt up/up     | 10.29.13   | 4.40/24         | A900-LNR-01  | L e0M        | true                    |
| Cluster      |               |              |            |                 |              |              |                         |
|              | A900-LNR-0    | 1_clus1 up/u | up 169.254 | 4.51.70/16      | A900-LNR-01  | L e4a        | true                    |
|              | A900-LNR-0    | 1_clus2 up/u | up 169.25  | 4.158.63/1      | 6 A900-LNR-6 | )1 e8a       | true                    |
|              | A900-LNR-0    | 2_clus1 up/u | up 169.25  | 4.183.229/      | 16 A900-LNR- | -02 e4a      | true                    |
|              | A900-LNR-0    | 2_clus2 up/u | up 169.254 | 4.119.247/      | 16 A900-LNR- | -02 e8a      | true                    |
| Infra-SVM    |               | 975 - R      |            |                 |              |              |                         |
|              | Infra-SVM-    | FC-LIF-01-9a | a up/up 20 | 0:0c:d0:39      | :ea:4f:4b:49 | A900-LNR-0   | 01 9a tru               |
|              | Infra-SVM-    | FC-LIF-01-9  | p up/up 20 | 0:0d:d0:39      | :ea:4f:4b:49 | A900-LNR-0   | 01 9b tru               |
|              | Infra-SVM-    | FC-LIF-02-9a | a up/up 20 | 0:0e:d0:39      | :ea:4f:4b:49 | A900-LNR-0   | 02 9a tru               |
|              | Infra-SVM-    | FC-LIF-02-9  | o up/up 20 | 0:0f:d0:39      | :ea:4f:4b:49 | A900-LNR-0   | 02 9b tru               |
| ORA21C-SVM   |               |              |            |                 |              |              |                         |
|              | ORA21C-NVM    | E-LIF-01-9c  | up/up 20   | :17:d0:39:      | ea:4f:4b:49  | A900-LNR-0   | 1 9c true               |
|              | ORA21C-NVM    | E-LTE-01-9d  | un/un 20   | :18:d0:39:      | ea:4f:4b:49  | A900-LNR-0   | 1 9d true               |
|              | ORA21C-NVM    | F-LTF-02-9c  | un/un 20   | :19:d0:39:      | ea:4f:4b:49  | A900-LNR-0   | 9 c true                |
|              | ORA21C-NVM    | E-I TE-02-9d | un/un 20   | :1a:d0:39:      | ea:4f:4h:49  | A900-1 NR-0  | 2 9d true               |
| ORA21C-SVM2  | 010/1210 1001 |              | up/up 20   |                 | 00141140147  |              | . va crao               |
| ONALIO OTAL  | ORA21C-NVM    | F-I TF-01-9a | un/un 20   | ·27·d0·30·      | ea.4f.4h.49  | 4900-1 NR-0  | 1 9a true               |
|              | ORA21C-NVM    | E-I TE-01-0h | up/up 20   | ·2f·d0·30·      | ea:4f:4b:49  | A900-I NR-0  | $1 \text{ Qh} \pm rue$  |
|              |               |              |            | ·21 · d0 · 20 · | 02:41:40:49  | A000_I ND_0  | $2 \theta_{2} + rue$    |
|              |               | E_ITE_02_9a  |            | .22.40.20.      | 02:41.40.49  | A000-LNR-0   | $2 \text{ Ob } \pm rue$ |
| 10 optrios   | VORAZIC-NVM   | vod          | uprup 20   | .22.00.39.      | ea.41.40.49  | AYOU-LINK-U. | - <del>90</del> liue    |
| TA GULTIES ( | were urspra   | yeu.         |            |                 |              |              |                         |

For this solution, device aliases were created for zoning on MDS Switch A and Switch B as detailed below:

Step 7. To configure device aliases and zones for FC and NVMe/FC Network data paths on MDS switch A, complete the following steps

**Step 8.** Login as admin user and run the following commands into MDS Switch A: config terminal

device-alias database

device-alias name FLEX1-FC-HBA0 pwwn 20:00:00:25:b5:ab:91:90 device-alias name FLEX2-FC-HBA0 pwwn 20:00:00:25:b5:ab:91:96 device-alias name FLEX3-FC-HBA0 pwwn 20:00:00:25:b5:ab:91:c0 device-alias name FLEX4-FC-HBA0 pwwn 20:00:00:25:b5:ab:91:a2

device-alias name FLEX1-NVMe-HBA2 pwwn 20:00:00:25:b5:ab:91:92 device-alias name FLEX1-NVMe-HBA4 pwwn 20:00:00:25:b5:ab:91:94 device-alias name FLEX1-NVMe-HBA6 pwwn 20:00:00:25:b5:ab:91:d2 device-alias name FLEX1-NVMe-HBA8 pwwn 20:00:00:25:b5:ab:91:de

device-alias name FLEX2-NVMe-HBA2 pwwn 20:00:00:25:b5:ab:91:98 device-alias name FLEX2-NVMe-HBA4 pwwn 20:00:00:25:b5:ab:91:9a device-alias name FLEX2-NVMe-HBA6 pwwn 20:00:00:25:b5:ab:91:d3 device-alias name FLEX2-NVMe-HBA8 pwwn 20:00:00:25:b5:ab:91:df

device-alias name FLEX3-NVMe-HBA2 pwwn 20:00:20:25:b5:ab:91:c2 device-alias name FLEX3-NVMe-HBA4 pwwn 20:00:00:25:b5:ab:91:c4 device-alias name FLEX3-NVMe-HBA6 pwwn 20:00:00:25:b5:ab:91:d7 device-alias name FLEX3-NVMe-HBA8 pwwn 20:00:00:25:b5:ab:91:e3

device-alias name FLEX4-NVMe-HBA2 pwwn 20:00:00:25:b5:ab:91:a4
device-alias name FLEX4-NVMe-HBA4 pwwn 20:00:00:25:b5:ab:91:a6
device-alias name FLEX4-NVMe-HBA6 pwwn 20:00:00:25:b5:ab:91:d4
device-alias name FLEX4-NVMe-HBA8 pwwn 20:00:00:25:b5:ab:91:e0

device-alias name Infra-SVM-FC-LIF-01-9a pwwn 20:0c:d0:39:ea:4f:4b:49 device-alias name Infra-SVM-FC-LIF-02-9a pwwn 20:0e:d0:39:ea:4f:4b:49 device-alias name ORA21C-NVME-LIF-01-9a pwwn 20:27:d0:39:ea:4f:4b:49 device-alias name ORA21C-NVME-LIF-01-9c pwwn 20:17:d0:39:ea:4f:4b:49 device-alias name ORA21C-NVME-LIF-02-9a pwwn 20:31:d0:39:ea:4f:4b:49 device-alias name ORA21C-NVME-LIF-02-9a pwwn 20:31:d0:39:ea:4f:4b:49

```
device-alias commit copy run start
```

Step 9. Login as admin user and run the following commands into MDS Switch B:

config terminal

device-alias database

device-alias name FLEX1-FC-HBA1 pwwn 20:00:00:25:b5:ab:91:91
device-alias name FLEX2-FC-HBA1 pwwn 20:00:00:25:b5:ab:91:c1
device-alias name FLEX4-FC-HBA1 pwwn 20:00:00:25:b5:ab:91:a3

device-alias name FLEX1-NVMe-HBA3 pwwn 20:00:00:25:b5:ab:91:93
device-alias name FLEX1-NVMe-HBA5 pwwn 20:00:00:25:b5:ab:91:95
device-alias name FLEX1-NVMe-HBA7 pwwn 20:00:00:25:b5:ab:91:d8
device-alias name FLEX1-NVMe-HBA9 pwwn 20:00:00:25:b5:ab:91:e4

device-alias name FLEX2-NVMe-HBA3 pwwn 20:00:00:25:b5:ab:91:99 device-alias name FLEX2-NVMe-HBA5 pwwn 20:00:00:25:b5:ab:91:9b device-alias name FLEX2-NVMe-HBA7 pwwn 20:00:00:25:b5:ab:91:d9 device-alias name FLEX2-NVMe-HBA9 pwwn 20:00:00:25:b5:ab:91:e5

device-alias name FLEX3-NVMe-HBA3 pwwn 20:00:00:25:b5:ab:91:c3
device-alias name FLEX3-NVMe-HBA5 pwwn 20:00:00:25:b5:ab:91:c4
device-alias name FLEX3-NVMe-HBA7 pwwn 20:00:00:25:b5:ab:91:c4

device-alias name FLEX4-NVMe-HBA3 pwwn 20:00:00:25:b5:ab:91:a5
device-alias name FLEX4-NVMe-HBA5 pwwn 20:00:00:25:b5:ab:91:a7
device-alias name FLEX4-NVMe-HBA7 pwwn 20:00:00:25:b5:ab:91:da
device-alias name FLEX4-NVMe-HBA9 pwwn 20:00:00:25:b5:ab:91:e6

device-alias name Infra-SVM-FC-LIF-01-9b pwwn 20:0d:d0:39:ea:4f:4b:49
device-alias name Infra-SVM-FC-LIF-02-9b pwwn 20:0f:d0:39:ea:4f:4b:49

device-alias name ORA21C-NVME-LIF-01-9b pwwn 20:2f:d0:39:ea:4f:4b:49 device-alias name ORA21C-NVME-LIF-01-9d pwwn 20:18:d0:39:ea:4f:4b:49 device-alias name ORA21C-NVME-LIF-02-9b pwwn 20:22:d0:39:ea:4f:4b:49 device-alias name ORA21C-NVME-LIF-02-9d pwwn 20:1a:d0:39:ea:4f:4b:49

device-alias commit copy run start

For each of the SVM (Infra-SVM and ORA19C-SVM) and its corresponding WWPN, you will create its individual zoning (FC Zoning for Boot and NVMe/FC Zoning for NVMe/FC network traffic) as explained in the following procedure.

### Procedure 4. Create Zoning for FC SAN Boot on each node

```
Step 1. Login as admin user and run the following commands into MDS Switch A to create a zone:
```

```
config terminal
```

zone name FLEX-1-Boot-A vsan 151 member device-alias FLEX1-FC-HBA0 init member device-alias Infra-SVM-FC-LIF-01-9a target member device-alias Infra-SVM-FC-LIF-02-9a target

zone name FLEX-2-Boot-A vsan 151 member device-alias FLEX2-FC-HBA0 init member device-alias Infra-SVM-FC-LIF-01-9a target member device-alias Infra-SVM-FC-LIF-02-9a target

zone name FLEX-3-Boot-A vsan 151 member device-alias FLEX3-FC-HBA0 init member device-alias Infra-SVM-FC-LIF-01-9a target member device-alias Infra-SVM-FC-LIF-02-9a target

zone name FLEX-4-Boot-A vsan 151 member device-alias FLEX4-FC-HBA0 init member device-alias Infra-SVM-FC-LIF-01-9a target member device-alias Infra-SVM-FC-LIF-02-9a target

Step 2. Create zoneset and add all zone members:

```
config terminal
zoneset name FLEX-A vsan 151
member FLEX-1-Boot-A
member FLEX-2-Boot-A
member FLEX-3-Boot-A
member FLEX-4-Boot-A
```

Step 3. Activate the zoneset and save the configuration:

zoneset activate name FLEX-A vsan 151 copy run start

**Step 4.** Login as admin user and run the following commands into MDS Switch B to create a zone: config terminal

zone name FLEX-1-Boot-B vsan 152 member device-alias FLEX1-FC-HBA1 init member device-alias Infra-SVM-FC-LIF-01-9b target member device-alias Infra-SVM-FC-LIF-02-9b target

zone name FLEX-2-Boot-B vsan 152 member device-alias FLEX2-FC-HBA1 init member device-alias Infra-SVM-FC-LIF-01-9b target member device-alias Infra-SVM-FC-LIF-02-9b target

zone name FLEX-3-Boot-B vsan 152 member device-alias FLEX3-FC-HBA1 init member device-alias Infra-SVM-FC-LIF-01-9b target member device-alias Infra-SVM-FC-LIF-02-9b target

zone name FLEX-4-Boot-B vsan 152 member device-alias FLEX4-FC-HBA1 init member device-alias Infra-SVM-FC-LIF-01-9b target member device-alias Infra-SVM-FC-LIF-02-9b target

#### **Step 5.** Create zoneset and add all zone members:

```
config terminal
zoneset name FLEX-B vsan 152
member FLEX-1-Boot-B
member FLEX-2-Boot-B
member FLEX-3-Boot-B
member FLEX-4-Boot-B
```

Step 6. Activate the zoneset and save the configuration:

```
zoneset activate name FLEX-B vsan 152
copy run start
```

### Procedure 5. Create and Configure Zoning for NVMe FC on both Cisco MDS Switches

Step 1. Login as admin user and run the following commands on the MDS Switch A to create a zone:

```
config terminal
zone name FLEX-1-NVME-A1 vsan 151
member device-alias FLEX1-NVMe-HBA2 init
member device-alias FLEX1-NVMe-HBA4 init
member device-alias FLEX1-NVMe-HBA6 init
```

member device-alias ORA21C-NVME-LIF-01-9a target member device-alias ORA21C-NVME-LIF-02-9a target member device-alias ORA21C-NVME-LIF-01-9c target member device-alias ORA21C-NVME-LIF-02-9c target

zone name FLEX-2-NVME-A1 vsan 151 member device-alias FLEX2-NVMe-HBA2 init member device-alias FLEX2-NVMe-HBA4 init member device-alias FLEX2-NVMe-HBA6 init member device-alias ORA21C-NVME-LIF-01-9a target member device-alias ORA21C-NVME-LIF-02-9a target member device-alias ORA21C-NVME-LIF-01-9c target member device-alias ORA21C-NVME-LIF-01-9c target

zone name FLEX-3-NVME-A1 vsan 151 member device-alias FLEX3-NVMe-HBA2 init member device-alias FLEX3-NVMe-HBA4 init member device-alias FLEX3-NVMe-HBA6 init member device-alias ORA21C-NVME-HIF-01-9a target member device-alias ORA21C-NVME-LIF-02-9a target member device-alias ORA21C-NVME-LIF-01-9c target member device-alias ORA21C-NVME-LIF-01-9c target

zone name FLEX-4-NVME-A1 vsan 151 member device-alias FLEX4-NVMe-HBA2 init member device-alias FLEX4-NVMe-HBA4 init member device-alias FLEX4-NVMe-HBA6 init member device-alias ORA21C-NVME-LIF-01-9a target member device-alias ORA21C-NVME-LIF-02-9a target member device-alias ORA21C-NVME-LIF-01-9c target member device-alias ORA21C-NVME-LIF-01-9c target

### Step 2. Create a zoneset and add all zone members:

config terminal zoneset name FLEX-A vsan 151 member FLEX-1-NVME-A1 member FLEX-2-NVME-A1

```
member FLEX-3-NVME-A1
member FLEX-4-NVME-A1
```

- Step 3. Activate the zoneset and save the configuration: zoneset activate name FLEX-A vsan 151 copy run start
- **Step 4.** Login as admin user and run the following commands on the MDS Switch B to create a zone:

```
config terminal
zone name FLEX-1-NVME-B1 vsan 152
member device-alias FLEX1-NVMe-HBA3 init
member device-alias FLEX1-NVMe-HBA5 init
member device-alias FLEX1-NVMe-HBA7 init
member device-alias GRA21C-NVME-LIF-01-9b target
member device-alias ORA21C-NVME-LIF-02-9b target
member device-alias ORA21C-NVME-LIF-01-9d target
member device-alias ORA21C-NVME-LIF-01-9d target
```

```
zone name FLEX-2-NVME-B1 vsan 152
member device-alias FLEX2-NVMe-HBA3 init
member device-alias FLEX2-NVMe-HBA5 init
member device-alias FLEX2-NVMe-HBA7 init
member device-alias ORA21C-NVME-HBA9 init
member device-alias ORA21C-NVME-LIF-01-9b target
member device-alias ORA21C-NVME-LIF-01-9d target
member device-alias ORA21C-NVME-LIF-01-9d target
```

```
zone name FLEX-3-NVME-B1 vsan 152
member device-alias FLEX3-NVMe-HBA3 init
member device-alias FLEX3-NVMe-HBA5 init
member device-alias FLEX3-NVMe-HBA7 init
member device-alias ORA21C-NVME-HIF-01-9b target
member device-alias ORA21C-NVME-LIF-02-9b target
member device-alias ORA21C-NVME-LIF-01-9d target
member device-alias ORA21C-NVME-LIF-01-9d target
```

zone name FLEX-4-NVME-B1 vsan 152 member device-alias FLEX4-NVMe-HBA3 init

```
member device-alias FLEX4-NVMe-HBA5 init
member device-alias FLEX4-NVMe-HBA7 init
member device-alias FLEX4-NVMe-HBA9 init
member device-alias ORA21C-NVME-LIF-01-9b target
member device-alias ORA21C-NVME-LIF-02-9b target
member device-alias ORA21C-NVME-LIF-01-9d target
Step 5. Create a zoneset and add all zone members:
config terminal
```

```
zoneset name FLEX-B vsan 152
member FLEX-1-NVME-B1
member FLEX-2-NVME-B1
member FLEX-3-NVME-B1
member FLEX-4-NVME-B1
```

#### Step 6. Activate the zoneset and save the configuration:

zoneset activate name FLEX-B vsan 152 copy run start

## **Procedure 6.** Verify FC ports on MDS Switch A and MDS Switch B

**Step 1.** Login as admin user into MDS Switch A and verify all "flogi" by running "show flogi database vsan 151" as shown below:

| MDS-A-0RA21C-B15 | # show | flogi dat | abase <b>vsan 151</b>                                                   |                         |
|------------------|--------|-----------|-------------------------------------------------------------------------|-------------------------|
| INTERFACE        | VSAN   | FCID      | PORT NAME                                                               | NODE NAME               |
| fc1/17           | 151    | 0x5603e0  | 50:0a:09:81:80:61:ff:71                                                 | 50:0a:09:80:80:61:ff:71 |
| fc1/17           | 151    | 0x5603e7  | [Infra-SVM-FC-LIF-01-9a]<br>20:27:d0:39:ea:4f:4b:49                     | 20:30:d0:39:ea:4f:4b:49 |
| fc1/18           | 151    | 0x560400  | [ORA21C-NVME-LIF-01-9a]<br>50:0a:09:81:80:31:ff:70                      | 50:0a:09:80:80:31:ff:70 |
| fc1/18           | 151    | 0x560402  | 20:0e:d0:39:ea:4f:4b:49                                                 | 20:0b:d0:39:ea:4f:4b:49 |
| fc1/18           | 151    | 0x560405  | 20:31:d0:39:ea:4f:4b:49<br>[ORA21C-NVME-LIF-02-9a]                      | 20:30:d0:39:ea:4f:4b:49 |
| fc1/19           | 151    | 0x5604c0  | 50:0a:09:83:80:61:ff:71                                                 | 50:0a:09:80:80:61:ff:71 |
| fc1/19           | 151    | 0x5604c1  | 20:17:d0:39:ea:4f:4b:49                                                 | 20:16:d0:39:ea:4f:4b:49 |
| fc1/20           | 151    | 0x5603c2  | 50.0a.09.83.80.31.ff.70                                                 | 50.0a.09.80.80.31.ff.70 |
| fc1/20           | 151    | 0x5603c3  | 20:19:d0:39:ea:4f:4b:49                                                 | 20:16:d0:39:ea:4f:4b:49 |
| port-channel41   | 151    | 0x56044f  | [0KA21C-NVME-L1F-02-9C]<br>20:00:00:25:b5:ab:91:94<br>[FLFX1-NVMe-HBA4] | 20:00:00:25:b5:13:41:00 |
| port-channel41   | 151    | 0x56045f  | 20:00:00:25:b5:ab:91:d2                                                 | 20:00:00:25:b5:13:41:00 |
| port-channel41   | 151    | 0x560472  | 20:00:00:25:b5:ab:91:d4                                                 | 20:00:00:25:b5:13:41:03 |
| port-channel41   | 151    | 0x560473  | 20:00:00:25:b5:ab:91:de                                                 | 20:00:00:25:b5:13:41:00 |
| port-channel41   | 151    | 0x560474  | [FLEX1-NVMe-HBA8]<br>20:00:00:25:b5:ab:91:e0<br>[FLEX4-NVMe-HBA8]       | 20:00:00:25:b5:13:41:03 |
| port-channel41   | 151    | 0x560475  | 20:00:00:25:b5:ab:91:d3                                                 | 20:00:00:25:b5:13:41:01 |
| port-channel41   | 151    | 0x560476  | 20:00:00:25:b5:ab:91:df                                                 | 20:00:00:25:b5:13:41:01 |
| port-channel41   | 151    | 0x56047b  | 20:00:00:25:b5:ab:91:c0                                                 | 20:00:00:25:b5:13:41:08 |
| port-channel41   | 151    | 0x56047c  | 20:00:00:25:b5:ab:91:c2                                                 | 20:00:00:25:b5:13:41:08 |
| port-channel41   | 151    | 0x56047d  | 20:00:00:25:b5:ab:91:c4                                                 | 20:00:00:25:b5:13:41:08 |
| port-channel41   | 151    | 0x56047e  | 20:00:00:25:b5:ab:91:d7                                                 | 20:00:00:25:b5:13:41:08 |
| port-channel41   | 151    | 0x56047f  | 20:00:00:25:b5:ab:91:e3                                                 | 20:00:00:25:b5:13:41:08 |
| port-channel41   | 151    | 0x560495  | 20:00:00:25:b5:ab:91:90<br>[FLEX1-FC-HBA0]                              | 20:00:00:25:b5:13:41:00 |
| port-channel41   | 151    | 0x560496  | 20:00:00:25:b5:ab:91:96<br>[FLEX2-FC-HBA0]                              | 20:00:00:25:b5:13:41:01 |
| port-channel41   | 151    | 0x560498  | 20:00:00:25:b5:ab:91:a2                                                 | 20:00:00:25:b5:13:41:03 |
| port-channel41   | 151    | 0x56049b  | 20:00:00:25:b5:ab:91:a4<br>[FLEX4-NVMe-HBA2]                            | 20:00:00:25:b5:13:41:03 |
| port-channel41   | 151    | 0x56049c  | 20:00:00:25:b5:ab:91:a6<br>[FLEX4-NVMe-HBA4]                            | 20:00:00:25:b5:13:41:03 |
| port-channel41   | 151    | 0x56049d  | 20:00:00:25:b5:ab:91:98<br>[FLEX2-NVMe-HBA2]                            | 20:00:00:25:b5:13:41:01 |
| port-channel41   | 151    | 0x56049e  | 20:00:00:25:b5:ab:91:9a<br>[FLEX2-NVMe-HBA4]                            | 20:00:00:25:b5:13:41:01 |
| port-channel41   | 151    | 0x56049f  | 20:00:00:25:b5:ab:91:92<br>[FLEX1-NVMe-HBA2]                            | 20:00:00:25:b5:13:41:00 |
| port-channel41   | 151    | 0x5604e0  | 24:29:00:08:31:0f:6f:a8                                                 | 20:97:00:08:31:0f:6f:a9 |
| Total number of  | flogi  | 21        |                                                                         |                         |

**Step 2.** Login as admin user into MDS Switch B and verify all "flogi" by running "show flogi database vsan 152" as shown below:

| MDS-B-0RA21C-B15; | # show | flogi dat            | abase <b>vsan 152</b>                              |                         |
|-------------------|--------|----------------------|----------------------------------------------------|-------------------------|
| INTERFACE         | VSAN   | FCID                 | PORT NAME                                          | NODE NAME               |
| fc1/17            | 152    | 0xa102a1             | 50:0a:09:82:80:61:ff:71                            | 50:0a:09:80:80:61:ff:71 |
| fc1/17            | 152    | 0xa102a3             | 20:0d:d0:39:ea:4f:4b:49                            | 20:0b:d0:39:ea:4f:4b:49 |
| fc1/17            | 152    | 0xa102a6             | 20:2f:d0:39:ea:4f:4b:49                            | 20:30:d0:39:ea:4f:4b:49 |
| fo1/10            | 150    | 0xo10261             | [ORA21C-NVME-LIF-01-9b]                            | E0.02.00.00.00.21.ff.70 |
| fc1/18            | 152    | 0xa10201<br>0xa10263 | 20:0f:d0:39:ea:4f:4b:49                            | 20:0b:d0:39:ea:4f:4b:49 |
|                   |        |                      | [Infra-SVM-FC-LIF-02-9b]                           |                         |
| fc1/18            | 152    | 0xa1026a             | 20:22:d0:39:ea:4f:4b:49<br>[ORA21C-NVMF-LTF-02-9b] | 20:30:d0:39:ea:4f:4b:49 |
| fc1/19            | 152    | 0xa10260             | 50:0a:09:84:80:61:ff:71                            | 50:0a:09:80:80:61:ff:71 |
| fc1/19            | 152    | 0xa10264             | 20:18:d0:39:ea:4f:4b:49                            | 20:16:d0:39:ea:4f:4b:49 |
| fc1/20            | 152    | 0va10240             | [URA2IC-NVME-LIF-01-9d]<br>50.0a.00.84.80.31.ff.70 | 50.0a.00.80.80.31.ff.70 |
| fc1/20            | 152    | 0xa10240             | 20:1a:d0:39:ea:4f:4b:49                            | 20:16:d0:39:ea:4f:4b:49 |
|                   |        |                      | [ORA21C-NVME-LIF-02-9d]                            |                         |
| port-channel42    | 152    | 0xa102d1             | 20:00:00:25:b5:ab:91:d8                            | 20:00:00:25:b5:13:41:00 |
| port-channel42    | 152    | 0xa102d2             | 20:00:00:25:b5:ab:91:da                            | 20:00:00:25:b5:13:41:03 |
|                   |        |                      | [FLEX4-NVMe-HBA7]                                  |                         |
| port-channel42    | 152    | 0xa102d3             | 20:00:00:25:b5:ab:91:e4                            | 20:00:00:25:b5:13:41:00 |
| port-channel42    | 152    | 0xa102d4             | 20:00:00:25:b5:ab:91:e6                            | 20:00:00:25:65:13:41:03 |
|                   | 102    | UNGIUZUI             | [FLEX4-NVMe-HBA9]                                  | 20.00.00.25.85.15.11.05 |
| port-channel42    | 152    | 0xa102d5             | 20:00:00:25:b5:ab:91:d9                            | 20:00:00:25:b5:13:41:01 |
| nort-channel/2    | 152    | 0va102d6             | [FLEX2-NVMe-HBA7]<br>20.00.00.25.b5.ab.01.e5       | 20.00.00.25.65.13.41.01 |
| por c-channet+z   | 152    | 07010200             | [FLEX2-NVMe-HBA9]                                  | 20.00.00.23.03.13.41.01 |
| port-channel42    | 152    | 0xa102db             | 20:00:00:25:b5:ab:91:c1                            | 20:00:00:25:b5:13:41:08 |
| port-channel42    | 152    | 0xa102dc             | 20:00:00:25:b5:ab:91:c3                            | 20:00:00:25:b5:13:41:08 |
|                   |        |                      | [FLEX3-NVMe-HBA3]                                  |                         |
| port-channel42    | 152    | 0xa102dd             | 20:00:00:25:b5:ab:91:c5                            | 20:00:00:25:b5:13:41:08 |
| port-channel42    | 152    | 0xa102de             | 20:00:00:25:b5:ab:91:dd                            | 20:00:00:25:b5:13:41:08 |
|                   |        |                      | [FLEX3-NVMe-HBA7]                                  |                         |
| port-channel42    | 152    | 0xa102d†             | 20:00:00:25:b5:ab:91:e9                            | 20:00:00:25:b5:13:41:08 |
| port-channel42    | 152    | 0xa102f6             | 20:00:00:25:b5:ab:91:91                            | 20:00:00:25:b5:13:41:00 |
|                   | 150    | 0 10057              | [FLEX1-FC-HBA1]                                    |                         |
| port-channel42    | 152    | 0xa102†/             | 20:00:00:25:b5:ab:91:97                            | 20:00:00:25:b5:13:41:01 |
| port-channel42    | 152    | 0xa102f9             | 20:00:00:25:b5:ab:91:a3                            | 20:00:00:25:b5:13:41:03 |
|                   |        |                      | [FLEX4-FC-HBA1]                                    |                         |
| port-channel42    | 152    | 0xa102fc             | 20:00:00:25:b5:ab:91:a5                            | 20:00:00:25:b5:13:41:03 |
| port-channel42    | 152    | 0xa102fd             | 20:00:00:25:b5:ab:91:a7                            | 20:00:00:25:b5:13:41:03 |
|                   |        |                      | [FLEX4-NVMe-HBA5]                                  |                         |
| port-channel42    | 152    | 0xa102fe             | 20:00:00:25:b5:ab:91:99                            | 20:00:00:25:b5:13:41:01 |
| port-channel42    | 152    | 0xa102ff             | 20:00:00:25:b5:ab:91:9b                            | 20:00:00:25:b5:13:41:01 |
| nort channel 12   | 152    | 0va1022+             | [FLEX2-NVMe-HBA5]                                  | 20.00.00.25.65.12.41.00 |
| por t-channet42   | 192    | 079102551            | [FLEX1-NVMe-HBA31                                  | 20.00.00.25.05.15:41.00 |
| port-channel42    | 152    | 0xa10330             | 20:00:00:25:b5:ab:91:95                            | 20:00:00:25:b5:13:41:00 |
| port-channel42    | 152    | 0xa10340             | 24:2a:00:08:31:0f:6d:a4                            | 20:98:00:08:31:0f:6d:a5 |
| Totol number of   | f]     | 21                   |                                                    |                         |

# NetApp AFF A900 Storage Configuration

This section details the high-level steps to configure the NetApp Storage for this solution.

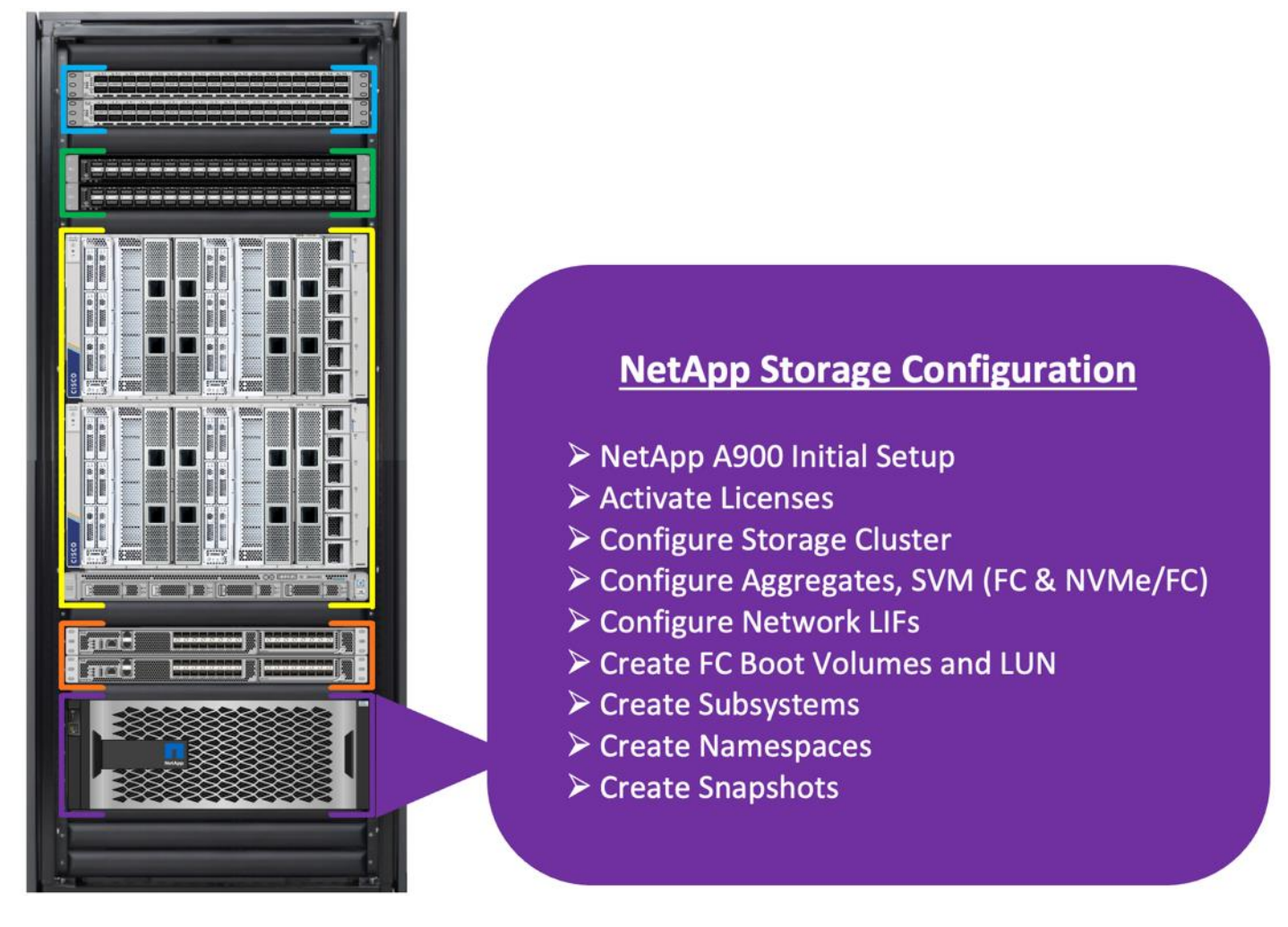

## NetApp Storage Connectivity

It is beyond the scope of this document to explain the detailed information about the NetApp storage connectivity and infrastructure configuration. For installation and setup instruction for the NetApp AFF A900 System, see:

https://docs.netapp.com/us-en/ontap-systems/a900/install\_detailed\_guide.html

https://docs.netapp.com/us-en/ontap-systems/a900/install\_quick\_guide.html

For additional information, go to the Cisco site: <u>https://www.cisco.com/c/en/us/solutions/design-zone/data-center-design-guides/flexpod-design-guides.html</u>

This section describes the storage layout and design considerations for the storage and database deployment. For this solution, the NetApp Storage controller for HA and the storage node failover is configured as shown below:

| A900-LNR::*> c]<br>Node                                           | luster                       | show<br>Health<br>                | Eligibilit         | t <b>y</b>   | Epsilo           | on       |                            |  |
|-------------------------------------------------------------------|------------------------------|-----------------------------------|--------------------|--------------|------------------|----------|----------------------------|--|
| A900-LNR-01 true<br>A900-LNR-02 true<br>2 entries were displayed. |                              | true<br>true<br>ayed.             | true<br>true       |              | false<br>false   |          |                            |  |
| A900-LNR::*> st                                                   | orage                        | failover                          | show<br>Takeover   |              |                  | 2        |                            |  |
| Node                                                              | Partne                       | er                                | Possible           | Stat         | te Desc          | rip      | tion                       |  |
| A900-LNR-01<br>A900-LNR-02<br>2 entries were                      | A900-1<br>A900-1<br>displa   | _NR-02<br>_NR-01<br>ayed.         | true<br>true       | Conr<br>Conr | nected<br>nected | to<br>to | A900-LNR-02<br>A900-LNR-01 |  |
| A900-LNR::*> c]<br>High-Availabili<br>High-Availabili             | luster<br>ity Cor<br>ity Bac | ha show<br>nfigured:<br>ckend Con | true<br>figured (M | 4BX):        | : true           |          |                            |  |

For all the database deployment, two aggregates (one aggregate on each storage node) were configured on each of the storage controller nodes, and each aggregate contains 12 SSD (3.84 TB each) drives that were subdivided into RAID DP groups as shown below:

| A900-LNR::*> agg show<br>(aggr)             |       |             |                    |
|---------------------------------------------|-------|-------------|--------------------|
| Aggregate Size Available Used% State        | #Vols | Nodes       | RAID Status        |
| A900_NVME_AGG_01 34.61TB 4.20TB 88% online  | 80    | A900-LNR-01 | raid_dp,<br>normal |
| A900_NVME_AGG_02 34.61TB 4.64TB 87% online  | 77    | A900-LNR-02 | raid_dp,<br>normal |
| aggr0_A900_LNR_01 159.9GB 7.50GB 95% online | 1     | A900-LNR-01 | raid_dp,<br>normal |
| aggr0_A900_LNR_02 159.9GB 7.50GB 95% online | 1     | A900-LNR-02 | raid_dp,<br>normal |
| 4 entries were ursprayed.                   |       |             |                    |

The Storage VMs (formally known as Vserver) configured for this solution is shown below:

| A900-LNR::*> | > vservei | show      |                |                      |                      |                                                                                                    |
|--------------|-----------|-----------|----------------|----------------------|----------------------|----------------------------------------------------------------------------------------------------|
| Vserver      | Туре      | Subtype   | Admin<br>State | Operational<br>State | Root<br>Volume       | Aggregate                                                                                                    |
| A900-LNR     | admin     | -         | -              | _                    | -                    | -                                                                                                    |
| A900-LNR-01  | node      |           |                |                      |                      | <u>—</u>                                                                                                    |
| A900-LNR-02  | node      | . <b></b> |                | -                    | ÷                    | ing and a second second second second second second second second second second second second second second se |
| Cluster      | system    | -         | -              | -                    | —                    | <del></del>                                                                                                    |
| Infra-SVM    | data      | default   | running        | running              | Infra_SVM_<br>root   | A900_NVME_<br>AGG_01                                                                                           |
| ORA21C-SVM   | data      | default   | running        | running              | ORA21C_<br>SVM_root  | A900_NVME_<br>AGG_02                                                                                           |
| ORA21C-SVM2  | data      | default   | running        | running              | ORA21C_<br>SVM2_root | A900_NVME_<br>AGG_02                                                                                           |
| 7 entries we | ere disp] | Layed.    |                |                      |                      |                                                                                                    |

As described in the previous section, one SVM (Infra-SVM) was configured for FC SAN Boot and another two SVM were configured to carry NVMe/FC traffic for database storage traffic. The screenshot below shows the allowed protocols configured for all three SVMs:

| A900-LNR::*> | > vservei | r show -allo                                 | owed-protoco<br>Admin | ols fc<br>Operational | Root                 |                      |
|--------------|-----------|----------------------------------------------|-----------------------|-----------------------|----------------------|----------------------|
| Vserver      | Туре      | Subtype                                      | State                 | State                 | Volume               | Aggregate            |
| Infra-SVM    | data      | default                                      | running               | running               | Infra_SVM_<br>root   | A900_NVME_<br>AGG_01 |
| A900-LNR::*> | vserve:   | : show -allo                                 | owed-protoco          | ols nvme              |                      |                      |
| V            | <b>-</b>  | <b>•</b> • • • • • • • • • • • • • • • • • • | Admin                 | Operational           | Root                 |                      |
| vserver      | туре      | Subtype                                      | State                 | State                 | volume               | Aggregate            |
| ORA21C-SVM   | data      | default                                      | running               | running               | ORA21C_<br>SVM root  | A900_NVME_<br>AGG 02 |
| ORA21C-SVM2  | data      | default                                      | running               | running               | ORA21C_<br>SVM2_root | A900_NVME_<br>AGG_02 |
| 2 entries we | ere disp] | Layed.                                       |                       |                       |                      |                      |

For the FC SVM (Infra-SVM), two FC Logical Interfaces (LIFs) are created on storage controller cluster node 1 (Infra-SVM-FC-LIF-01-9a and Infra-SVM-FC-LIF-01-9b) and two Fibre Channel LIFs are created on storage controller cluster node 2 (Infra-SVM-FC-LIF-02-9a and Infra-SVM-FC-LIF-02-9b) as shown below:

| A900-LNR::* | > network i | nterface sho | ow -vse: | rver Infr | a-SVM     |         |           |        |       |
|-------------|-------------|--------------|----------|-----------|-----------|---------|-----------|--------|-------|
|             | Logical     | Status       | Networl  | k         | Curre     | ent     | Current   | t Is   |       |
| Vserver     | Interface   | Admin/Oper   | Addres   | s/Mask    | Node      |         | Port      | Home   |       |
|             |             |              |          |           |           |         |           |        |       |
| IIIIIa-SVM  | T           |              |          | 00.040    |           |         |           | 01 0-  | 125.4 |
|             | Intra-SVM-I | FC-LIF-0I-98 | a up/up  | 20:00:00  | :39:ea:41 | -:40:49 | A900-LNR- | -01 9a | true  |
|             | Infra-SVM-I | FC-LIF-01-9k | o up/up  | 20:0d:d0  | :39:ea:41 | •:4b:49 | A900-LNR- | -01 9b | true  |
|             | Infra-SVM-I | FC-LIF-02-9a | a up/up  | 20:0e:d0  | :39:ea:41 | •:4b:49 | A900-LNR- | -02 9a | true  |
|             | Infra-SVM-I | FC-LIF-02-9k | o up/up  | 20:0f:d0  | :39:ea:41 | •:4b:49 | A900-LNR- | -02 9b | true  |
| 4 entries w | ere display | ed.          |          |           |           |         |           |        |       |

For SVM "ORA21C-SVM", two NVMe Logical Interfaces (LIFs) are created on storage controller cluster node 1 (ORA21C-NVME-LIF-01-9c and ORA21C-NVME-LIF-01-9d) and two NVMe LIFs are created on storage controller cluster node 2 (ORA21C-NVME-LIF-02-9c and ORA21C-NVME-LIF-02-9d).

To take advantage of all eight FC ports on running NVMe/FC traffic, another NVMe SVM "ORA21C-SVM2" was created. In the second NVMe/FC SVM, two NVMe Logical Interfaces (LIFs) are created on storage controller cluster node 1 (ORA21C-NVME-LIF-01-9a and ORA21C-NVME-LIF-01-9b) and two NVMe LIFs are created on storage controller cluster node 2 (ORA21C-NVME-LIF-02-9a and ORA21C-NVME-LIF-02-9b) as shown below:

| A900-LNR::*>                          | • network ir                                   | iterface sho                   | ow -vse      | erver ORA21C-                     | SVM         |                                           |           |
|---------------------------------------|------------------------------------------------|--------------------------------|--------------|-----------------------------------|-------------|-------------------------------------------|-----------|
|                                       | Logical                                        | Status                         | Netwo        | rk                                | Current     | Current                                   | Is        |
| Vserver                               | Interface                                      | Admin/Oper                     | Addres       | ss/Mask                           | Node        | Port                                      | Home      |
| ORA21C-SVM                            | den handen den den den den den den den den den | tadada kalenda kalendari da 14 | N-indust-bad | shahat shekar katar katar katar k |             | nie kas de dan de kerken her bester.<br>L |           |
|                                       | ORA21C-NVME                                    | -LIF-01-9c                     | up/up        | 20:17:d0:39:                      | ea:4f:4b:49 | A900-LNR-01                               | 9c true   |
|                                       | ORA21C-NVME                                    | -LIF-01-9d                     | up/up        | 20:18:d0:39:                      | ea:4f:4b:49 | A900-LNR-01                               | . 9d true |
|                                       | ORA21C-NVME                                    | -LIF-02-9c                     | up/up        | 20:19:d0:39:                      | ea:4f:4b:49 | A900-LNR-02                               | 2 9c true |
|                                       | ORA21C-NVME                                    | -LIF-02-9d                     | up/up        | 20:1a:d0:39:                      | ea:4f:4b:49 | A900-LNR-02                               | 2 9d true |
| 4 entries we                          | ere displaye                                   | ed.                            |              |                                   |             |                                           |           |
| A900-LNR::*>                          | network ir                                     | iterface sho                   | ow -vse      | erver ORA21C-                     | SVM2        |                                           |           |
|                                       | Logical                                        | Status                         | Netwo        | rk                                | Current     | Current                                   | Is        |
| Vserver                               | Interface                                      | Admin/Oper                     | Addres       | ss/Mask                           | Node        | Port                                      | Home      |
| ORA21C-SVM2                           |                                                |                                |              |                                   |             |                                           |           |
|                                       | ORA21C-NVME                                    | -LIF-01-9a                     | up/up        | 20:27:d0:39:                      | ea:4f:4b:49 | A900-LNR-01                               | . 9a true |
|                                       | ORA21C-NVME                                    | -LIF-01-9b                     | up/up        | 20:2f:d0:39:                      | ea:4f:4b:49 | A900-LNR-01                               | . 9b true |
| l l l l l l l l l l l l l l l l l l l | ORA21C-NVME                                    | -LIF-02-9a                     | up/up        | 20:31:d0:39:                      | ea:4f:4b:49 | A900-LNR-02                               | 2 9a true |
|                                       | ORA21C-NVME                                    | -LIF-02-9b                     | up/up        | 20:22:d0:39:                      | ea:4f:4b:49 | A900-LNR-02                               | 2 9b true |
| 4 entries we                          | ere displaye                                   | ed.                            |              |                                   |             |                                           |           |

The overview of the network configuration and all the LIFs used in this solution is shown below:

■ ONTAP System Manager

|      | Stern Manager          |              |              |           | , , , , ,               |         |  |
|------|------------------------|--------------|--------------|-----------|-------------------------|---------|--|
| RD   | Overview               |              |              |           |                         |         |  |
|      |                        |              |              |           |                         |         |  |
| ~    | Network Interfaces Sul | bnets        |              |           |                         |         |  |
| ^    | + Add                  |              |              |           |                         |         |  |
| 5    | Name                   | Storage VM 🌲 | Current Node | Current P | Address                 | Protoc  |  |
|      | ORA21C-NVME-LIF-01-9a  | ORA21C-SVM2  | A900-LNR-01  | 9a        | 20:27:d0:39:ea:4f:4b:49 | NVMe/FC |  |
| BS 🗸 | ORA21C-NVME-LIF-01-9b  | ORA21C-SVM2  | A900-LNR-01  | 9b        | 20:2f:d0:39:ea:4f:4b:49 | NVMe/FC |  |
| ~    | ORA21C-NVME-LIF-02-9a  | ORA21C-SVM2  | A900-LNR-02  | 9a        | 20:31:d0:39:ea:4f:4b:49 | NVMe/FC |  |
| ~    | ORA21C-NVME-LIF-02-9b  | ORA21C-SVM2  | A900-LNR-02  | 9b        | 20:22:d0:39:ea:4f:4b:49 | NVMe/FC |  |
| ~    | ORA21C-NVME-LIF-01-9c  | ORA21C-SVM   | A900-LNR-01  | 9c        | 20:17:d0:39:ea:4f:4b:49 | NVMe/FC |  |
|      | ORA21C-NVME-LIF-01-9d  | ORA21C-SVM   | A900-LNR-01  | 9d        | 20:18:d0:39:ea:4f:4b:49 | NVMe/FC |  |
|      | ORA21C-NVME-LIF-02-9c  | ORA21C-SVM   | A900-LNR-02  | 9c        | 20:19:d0:39:ea:4f:4b:49 | NVMe/FC |  |
|      | ORA21C-NVME-LIF-02-9d  | ORA21C-SVM   | A900-LNR-02  | 9d        | 20:1a:d0:39:ea:4f:4b:49 | NVMe/FC |  |
|      | Infra-SVM-FC-LIF-01-9a | Infra-SVM    | A900-LNR-01  | 9a        | 20:0c:d0:39:ea:4f:4b:49 | FC      |  |
|      | Infra-SVM-FC-LIF-01-9b | Infra-SVM    | A900-LNR-01  | 9b        | 20:0d:d0:39:ea:4f:4b:49 | FC      |  |
|      | Infra-SVM-FC-LIF-02-9a | Infra-SVM    | A900-LNR-02  | 9a        | 20:0e:d0:39:ea:4f:4b:49 | FC      |  |
|      | Infra-SVM-FC-LIF-02-9b | Infra-SVM    | A900-LNR-02  | 9b        | 20:0f:d0:39:ea:4f:4b:49 | FC      |  |

Search actions, objects, and pages

Q

For the storage controller nodes (A900-LNR-01 and A900-LNR-02), ports 9a, 9b and 9c, 9d were used to configure the LIFs. The WWPN of these LIFs are used for zoning into the MDS switches for the storage of the MDS connectivity.

On "Infra-SVM", four "igroup" were created and added their respective initiators to configure SAN boot for each of the server nodes as shown below:

| A900-LNR::*> igroup show |               |          |         |                                                    |  |
|--------------------------|---------------|----------|---------|----------------------------------------------------|--|
| Vserver                  | Igroup        | Protocol | OS Type | Initiators                                         |  |
| Infra-SVM                | Flex1         | fcp      | linux   | 20:00:00:25:b5:ab:91:90                            |  |
|                          |               | 1998     | - ·     | 20:00:00:25:b5:ab:91:91                            |  |
| Infra-SVM                | Flex2         | tcp      | linux   | 20:00:00:25:b5:ab:91:96<br>20:00:00:25:b5:ab:91:97 |  |
| Infra-SVM                | Flex3         | fcp      | linux   | 20:00:00:25:b5:ab:91:c0<br>20:00:00:25:b5:ab:91:c1 |  |
| Infra-SVM                | Flex4         | fcp      | linux   | 20:00:00:25:b5:ab:91:a2                            |  |
| 4 entries                | were displaye | ed.      |         | 20:00:00:25:b5:ab:91:a3                            |  |

After creating "igroup", four volumes on this "Infra-SVM" were created. For each volume, one LUN was created, and this LUN was mapped to an individual "igroup" where the OS will be installed, as shown below:

| A900-LNR::<br>Vserver  | **> lun mapping show<br>Path<br>                    | Igroup | LUN ID | Protocol |
|------------------------|-----------------------------------------------------|--------|--------|----------|
| Infra-SVM              | /vol/Boot_Flex1/Flex1_OS                            | Flex1  | 0      | fcp      |
| Infra-SVM              | /vol/Boot_Flex2/Flex2_OS                            | Flex2  | 0      | fcp      |
| Infra-SVM              | /vol/Boot_Flex3/Flex3_OS                            | Flex3  | 0      | fcp      |
| Infra-SVM<br>4 entries | <pre>/vol/Boot_Flex4/Flex4_OS were displayed.</pre> | Flex4  | 0      | fcp      |

For database deployment, multiple subsystems and namespaces were created. An equal number of subsystems were created on the storage controller by placing those into the aggregate equally.

# **Operating System and Database Deployment**

This chapter contains the following:

- <u>Configure the Operating System</u>
- ENIC and FNIC Drivers for Linux OS
- NVME CLI
- device-mapper Multipathing
- <u>Native Multipathing</u>
- Public and Private Network Interfaces
- <u>Storage NVMe Subsystems</u>
- <u>Configure OS Prerequisites for Oracle Software</u>
- <u>Configure Additional OS Prerequisites</u>
- NetApp Storage Host Group and Namespaces for OCR and Voting Disk
- Oracle Database 21c GRID Infrastructure Deployment
- Oracle Database Grid Infrastructure Software
- Overview of Oracle Flex ASM
- Oracle Database Installation
- Oracle Database Multitenant Architecture
- **Note:** Detailed steps to install the OS are not explained in this document, but the following section describes the high-level steps for an OS install.

The design goal of this reference architecture is to represent a real-world environment as closely as possible.

As explained in the previous section, the service profile was created using Cisco Intersight to rapidly deploy all stateless servers to deploy a four node Oracle RAC. The SAN boot LUNs for these servers were hosted on the NetApp Storage Cluster to provision the OS. The zoning was performed on the Cisco MDS Switches to enable the initiators to discover the targets during the boot process.

Each server node has a dedicated single LUN to install the operating system. For this solution, the Red Hat Enterprise Linux Server 8.7 (4.18.0-425.3.1.el8.x86\_64) was installed on these LUNs and the NVMe/FC connectivity was configured, all prerequisite packages were configured to install the Oracle Database 21c Grid Infrastructure, and the Oracle Database 21c software was used to create a four node Oracle Multitenant RAC 21c database for this solution.

The following screenshot shows the high-level steps to configure the Linux Hosts and deploy the Oracle RAC Database solution:

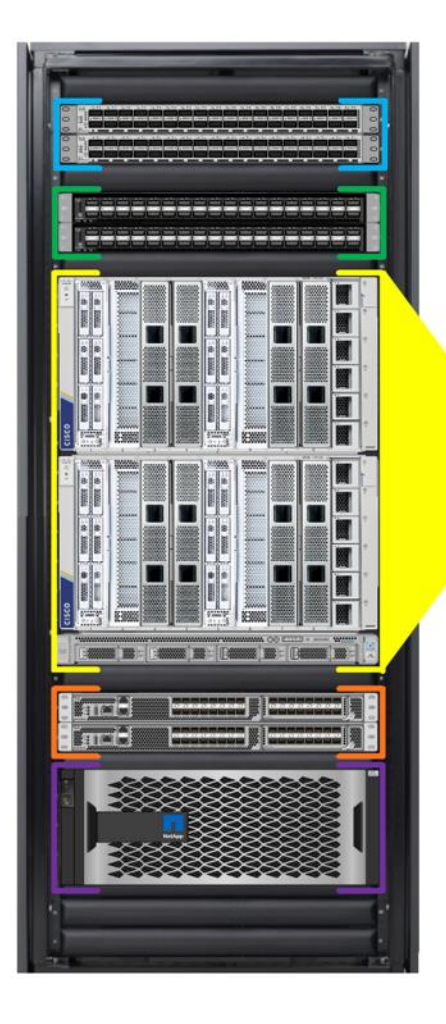

# Install Oracle Linux OS & Configure NVMe/FC

- > Install OS, Set Default Kernel to RHCK & Configure Network Interfaces
- Install Supported ENIC & FNIC Linux Drivers
- Configure and setup device-mapper multipath for basic failover
- Enabling native NVMe multipathing
- Configure Storage SVM & NVMe Subsystems

## **Oracle Grid Infrastructure & Database Deployment**

- Configure Pre-requisites and additional OS requirements
- Install Oracle 21c Grid Infrastructure
- Install Oracle 21c Database
- Create Multiple Container RAC Databases for stress tests

## **Hardware Calibration & Database Stress Tests**

- **FIO Tests (IOPS & Bandwidth Scale)**
- SLOB Calibration Tests (Container with 1 Pluggable) (IOPS Scale)
- One OLTP Database (Container with 1 Pluggable) running SwingBench SOE Stress Tests (IOPS Scale)
- Two OLTP Database (Container with 2 Pluggable) running SwingBench SOE Stress Tests (IOPS Scale)
- One DSS Database (Container with 1 Pluggable) running SwingBench SH Stress Tests (Bandwidth Scale)
- Multiple Databases (OLTP + DSS) running SwingBench SOE & SH Stress Tests (IOPS & Bandwidth Scale)

This section describes the high-level steps to configure the Oracle Linux Hosts and deploy the Oracle RAC Database solution.

## **Configure the Operating System**

**Note:** The detailed installation process is not explained in this document, but the following procedure describes the high-level steps for the OS installation.

## Procedure 1. Configure OS

- Step 1. Download the Red Hat Enterprise Linux 8.7 OS image and save the IOS file to local disk.
- **Step 2.** Launch the vKVM console on your server by going to Cisco Intersight > Infrastructure Service > Operate > Servers > click Chassis 1 Server 1 > from the Actions drop-down list select Launch vKVM.

| ≡      | ះរ៉េះដូច Intersight             | 💸 Infrastructure Service 🗸                                               |                    | Q Search             | 📃 ଡ 🕫 ଦ ଡ   ୧                                                                                           |
|--------|---------------------------------|--------------------------------------------------------------------------|--------------------|----------------------|----------------------------------------------------------------------------------------------------|
| ¢<br>O | Overview<br>Analyze             | Servers                                                                  |                    |                      |                                                                                                    |
| œ.[    | Operate                         | ★ All Servers ● +     Ø Q, Add Filter                                    |                    | Export 4 items found | 14 v per page E C 1 of 1 D                                                                              |
|        | Chassis<br>Fabric Interconnects | Health Power HCL Status I<br>(0 On 4) (0 Incomplete 4)                   | Models             | Contract Status      | Profile Status →<br>(13) • Not Assigned 9 ←                                                             |
|        | HyperFlex Clusters              | Name : Health : Model : UCS Domain                                       | : Server Profile : | CPUs : Mem : CPU     | : C ⊙ : Firmwar : ∮                                                                                     |
| .0     | Configure ^                     | ORA21C-FI-1-1 OHeatthy UCSX-410C-M7 ORA21C-FI                            | FLEX1 O            |                      | 112 224.0 5.2(0.230041) •••                                                                             |
|        | Profiles                        | O ORA21C-FI-1-5 @ Healthy UCSX-410C-M7 ORA21C-FI                         | FLEX2 O            | 4 512.0              | 112 Power >                                                                                             |
|        | Templates                       | ORAZ1C-FI-2-5     O Healthy     UCSX-410C-M7     ORAZ1C-FI     ORAZ1C-FI | FLEX4 Ø            | 4 512.0              | 112 System                                                                                              |
|        | Policies<br>Pools               | ···· 🖉 Selected 1 of 4 Show Selected Unselect All                        |                    |                      | Install Operating System Upgrade Firmware                                                               |
|        |                                 |                                                                          |                    |                      | Launch VKVM<br>Launch Tunneled VKVM<br>Open TAC Case<br>Set License Tier<br>Collect Tech Support Bundle |

Step 3. Click Accept security and open KVM. Click Virtual Media > vKVM-Mapped vDVD. Click Browse and map the Oracle Linux ISO image, click Open and then click Map Drive. After mapping the iso file, click Power > Power Cycle System to reboot the server.

When the Server boots, it will detect the boot order and start booting from the Virtual mapped DVD as previously configured.

**Step 4.** When the Server starts booting, it will detect the NetApp Storage active FC paths. If you see those following storage targets in the KVM console while the server is rebooting along with the target WWPNs, it confirms the setup and zoning is done correctly and boot from SAN will be successful

# ılıılı cısco

Copyright (c) 2023 Cisco Systems, Inc.

Press <F2> Setup : <F6> Boot Menu : <F12> Network Boot Bios Version : X410M7.5.1.1e.0.0524232049 Platform ID : X410M7

Processor(s) Intel(R) Xeon(R) Platinum 8450H

Total Memory = 512 GB Effective Memory = 512 GB Cisco VIC Fibre Channel Driver Version 2.2(1g) (C) 2013 Cisco Systems, Inc.

| SAN | Storage | 20:0c:d0:39:ea:4f:4b:49 | 500.00 | GB |
|-----|---------|-------------------------|--------|----|
| SAN | Storage | 20:0e:d0:39:ea:4f:4b:49 | 500.00 | GE |
| SAN | Storage | 20:0d:d0:39:ea:4f:4b:49 | 500.00 | G  |
| SAN | Storage | 20:0f:d0:39:ea:4f:4b:49 | 500.00 | GB |

92

- **Step 5.** During the server boot order, it detects the virtual media connected as RHEL OS ISO DVD media and it will launch the RHEL OS installer.
- **Step 6.** Select language and for the Installation destination assign the local virtual drive. Apply the hostname and click Configure Network to configure any or all the network interfaces. Alternatively, you can configure only the "Public Network" in this step. You can configure additional interfaces as part of post OS install steps.
- **Note:** For an additional RPM package, we recommend selecting the "Customize Now" option and the relevant packages according to your environment.
- **Step 7.** After the OS installation finishes, reboot the server, and complete the appropriate registration steps.
- Step 8. Repeat steps 1 4 on all server nodes and install RHEL 8.7 to create a four node Linux system.
- Step 9. Optionally, you can choose to synchronize the time with ntp server. Alternatively, you can choose to use the Oracle RAC cluster synchronization daemon (OCSSD). Both NTP and OCSSD are mutually exclusive and OCSSD will be setup during GRID install if NTP is not configured.

## **ENIC and FNIC Drivers for Linux OS**

For this solution, the following ENIC and FNIC versions were installed:

- ENIC: version: 4.5.0.7-939.23
- FNIC: version: 2.0.0.90-252.0

## Procedure 1. Install the ENIC and FNIC drivers

Step 1. Download the supported UCS Linux Drivers from this link: <u>https://software.cisco.com/download/home/286327804</u>

- **Step 2.** Mount the driver ISO to the Linux host KVM and install the relevant supported ENIC and FNIC drivers for the Linux OS. To configure the drivers, run the following commands:
  - Check the current ENIC & FNIC version:

```
[root@flex1 ~]# cat /sys/module/enic/version
[root@flex1 ~]# cat /sys/module/fnic/version
[root@flex1 ~]# rpm -qa | grep enic
[root@flex1 ~]# rpm -qa | grep fnic
```

• Install the supported ENIC & FNIC driver from RPM:

```
[root@flex1 software]# rpm -ivh kmod-enic-4.5.0.7-939.23.rhel8u7_4.18.0_425.3.1.x86_64
[root@flex1 software]# rpm -ivh kmod-fnic-2.0.0.90-252.0.rhel8u7.x86 64
```

• Reboot the server and verify that the new driver is running as shown below:

```
[root@flex1 ~] # rpm -qa | grep enic
kmod-enic-4.5.0.7-939.23.rhel8u7_4.18.0_425.3.1.x86_64
```

```
[root@flex1 ~]# rpm -qa | grep fnic
kmod-fnic-2.0.0.90-252.0.rhel8u7.x86_64
```

```
[root@flex1 ~]# modinfo enic | grep version
version: 4.5.0.7-939.23
rhelversion: 8.7
srcversion: 364BE09AF9AB3D617604981
vermagic: 4.18.0-425.3.1.el8.x86_64 SMP mod_unload modversions
```

```
[root@flex1 ~]# modinfo fnic | grep version
version: 2.0.0.90-252.0
rhelversion: 8.7
srcversion: 53636D30625099CEC5870E4
vermagic: 4.18.0-425.3.1.el8.x86_64 SMP mod_unload modversions
```

[root@flex1 ~]# cat /sys/module/enic/version
- Step 3. Repeat steps 1 and 2 to configure the linux drivers on all nodes.
- Note: You should use a matching ENIC and FNIC pair. Check the Cisco UCS supported driver release for more information about the supported kernel version, here: <u>https://www.cisco.com/c/en/us/support/docs/servers-unified-computing/ucs-manager/116349-tec</u> <u>hnote-product-00.html</u>

### **NVME CLI**

The NVME hosts and targets are distinguished through their NQN. The FNIC NVME host reads its host nqn from the file /etc/nvme/hostnqn. With a successful installation of the nvme-cli package, the hostnqn file will be created automatically for some OS versions, such as RHEL.

Note: If the /etc/nvme/hostnqn file is not present after name-cli installed, then create the file manually.

Procedure 1. Install the NVME CLI

Step 1. Run the following commands to Install nvme-cli and get HostNQN information from the host:

```
[root@flex1 ~]# rpm -q nvme-cli
nvme-cli-1.16-5.el8.x86_64
[root@flex1 ~]# cat /etc/nvme/hostnqn
nqn.2014-08.org.nvmexpress:uuid:34010000-4913-0010-0000-134134000000
```

### device-mapper Multipathing

For this solution, the DM-Multipath was configured only for the FC Boot LUNs. The NVMe/FC Storage path is explained in section <u>Native NVMe Multipathing</u>.

- Note: For DM-Multipath Configuration and best practice, refer to NetApp Support: https://library.netapp.com/ecmdocs/ECMP1217221/html/GUID-34FA2578-0A83-4ED3-B4B3-8401 703D65A6.html
- **Note:** We made sure the multipathing packages were installed and enabled for an automatic restart across reboots.

#### **Procedure 1.** Configure device-mapper multipathing

Step 1. Enable and initialize the multipath configuration file:

[root@flex1 ~] # mpathconf --enable

```
[root@flex1 ~] # systemctl status multipathd.service
        [root@flex1 ~] # mpathconf
        multipath is enabled
        find multipaths is yes
        user friendly names is enabled
        default property blacklist is disabled
        enable foreign is set (foreign multipath devices may not be shown)
        dm multipath module is loaded
        multipathd is running
Step 2. Edit the "/etc/multipath.conf" file:
        [root@flex1 ~]# cat /etc/multipath.conf
        defaults {
                find multipaths yes
                user friendly names yes
                enable foreign NONE
        }
        multipaths {
                multipath {
                        wwid 3600a09803831377a522b55652f36796a
                        alias Flex1_OS
                }
```

- **Note:** You must configure "enable\_foreign" in "/etc/multipath.conf" for dm-multipath to prevent dm-multipath from claiming NVMe/FC namespace devices. It is recommended using in-kernel NVMe multipath for ONTAP namespaces and dm-multipath for ONTAP LUNs.
- **Step 3.** Run "multipath –II" command to view all the LUN id and enter that wwid information accordingly on each node:

```
[root@flex1 ~]# multipath -ll
Flex1_OS (3600a09803831377a522b55652f36796a) dm-0 NETAPP,LUN C-Mode
size=400G features='3 queue_if_no_path pg_init_retries 50' hwhandler='1 alua' wp=rw
|-+- policy='service-time 0' prio=50 status=active
| |- 3:0:0:0 sdb 8:16 active ready running
| `- 4:0:1:0 sde 8:64 active ready running
`-+- policy='service-time 0' prio=10 status=enabled
|- 3:0:1:0 sdc 8:32 active ready running
`- 4:0:0:0 sdd 8:48 active ready running
```

## **Native NVMe Multipathing**

Non-volatile Memory Express<sup>™</sup> (NVMe<sup>™</sup>) devices support a native multipathing functionality. When configuring multipathing on NVMe, you can select between the standard DM Multipath framework and the native NVMe multipathing.

For this solution, Native Multipathing was enabled and configured for NVMe/FC which is provided by nvme-core.

#### Procedure 1. Enable native multipathing

- **Step 1.** The default kernel setting for the nvme\_core.multipath option is set to "N", which means that the native Non-volatile Memory Express<sup>™</sup> (NVMe<sup>™</sup>) multipathing is disabled.
- **Step 2.** You can enable native NVMe multipathing using the native NVMe multipathing solution. Check if the native NVMe multipathing is enabled in the kernel:

[root@flex1 ~]# cat /sys/module/nvme core/parameters/multipath

Step 3. If the native NVMe multipathing is disabled, enable it by adding the settings to the kernel:

[root@flex1 ~]# grubby --update-kernel=ALL --args="nvme core.multipath=Y"

- Step 4. Reboot the node.
- Step 5. On the running system, verify the I/O policy on NVMe devices to distribute the I/O on all available paths:

[root@flex1 ~]# cat /sys/module/nvme\_core/parameters/multipath
y

```
[root@flex1 ~]# cat /sys/class/nvme-subsystem/nvme-subsys*/iopolicy
round-robin
round-robin
round-robin
round-robin
round-robin
round-robin
round-robin
round-robin
```

## **Public and Private Network Interfaces**

If you have not configured network settings during OS installation, then configure it now. Each node must have at least two network interface cards (NICs), or network adapters. One adapter is for the public network interface and another adapter is for the private network interface (RAC interconnect).

#### **Procedure 1.** Configure Management Public and Private Network Interfaces

Step 1. Login as a root user into each Linux node and go to /etc/sysconfig/network-scripts/.

- Step 2. Configure the Public network and Private network IP addresses according to your environments.
- **Note:** Configure the Private and Public network with the appropriate IP addresses on all four Linux Oracle RAC nodes.

## Storage NVMe Subsystems

#### **Procedure 1.** Configure subsystems on storage

- Step 1. Login as admin user into NetApp Storage Array.
- **Step 2.** Go to Hosts > NVMe Subsystems > and then click +Create.
- Note: For this solution, four subsystems were configured on NVMe SVM "ORA21C-SVM" as "ORA21C-SUB1", "ORA21C-SUB2", "ORA21C-SUB3" and "ORA21C-SUB4" and four subsystems on NVMe SVM "ORA21C-SVM2" as "PROD-SUB1", "PROD-SUB2", "PROD-SUB3" and "PROD-SUB4". On each of the subsystems, "Linux" for the Host OS and added all four-hosts "hostnqn" as shown below:

| A900-LNR::> nvme subsystem host show                               |          |  |  |  |  |  |
|--------------------------------------------------------------------|----------|--|--|--|--|--|
| (vserver nvme subsystem host show)                                 |          |  |  |  |  |  |
| Vserver Subsystem Host NQN                                         |          |  |  |  |  |  |
|                                                                    |          |  |  |  |  |  |
| URAZIC-SVM URAZIC-SUBI                                             | 100000   |  |  |  |  |  |
| nqn.2014-08.org.nvmexpress:uu1d:34010000-4913-0010-0000-1341:      | 34000000 |  |  |  |  |  |
| nqn.2014-08.org.nvmexpress:uu1d:34010000-4913-0010-0000-1341       | 34000001 |  |  |  |  |  |
| ngn.2014-08.org.nvmexpress:uuid:34010000-4913-0010-0000-1341:      |          |  |  |  |  |  |
| nqn.2014-08.0rg.nvmexpress:uu10:34010000-4913-0010-0000-1341       | 4000003  |  |  |  |  |  |
| URAZIC-SUDZ                                                        | 24000000 |  |  |  |  |  |
| ngn 2014 08 org nymexpress.uuid:34010000-4913-0010-0000-1341       | 24000000 |  |  |  |  |  |
| ngn 2014-08 org nymexpress.uuid:34010000-4913-0010-0000-1341       | 34000001 |  |  |  |  |  |
| ngn 2014-08 org nymexpress.uuid:34010000-4913-0010-0000-1341       | 34000002 |  |  |  |  |  |
| ORA21C_SUB3                                                        | 4000005  |  |  |  |  |  |
| nan 2014-08 org nymeynressiuuid:34010000-4913-0010-0000-13413      | 34000000 |  |  |  |  |  |
| ngn 2014-08 org nymexpress.uuid:34010000-4913-0010-0000-1341       | 34000000 |  |  |  |  |  |
| ngn 2014-08 org nymexpress:uuid:34010000-4913-0010-0000-13413      | 34000001 |  |  |  |  |  |
| ngn, 2014-08, org, nymexpress; uuid: 34010000-4913-0010-0000-13413 | 34000003 |  |  |  |  |  |
| ORA21C-SUB4                                                        | 1000000  |  |  |  |  |  |
| ngn.2014-08.org.nymexpress:uuid:34010000-4913-0010-0000-13413      | 34000000 |  |  |  |  |  |
| ngn.2014-08.org.nymexpress:uuid:34010000-4913-0010-0000-13413      | 34000001 |  |  |  |  |  |
| ngn.2014-08.org.nvmexpress:uuid:34010000-4913-0010-0000-13413      | 34000002 |  |  |  |  |  |
| ngn.2014-08.org.nvmexpress:uuid:34010000-4913-0010-0000-13413      | 34000003 |  |  |  |  |  |
| ORA21C-SVM2 PROD-SUB1                                              |          |  |  |  |  |  |
| ngn.2014-08.org.nvmexpress:uuid:34010000-4913-0010-0000-13413      | 34000000 |  |  |  |  |  |
| ngn.2014-08.org.nvmexpress:uuid:34010000-4913-0010-0000-13413      | 34000001 |  |  |  |  |  |
| ngn.2014-08.org.nvmexpress:uuid:34010000-4913-0010-0000-13413      | 34000002 |  |  |  |  |  |
| nqn.2014-08.org.nvmexpress:uuid:34010000-4913-0010-0000-13413      | 34000003 |  |  |  |  |  |
| PROD-SUB2                                                          |          |  |  |  |  |  |
| nqn.2014-08.org.nvmexpress:uuid:34010000-4913-0010-0000-13413      | 34000000 |  |  |  |  |  |
| nqn.2014-08.org.nvmexpress:uuid:34010000-4913-0010-0000-13413      | 34000001 |  |  |  |  |  |
| nqn.2014-08.org.nvmexpress:uuid:34010000-4913-0010-0000-13413      | 34000002 |  |  |  |  |  |
| nqn.2014-08.org.nvmexpress:uuid:34010000-4913-0010-0000-13413      | 34000003 |  |  |  |  |  |
| PROD - SUB3                                                        |          |  |  |  |  |  |
| nqn.2014-08.org.nvmexpress:uuid:34010000-4913-0010-0000-13413      | 34000000 |  |  |  |  |  |
| nqn.2014-08.org.nvmexpress:uuid:34010000-4913-0010-0000-13413      | 34000001 |  |  |  |  |  |
| nqn.2014-08.org.nvmexpress:uuid:34010000-4913-0010-0000-13413      | 34000002 |  |  |  |  |  |
| nqn.2014-08.org.nvmexpress:uuid:34010000-4913-0010-0000-13413      | 34000003 |  |  |  |  |  |
| PROD-SUB4                                                          |          |  |  |  |  |  |
| nqn.2014-08.org.nvmexpress:uuid:34010000-4913-0010-0000-13413      | 34000000 |  |  |  |  |  |
| nqn.2014-08.org.nvmexpress:uuid:34010000-4913-0010-0000-13413      | 34000001 |  |  |  |  |  |
| nqn.2014-08.org.nvmexpress:uuid:34010000-4913-0010-0000-13413      | 34000002 |  |  |  |  |  |
| nqn.2014-08.org.nvmexpress:uuid:34010000-4913-0010-0000-13413      | 34000003 |  |  |  |  |  |
| 32 entries were displayed.                                         |          |  |  |  |  |  |

The overview of the subsystem from the NetApp GUI:

ONTAP System Manager

| NVMe Subsystem       |   |   |             |             |          |                  |
|----------------------|---|---|-------------|-------------|----------|------------------|
| INSIGHTS             |   | + | Add         |             | Q Search | 🛓 Download 🛛 💿 S |
| STORAGE              | ~ | Г | Name        | Storage VM  | Host NQN | Host OS          |
| NETWORK              | ~ | ~ | ORA21C-SUB1 | ORA21C-SVM  | 4        | Linux            |
| EVENTS & JOBS        | ~ | ~ | ORA21C-SUB2 | ORA21C-SVM  | 4        | Linux            |
| PROTECTION           | ~ | ~ | ORA21C-SUB3 | ORA21C-SVM  | 4        | Linux            |
| ноѕтѕ                | ^ | ~ | ORA21C-SUB4 | ORA21C-SVM  | 4        | Linux            |
| SAN Initiator Groups |   | ~ | PROD-SUB1   | ORA21C-SVM2 | 4        | Linux            |
| NVMe Subsystem       |   | ~ | PROD-SUB2   | ORA21C-SVM2 | 4        | Linux            |
| NFS Clients          |   | ~ | PROD-SUB3   | ORA21C-SVM2 | 4        | Linux            |
| CLUSTER              | ~ | ~ | PROD-SUB4   | ORA21C-SVM2 | 4        | Linux            |

Search actions, objects, and pages

Q

## **Configure OS Prerequisites for Oracle Software**

To successfully install the Oracle RAC Database 21c software, configure the operating system prerequisites on all four Linux nodes.

Note: Follow the steps according to your environment and requirements. For more information, see the Install and Upgrade Guide for Linux for Oracle Database 21c: <u>https://docs.oracle.com/en/database/oracle/oracle-database/21/cwlin/index.html</u> and <u>https://docs.oracle.com/en/database/oracle/oracle-database/21/ladbi/index.html</u>

#### Procedure 1. Configure the OS prerequisites

- Step 1. To configure the operating system prerequisites using RPM for Oracle 21c software on Linux node, install the "oracle-database-preinstall-21c (oracle-database-preinstall-21c-1.0-1.el8.x86\_64.rpm)" rpm package on all four nodes. You can also download the required packages from: https://public-vum.oracle.com/oracle-linux-8.html
- **Step 2.** If you plan to use the "oracle-database-preinstall-21c" rpm package to perform all your prerequisites setup automatically, then login as root user and issue the following command on all each of the RAC nodes:

```
[root@flex1 ~]# yum install oracle-database-preinstall-21c-1.0-1.el8.x86_64.rpm
```

**Note:** If you have not used the oracle-database-preinstall-21c package, then you will have to manually perform the prerequisites tasks on all the nodes.

## **Configure Additional OS Prerequisites**

After configuring the automatic or manual prerequisites steps, you have a few additional steps to complete the prerequisites to install the Oracle database software on all four Linux nodes.

### Procedure 1. Disable SELinux

Since most organizations might already be running hardware-based firewalls to protect their corporate networks, you need to disabled Security Enhanced Linux (SELinux) and the firewalls at the server level for this reference architecture.

**Step 1.** Set the secure Linux to permissive by editing the "/etc/selinux/config" file, making sure the SELINUX flag is set as follows:

SELINUX=permissive

#### Procedure 2. Disable Firewall

**Step 1.** Check the status of the firewall by running following commands. (The status displays as active (running) or inactive (dead)). If the firewall is active / running, run this command to stop it:

systemctl status firewalld.service

systemctl stop firewalld.service

**Step 2.** To completely disable the firewalld service so it does not reload when you restart the host machine, run the following command:

systemctl disable firewalld.service

Procedure 3. Create Grid User

**Step 1.** Run this command to create a grid user:

useradd -u 54322 -g oinstall -G dba grid

Procedure 4. Set the User Passwords

**Step 1.** Run these commands to change the password for Oracle and Grid Users:

```
passwd oracle
passwd grid
```

#### Procedure 5. Configure UDEV Rules for IO Policy

You need to configure the UDEV rules to assign the IO Policy in all Oracle RAC nodes to access the NetApp Storage subsystems as round-robin.

Step 1. Assign IO Policy by creating a new file named "71-nvme-iopolicy-netapp-ONTAP.rules" with the following entries on all the nodes:

[root@flex1 ~]# cat /etc/udev/rules.d/71-nvme-iopolicy-netapp-ONTAP.rules

### Enable round-robin for NetApp ONTAP

```
ACTION=="add", SUBSYSTEM=="nvme-subsystem", ATTR{model}=="NetApp ONTAP Controller", ATTR{iopolicy}="round-robin"
```

#### Procedure 6. Configure "/etc/hosts"

- Step 1. Login as a root user into the Linux node and edit the /etc/hosts file.
- **Step 2.** Provide the details for Public IP Address, Private IP Address, SCAN IP Address, and Virtual IP Address for all the nodes. Configure these settings in each Oracle RAC Nodes as shown below:

[root@flex1 ~]# cat /etc/hosts
127.0.0.1 localhost localhost.localdomain localhost4 localhost4.localdomain4
::1 localhost localhost.localdomain localhost6 localhost6.localdomain6

### Public IP ###
10.29.134.71 flex1 flex1.ciscoucs.com
10.29.134.72 flex2 flex2.ciscoucs.com
10.29.134.73 flex3 flex3.ciscoucs.com
10.29.134.74 flex4 flex4.ciscoucs.com

| ###       | Virtua | al IP     | ###                    |
|-----------|--------|-----------|------------------------|
| 10.29.134 | .75    | flex1-vip | flex1-vip.ciscoucs.com |
| 10.29.134 | .76    | flex2-vip | flex2-vip.ciscoucs.com |
| 10.29.134 | .77    | flex3-vip | flex3-vip.ciscoucs.com |
| 10.29.134 | .78    | flex4-vip | flex4-vip.ciscoucs.com |

| ###        | Privat | te IP      | # # #                   |
|------------|--------|------------|-------------------------|
| 10.10.10.7 | 71     | flex1-priv | flex1-priv.ciscoucs.com |
| 10.10.10.7 | 72     | flex2-priv | flex2-priv.ciscoucs.com |
| 10.10.10.7 | 73     | flex3-priv | flex3-priv.ciscoucs.com |
| 10.10.10.7 | 74     | flex4-priv | flex4-priv.ciscoucs.com |

| ###        | SCAN I                                  | IP        | ###                    |
|------------|-----------------------------------------|-----------|------------------------|
| 10.29.134. | .79                                     | flex-scan | flex-scan.ciscoucs.com |
| 10.29.134. | .80                                     | flex-scan | flex-scan.ciscoucs.com |
| 10.29.134. | 81                                      | flex-scan | flex-scan.ciscoucs.com |
| [root@fle> | <l td="" ~]#<=""><td></td><td></td></l> |           |                        |

Step 3. You must configure the following addresses manually in your corporate setup:

- A Public and Private IP Address for each Linux node
- A Virtual IP address for each Linux node
- Three single client access name (SCAN) address for the oracle database cluster

**Note:** These steps were performed on all four Linux nodes. These steps complete the prerequisites for the Oracle Database 21c installation at OS level on the Oracle RAC Nodes.

## NetApp Storage Host Group and Namespaces for OCR and Voting Disk

You will use the OCRVOTE file system on the storage array to store the OCR (Oracle Cluster Registry) files, Voting Disk files, and other clusterware files.

#### **Procedure 1.** Configure the NetApp Storage Host Group and Namespaces for OCR and Voting Disk

- **Step 1.** Login as Admin user into the NetApp array.
- **Step 2.** Go to Storage > NVMe Namespaces > and click +Create.
- **Note:** For this solution, two namespaces were created. Namespace "ocrvote1" was configured on "ORA21C-SUB1" and namespace "ocrvote2" was configured on "ORA21C-SUB2" with each namespace was 100 GB for storing OCR and Voting Disk files for all the RAC databases. Also, each namespace was spread across both the aggregate.
- Note: You will create more namespaces for storing database files later in database creation.
- **Step 3.** When the OS level prerequisites and file systems are configured, you are ready to install the Oracle Grid Infrastructure as grid user. Download the Oracle Database 21c (21.3.0.0.0) for Linux x86-64 and the Oracle Database 21c Grid Infrastructure (21.3.0.0.0) for Linux x86-64 software from Oracle Software site. Copy these software binaries to Oracle RAC Node 1 and unzip all files into appropriate directories.
- **Note:** These steps complete the prerequisites for the Oracle Database 21c Installation at OS level on the Oracle RAC Nodes.

### **Oracle Database 21c GRID Infrastructure Deployment**

This section describes the high-level steps for the Oracle Database 21c RAC installation. This document provides a partial summary of details that might be relevant.

**Note:** It is not within the scope of this document to include the specifics of an Oracle RAC installation; you should refer to the Oracle installation documentation for specific installation instructions for your environment. For more information, click this link for the Oracle Database 21c install and upgrade guide: <a href="https://docs.oracle.com/en/database/oracle/oracle-database/21/cwlin/index.html">https://docs.oracle.com/en/database/oracle/oracle/oracle/oracle/database/21/cwlin/index.html</a>

For this solution, two namespaces of 100G each in size were created and shared across all four Linux nodes for storing OCR and Voting Disk files for all RAC databases. Oracle 21c Release 21.3 Grid Infrastructure (GI) was installed on the first node as a grid user. The installation also configured and added the remaining three nodes as a part of the GI setup. We also configured Oracle Automatic Storage Management (ASM) in Flex mode.

Complete the following procedures to install the Oracle Grid Infrastructure software for the Oracle Standalone Cluster.

#### Procedure 1. Create Directory Structure

**Step 1.** Download and copy the Oracle Grid Infrastructure image files to the first local node only. During installation, the software is copied and installed on all other nodes in the cluster.

Step 2. Create the directory structure according to your environment and run the following commands:

For example:

mkdir -p /u01/app/grid
mkdir -p /u01/app/21.3.0/grid
mkdir -p /u01/app/oraInventory
mkdir -p /u01/app/oracle/product/21.3.0/dbhome\_1

chown -R grid:oinstall /u01/app/grid

chown -R grid:oinstall /u01/app/21.3.0/grid

chown -R grid:oinstall /u01/app/oraInventory

chown -R oracle:oinstall /u01/app/oracle

**Step 3.** As the grid user, download the Oracle Grid Infrastructure image files and extract the files into the Grid home:

cd /u01/app/21.3.0/grid

unzip -q <download\_location>/LINUX.X64\_213000\_grid\_home.zip

#### Procedure 2. Configure UDEV Rules for ASM Disk Access

**Step 1.** Configure the UDEV rules to have read/write privileges on the storage namespaces for grid user. This includes the device details and corresponding "uuid" of the storage namespaces:

```
Assign Owner & Permission on NVMe Targets by creating a new file named "80-nvme.rules" with the following entries on all the nodes
```

```
[root@flex1 ~]# cat /etc/udev/rules.d/80-nvme.rules
#Generated by create_udevrules.py
KERNEL=="nvme[0-99]*n[0-99]*", ENV{DEVTYPE}=="disk",
ENV{ID_WWN}=="uuid.d490af5f-cbf1-460a-9b9d-c1e96d3644ff", SYMLINK+="ocrvote1",
GROUP:="oinstall", OWNER:="grid", MODE:="660"
KERNEL=="nvme[0-99]*n[0-99]*", ENV{DEVTYPE}=="disk",
ENV{ID_WWN}=="uuid.71b0048b-295d-49fb-9dab-b34dedfbba7e", SYMLINK+="ocrvote2",
GROUP:="oinstall", OWNER:="grid", MODE:="660"
```

#### **HugePages**

HugePages is a method to have a larger page size that is useful for working with very large memory. For Oracle Databases, using HugePages reduces the operating system maintenance of page states, and increases Translation Lookaside Buffer (TLB) hit ratio.

Advantage of HugePages:

- HugePages are not swappable so there is no page-in/page-out mechanism overhead.
- HugePages uses fewer pages to cover the physical address space, so the size of "bookkeeping" (mapping from the virtual to the physical address) decreases, so it requires fewer entries in the TLB and so TLB hit ratio improves.
- HugePages reduces page table overhead. Also, HugePages eliminates page table lookup overhead: Since the pages are not subject to replacement, page table lookups are not required.
- Faster overall memory performance: On virtual memory systems, each memory operation is two abstract memory operations. Since there are fewer pages to work on, the possible bottleneck on page table access is avoided.

Note: For this configuration, HugePages were used for all the OLTP and DSS workloads. Refer to the Oracle guidelines to configure HugePages: <u>https://docs.oracle.com/en/database/oracle/oracle-database/21/ladbi/disabling-transparent-hugep</u> <u>ages.html</u>

#### Procedure 3. Run Cluster Verification Utility

This procedure verifies that all the prerequisites are met to install the Oracle Grid Infrastructure software. Oracle Grid Infrastructure ships with the Cluster Verification Utility (CVU) that can run to validate the pre and post installation configurations.

**Step 1.** Login as Grid User in Oracle RAC Node 1 and go to the directory where the Oracle Grid software binaries are located. Run the script named "runcluvfy.sh" as follows:

./runcluvfy.sh stage -pre crsinst -n flex1,flex2,flex3,flex4 -verbose

After the configuration, you are ready to install the Oracle Grid Infrastructure and Oracle Database 21c software.

**Note:** For this solution, Oracle home binaries were installed on the boot LUN of the nodes. The OCR, Data, and Redo Log files reside in the namespace configured on netapp storage array

## **Oracle Database Grid Infrastructure Software**

**Note:** It is not within the scope of this document to include the specifics of an Oracle RAC installation. However, a partial summary of details is provided that might be relevant. Please refer to the Oracle installation documentation for specific installation instructions for your environment.

#### Procedure 1. Install and configure the Oracle Database Grid Infrastructure software

- **Step 1.** Go to the Grid home where the Oracle 21c Grid Infrastructure software binaries are located and launch the installer as the "grid" user.
- Step 2. Start the Oracle Grid Infrastructure installer by running the following command:

./gridSetup.sh

**Step 3.** Select the option Configure Oracle Grid Infrastructure for a New Cluster then click Next.

| 🛃 Oracle Grid Infrastructure 21c Ins                                                                                                    | staller - Step 1 of 9@flex1 - 🗆 🗙                                                                                                    |
|----------------------------------------------------------------------------------------------------|----------------------------------------------------------------------------------------------------|
| Select Configuration Opt                                                                                                    | ion 21° ORACLE<br>Grid Infrastructure                                                                                                    |
| Configuration Option<br>Cluster Configuration<br>Operating System Groups<br>Installation Location<br>Root script execution<br>Prerequisite Checks<br>Summary<br>Install Product<br>Finish | Select an option to configure the software. The wizard will register the home in the central<br>inventory and then perform the selected configuration.<br>Configure Oracle Grid Infrastructure for a New <u>C</u> luster<br>Configure Oracle Grid Infrastructure for a Standalone Server (Oracle <u>B</u> estart)<br><u>Upgrade Oracle Grid Infrastructure</u><br>Set Up Software <u>Only</u> |
| <u>H</u> elp                                                                                                    | <u>Back</u> <u>Next</u> Install     Cancel                                                                                                    |

- **Step 4.** For the Cluster Configuration select Configure an Oracle Standalone Cluster then click Next.
- **Step 5.** In next window, enter the Cluster Name and SCAN Name fields. Enter the names for your cluster and cluster scan that are unique throughout your entire enterprise network. You can also select to Configure GNS if you have configured your domain name server (DNS) to send to the GNS virtual IP address name resolution requests.
- **Step 6.** In the Cluster node information window, click Add to add all four nodes, Public Hostname and Virtual Host-name as shown below:

| 4   | Oracle Grid Infrastructure 21c Ins                                                                                                    | aller - Step 4 of 17@flex1                                                                                                    |                                                                      |                                                                                                    | _                                |                                         | $\times$   |
|-----|----------------------------------------------------------------------------------------------------|----------------------------------------------------------------------------------------------------|----------------------------------------------------------------------|----------------------------------------------------------------------------------------------------|----------------------------------|-----------------------------------------|------------|
| Clu | ister Node Information                                                                                                    |                                                                                                    |                                                                      | 2                                                                                                    |                                  | ACL<br>nfrastru                         | E<br>cture |
|     | Configuration Option<br>Cluster Configuration<br>Grid Plug and Play<br>Cluster Node Information<br>Storage Option<br>GIMR Option<br>GIMR Storage Option<br>Create ASM Disk Group<br>ASM Password<br>Operating System Groups<br>Installation Location<br>Root script execution<br>Prerequisite Checks<br>Summary<br>Install Product<br>Finish | Provide the list of nodes to<br>and Virtual Hostname.<br>Public Host<br>flex1<br>flex2<br>flex3<br>flex4<br>SSH <u>connectivity</u><br>OS Username: grid<br>Reuse private and public | be managed by Oracl<br>name<br>Use Cluster<br>c keys existing in the | e Grid Infrastructure<br>Virt<br>flex1-vip<br>flex2-vip<br>flex3-vip<br>flex4-vip<br>Configuration File<br>OS Pass <u>w</u> ord: ••<br>user home | with their Publi<br>ual Hostname | c Hostnar<br>t <u>R</u> em<br>[est] Sef | nove       |
|     | Help                                                                                                    | 1                                                                                                    |                                                                      | < Back Next :                                                                                                    | Install                          | Cai                                     | ncel       |

- **Step 7.** You will see all nodes listed in the table of cluster nodes. Click the SSH Connectivity. Enter the operating system username and password for the Oracle software owner (grid). Click Setup.
- **Step 8.** A message window appears, indicating that it might take several minutes to configure SSH connectivity between the nodes. After some time, another message window appears indicating that password-less SSH connectivity has been established between the cluster nodes. Click OK to continue.
- **Step 9.** In the Network Interface Usage screen, select the usage type for each network interface for Public and Private Network Traffic and click Next.

| <b>(</b>   | Oracle Grid Infrastructure 21c Ins            | taller - Step 5 of 17@flex1                                     |                                                                |                                                                 | ×              |
|------------|-----------------------------------------------|-----------------------------------------------------------------|----------------------------------------------------------------|-----------------------------------------------------------------|----------------|
| Sp         | ecify Network Interfac                        | e Usage                                                         |                                                                |                                                                 | LE<br>tructure |
| 个个         | Configuration Option<br>Cluster Configuration | Private interfaces are used b                                   | y Oracle Grid Infrastructure fo                                | or internode traffic.                                           |                |
| ÷          | Grid Plug and Play                            | Interface Name                                                  | Subnet                                                         | Use for                                                         |                |
| - <b>4</b> | Cluster Node Information                      | eno6                                                            | 10.10.10.0                                                     | ASM & Private                                                   | -              |
| •          | Network Interface Usage                       |                                                                 |                                                                |                                                                 |                |
|            | Storage Option                                |                                                                 |                                                                |                                                                 |                |
| 泉          | GIMR Option                                   |                                                                 |                                                                |                                                                 |                |
| 4          | GIMR Storage Option                           | Note: While configuring an Or<br>(GNS), only petworks that have | racle Member Cluster for Data<br>we dynamic bost configuration | bases using the Grid Naming Se<br>protocol (DHCP) assigned addr | ervice         |
| 4          | Create ASM Disk Group                         | can be designated as 'Public'                                   |                                                                | protocol (price / accigned addi                                 |                |
| 4          | ASM Password                                  |                                                                 |                                                                |                                                                 |                |
| 4          | Operating System Groups                       |                                                                 |                                                                |                                                                 |                |
| 9          | Installation Location                         |                                                                 |                                                                |                                                                 |                |
| <b></b>    | Root script execution                         |                                                                 |                                                                |                                                                 |                |
| ģ          | Prerequisite Checks                           |                                                                 |                                                                |                                                                 |                |
| - ¢        | Summary                                       |                                                                 |                                                                |                                                                 |                |
| ¢          | Install Product                               |                                                                 |                                                                |                                                                 |                |
| 6          | Finish                                        |                                                                 |                                                                |                                                                 |                |
|            |                                               |                                                                 |                                                                |                                                                 |                |
|            |                                               |                                                                 |                                                                |                                                                 |                |
|            |                                               |                                                                 |                                                                |                                                                 |                |
|            |                                               |                                                                 |                                                                |                                                                 |                |
|            | Help                                          |                                                                 | < <u>B</u> ack                                                 | <u>N</u> ext > Install                                          | Cancel         |

- **Step 10.** In the storage option, select the option Use Oracle Flex ASM for storage then click Next. For this solution, the Do Not Use a GIMR database option was selected.
- Step 11. In the Create ASM Disk Group window, select the "ocrvote1" & "ocrvote2" namespaces which are configured into NetApp Storage to store OCR and Voting disk files. Enter the name of disk group "OCRVOTE" and select appropriate external redundancy options as shown below:

| 🛃 Oracle Grid Infrastructure 21c Ins                                                                                                    | aller - Step 8 of 16@flex1                                                                                                    |                 | _                                             |                           | ×          |
|----------------------------------------------------------------------------------------------------|----------------------------------------------------------------------------------------------------|-----------------|-----------------------------------------------|---------------------------|------------|
| Create ASM Disk Group                                                                                                    |                                                                                                    | 21              | C OR<br>Grid Ir                               | ACL<br>frastru            | €<br>cture |
| Configuration Option<br>Cluster Configuration<br>Grid Plug and Play<br>Cluster Node Information<br>Network Interface Usage<br>Storage Option<br>GIMR Option | OCR and Voting disk data will be stored in the following ASM 0         characteristics of this Disk group.         Disk group name         OCRVOTE         Redundancy         Flex         High         Normal         External         Allocation Unit Size         VB         Select Disks         Disk Path | Disk group. S   | Select disks di<br>idate/Provisionize (in MB) | and<br>oned Disk<br>Statu | ks 🔻       |
| Create ASM Disk Group ASM Password Operating System Groups                                                                                                  | <pre>✓ /dev/ocrvote1 ✓ /dev/ocrvote2</pre>                                                                                                    |                 | 102400 (<br>102400 (                          | Candidate<br>Candidate    | 3          |
| Root script execution<br>Prerequisite Checks<br>Summary<br>Install Product<br>Finish                                                                        | Disk Discovery Path:'/dev/ocr*' Change Discovery Path Configure Oracle ASM <u>Fi</u> lter Driver                                                                                                    |                 |                                               |                           |            |
| Help                                                                                                    | Select this option to configure ASM Filter Driver(AFD) to simpli<br>disk devices by Oracle ASM.                                                                                                    | lify configurat | tion and man                                  | agement                   | : of       |

Note: For this solution, we did not configure Oracle ASM Filter Driver.

- Step 12. Select the password for the Oracle ASM account, then click Next:
- Step 13. For this solution, "Do not use Intelligent Platform Management Interface (IPMI)" was selected. Click Next.
- Step 14. You can configure to have this instance of the Oracle Grid Infrastructure and Oracle Automatic Storage Management to be managed by Enterprise Manager Cloud Control. For this solution, this option was not selected. You can choose to set it up according to your requirements.
- Step 15. Select the appropriate operating system group names for Oracle ASM according to your environments.
- **Step 16.** Specify the Oracle base and inventory directory to use for the Oracle Grid Infrastructure installation and then click Next. The Oracle base directory must be different from the Oracle home directory. Click Next and select the Inventory Directory according to your setup.
- **Step 17.** Click Automatically run configuration scripts to run scripts automatically and enter the relevant root user credentials. Click Next.
- Step 18. Wait while the prerequisite checks complete.
- Step 19. If you have any issues, click the "Fix & Check Again." If any of the checks have a status of Failed and are not fixable, then you must manually correct these issues. After you have fixed the issue, you can click Check Again to have the installer check the requirement and update the status. Repeat as needed until all the checks have a status of Succeeded. Click Next.
- **Step 20.** Review the contents of the Summary window and then click Install. The installer displays a progress indicator enabling you to monitor the installation process.

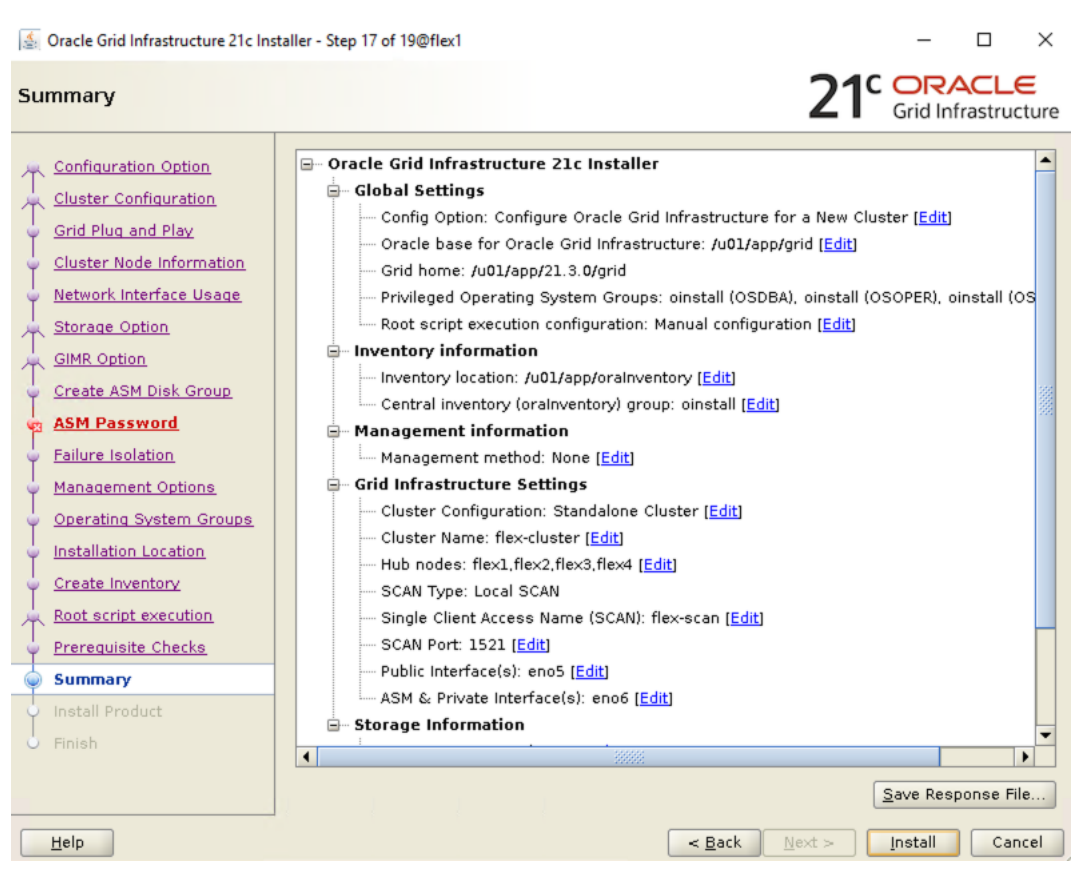

Step 21. Wait for the grid installer configuration assistants to complete.

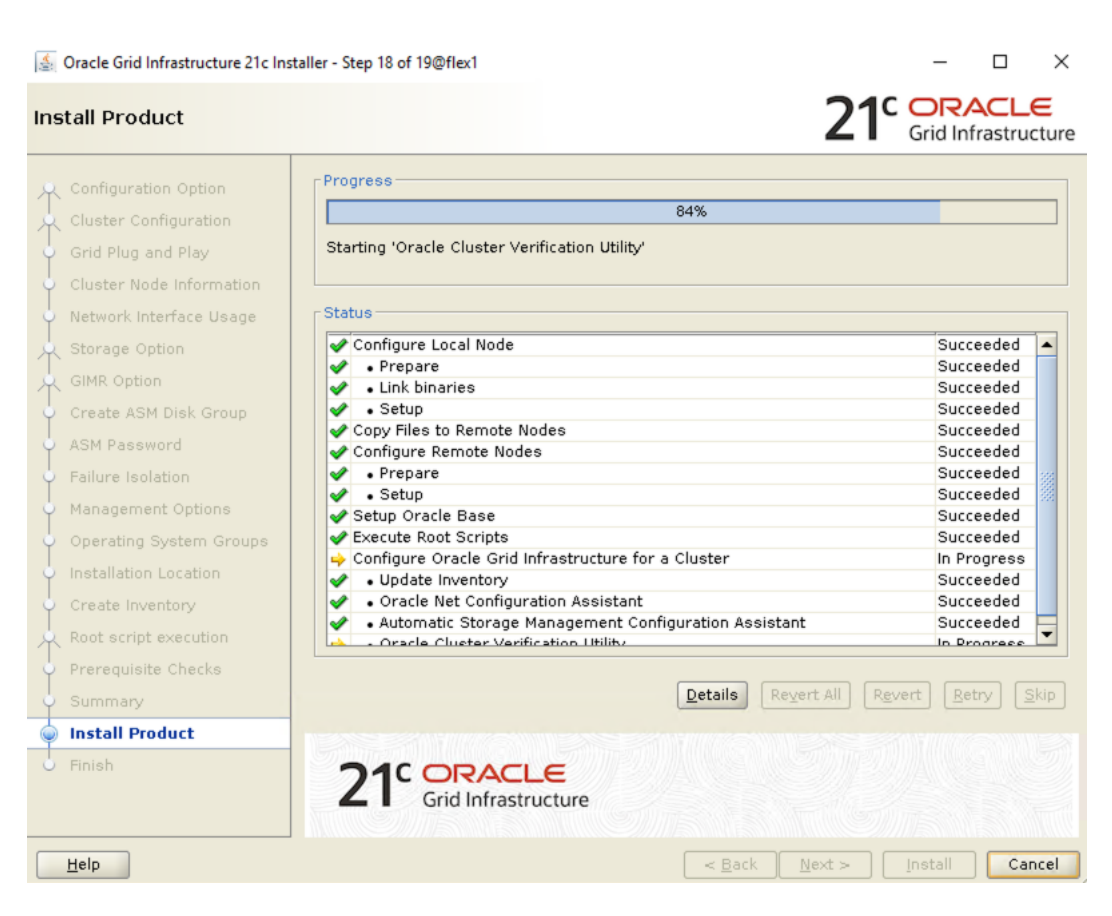

Step 22. When the configuration completes successfully, click Close to finish, and exit the grid installer.

**Step 23.** When the GRID installation is successful, login to each of the nodes and perform the minimum health checks to make sure that the Cluster state is healthy. After your Oracle Grid Infrastructure installation is complete, you can install Oracle Database on a cluster.

## **Overview of Oracle Flex ASM**

Oracle ASM is Oracle's recommended storage management solution that provides an alternative to conventional volume managers, file systems, and raw devices. Oracle ASM is a volume manager and a file system for Oracle Database files that reduces the administrative overhead for managing database storage by consolidating data storage into a small number of disk groups. The smaller number of disk groups consolidates the storage for multiple databases and provides for improved I/O performance.

Oracle Flex ASM enables an Oracle ASM instance to run on a separate physical server from the database servers. With this deployment, larger clusters of Oracle ASM instances can support more database clients while reducing the Oracle ASM footprint for the overall system.

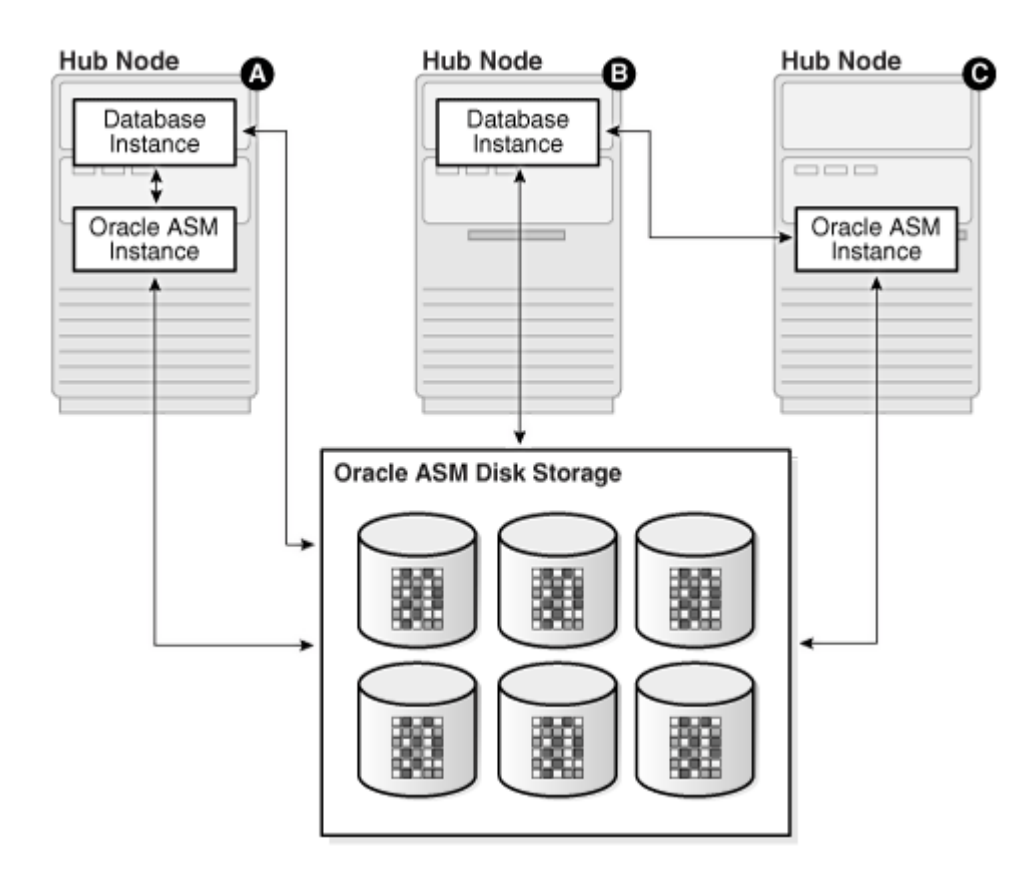

When using Oracle Flex ASM, Oracle ASM clients are configured with direct access to storage. With Oracle Flex ASM, you can consolidate all the storage requirements into a single set of disk groups. All these disk groups are mounted by and managed by a small set of Oracle ASM instances running in a single cluster. You can specify the number of Oracle ASM instances with a cardinality setting. The default is three instances.

The following screenshot shows few more commands to check the cluster and FLEX ASM details:

[grid@flex1 ~]\$ crsctl check cluster CRS-4537: Cluster Ready Services is online CRS-4529: Cluster Synchronization Services is online CRS-4533: Event Manager is online [grid@flex1 ~]\$ srvctl status asm -detail ASM is running on flex3,flex2,flex1 ASM is enabled. ASM instance +ASM3 is running on node flex3 Number of connected clients: 1 Client names: flex3:\_OCR:flex-cluster ASM instance +ASM1 is running on node flex1 Number of connected clients: 1 Client names: flex1: OCR:flex-cluster ASM instance +ASM2 is running on node flex2 Number of connected clients: 1 Client names: flex2:\_OCR:flex-cluster [grid@flex1 ~]\$ srvctl config asm -detail ASM home: <CRS home> Password file: +OCRVOTE/orapwASM Backup of Password file: +OCRVOTE/orapwASM backup ASM listener: LISTENER ASM <mark>is</mark> enabled. ASM is individually enabled on nodes: ASM is individually disabled on nodes: ASM instance count: 3 Cluster ASM listener: ASMNET1LSNR ASM [grid@flex1 ~]\$ asmcmd ASMCMD> showclustermode ASM cluster : Flex mode enabled - Direct Storage Access ASMCMD> showclusterstate Normal

## **Oracle Database Installation**

After successfully installing the Oracle GRID, it's recommended to only install the Oracle Database 21c software. You can create databases using DBCA or database creation scripts at later stage.

**Note:** It is not within the scope of this document to include the specifics of an Oracle RAC database installation. However, a partial summary of details is provided that might be relevant. Please refer to the Oracle database installation documentation for specific installation instructions for your environment here: <u>https://docs.oracle.com/en/database/oracle/oracle-database/21/ladbi/index.html</u>

#### Procedure 1. Install Oracle database software

Complete the following steps as an oracle user.

- **Step 1.** Start the "./runInstaller" command from the Oracle Database 21c installation media where the Oracle database software is located.
- Step 2. For Configuration Option, select the option Set Up Software Only.

**Step 3.** Select the option "Oracle Real Application Clusters database installation" and click Next.

| 🤹 Oracle Database 21c Installer - Ste                                                                                        | p 2 of 9@flex1 − □ ×                                          |
|----------------------------------------------------------------------------------------------------|---------------------------------------------------------------|
| Select Database Installati                                                                                                   | on Option 21° DRACLE Database                                 |
| Configuration Option                                                                                                    | Select the type of database installation you want to perform. |
| Install Type<br>Typical Installation<br>Root script execution<br>Prerequisite Checks<br>Summary<br>Install Product<br>Finish | Oracle <u>Beal Application Clusters database installation</u> |
| Help                                                                                                    | < <u>Back</u> Next > Install Cancel                           |

**Step 4.** Select all four nodes in the cluster where the installer should install Oracle RAC. For this setup, install the software on all four nodes as shown below:

| 🧟 Oracle Database 21c Installer - Ste                                                                                                    | ≥p 3 of 10@flex1                                                                                                    | - 🗆 X                              |
|----------------------------------------------------------------------------------------------------|----------------------------------------------------------------------------------------------------|------------------------------------|
| Select List of Nodes                                                                                                    |                                                                                                    | 21 ORACLE<br>Database              |
| Configuration Option Database Installation Options Nodes Selection Install Type Typical Installation Root script execution Prerequisite Checks Summary Install Product Finish | Select nodes (in addition to the local node) in the cluster where t<br>RAC or Oracle RAC One.<br>Node name<br>1 flex1<br>2 flex2<br>3 flex3<br>4 flex4 | he installer should install Oracle |
| ▲                                                                                                    | SSH connectivity         OS Username:       oracle         OS Password:         Reuse private and public keys existing in the user home                | Select all<br>Test Setup           |
| Help                                                                                                    | < Back                                                                                                    | lext > Install Cancel              |

**Step 5.** Click "SSH Connectivity..." and enter the password for the "oracle" user. Click Setup to configure passwordless SSH connectivity and click Test to test it when it is complete. When the test is complete, click Next.

| 🛃 Oracle Database 21c Installer - St                                                                                       | ep 3 of 10@flex1                                                                                               |                                                       | - 🗆 ×                 |
|----------------------------------------------------------------------------------------------------|----------------------------------------------------------------------------------------------------|-------------------------------------------------------|-----------------------|
| Select List of Nodes                                                                                                    |                                                                                                    | 21                                                    | C ORACLE<br>Database  |
| Configuration Option Database Installation Options Nodes Selection Install Type Typical Installation Root script execution | Select nodes (in addition to the local r<br>RAC or Oracle RAC One.<br>1 flex1<br>2 flex2<br>3 flex3<br>4 flex4 | node) in the cluster where the installer<br>Node name | should install Oracle |
| Summary<br>Install Product                                                                                                 | Successfully established password the selected nodes.                                                          | dless SSH connectivity between                        | t all Deselect all    |
|                                                                                                    | OS Username: oracle<br>☐ Reuse private and public keys exis                                                    | OS Pass <u>w</u> ord: ••••••                          | Test Setup            |
| <u>H</u> elp                                                                                                    |                                                                                                    | < <u>B</u> ack <u>N</u> ext >                         | Install Cancel        |

- **Step 6.** Select the Database Edition Options according to your environments and then click Next.
- **Step 7.** Enter the appropriate Oracle Base, then click Next.
- Step 8. Select the desired operating system groups and then click Next.
- **Step 9.** Select the option Automatically run configuration script from the option Root script execution menu and click Next.
- **Step 10.** Wait for the prerequisite check to complete. If there are any problems, click "Fix & Check Again" or try to fix those by checking and manually installing required packages. Click Next.
- Step 11. Verify the Oracle Database summary information and then click Install.

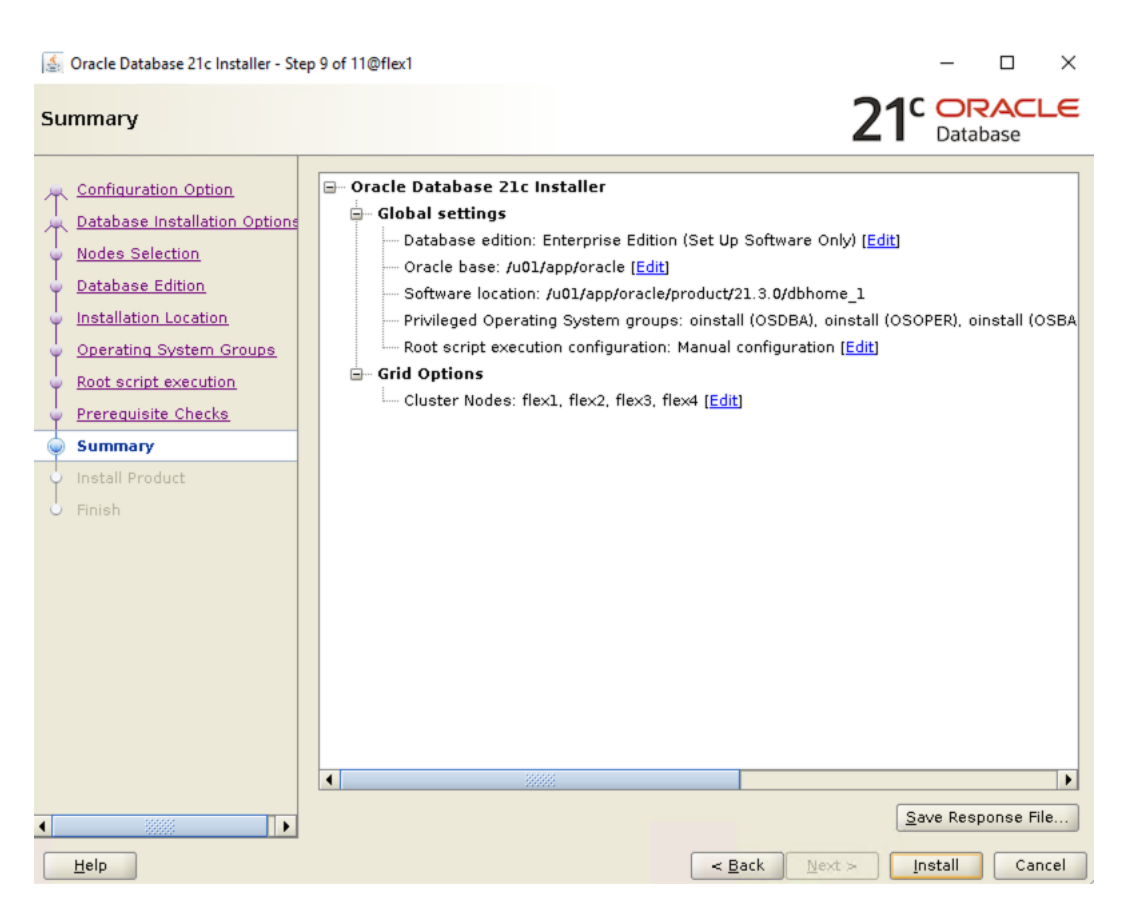

Step 12. Wait for the installation of Oracle Database finish successfully, then click Close to exit of the installer.

| 🛃 Oracle Database 21c Installer - Step                                                                          | 10 of 11@flex1                                                                                                    | - 🗆 X                                                                                                    |
|----------------------------------------------------------------------------------------------------|----------------------------------------------------------------------------------------------------|----------------------------------------------------------------------------------------------------|
| Install Product                                                                                                 |                                                                                                    | 21° DRACLE<br>Database                                                                                                    |
| Configuration Option<br>Database Installation Options<br>Nodes Selection<br>Database Edition                    | Progress<br>Saving Cluster Inventory                                                                                                    | 93%                                                                                                    |
| Operating System Groups<br>Root script execution<br>Prerequisite Checks<br>Summary<br>Install Product<br>Finish | <ul> <li>Configure Local Node</li> <li>Prepare</li> <li>Link binaries</li> <li>Setup</li> <li>Copy Files to Remote Nodes</li> <li>Configure Remote Nodes</li> <li>Prepare</li> <li>Setup</li> <li>Setup Oracle Base</li> <li>Setup Read-Only Oracle Home</li> <li>Execute Root Scripts</li> </ul> | Succeeded<br>Succeeded<br>Succeeded<br>Succeeded<br>Succeeded<br>Succeeded<br>Succeeded<br>Succeeded<br>Succeeded<br>Succeeded<br>Succeeded<br>In Progress |
|                                                                                                    | 21 <sup>c</sup> ORACLE<br>Database                                                                                                    | Details Reyert All Revert Betry Skip                                                                                                    |

These steps complete the installation of the Oracle 21c Grid Infrastructure and Oracle 21c Database software.

## **Oracle Database Multitenant Architecture**

The multitenant architecture enables an Oracle database to function as a multitenant container database (CDB). A CDB includes zero, one, or many customer-created pluggable databases (PDBs). A PDB is a portable collection of schemas, schema objects, and non-schema objects that appears to an Oracle Net client as a non-CDB. All Oracle databases before Oracle Database 12c were non-CDBs.

A container is logical collection of data or metadata within the multitenant architecture. The following figure represents possible containers in a CDB:

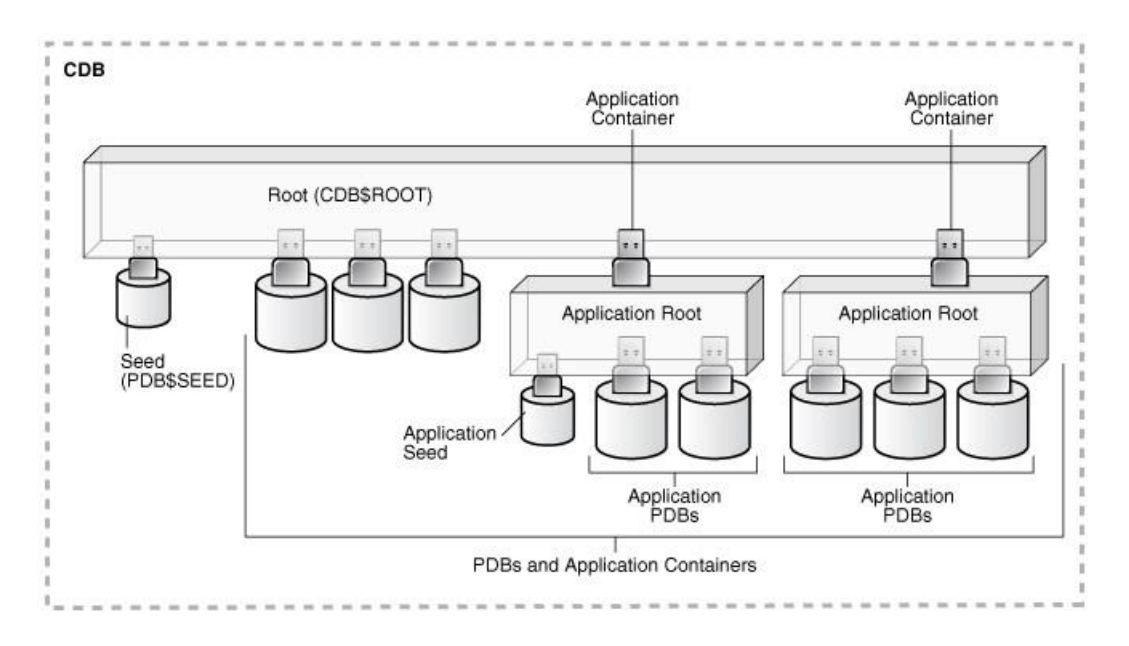

The multitenant architecture solves several problems posed by the traditional non-CDB architecture. Large enterprises may use hundreds or thousands of databases. Often these databases run on different platforms on multiple physical servers. Because of improvements in hardware technology, especially the increase in the number of CPUs, servers can handle heavier workloads than before. A database may use only a fraction of the server hardware capacity. This approach wastes both hardware and human resources. Database consolidation is the process of consolidating data from multiple databases into one database on one computer. The Oracle Multitenant option enables you to consolidate data and code without altering existing schemas or applications.

For more information on Oracle Database Multitenant Architecture, go to:

https://docs.oracle.com/en/database/oracle/oracle-database/21/cncpt/CDBs-and-PDBs.html#GUID-5C339A6 0-2163-4ECE-B7A9-4D67D3D894FB

In this solution, multiple Container Databases were configured and validated system performance as explained in the next scalability test section.

Now you are ready to run synthetic IO tests against this infrastructure setup. "fio" was used as primary tools for IOPS tests.

# Scalability Test and Results

This chapter contains the following:

- Hardware Calibration Test using FIO
- IOPS Tests on Single x410c M7 Server
- Bandwidth Tests
- Database Creation with DBCA
- SLOB Test
- <u>SwingBench Test</u>
- One OLTP Database Performance
- Multiple (Two) OLTP Databases Performance
- One DSS Database Performance
- Multiple OLTP and DSS Databases Performance
- **Note:** Before creating databases for workload tests, it is extremely important to validate that this is indeed a balanced configuration that can deliver expected performance. In this solution, node and user scalability will be tested and validated on all 4 node Oracle RAC Databases with various database benchmarking tools.

## Hardware Calibration Test using FIO

FIO is short for Flexible IO, a versatile IO workload generator. FIO is a tool that will spawn number of threads or processes doing a particular type of I/O action as specified by the user. For this solution, FIO is used to measure the performance of a NetApp storage device over a given period.

For the FIO Tests, we have created 8 Subsystems with total 32 Namespaces (each subsystem having 4 Namespaces) and each of the subsystem was 500 GB in size equally distributed across both the aggregates. These 32 Namespace were shared across all the four nodes for read/write IO operations.

We run various FIO tests for measuring IOPS, Latency and Throughput performance of this solution by changing block size parameter into the FIO test. For each FIO test, we also changed read/write ratio as 0/100 % read/write, 50/50 % read/write, 70/30 % read/write, 90/10 % read/write and 100/0 % read/write to scale the performance of the system. We also ran each of the tests for at least 4 hours to help ensure that this configuration is capable of sustaining this type of load for longer period of time.

## **IOPS Tests on Single x410c M7 Server**

For this single server node IOPS scale, we used FIO with random read/write tests, changed read/write ratio and captured all the output as shown in the chart below:

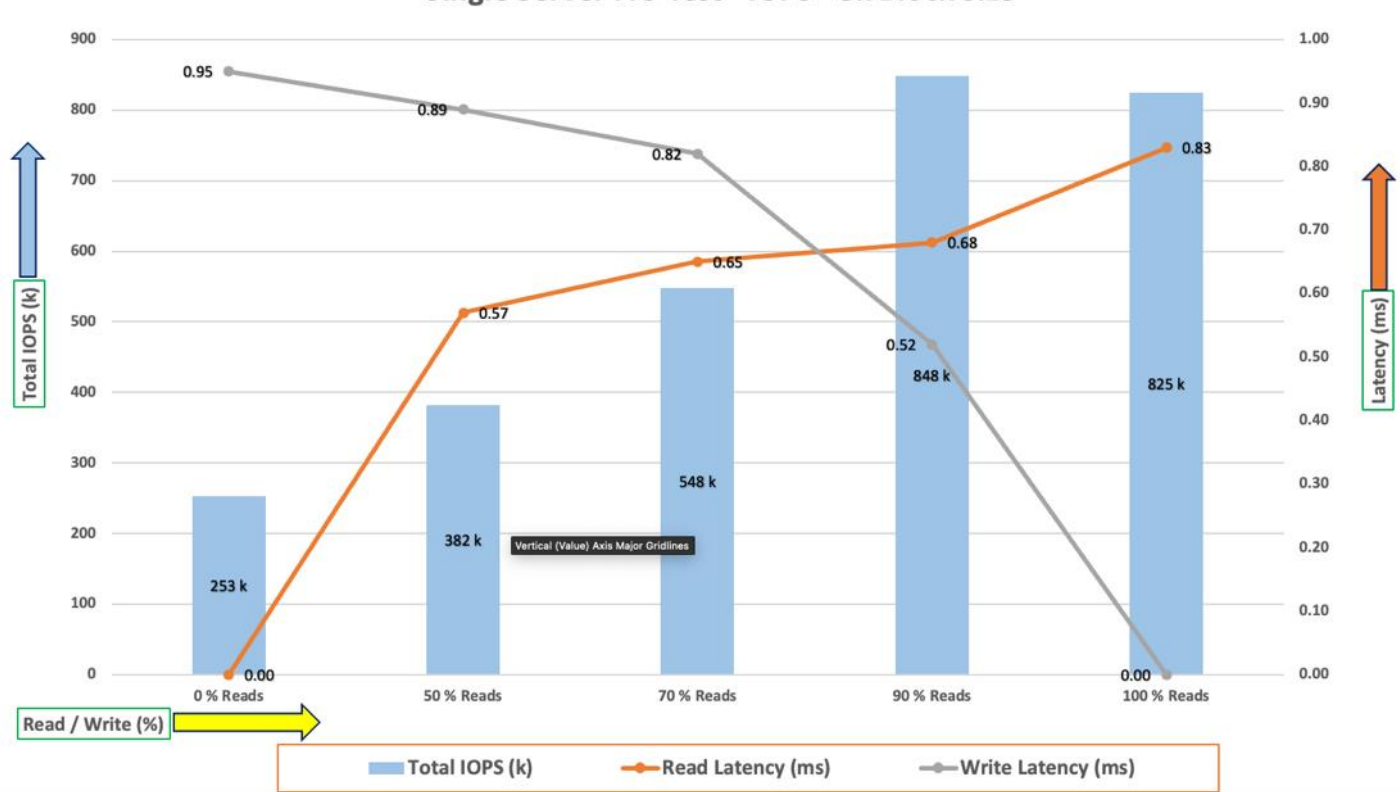

Single Server FIO Test - IOPS - 8k Block Size

For the single server node, we observed average 825k IOPS for 100/0 % read/write test Cwith the read latency under 1 millisecond. Similarly, for the 90/10 % read/write test, we achieved around 848k IOPS with the read and write latency under 1 millisecond. For the 70/30 % read/write test, we achieved around 548k IOPS with the read and write latency under 1 millisecond. For the 50/50 % read/write test, we achieved around 382k IOPS and for the 0/100 % read/write test, we achieved around 253k IOPS with the write and read latency under 1 millisecond.

The chart below shows results for the same 8k random read/write FIO tests across all four server nodes:

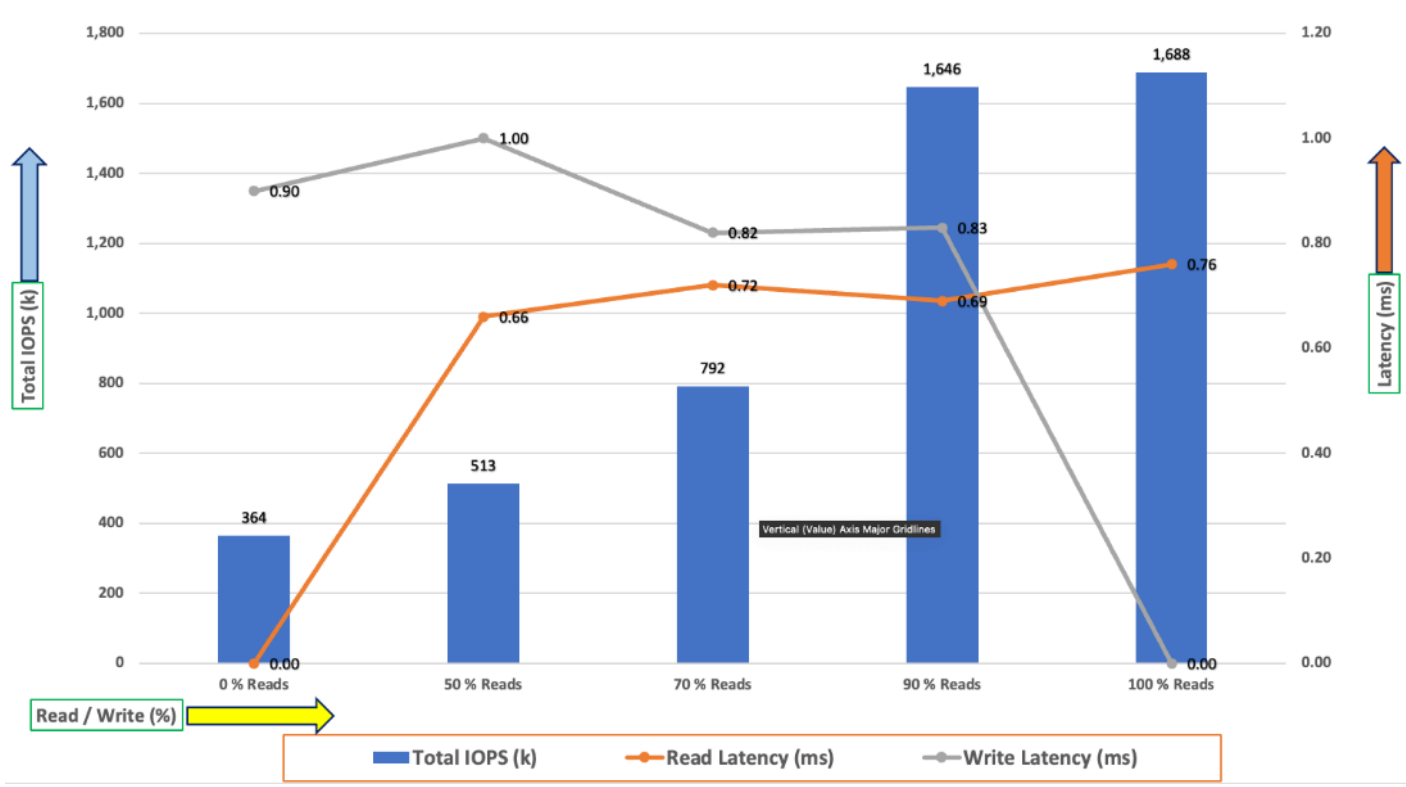

4 Servers FIO Test - IOPS - 8k Block Size

For 8k random read/write IOPS tests across all four-server node, we observed average 1688k IOPS for 100/0 % read/write test with the read latency under 1 millisecond. Similarly, for the 90/10 % read/write test, we achieved around 1645k IOPS with the read and write latency under 1 millisecond. For the 70/30 % read/write test, we achieved around 792k IOPS. For the 50/50 % read/write test, we achieved around 513k IOPS and for the 0/100 % read/write test, we achieved around 364k IOPS with the write and read latency under 1 millisecond.

The following screenshot was captured during 8k random 100/0 % read/write test from netapp which shows the total IOPS with latency while running this test:

| Policy Group        | IOPS    | Throughput   | Latency   | Is Adaptive? Is Shared? |
|---------------------|---------|--------------|-----------|-------------------------|
|                     |         |              |           |                         |
| -total-             | 1685167 | 131/4.50MB/S | 585.00US  |                         |
| extreme-fixed       | 1685049 | 13174.27MB/s | 585.00us  | false false             |
| _System-Best-Effort | 72      | 0KB/s        | 0ms       | false true              |
| _System-Work        | 24      | 0.38KB/s     | 2.12ms    | false true              |
| User-Best-Effort    | 22      | 240.00KB/s   | 2.06ms    | false true              |
| -total-             | 1644401 | 12855.47MB/s | 594.00us  |                         |
| extreme-fixed       | 1644363 | 12855.47MB/s | 594.00us  | false false             |
| _System-Work        | 36      | 1.26KB/s     | 333.00us  | false true              |
| _System-Best-Effort | 2       | 0KB/s        | 0ms       | false true              |
| -total-             | 1645883 | 12865.88MB/s | 583.00us  |                         |
| extreme-fixed       | 1645787 | 12865.86MB/s | 583.00us  | false false             |
| _System-Best-Effort | 65      | 0KB/s        | 0ms       | false true              |
| _System-Work        | 31      | 16.15KB/s    | 193.00us  | false true              |
| -total-             | 1616447 | 12637.07MB/s | 610.00us  |                         |
| extreme-fixed       | 1616343 | 12637.05MB/s | 610.00us  | false false             |
| _System-Work        | 103     | 28.14KB/s    | 116.00us  | false true              |
| _System-Best-Effort | 1       | 0KB/s        | 0ms       | false true              |
| -total-             | 1655342 | 12940.98MB/s | 603.00us  |                         |
| extreme-fixed       | 1655168 | 12940.98MB/s | 603.00us  | false false             |
| _System-Work        | 104     | 7.44KB/s     | 125.00us  | false true              |
| _System-Best-Effort | 70      | 0KB/s        | 0ms       | false true              |
| -total-             | 1608938 | 12578.39MB/s | 622.00us  |                         |
| extreme-fixed       | 1608791 | 12578.38MB/s | 622.00us  | false false             |
| _System-Work        | 147     | 8.13KB/s     | 1101.00us | false true              |

Reads and writes consume system resources differently. The above FIO tests for the 8k block size representing OLTP type of workloads.

## **Bandwidth Tests**

The bandwidth tests are carried out with sequential 512k IO Size and represents the DSS database type workloads. The chart below shows results for the various sequential read/write FIO test for the 512k block size. We ran bandwidth test on single x410c M7 server and captured the results as shown below:

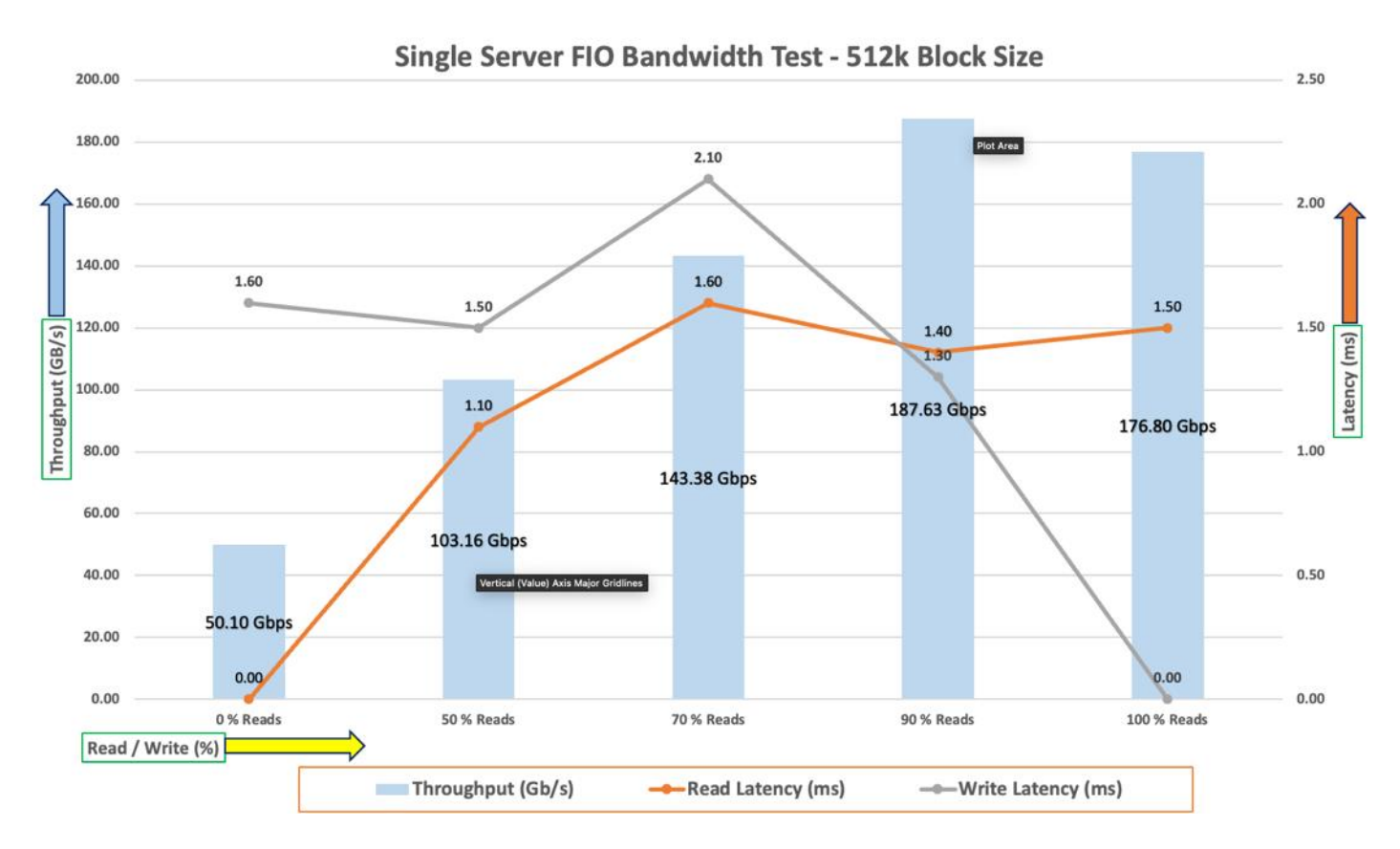

For the 100/0 % read/write test, we achieved around 176 Gbps throughput with the read latency around 1.5 millisecond. Similarly, for the 90/10 % read/write test, we achieved around 187 Gbps throughput with the read and write latency under 2 milliseconds. For the 70/30 % read/write bandwidth test, we achieved around 143 Gbps throughput with the read latency around 1.6 milliseconds while the write latency around 2.1milliseconds. For the 50/50 % read/write test, we achieved around 103 Gbps throughput with the read and write latency under 2 milliseconds And lastly, for the 0/100 % read/write test, we achieved around 50 Gbps throughput with the write latency around 1.6 millisecond.

The following screenshot was captured during 512k sequential random 90/10 % read/write test from netapp which shows the total throughput and latency while running test:

| Policy Group        | IOPS  | Throughput   | Latency    | Is Adaptive? Is Shared? |
|---------------------|-------|--------------|------------|-------------------------|
|                     |       | 2/300 /0MB/s | 1003 00115 |                         |
| - cocar-            | 47203 | 24307.40MD/S | 101/ 0000  |                         |
| extreme-rixed       | 48592 | 24309.00MB/S | 1010.00US  |                         |
| _System-work        | 521   | 11./6KB/S    | 98.00us    | talse true              |
| _System-Best-Effort | 160   | 0KB/s        | 0ms        | false true              |
| User-Best-Effort    | 10    | 400.00KB/s   | 401.00us   | false true              |
| -total-             | 48676 | 24290.39MB/s | 1015.00us  |                         |
| extreme-fixed       | 48562 | 24290.00MB/s | 1017.00us  | false false             |
| _System-Best-Effort | 62    | 0KB/s        | 0ms        | false true              |
| _System-Work        | 42    | 0KB/s        | 47.00us    | false true              |
| User-Best-Effort    | 10    | 396.00KB/s   | 437.00us   | false true              |
| -total-             | 48639 | 24236.91MB/s | 1018.00us  |                         |
| extreme-fixed       | 48451 | 24236.50MB/s | 1022.00us  | false false             |
| _System-Best-Effort | 137   | 0KB/s        | 0ms        | false true              |
| _System-Work        | 41    | 24.00KB/s    | 121.00us   | false true              |
| User-Best-Effort    | 10    | 396.00KB/s   | 382.00us   | false true              |
| -total-             | 48857 | 24198.79MB/s | 1011.00us  |                         |
| extreme-fixed       | 48383 | 24198.00MB/s | 1021.00us  | false false             |
| _System-Work        | 383   | 5.88KB/s     | 73.00us    | false true              |
|                     | 71    | 0KB/s        | 0ms        | false true              |
| User-Best-Effort    | 20    | 800.00KB/s   | 567.00us   | false true              |

The system under test benefited from slightly better resource distribution in the 90/10 R/W test, resulting in slightly improved peak bandwidth in this test compared with the 100/0 R/W test. We did not see any performance dips or degradation over the period of run time. It is also important to note that this is not a benchmarking exercise, and these are practical and out of box test numbers that can be easily reproduced by anyone. At this time, we are ready to create OLTP database(s) and continue with database tests.

## **Database Creation with DBCA**

We used Oracle Database Configuration Assistant (DBCA) to create multiple OLTP and DSS databases for SLOB and SwingBench test calibration. For SLOB Tests, we configured one container database as "SLOBCDB" and under this container, we create one pluggable database as "SLOBPDB." For SwingBench SOE (OLTP type) workload tests, we configured two container databases as "SOECDB" and "ENGCDB". Under these containers, we created one pluggable database as "SOEPDB" and "ENGPDB" to demonstrate the system scalability running multiple OLTP databases for various SOE workloads. For SwingBench SH (DSS type) workload tests, we configured one container database as "SHCDB" and under this container, we created one pluggable database as "SHCDB" and under this container, we created one pluggable database as "SHCDB" and under this container, we created one pluggable database as "SHCDB" and under this container, we created one pluggable database as "SHCDB" and under this container, we created one pluggable database as "SHCDB" and under this container, we created one pluggable database as "SHCDB".

For the database deployment, we configured two aggregates (one aggregate on each storage node), and each aggregate contains 11 SSD (3.84 TB Each) drives that were subdivided into RAID DP groups, plus one spare drive as explained earlier in the storage configuration section.

For each RAC database, we created total number of 20 Namespaces. We distributed equal number of namespaces on the storage nodes by placing those namespaces into both the aggregates. All database files were also spread evenly across the two nodes of the storage system so that each storage node served data for the databases. The table below shows the storage layout of all the namespaces configuration for all the databases. For each database, we created two disk groups to store the "data" and "redolog" files for storing the database

files. We used 16 namespaces to create Oracle ASM "Data" disk group and 4 namespaces to create Oracle ASM "redolog" disk group for each database.

<u>Table 13</u> lists the database volume configuration for this solution where we deployed all three databases to validate SLOB and SwingBench workloads.

| Database Name             | Namespace  | Size (GB) | Aggregate        | Subsystem   | Notes                          |
|---------------------------|------------|-----------|------------------|-------------|--------------------------------|
| OCRVOTE                   | ocrvote1   | 100       | A900_NVME_AGG_01 | ORA21C-SUB1 | OCR & Voting<br>Disk           |
|                           | ocrvote2   | 100       | A900_NVME_AGG_02 | ORA21C-SUB2 |                                |
|                           | slobdata01 | 400       | A900_NVME_AGG_01 | ORA21C-SUB1 |                                |
|                           | slobdata02 | 400       | A900_NVME_AGG_02 | ORA21C-SUB2 |                                |
|                           | slobdata03 | 400       | A900_NVME_AGG_01 | ORA21C-SUB3 |                                |
|                           | slobdata04 | 400       | A900_NVME_AGG_02 | ORA21C-SUB4 |                                |
|                           | slobdata05 | 400       | A900_NVME_AGG_01 | ORA21C-SUB1 |                                |
|                           | slobdata06 | 400       | A900_NVME_AGG_02 | ORA21C-SUB2 | SLOB<br>Database Data<br>Files |
|                           | slobdata07 | 400       | A900_NVME_AGG_01 | ORA21C-SUB3 |                                |
| SLOBCDB<br>(Container     | slobdata08 | 400       | A900_NVME_AGG_02 | ORA21C-SUB4 |                                |
| SLOBCDB with<br>Pluggable | slobdata09 | 400       | A900_NVME_AGG_01 | ORA21C-SUB1 |                                |
| Database as<br>SLOBPDB)   | slobdata10 | 400       | A900_NVME_AGG_02 | ORA21C-SUB2 |                                |
|                           | slobdata11 | 400       | A900_NVME_AGG_01 | ORA21C-SUB3 |                                |
|                           | slobdata12 | 400       | A900_NVME_AGG_02 | ORA21C-SUB4 |                                |
|                           | slobdata13 | 400       | A900_NVME_AGG_01 | ORA21C-SUB1 |                                |
|                           | slobdata14 | 400       | A900_NVME_AGG_02 | ORA21C-SUB2 |                                |
|                           | slobdata15 | 400       | A900_NVME_AGG_01 | ORA21C-SUB3 |                                |
|                           | slobdata16 | 400       | A900_NVME_AGG_02 | ORA21C-SUB4 |                                |
|                           | sloblog01  | 50        | A900_NVME_AGG_01 | ORA21C-SUB1 |                                |

Table 13. Database volume configuration

| Database Name                              | Namespace | Size (GB) | Aggregate        | Subsystem   | Notes                      |
|--------------------------------------------|-----------|-----------|------------------|-------------|----------------------------|
|                                            | sloblog02 | 50        | A900_NVME_AGG_02 | ORA21C-SUB2 | SLOP                       |
|                                            | sloblog03 | 50        | A900_NVME_AGG_01 | ORA21C-SUB3 | Database<br>Redo Log Files |
|                                            | sloblog04 | 50        | A900_NVME_AGG_02 | ORA21C-SUB4 |                            |
|                                            | soedata01 | 1500      | A900_NVME_AGG_01 | ORA21C-SUB1 |                            |
|                                            | soedata02 | 1500      | A900_NVME_AGG_02 | ORA21C-SUB2 |                            |
|                                            | soedata03 | 1500      | A900_NVME_AGG_01 | ORA21C-SUB3 |                            |
|                                            | soedata04 | 1500      | A900_NVME_AGG_02 | ORA21C-SUB4 |                            |
|                                            | soedata05 | 1500      | A900_NVME_AGG_01 | ORA21C-SUB1 |                            |
|                                            | soedata06 | 1500      | A900_NVME_AGG_02 | ORA21C-SUB2 |                            |
| SOECDB                                     | soedata07 | 1500      | A900_NVME_AGG_01 | ORA21C-SUB3 | SOECDB<br>Database Data    |
| (Container<br>SOECDB with One<br>Pluggable | soedata08 | 1500      | A900_NVME_AGG_02 | ORA21C-SUB4 | Files                      |
| Database as<br>SOEPDB)                     | soedata09 | 1500      | A900_NVME_AGG_01 | ORA21C-SUB1 |                            |
|                                            | soedata10 | 1500      | A900_NVME_AGG_02 | ORA21C-SUB2 |                            |
|                                            | soedata11 | 1500      | A900_NVME_AGG_01 | ORA21C-SUB3 |                            |
|                                            | soedata12 | 1500      | A900_NVME_AGG_02 | ORA21C-SUB4 |                            |
|                                            | soedata13 | 1500      | A900_NVME_AGG_01 | ORA21C-SUB1 |                            |
|                                            | soedata14 | 1500      | A900_NVME_AGG_02 | ORA21C-SUB2 |                            |
|                                            | soedata15 | 1500      | A900_NVME_AGG_01 | ORA21C-SUB3 |                            |
|                                            | soedata16 | 1500      | A900_NVME_AGG_02 | ORA21C-SUB4 |                            |
|                                            | soelog01  | 100       | A900_NVME_AGG_01 | ORA21C-SUB1 |                            |
|                                            | soelog02  | 100       | A900_NVME_AGG_02 | ORA21C-SUB2 | SOECDB<br>Database         |
|                                            | soelog03  | 100       | A900_NVME_AGG_01 | ORA21C-SUB3 | Redo Log Files             |

| Database Name    | Namespace | Size (GB) | Aggregate        | Subsystem   | Notes                   |
|------------------|-----------|-----------|------------------|-------------|-------------------------|
|                  | soelog4   | 100       | A900_NVME_AGG_02 | ORA21C-SUB4 |                         |
| ENGCDB           | engdata01 | 1000      | A900_NVME_AGG_01 | PROD-SUB1   |                         |
|                  | engdata02 | 1000      | A900_NVME_AGG_02 | PROD-SUB2   | ENGCDB<br>Database Data |
| ENGCDB with One  | engdata03 | 1000      | A900_NVME_AGG_01 | PROD-SUB3   | -lies                   |
| Database as PDB) | engdata04 | 1000      | A900_NVME_AGG_02 | PROD-SUB4   |                         |
|                  | engdata05 | 1000      | A900_NVME_AGG_01 | PROD-SUB1   |                         |
|                  | engdata06 | 1000      | A900_NVME_AGG_02 | PROD-SUB2   |                         |
|                  | engdata07 | 1000      | A900_NVME_AGG_01 | PROD-SUB3   |                         |
|                  | engdata08 | 1000      | A900_NVME_AGG_02 | PROD-SUB4   |                         |
|                  | engdata09 | 1000      | A900_NVME_AGG_01 | PROD-SUB1   |                         |
|                  | engdata10 | 1000      | A900_NVME_AGG_02 | PROD-SUB2   |                         |
|                  | engdata11 | 1000      | A900_NVME_AGG_01 | PROD-SUB3   |                         |
|                  | engdata12 | 1000      | A900_NVME_AGG_02 | PROD-SUB4   |                         |
|                  | engdata13 | 1000      | A900_NVME_AGG_01 | PROD-SUB1   |                         |
|                  | engdata14 | 1000      | A900_NVME_AGG_02 | PROD-SUB2   |                         |
|                  | engdata15 | 1000      | A900_NVME_AGG_01 | PROD-SUB3   |                         |
|                  | engdata16 | 1000      | A900_NVME_AGG_02 | PROD-SUB4   |                         |
|                  | englog01  | 100       | A900_NVME_AGG_01 | PROD-SUB1   | ENGCDB<br>Database      |
|                  | englog02  | 100       | A900_NVME_AGG_02 | PROD-SUB2   | Redo Log Files          |
|                  | englog03  | 100       | A900_NVME_AGG_01 | PROD-SUB3   |                         |
|                  | englog04  | 100       | A900_NVME_AGG_02 | PROD-SUB4   |                         |
|                  | shdata01  | 800       | A900_NVME_AGG_01 | ORA21C-SUB1 |                         |

| Database Name                        | Namespace | Size (GB) | Aggregate        | Subsystem   | Notes                         |
|--------------------------------------|-----------|-----------|------------------|-------------|-------------------------------|
|                                      | shdata02  | 800       | A900_NVME_AGG_02 | ORA21C-SUB2 |                               |
|                                      | shdata03  | 800       | A900_NVME_AGG_01 | ORA21C-SUB3 |                               |
|                                      | shdata04  | 800       | A900_NVME_AGG_02 | ORA21C-SUB4 |                               |
|                                      | shdata05  | 800       | A900_NVME_AGG_01 | ORA21C-SUB1 |                               |
|                                      | shdata06  | 800       | A900_NVME_AGG_02 | ORA21C-SUB2 |                               |
|                                      | shdata07  | 800       | A900_NVME_AGG_01 | ORA21C-SUB3 |                               |
| SHCDB                                | shdata08  | 800       | A900_NVME_AGG_02 | ORA21C-SUB4 | SH Database                   |
| (Container SHCDB                     | shdata09  | 800       | A900_NVME_AGG_01 | ORA21C-SUB1 | Data Files                    |
| with One<br>Pluggable<br>Database as | shdata10  | 800       | A900_NVME_AGG_02 | ORA21C-SUB2 |                               |
| SHPDB)                               | shdata11  | 800       | A900_NVME_AGG_01 | ORA21C-SUB3 |                               |
|                                      | shdata12  | 800       | A900_NVME_AGG_02 | ORA21C-SUB4 |                               |
|                                      | shdata13  | 800       | A900_NVME_AGG_01 | ORA21C-SUB1 |                               |
|                                      | shdata14  | 800       | A900_NVME_AGG_02 | ORA21C-SUB2 |                               |
|                                      | shdata15  | 800       | A900_NVME_AGG_01 | ORA21C-SUB3 |                               |
|                                      | shdata16  | 800       | A900_NVME_AGG_02 | ORA21C-SUB4 |                               |
|                                      | shlog01   | 50        | A900_NVME_AGG_01 | ORA21C-SUB1 |                               |
|                                      | shlog02   | 50        | A900_NVME_AGG_02 | ORA21C-SUB2 | SH Database<br>Redo Log Files |
|                                      | shlog03   | 50        | A900_NVME_AGG_01 | ORA21C-SUB3 |                               |
|                                      | shlog04   | 50        | A900_NVME_AGG_02 | ORA21C-SUB4 |                               |

We used the widely adopted SLOB and Swingbench database performance test tools to test and validate throughput, IOPS, and latency for various test scenarios as explained in the following section.

## **SLOB Test**

The Silly Little Oracle Benchmark (SLOB) is a toolkit for generating and testing I/O through an Oracle database. SLOB is very effective in testing the I/O subsystem with genuine Oracle SGA-buffered physical I/O. SLOB sup-

ports testing physical random single-block reads (db file sequential read) and random single block writes (DBWR flushing capability). SLOB issues single block reads for the read workload that are generally 8K (as the database block size was 8K).

For testing the SLOB workload, we have created one container database as SLOBCDB. For SLOB database, we have created total 20 namespace. On these 20 namespaces, we have created two disk groups to store the "data" and "redolog" files for the SLOB database. First disk-group "SLOBDATA" was created with 16 namespaces (400 GB each) while second disk-group "SLOBLOG" was created with 4 namespaces (50 GB each).

Those ASM disk groups provided the storage required to create the tablespaces for the SLOB Database. We loaded SLOB schema on "DATASLOB" disk-group of up to 3 TB in size.

We used SLOB2 to generate our OLTP workload. Each database server applied the workload to Oracle database, log, and temp files. The following tests were performed and various metrics like IOPS and latency were captured along with Oracle AWR reports for each test scenario.

### **User Scalability Test**

SLOB2 was configured to run against all the four Oracle RAC nodes and the concurrent users were equally spread across all the nodes. We tested the environment by increasing the number of Oracle users in database from a minimum of 128 users up to a maximum of 512 users across all the nodes. At each load point, we verified that the storage system and the server nodes could maintain steady-state behavior without any issues. We also made sure that there were no bottlenecks across servers or networking systems.

The User Scalability test was performed with 128, 256, 384 and 512 users on 4 Oracle RAC nodes by varying read/write ratio as follows:

- 100% read (0% update)
- 90% read (10% update)
- 70% read (30% update)
- 50% read (50% update)

<u>Table 14</u> lists the total number of IOPS (both read and write) available for user scalability test when run with 128, 256, 384 and 512 Users on the SLOB database.

| Users | Read/Write % (100-0) | Read/Write % (90-10) | Read/Write % (70-30) | Read/Write % (50-50) |
|-------|----------------------|----------------------|----------------------|----------------------|
| 128   | 721,407              | 740,630              | 813,435              | 879,413              |
| 256   | 1,210,330            | 1,254,877            | 1,302,894            | 1,164,183            |
| 384   | 1,530,944            | 1,554,085            | 1,517,070            | 1,148,786            |
| 512   | 1,580,746            | 1,681,986            | 1,507,301            | 1,097,828            |

#### Table 14. Total number of IOPS

The following graphs demonstrate the total number of IOPS while running SLOB workload for various concurrent users for each test scenario.
The graph below shows the linear scalability with increased users and similar IOPS from 128 users to 512 users with 100% Read/Write, 90% Read/Write, 70% Read/Write and 50% Read/Write.

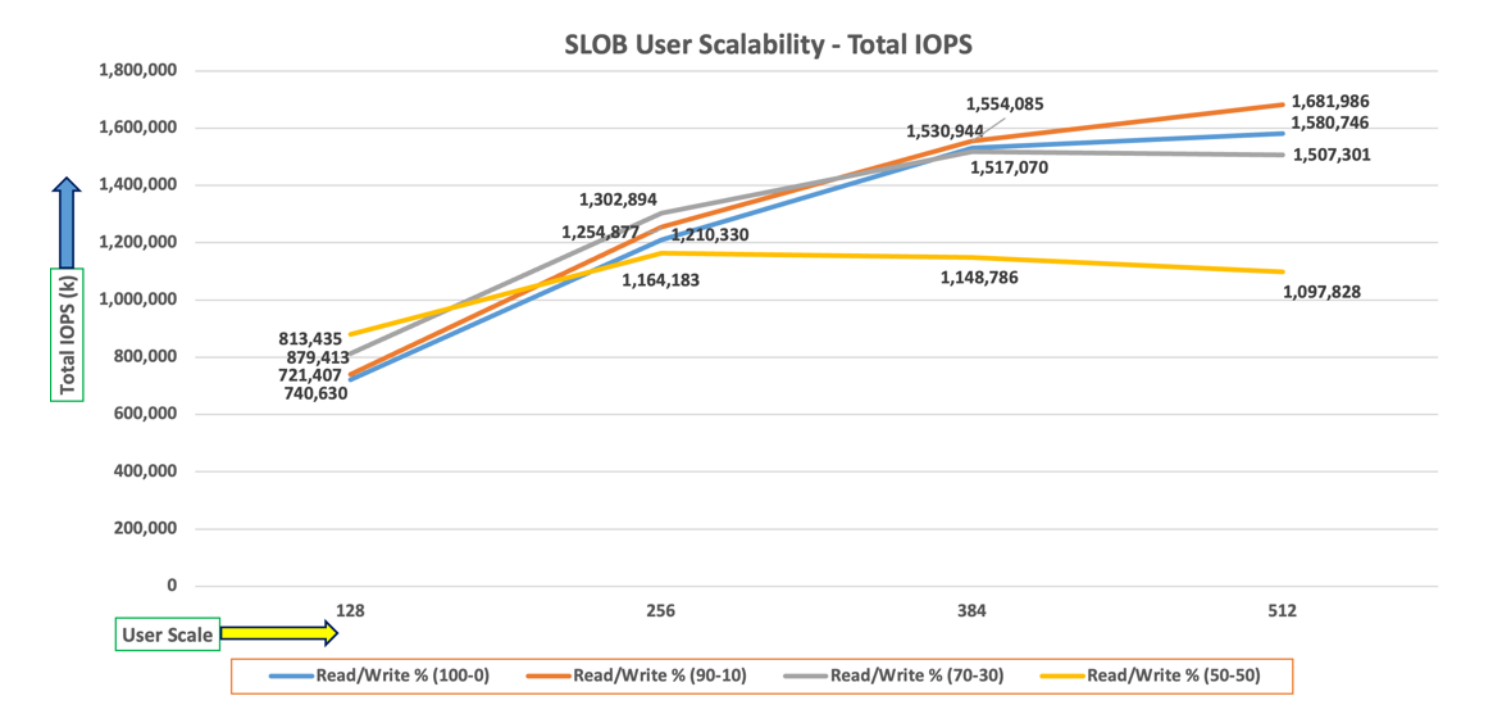

Due to variations in workload randomness, we conducted multiple runs to ensure consistency in behavior and test results.

The AWR screenshot below was captured from one of the test run scenarios for 90% Read (10% update) with 512 users running SLOB workload for sustained 24 hours across all four nodes.

| Databa                             | atabase Summary                                           |                                               |                                                                                                    |                                                               |                                                                         |                                  |                                                     |                                              |                                      |         |                                              |                                                      |                                  |                                  |                                                      |                                            |
|------------------------------------|-----------------------------------------------------------|-----------------------------------------------|----------------------------------------------------------------------------------------------------|---------------------------------------------------------------|-------------------------------------------------------------------------|----------------------------------|-----------------------------------------------------|----------------------------------------------|--------------------------------------|---------|----------------------------------------------|------------------------------------------------------|----------------------------------|----------------------------------|------------------------------------------------------|--------------------------------------------|
|                                    |                                                           |                                               | Data                                                                                                | base                                                          |                                                                         |                                  |                                                     |                                              | Snapsh                               | not Ids | Number o                                     | of Instances                                         | Number of                        | Hosts                            | Report To                                            | tal (minutes)                              |
|                                    | Id Na                                                     | me <mark>Uni</mark>                           | que Name Role                                                                                       |                                                               | Edition                                                                 | RAC                              | CDB Blo                                             | ck Size                                      | Begin                                | End     | In Repo                                      | rt Total                                             | In Report                        | Total                            | DB time                                              | e Elapsed time                             |
| 24180<br>Databa<br>-> Lis          | 061928 SLO<br>ase Instan<br>sted in o                     | DBCDB slo<br>nces Includ<br>rder of ins       | bcdb PRIMA<br>led In Report<br>tance number,                                                        | RY<br>I#                                                      | EE                                                                      | YES                              | YES                                                 | 8192                                         | 100                                  | 124     |                                              | 4 4                                                  | 4                                | 4                                | 737,137.02                                           | 1,439.35                                   |
| I# 1                               | Instance                                                  | Host                                          | Startup                                                                                             | Begin S                                                       | Snap Time                                                               | End Se                           | nap Tim                                             | e Rele                                       | ase                                  | Elapsed | Time(min)                                    | DB time(min)                                         | Up Time(hrs)                     | Avg Active<br>Session            | e<br>s Platforn                                      | n                                          |
| 1 s<br>2 s<br>3 s<br>4 s<br>0pen F | slobcdb1<br>slobcdb2<br>slobcdb3<br>slobcdb4<br>Pluggable | flex1<br>flex2<br>flex3<br>flex4<br>Databases | 01-Sep-23 17:<br>01-Sep-23 17:<br>01-Sep-23 17:<br>01-Sep-23 17:<br>01-Sep-23 17:<br>at Begin Snap: | 53 01-Sep<br>53 01-Sep<br>53 01-Sep<br>53 01-Sep<br>3, End Si | -23 18:58<br>-23 18:58<br>-23 18:58<br>-23 18:58<br>-23 18:58<br>nap: 3 | 02-Se<br>02-Se<br>02-Se<br>02-Se | p-23 18<br>p-23 18<br>p-23 18<br>p-23 18<br>p-23 18 | :58 21.0<br>:58 21.0<br>:58 21.0<br>:58 21.0 | .0.0.0<br>.0.0.0<br>.0.0.0<br>.0.0.0 |         | 1,439.33<br>1,439.32<br>1,439.32<br>1,439.32 | 184,329.13<br>184,252.56<br>184,246.26<br>184,309.07 | 25.08<br>25.08<br>25.08<br>25.08 | 128.0<br>128.0<br>128.0<br>128.0 | 7 Linux x8<br>1 Linux x8<br>1 Linux x8<br>5 Linux x8 | 6 64-bi<br>6 64-bi<br>86 64-bi<br>86 64-bi |
| ~~~~~                              |                                                           |                                               |                                                                                                    |                                                               |                                                                         |                                  |                                                     |                                              |                                      |         |                                              |                                                      |                                  |                                  |                                                      | 1                                          |

The following screenshot shows a section from the Oracle AWR report that highlights Physical Reads/Sec and Physical Writes/Sec for each instance while running SLOB workload for sustained 24 hours. It highlights that IO load is distributed across all the cluster nodes performing workload operations.

| System | Statistics - Pe    | er Second           | DB/Inst: S           | LOBCDB/slobcdb     | 1 Snaps: 100-      | 124             |          |          |          |         |
|--------|--------------------|---------------------|----------------------|--------------------|--------------------|-----------------|----------|----------|----------|---------|
| I#     | Logical<br>Reads/s | Physical<br>Reads/s | Physical<br>Writes/s | Redo<br>Size (k)/s | Block<br>Changes/s | User<br>Calls/s | Execs/s  | Parses/s | Logons/s | Txns/s  |
| 1      | 390,110.96         | 358,034.6           | 38,043.0             | 31,216.6           | 75,487.6           | 21.1            | 7,896.7  | 21.0     | 5.20     | 576.8   |
| 2      | 405,798.89         | 377,228.2           | 39,949.8             | 32,784.9           | 79,261.7           | 21.2            | 6,291.2  | 4.9      | 5.19     | 605.9   |
| 3      | 405,823.73         | 378, 192.3          | 39,999.3             | 32,820.4           | 79,341.5           | 21.0            | 6,096.7  | 3.6      | 5.18     | 606.5   |
| 4      | 404,061.57         | 375,384.7           | 39,812.7             | 32,677.0           | 79,004.0           | 21.0            | 6,067.6  | 4.0      | 5.18     | 603.9   |
| ~~~ ~  |                    |                     |                      | ~~~~~~             | ~~~~~              | ~~~~~           |          | ~~~~~    | ~~~~~~   | ~~~~~   |
| Sum    | 1,605,795.15       | 1,488,839.8         | 157,804.8            | 129,498.8          | 313,094.8          | 84.4            | 26,352.2 | 33.5     | 20.76    | 2,393.1 |
| Avg    | 401,448.79         | 372,209.9           | 39,451.2             | 32,374.7           | 78,273.7           | 21.1            | 6,588.0  | 8.4      | 5.19     | 598.3   |
| Std    | 7,603.43           | 9,521.8             | 942.1                | 774.5              | 1,863.0            | 0.1             | 878.1    | 8.5      | 0.01     | 14.3    |

The following screenshot shows "IO Profile" which was captured from the same 90% Read (10% update) Test scenario while running SLOB test with 512 users which shows 1,645,895k IOPS (1,488,865k Reads and 157,030 Writes) for this sustained 24 Hours test.

| IO Profile (Global)       | DB/Inst: S   | LOBCDB/slobcdb1 | Snaps: 100-124 |  |  |
|---------------------------|--------------|-----------------|----------------|--|--|
| Statistic                 | Read+Write/s | Reads/s         | Writes/s       |  |  |
| Total Requests            | 1,645,895.25 | 1,488,864.94    | 157,030.30     |  |  |
| Database Requests         | 1,639,617.04 | 1,488,779.49    | 150,837.56     |  |  |
| Optimized Requests        | 0.00         | 0.00            | 0.00           |  |  |
| Redo Requests             | 2,328.44     | N/A             | 2,328.44       |  |  |
| Total (MB)                | 13,055.95    | 11,683.85       | 1,372.10       |  |  |
| Database (MB)             | 12,864.21    | 11,631.38       | 1,232.83       |  |  |
| Optimized Total (MB)      | 0.00         | 0.00            | 0.00           |  |  |
| Redo (MB)                 | 126.46       | N/A             | 126.46         |  |  |
| Database (blocks)         | 1,646,618.24 | 1,488,815.97    | 157,802.28     |  |  |
| Via Buffer Cache (blocks) | 1,646,600.43 | 1,488,805.33    | 157,795.10     |  |  |
| Direct (blocks)           | 17.96        | 10.78           | 7.18           |  |  |
|                           |              |                 |                |  |  |

The following screenshot shows "Top Timed Events" and "Wait Time" during this 24 Hour SLOB test while running workload with 512 users for 90% Read (10% update).

| Top  | Timed Events                                                                                          | DB/Inst: SLOBCDB/slobc                  | db1 Snaps: 100  | -124        |                 |            |            |           |           |             |          |     |
|------|----------------------------------------------------------------------------------------------------|-----------------------------------------|-----------------|-------------|-----------------|------------|------------|-----------|-----------|-------------|----------|-----|
| -> I | istance '*'                                                                                           | - cluster wide summary                  |                 |             |                 |            |            |           |           |             |          |     |
| ->   |                                                                                                    | Waits, %Timeouts, Wait Time Total(s)    | : Cluster-wide  | total for t | the wait event  |            |            |           |           |             |          |     |
| ->   |                                                                                                    | 'Wait Time Avg' : Clu                   | ster-wide avera | ge computed | d as (Wait Time | Total / E  | vent Waits | ;)        |           |             |          |     |
| ->   | '*' Summary 'Avg Wait Time ' : Per-instance 'Wait Time Avg ' used to compute the following statistics |                                         |                 |             |                 |            |            |           |           |             |          |     |
| ->   |                                                                                                    | [Avg/Min/Max/Std Dev]                   | : average/minim | um/maximum/ | standard deviat | ion of per | r-instance | Wait Time | Avg       |             |          |     |
| ->   |                                                                                                    | Cnt                                     | : count of inst | ances with  | wait times for  | the event  |            |           |           |             |          |     |
|      |                                                                                                    | Wait                                    | Even            | t           | Wai             | t Time     |            |           | Summary   | Avg Wait Ti | me       |     |
|      |                                                                                                    |                                         |                 |             |                 |            |            |           |           |             |          |     |
| I#   | Class                                                                                                 | Event                                   | Waits           | %Timeouts   | Total(s)        | Avg Wait 9 | DB time    | Avg       | Min       | Max         | Std Dev  | Cnt |
|      |                                                                                                    |                                         |                 |             |                 |            |            |           |           |             |          |     |
| *    | User I/O                                                                                              | db file sequential read                 | 1.282553E+11    | 0.0         | 4.1759269E+07   | 325.59us   | 94.42      | 325.76us  | 320.30us  | 338.43us    | 8.50us   | 4   |
|      |                                                                                                    | DB CPU                                  | N/A             | N/A         | 3,279,758.74    |            | 7.42       |           |           |             |          | 4   |
|      | Other                                                                                                 | GV\$: slave acquisition retry wait time | 316,094         | 99.9        | 322,864.05      | 1021.42m   | 0.73       | 1021.42ms | 1020.07ms | 1022.70ms   | 1.44ms   | 4   |
|      | System I/C                                                                                            | db file async I/O submit                | 191,407,067     | 0.0         | 189,056.06      | .99ms      | 0.43       | .99ms     | .97ms     | 1.03ms      | 26.54us  | 4   |
|      | System I/C                                                                                            | log file parallel write                 | 402,374,597     | 0.0         | 116,044.65      | 288.40us   | 0.26       | 288.40us  | 287.64us  | 288.84us    | 532.47ns | 4   |
|      | System I/C                                                                                            | db file parallel write                  | 386,849,357     | 0.0         | 78,758.62       | 203.59us   | 0.18       | 203.66us  | 198.10us  | 209.86us    | 5.22us   | 4   |
|      | Configurat                                                                                            | undo segment extension                  | 270,490         | 33.4        | 13,827.75       | 51.12ms    | 0.03       | 51.10ms   | 50.07ms   | 52.66ms     | 1.18ms   | 4   |
|      | Cluster                                                                                               | gc cr grant 2-way                       | 104,337,819     | 0.0         | 12,986.43       | 124.47us   | 0.03       | 121.13us  | 116.90us  | 130.64us    | 6.44us   | 4   |
|      | User I/O                                                                                              | Disk file operations I/O                | 348,232         | 0.0         | 7,550.16        | 21.68ms    | 0.02       | 21.19ms   | 769.54us  | 41.72ms     | 23.56ms  | 4   |
|      | Other                                                                                                 | latch: messages                         | 24,333,584      | 0.0         | 5,133.66        | 210.97us   | 0.01       | 210.66us  | 196.25us  | 219.54us    | 10.03us  | 4   |

The following screenshot was captured from NetApp GUI during this 24 Hour SLOB test while running workload with 512 users for 90% Read (10% update).

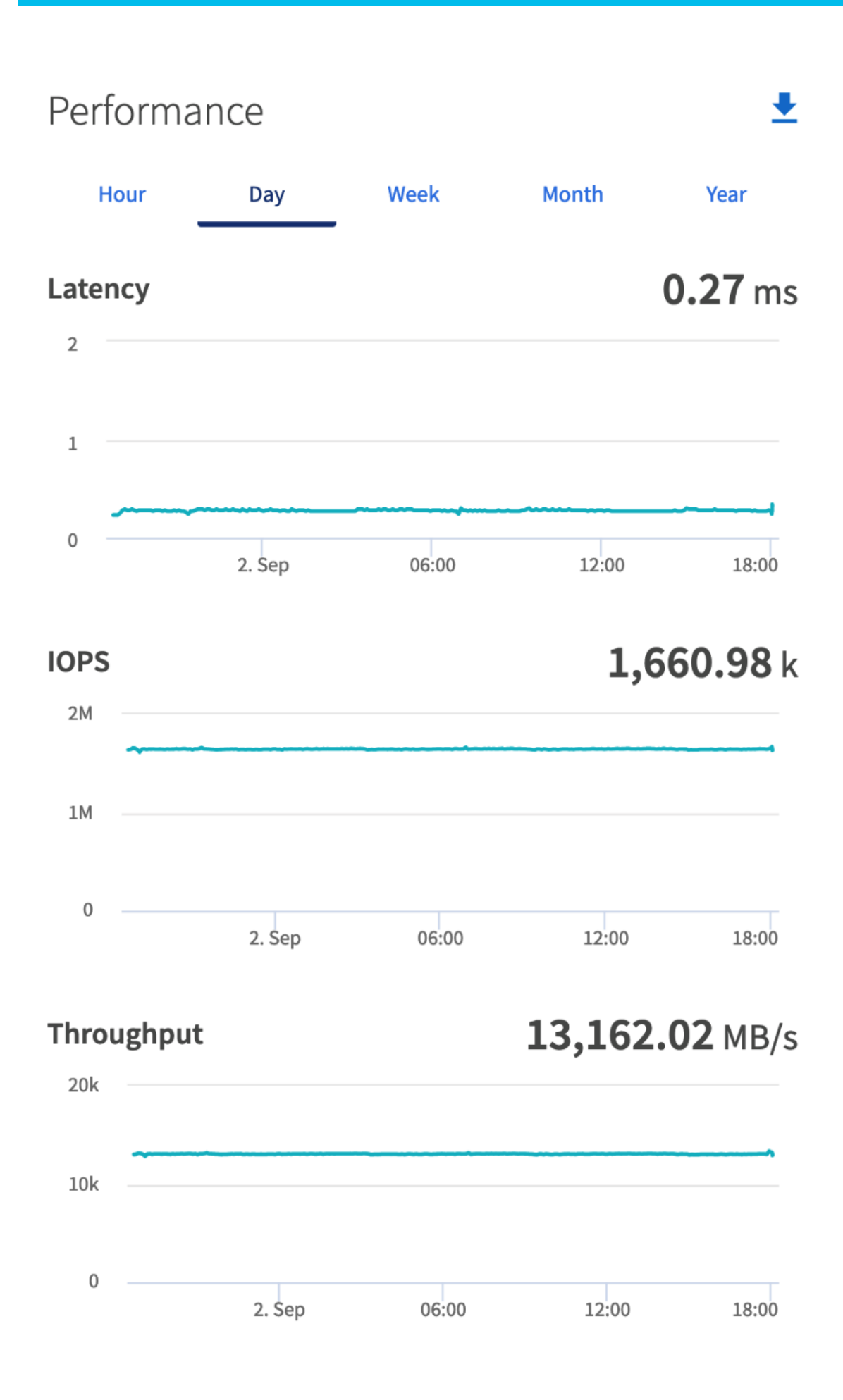

The following screenshot was captured from NetApp command line during this 24 Hour SLOB test which shows IOPS, Throughput and Latency while running workload with 512 users for 90% Read (10% update).

| Policy Group        | IOPS    | Throughput    | Latency  | <pre>Is Adaptive? Is Shared?</pre> |
|---------------------|---------|---------------|----------|------------------------------------|
| 4-4-1               | 1000000 | 107CE 40MD /- | 100 00   |                                    |
| -total-             | 1000203 | 12/65.48MB/5  | 198.00US |                                    |
| User-Best-Effort    | 1600183 | 12765.41MB/s  | 198.00us | false true                         |
| extreme-fixed       | 17      | 68.00KB/s     | 214.00us | false false                        |
| _System-Work        | 2       | 0KB/s         | Oms      | false true                         |
| _System-Best-Effort | 1       | 0KB/s         | Oms      | false true                         |
| -total-             | 1632062 | 12985.11MB/s  | 202.00us |                                    |
| User-Best-Effort    | 1631337 | 12983.48MB/s  | 202.00us | false true                         |
| _System-Work        | 713     | 1.59MB/s      | 162.00us | false true                         |
| extreme-fixed       | 12      | 48.00KB/s     | 254.00us | false false                        |
| -total-             | 1640814 | 13027.44MB/s  | 225.00us |                                    |
| User-Best-Effort    | 1640484 | 13027.38MB/s  | 225.00us | false true                         |
| _System-Work        | 317     | 9.03KB/s      | 205.00us | false true                         |
| extreme-fixed       | 12      | 48.00KB/s     | 270.00us | false false                        |
| _System-Best-Effort | 1       | 0KB/s         | Oms      | false true                         |
| -total-             | 1652501 | 13086.09MB/s  | 206.00us |                                    |
| User-Best-Effort    | 1651686 | 13086.04MB/s  | 206.00us | false true                         |
| _System-Work        | 802     | 0.38KB/s      | 71.00us  | false true                         |
| extreme-fixed       | 13      | 52.00KB/s     | 237.00us | false false                        |
| -total-             | 1630817 | 12943.97MB/s  | 199.00us |                                    |
| User-Best-Effort    | 1630715 | 12943.86MB/s  | 199.00us | false true                         |
| _System-Work        | 90      | 64.07KB/s     | 122.00us | false true                         |
| extreme-fixed       | 12      | 48.00KB/s     | 207.00us | false false                        |

The following graph illustrates the latency exhibited by the NetApp AFF A900 Storage across different workloads (100% Read/Write, 90% Read/Write, 70% Read/Write and 50% Read/Write). All the workloads experienced less than 1 millisecond latency and it varies based on the workloads. As expected, the 50% read (50% update) test exhibited higher latencies as the user counts increases.

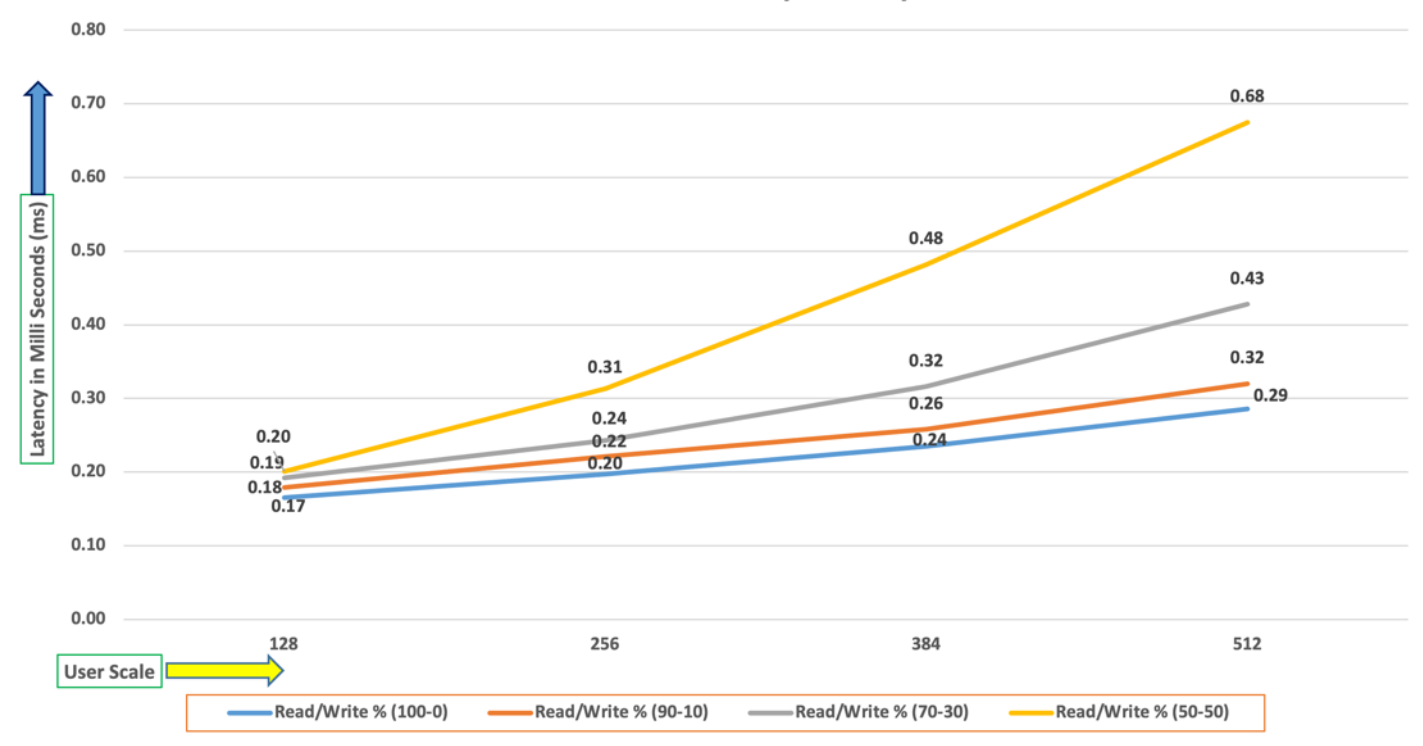

#### **SLOB User Scalability - Latency**

### SwingBench Test

SwingBench is a simple to use, free, Java-based tool to generate various types of database workloads and perform stress testing using different benchmarks in Oracle database environments. SwingBench can be used to demonstrate and test technologies such as Real Application Clusters, Online table rebuilds, Standby databases, online backup, and recovery, and so on. In this solution, we used SwingBench tool for running various type of workload and check the overall performance of this reference architecture.

SwingBench provides four separate benchmarks, namely, Order Entry, Sales History, Calling Circle, and Stress Test. For the tests described in this solution, SwingBench Order Entry (SOE) benchmark was used for representing OLTP type of workload and the Sales History (SH) benchmark was used for representing DSS type of workload.

The Order Entry benchmark is based on SOE schema and is TPC-C like by types of transactions. The workload uses a very balanced read/write ratio around 60/40 and can be designed to run continuously and test the performance of a typical Order Entry workload against a small set of tables, producing contention for database resources.

The Sales History benchmark is based on the SH schema and is like TPC-H. The workload is query (read) centric and is designed to test the performance of queries against large tables.

The first step after the databases creation is calibration; about the number of concurrent users, nodes, throughput, IOPS and latency for database optimization. For this solution, we ran the SwingBench workloads on various combination of databases and captured the system performance as follows:

Typically encountered in the real-world deployments, we tested a combination of scalability and stress related scenarios that ran across all the 8-node Oracle RAC cluster, as follows:

- OLTP database user scalability workload representing small and random transactions.
- DSS database workload representing larger transactions.
- Mixed databases (OLTP and DSS) workloads running simultaneously.

For this SwingBench workload tests, we created three Container Database as SOECDB, ENGCDB and SHCDB. We configured the first container database as "SOECDB" and created one pluggable databases as "SOEPDB" and second container database "ENGCDB" with one pluggable database as "ENGPDB" to run the SwingBench SOE workload representing OLTP type of workload characteristics. We configured the container databases "SHCDB" and created one pluggable databases as "SHCDB" and created one pluggable databases as "SHCDB" and created one pluggable databases as "SHCDB" to run the SwingBench SH workload representing DSS type of workload characteristics.

For this solution, we deployed and validated multiple container databases as well as pluggable databases and run various SwingBench SOE and SH workloads to demonstrate the multitenancy capability, performance, and sus-tainability for this reference architecture.

For the OLTP databases, we created and configured SOE schema of 3.5 TB for the SOEPDB Database and 3 TB for the ENGPDB Database. For the DSS database, we created and configured SH schema of 4 TB for the SHPDB Database:

- One OLTP Database Performance
- Multiple (Two) OLTP Databases Performance
- One DSS Database Performance
- Multiple OLTP & DSS Databases Performance

## **One OLTP Database Performance**

For one OLTP database workload featuring Order Entry schema, we created one container database SOECDB and one pluggable database SOEPDB as explained earlier. We used 64 GB size of SGA for this database and, we ensured that the HugePages were in use. We ran the SwingBench SOE workload with varying the total number of users on this database from 200 Users to 800 Users. Each user scale iteration test was run for at least 3 hours and for each test scenario, we captured the Oracle AWR reports to check the overall system performance below:

## **User Scalability**

<u>Table 15</u> lists the Transaction Per Minutes (TPM), IOPS, Latency and System Utilization for the SOECDB Database while running the workload from 200 users to 800 users across all the four RAC nodes.

| Number      | Transactior             | າຣ                   | Storage IOPS |            | Latency    | CPU           |      |  |
|-------------|-------------------------|----------------------|--------------|------------|------------|---------------|------|--|
| of<br>Users | Per<br>Seconds<br>(TPS) | Per Minutes<br>(TPM) | Reads/Sec    | Writes/Sec | Total IOPS | (miniseconas) | (%)  |  |
| 200         | 13,435                  | 806,094              | 132,740      | 49,245     | 181,985    | 0.31          | 10.2 |  |
| 400         | 23,463                  | 1,407,780            | 233,059      | 87,263     | 320,322    | 0.38          | 14.6 |  |

#### Table 15. User Scale Test on One OLTP Database

| Number | Transaction | S         | Storage IOPS |         |         | Latency<br>(milliogeopte) |      |
|--------|-------------|-----------|--------------|---------|---------|---------------------------|------|
| 600    | 29,400      | 1,764,024 | 294,016      | 108,079 | 402,095 | 0.49                      | 21.9 |
| 800    | 31,701      | 1,902,054 | 318,661      | 117,882 | 436,543 | 0.54                      | 25.6 |

The following chart shows the IOPS and Latency for the SOECDB Database while running the SwingBench Order Entry workload tests from 200 users to 800 users across all four RAC nodes.

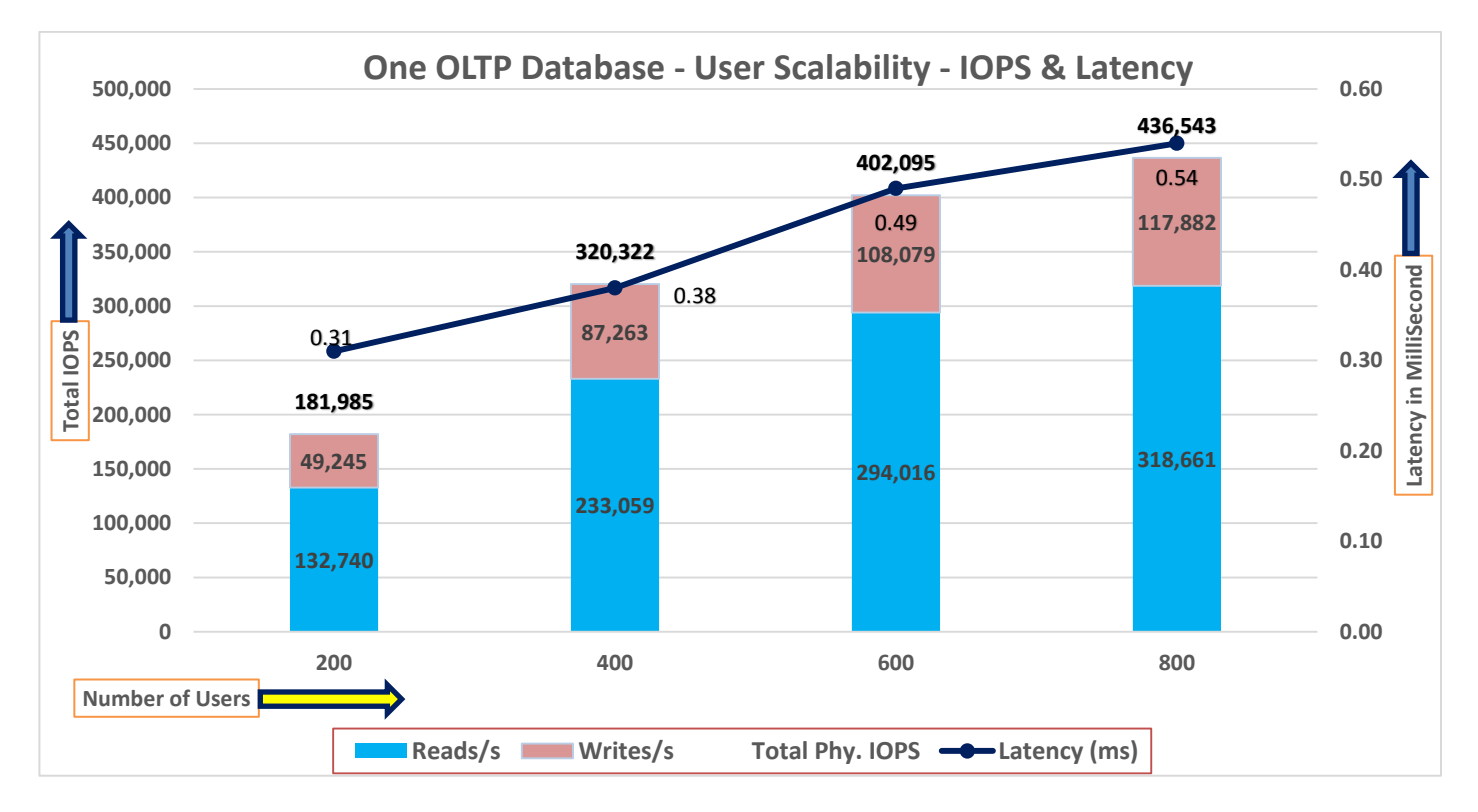

The chart below shows the Transaction Per Minutes (TPM) and System Utilization for the SOECDB Database while running the same above SwingBench Order Entry workload tests from 200 users to 800 users:

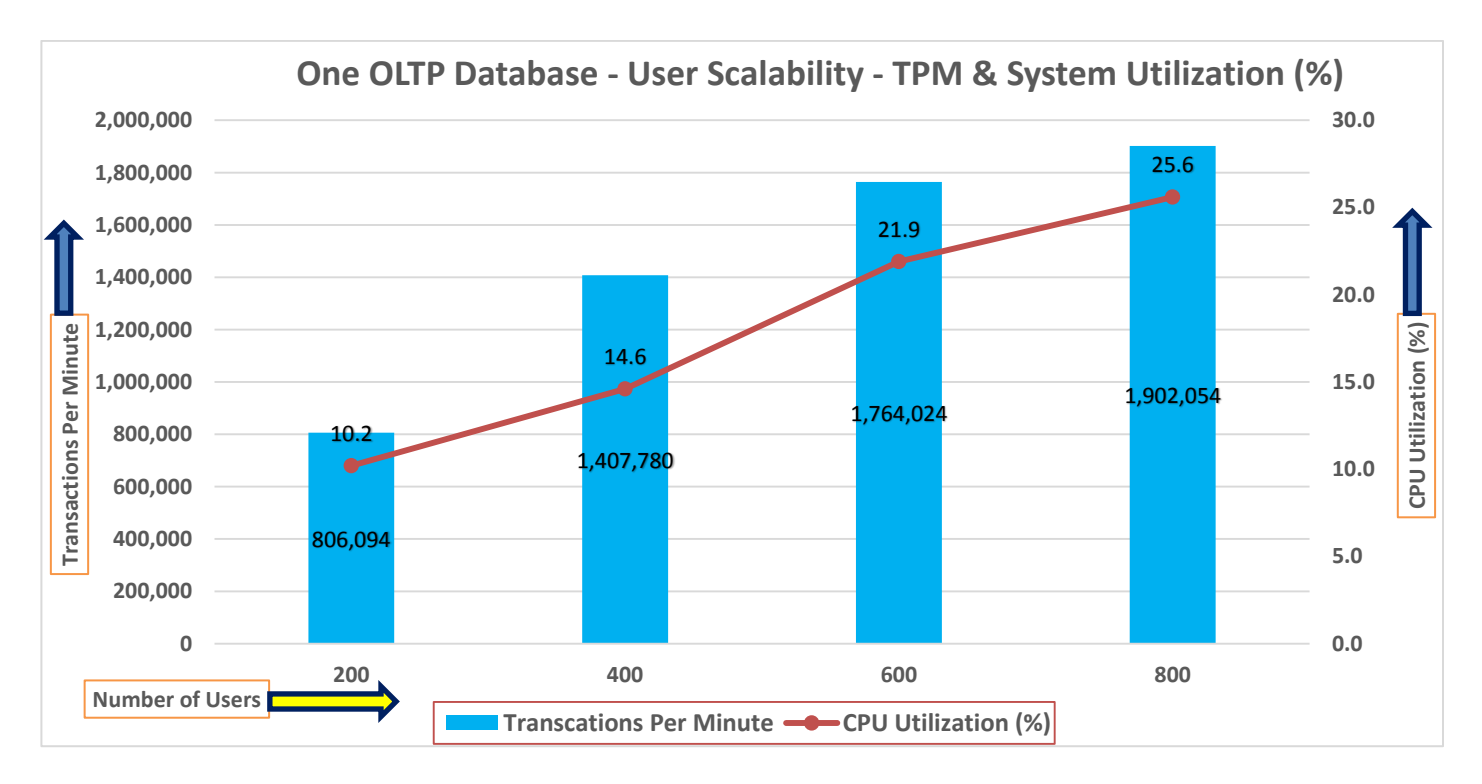

The AWR screenshot below was captured from one of the above test scenarios with 800 users running SwingBench Order Entry workload for sustained 24 hours across all four nodes.

| Database Summary                                                                                    | Databa                                                                                         | se                                                                                        |                                              |                                                                    | Snaps                                            | hot Ids | Number of                                    | f Instances                                          | Number of                        | Hosts                                | Report Tot                                               | tal (minutes)                            |
|----------------------------------------------------------------------------------------------------|------------------------------------------------------------------------------------------------|-------------------------------------------------------------------------------------------|----------------------------------------------|--------------------------------------------------------------------|--------------------------------------------------|---------|----------------------------------------------|------------------------------------------------------|----------------------------------|--------------------------------------|----------------------------------------------------------|------------------------------------------|
| Id Name U                                                                                           | nique Name Role                                                                                | Editio                                                                                    | n RAC CDE                                    | Block Si                                                           | ze Begin                                         | End     | In Report                                    | : Total                                              | In Report                        | Total                                | DB time                                                  | Elapsed time                             |
| 1649715017 SOECDB s<br>Database Instances Inclu<br>-> Listed in order of in                         | oecdb PRIMARY<br>uded In Report<br>nstance number, I#                                          | EE                                                                                        | YES YES                                      | 5 81                                                               | 92 93                                            | 117     | 4                                            | 4                                                    | 4                                | 4                                    | 374,320.59                                               | 1,440.39                                 |
| I# Instance Host                                                                                    | Startup                                                                                        | Begin Snap Time                                                                           | End Snap                                     | o Time R                                                           | elease                                           | Elapsed | Time(min) C                                  | B time(min)                                          | Up Time(hrs)                     | Avg Active<br>Sessions               | a<br>s Platform                                          |                                          |
| 1 soecdb1 flex1<br>2 soecdb2 flex2<br>3 soecdb3 flex3<br>4 soecdb4 flex4<br>Open Pluggable Database | 08-Sep-23 18:57<br>08-Sep-23 18:57<br>08-Sep-23 18:57<br>08-Sep-23 18:57<br>s at Begin Snap: 3 | 08-Sep-23 21:44<br>08-Sep-23 21:44<br>08-Sep-23 21:44<br>08-Sep-23 21:44<br>, End Snap: 3 | 09-Sep-2<br>09-Sep-2<br>09-Sep-2<br>09-Sep-2 | 23 21:44 2<br>23 21:44 2<br>23 21:44 2<br>23 21:44 2<br>23 21:44 2 | 1.0.0.0.0<br>1.0.0.0.0<br>1.0.0.0.0<br>1.0.0.0.0 |         | 1,440.37<br>1,440.37<br>1,440.35<br>1,440.37 | 216,381.46<br>217,577.97<br>217,044.63<br>223,316.53 | 26.78<br>26.78<br>26.78<br>26.78 | 150.23<br>151.00<br>150.69<br>155.04 | 8 Linux x86<br>5 Linux x86<br>9 Linux x86<br>4 Linux x86 | 5 64-bi<br>5 64-bi<br>5 64-bi<br>5 64-bi |

The following screenshot captured from the Oracle AWR report highlights the Physical Reads/Sec, Physical Writes/Sec and Transactions per Seconds for the Container SOECDB Database for the same above test. We captured about 428k IOPS (325k Reads/s and 103k Writes/s) with the 31k TPS (Transactions Per Seconds) while running this 24-hour sustained SwingBench Order Entry workload on one OLTP database with 800 users.

| Syste | n Statistics - Pe  | er Second           | DB/Inst              | : SOECDB/soec      | db1 Snaps: S       | 93-117          |           |          |          |          |
|-------|--------------------|---------------------|----------------------|--------------------|--------------------|-----------------|-----------|----------|----------|----------|
| I#    | Logical<br>Reads/s | Physical<br>Reads/s | Physical<br>Writes/s | Redo<br>Size (k)/s | Block<br>Changes/s | User<br>Calls/s | Execs/s   | Parses/s | Logons/s | Txns/s   |
|       |                    |                     |                      |                    |                    |                 |           |          |          |          |
| 1     | 2,321,221.98       | 86,276.4            | 27,193.0             | 25,736.3           | 160,940.3          | 41,730.7        | 162,322.4 | 15,433.1 | 0.53     | 8,294.4  |
| 2     | 2,089,828.00       | 83,781.1            | 26,442.8             | 25,050.0           | 156,747.3          | 40,631.7        | 158,023.0 | 15,024.1 | 0.51     | 8,074.8  |
| 3     | 2,244,196.84       | 81,869.9            | 26,173.0             | 24,781.9           | 154,857.3          | 40,143.8        | 156,127.7 | 14,846.7 | 0.51     | 7,977.1  |
| 4     | 2,025,343.60       | 73,346.2            | 24,126.3             | 22,792.1           | 142,448.7          | 36,949.6        | 143,718.6 | 13,663.7 | 0.51     | 7,344.5  |
| ~~~   |                    |                     |                      | ~~~~~              |                    |                 |           | ~~~~~    |          |          |
| Sum   | 8,680,590.42       | 325,273.6           | 103,935.1            | 98,360.4           | 614,993.7          | 159,455.9       | 620,191.6 | 58,967.6 | 2.07     | 31,690.8 |
| Avg   | 2,170,147.61       | 81,318.4            | 25,983.8             | 24,590.1           | 153,748.4          | 39,864.0        | 155,047.9 | 14,741.9 | 0.52     | 7,922.7  |
| Std   | 136,291.59         | 5,612.7             | 1,311.4              | 1,264.2            | 7,950.5            | 2,053.1         | 7,985.2   | 759.6    | 0.01     | 407.7    |
|       |                    |                     |                      |                    |                    |                 |           |          |          |          |

The following screenshot captured from the Oracle AWR report shows the SOECDB database "IO Profile" for the "Reads/s" and "Writes/s" requests for the entire 24-hour of the test. The Total Requests (Read and Write Per Second) were around "443k" with Total (MB) "Read+Write" Per Second was around "3605" MB/s for the SOECDB database while running the SwingBench Order Entry workload test on one database.

| IO Profile (Global)       | DB/Inst:     | SOECDB/soecdb1 | Snaps: 93-117 |
|---------------------------|--------------|----------------|---------------|
| Statistic                 | Read+Write/s | Reads/s        | Writes/s      |
| Total Requests            | 443,913.31   | 321,001.79     | 122,911.52    |
| Database Requests         | 411,657.27   | 320,881.97     | 90,775.30     |
| Optimized Requests        | 0.00         | 0.00           | 0.00          |
| Redo Requests             | 8,740.52     | N/A            | 8,740.52      |
| Total (MB)                | 3,605.97     | 2,626.97       | 978.99        |
| Database (MB)             | 3,353.13     | 2,541.15       | 811.98        |
| Optimized Total (MB)      | 0.00         | 0.00           | 0.00          |
| Redo (MB)                 | 96.05        | N/A            | 96.05         |
| Database (blocks)         | 429,200.14   | 325,267.09     | 103,933.05    |
| Via Buffer Cache (blocks) | 425,459.98   | 321,545.65     | 103,914.33    |
| Direct (blocks)           | 3,740.15     | 3,721.44       | 18.72         |
|                           |              |                |               |

The following screenshot captured from the Oracle AWR report shows the "Top Timed Events" and average wait time for the SOECDB database for the entire duration of the test running with 800 users.

| Top 1 | Timed Events                                                 | DB/Inst: SO                              | ECDB/soecdb1 Snaps: 93-117    |                                     |                                     |     |
|-------|--------------------------------------------------------------|------------------------------------------|-------------------------------|-------------------------------------|-------------------------------------|-----|
| -> Ir | istance '*'                                                  | <ul> <li>cluster wide summary</li> </ul> |                               |                                     |                                     |     |
| ->    | .*.                                                          | Waits, %Timeouts, Wait Time Total(s      | s) : Cluster-wide total for   | r the wait event                    |                                     |     |
| ->    | ***                                                          | 'Wait Time Avg'                          | : Cluster-wide average comput | ted as (Wait Time Total / Event Wai | ts)                                 |     |
| ->    | •*•                                                          | Summary 'Avg Wait Time '                 | : Per-instance 'Wait Time Av  | g ' used to compute the following   | statistics                          |     |
| ->    | ***                                                          | [Avg/Min/Max/Std Dev]                    | : average/minimum/maximu      | um/standard deviation of per-instan | ce 'Wait Time Avg'                  |     |
| ->    | > '*' Cnt : count of instances with wait times for the event |                                          |                               |                                     |                                     |     |
|       |                                                              | Wait                                     | Event                         | Wait Time                           | Summary Avg Wait Time               |     |
| I#    | Class                                                        | Event                                    | Waits %Timeouts               | s Total(s) Avg Wait %DB time        | e Avg Min Max Std Dev               | Cnt |
| *     | User I/O                                                     | db file sequential read                  | 2.452230E+10 0.0              | 0 1.2104286E+07 493.60us 23.07      | 494.23us 481.85us 509.42us 11.52us  | 4   |
|       |                                                              | DB CPU                                   | N/A N/A                       | 1.1588641E+07 22.09                 |                                     | 4   |
|       | Cluster                                                      | gc cr grant 2-way                        | 9.673748E+09 0.0              | 4,303,347.80 444.85us 8.20          | 457.18us 326.61us 737.35us 188.90us | 4   |
|       | Cluster                                                      | gc current grant 2-way                   | 6.944376E+09 0.0              | 3,553,118.11 511.65us 6.77          | 518.50us 399.51us 810.21us 196.29us | 4   |
|       | Commit                                                       | log file sync                            | 2.723879E+09 0.0              | 3,149,543.19 1.16ms 6.00            | 1.16ms 1.12ms 1.20ms 37.10us        | 4   |
|       | Cluster                                                      | gc cr grant congested                    | 305,999,777 0.0               | 2,995,326.15 9.79ms 5.71            | 9.64ms 7.48ms 15.29ms 3.78ms        | 4   |
|       | Cluster                                                      | gc current grant congested               | 213,016,498 0.0               | 2,109,263.87 9.90ms 4.02            | 9.84ms 7.63ms 14.99ms 3.47ms        | 4   |
|       | Cluster                                                      | gc current grant busy                    | 576,866,488 0.0               | 2,087,453.55 3.62ms 3.98            | 3.58ms 2.62ms 4.27ms 736.35us       | 4   |
|       | Cluster                                                      | gc cr block congested                    | 170,407,120 0.0               | 1,663,662.05 9.76ms 3.17            | 9.30ms 6.74ms 10.81ms 1.83ms        | 4   |
|       | Cluster                                                      | gc current block congested               | 193,817,070 0.0               | 0 1,652,384.51 8.53ms 3.15          | 8.19ms 6.13ms 9.43ms 1.49ms         | 4   |

The following screenshot shows the NetApp Storage array Q S P S (qos statistics performance show) when one OLTP database was running the workload. The screenshot shows the average IOPS "450k" with the average throughput of "3600 MB/s" with the average storage latency around "0.7 millisecond."

| Policy Group      | IOPS   | Throughput    | Latency   | <pre>Is Adaptive? Is Shared?</pre> |
|-------------------|--------|---------------|-----------|------------------------------------|
|                   | 456260 | 3694 71MB/s   | 891 AQus  |                                    |
| llser_Best_Effort | 456220 | 3694 66MB/s   | 891 00us  | false true                         |
| System-Work       | -50221 | 0 /0KB/s      | 38 0005   | false true                         |
| fixed             | 13     | 52 00KB/s     | 1/52 0005 | falso falso                        |
| total             | 170701 | 2025 72MP/s   | 1266 0005 |                                    |
| - LOLAL-          | 4/0/04 | 2025 62MD/5   | 1266 0005 | folgo truc                         |
| User-Best-Effort  | 4/8005 | 3833.03MB/S   | 1266.00US |                                    |
| _System-Work      | 162    | 33./4KB/s     | 86.00us   | Talse true                         |
| extreme-fixed     | 1/     | 68.00KB/s     | 129.00us  | talse talse                        |
| -total-           | 475084 | 3863.38MB/s   | 759.00us  |                                    |
| User-Best-Effort  | 475035 | 3863.32MB/s   | 759.00us  | false true                         |
| _System-Work      | 33     | 0KB/s         | 60.00us   | false true                         |
| extreme-fixed     | 16     | 64.00KB/s     | 668.00us  | false false                        |
| -total-           | 479433 | 3829.70MB/s   | 855.00us  |                                    |
| User-Best-Effort  | 479405 | 3829.64MB/s   | 855.00us  | false true                         |
| extreme-fixed     | 16     | 64.00KB/s     | 209.00us  | false false                        |
| System-Work       | 12     | 0KB/s         | 83.00us   | false true                         |
| -total-           | 456259 | 3831.25MB/s   | 1493.00us |                                    |
| User-Best-Effort  | 456223 | 3831.20MB/s   | 1493.00us | false true                         |
| System-Work       | 22     | 0.40KB/s      | 45 0005   | false true                         |
| extreme-fixed     | 14     | 56 00KB/s     | 109 0005  | false false                        |
| total             | 186005 | 2012 56MB/s   | 1028 0005 |                                    |
| lloon Boot Effort | 480905 | 2012 51MP/s   | 1020.0003 | falco truo                         |
| User-Best-Enfort  | 400000 | 2912. DIMB/ 5 | 140.0005  |                                    |
| extreme-fixed     | 13     | 52.00KB/s     | 148.00US  | Talse Talse                        |
| _System-Work      | 6      | 0KB/s         | 166.00us  | false true                         |

The storage cluster utilization during the above test was average around 45% which was an indication that storage hasn't reached the threshold and could take more load by adding multiple databases.

| A900-LNR :    | 9/8/2 | 2023 22  | :00:15     |         |
|---------------|-------|----------|------------|---------|
|               | CPU   | *Total   | Total      | Latency |
| Node          | (%)   | 0ps      | (Bps)      | (us)    |
|               |       |          |            |         |
| A900-LNR-01   | 45    | 214766   | 1830701715 | 1122    |
| A900-LNR-02   | 46    | 214575   | 1828348459 | 1117    |
|               | 0/8/1 | 0023 22  | 01.14      |         |
| A000-LNR - 02 | A7    | 2222 222 | 10/1327663 | 810     |
| A000-LNR-02   | 47    | 223001   | 1042041002 | 019     |
| A900-LNK-01   | 40    | 223740   | 1945041902 | 029     |
| A900-LNR :    | 9/8/2 | 2023 22  | :02:13     |         |
|               | CPU   | *Total   | Total      | Latency |
| Node          | (%)   | 0ps      | (Bps)      | (us)    |
|               |       |          |            |         |
| A900-LNR-01   | 47    | 223470   | 1913521724 | 859     |
| A900-LNR-02   | 47    | 223417   | 1911799946 | 851     |
|               |       |          |            |         |
| A900-LNR :    | 9/8/2 | 2023 22  | :03:12     |         |
| A900-LNR-01   | 48    | 226328   | 1939471759 | 834     |
| A900-LNR-02   | 47    | 226238   | 1934459227 | 829     |
| A900-LNR :    | 9/8/2 | 2023 22  | :04:12     |         |
|               | CPU   | *Total   | Total      | Latency |
| Node          | (%)   | 0ps      | (Bps)      | (us)    |
|               |       |          |            |         |
| A900-LNR-01   | 48    | 223784   | 1900513826 | 954     |
| A900-LNR-02   | 47    | 223703   | 1899011618 | 940     |
|               | 0/0/1 | 0000 00  | 05.11      |         |
| A000-LNR :    | 52    | 23/23 22 | 1084710646 | 512     |
| A000-LNR-01   | 50    | 234239   | 1002072410 | 506     |
| A900-LNR-02   | 52    | 25401/   | 19039/3410 | 000     |

Also, for the entire 24-hour test, we observed the system performance (IOPS and Throughput) was consistent throughout and we did not observe any dips in performance while running one OLTP database stress test.

## Multiple (Two) OLTP Databases Performance

For running multiple OLTP database workload, we have created two container database SOECDB and ENGCDB. For each container database, one pluggable database was configured as SOEPDB and ENGPDB as explained earlier. We ran the SwingBench SOE workload on both the databases at the same time with varying the total number of users on both the databases from 400 Users to 1200 Users. Each user scale iteration test was run for at least 3 hours and for each test scenario, we captured the Oracle AWR reports to check the overall system performance.

<u>Table 16</u> lists the IOPS and System Utilization for each of the pluggable databases while running the workload from total of 400 users to 1200 users across all the four RAC nodes.

| Users | IOPS for SOECDB | IOSP for ENGCDB | Total IOPS | System Utilization (%) |
|-------|-----------------|-----------------|------------|------------------------|
| 400   | 178,553         | 170,676         | 349,229    | 16.8                   |

#### Table 16. IOPS and System Utilization for Pluggable Databases

| Users | IOPS for SOECDB | IOSP for ENGCDB | Total IOPS | System Utilization (%) |
|-------|-----------------|-----------------|------------|------------------------|
| 600   | 256,347         | 246,399         | 502,746    | 25.3                   |
| 800   | 294,534         | 292,094         | 586,628    | 31.2                   |
| 1000  | 313,730         | 302,842         | 616,573    | 38.2                   |
| 1200  | 325,373         | 308,121         | 633,494    | 42.9                   |

The following chart shows the IOPS and System Utilization for both the container databases while running the SwingBench SOE workload on them at the same time. We observed both databases were linearly scaling the IOPS after increasing and scaling more users. We observed average 633k IOPS with overall system utilization around 43% when scaling maximum number of users on multiple OLTP database workload test. After increasing users beyond certain level, we observed more GC cluster events and overall similar IOPS around 630k.

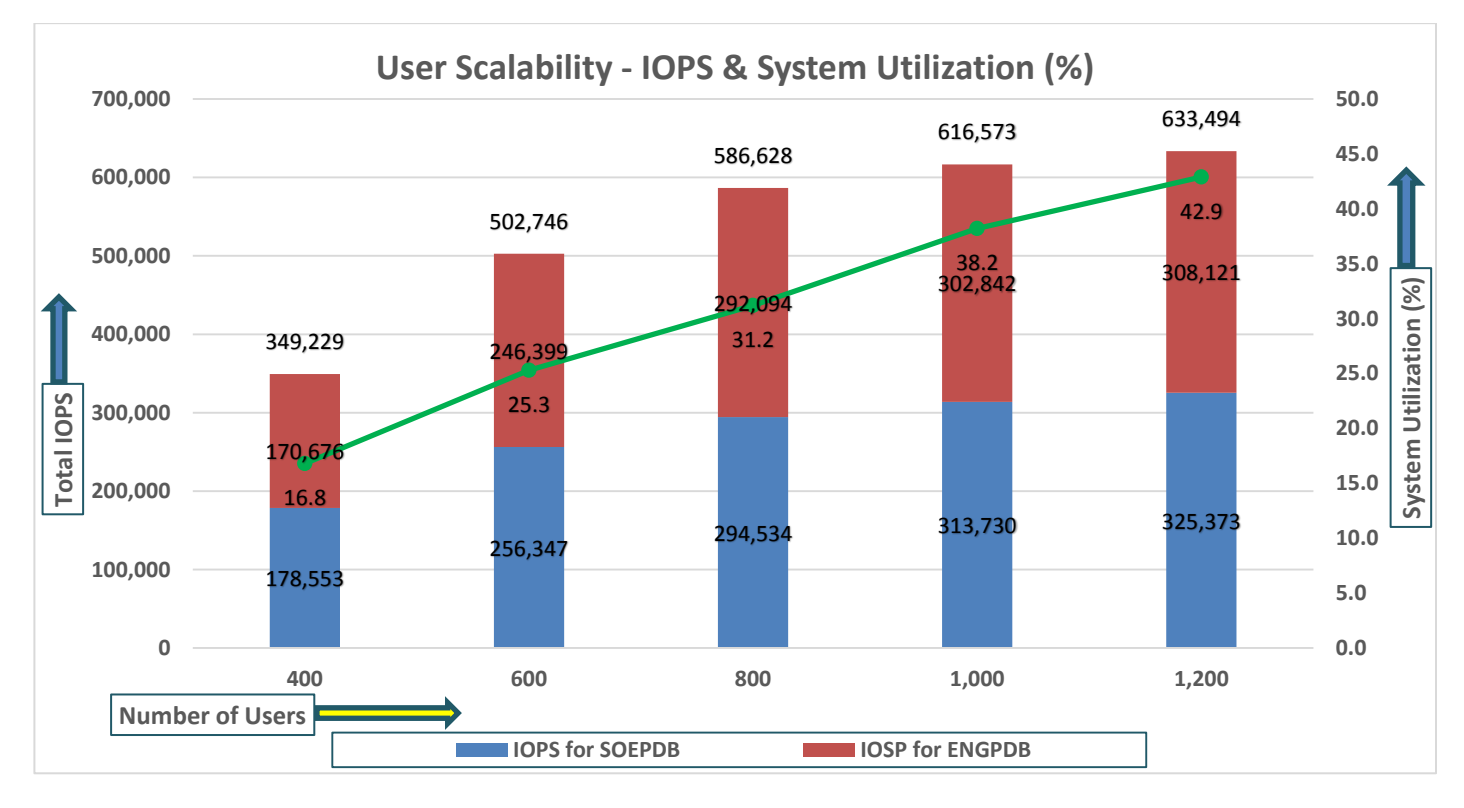

<u>Table 17</u> lists the Transactions per Seconds (TPS) and Transactions per Minutes (TPM) for each of the pluggable databases while running the workload from total of 400 users to 1200 users across all the four RAC nodes.

Table 17. Transactions per Seconds and Transactions per Minutes

| Users | TPS for SOECDB | TPS for ENGCDB | Total TPS | Total TPM |
|-------|----------------|----------------|-----------|-----------|
| 400   | 12,778         | 12,115         | 24,893    | 1,493,556 |

| Users | TPS for SOECDB | TPS for ENGCDB | Total TPS | Total TPM |
|-------|----------------|----------------|-----------|-----------|
| 600   | 17,424         | 16,646         | 34,070    | 2,044,206 |
| 800   | 20,928         | 20,312         | 41,240    | 2,474,382 |
| 1000  | 22,294         | 20,861         | 43,155    | 2,589,306 |
| 1200  | 23,753         | 21,183         | 44,936    | 2,696,154 |

The following chart shows the Transactions per Seconds (TPS) for the same tests (above) on CDBDB Database for running the workload on both pluggable databases.

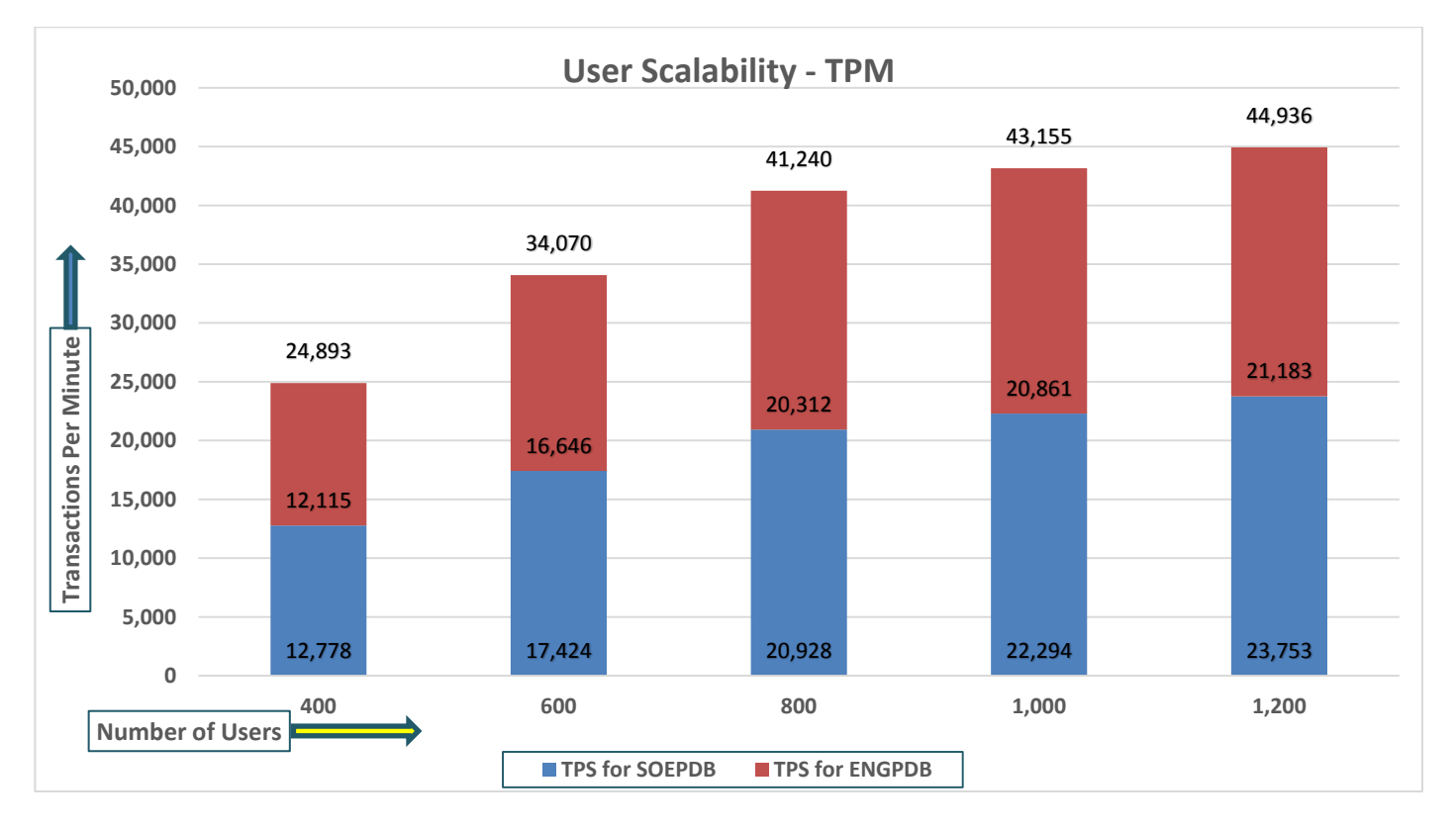

The following screenshot showcases the test start time for the first SOECDB database with 600 users running SwingBench Order Entry workload for sustained 24 hours across all four nodes as:

| WORKLO                             | DAD REPOS                                             | ITORY REPOR                                   | RT (RAC)                                                       |                                                      |                                                                                                    |                                       |                                                          |                                                     |                                                               |                  |         |                                                          |                                                      |        |                                  |                                  |                                                  |                                                          |     |
|------------------------------------|-------------------------------------------------------|-----------------------------------------------|----------------------------------------------------------------|------------------------------------------------------|----------------------------------------------------------------------------------------------------|---------------------------------------|----------------------------------------------------------|-----------------------------------------------------|---------------------------------------------------------------|------------------|---------|----------------------------------------------------------|------------------------------------------------------|--------|----------------------------------|----------------------------------|--------------------------------------------------|----------------------------------------------------------|-----|
| Databa                             | ase <b>Summa</b>                                      | гу                                            |                                                                |                                                      |                                                                                                    |                                       |                                                          |                                                     |                                                               |                  |         |                                                          |                                                      |        |                                  |                                  |                                                  |                                                          |     |
|                                    |                                                       |                                               |                                                                | Databas                                              | se in the second second second second second second second second second second second second second second se |                                       |                                                          |                                                     |                                                               | Snapsh           | ot Ids  | Number o                                                 | f Instances                                          | Nur    | mber of                          | Hosts                            | Report T                                         | otal (minute                                             | es) |
|                                    | Id Na                                                 | me Un:                                        | <mark>ique</mark> Name R                                       | ole                                                  | E                                                                                                    | dition                                | RAC CDB                                                  | Block                                               | Size                                                          | Begin            | End     | In Repor                                                 | t Total                                              | In Rep | oort                             | Total                            | DB tim                                           | e Elapsed ti                                             | .me |
| 16497<br>Databa<br>-> Lis          | 715017 SO<br>ase Insta<br>sted in o                   | ECDB soo<br>nces Incluo<br>rder of ins        | ecdb P<br>ded In Repo<br>stance numb                           | RIMARY<br>ort<br>er, I#                              | E                                                                                                    | E                                     | YES YES                                                  |                                                     | 8192                                                          | 652              | 677     |                                                          | 4 4                                                  |        | 4                                | 4                                | 819,995.4                                        | 9 1,440.                                                 | 24  |
| I# ]                               | [nstance                                              | Host                                          | Startup                                                        |                                                      | Begin Snap                                                                                                    | Time                                  | End Snap                                                 | Time                                                | Release                                                       |                  | Elapsed | Time(min)                                                | DB time(min)                                         | Up Tim | me(hrs)                          | Avg Activ<br>Session             | e<br>s Platfor                                   | n                                                        |     |
| 1 s<br>2 s<br>3 s<br>4 s<br>0pen f | soecdb1<br>soecdb2<br>soecdb3<br>soecdb4<br>Pluggable | flex1<br>flex2<br>flex3<br>flex4<br>Databases | 23-Oct-23<br>23-Oct-23<br>23-Oct-23<br>23-Oct-23<br>at Begin S | 14:13<br>14:13<br>14:13<br>14:13<br>14:13<br>nap: 3, | 23-0ct-23<br>23-0ct-23<br>23-0ct-23<br>23-0ct-23<br>End Snap:                                                  | 15:58<br>15:58<br>15:58<br>15:58<br>3 | 24-0ct-2<br>24-0ct-2<br>24-0ct-2<br>24-0ct-2<br>24-0ct-2 | 3 15:58<br>3 15:58<br>3 15:58<br>3 15:58<br>3 15:58 | 21.0.0.0.<br>21.0.0.0.<br>21.0.0.0.<br>21.0.0.0.<br>21.0.0.0. | 0<br>0<br>0<br>0 |         | 1,440.20<br>1,440.20<br>1,440.20<br>1,440.20<br>1,440.20 | 202,874.29<br>207,458.79<br>205,492.80<br>204,169.52 |        | 25.75<br>25.75<br>25.75<br>25.75 | 140.8<br>144.0<br>142.6<br>141.7 | 7 Linux x<br>5 Linux x<br>8 Linux x<br>6 Linux x | 36 64-bi<br>36 64-bi<br>36 64-bi<br>36 64-bi<br>36 64-bi |     |

The following screenshot showcases the test start time for the second ENGCDB database with 600 users running SwingBench Order Entry workload for sustained 24 hours across all four nodes at the same time as:

| WORKL                    | OAD REPOS                                             | ITORY REPO                                    | ORT (RAC)                                                              |                                                                |                                                                           |                                                  |                                          |                                              |                                                                    |                          |         |                                                          |                                                      |                          |                                      |                                                              |                                  |
|--------------------------|-------------------------------------------------------|-----------------------------------------------|------------------------------------------------------------------------|----------------------------------------------------------------|---------------------------------------------------------------------------|--------------------------------------------------|------------------------------------------|----------------------------------------------|--------------------------------------------------------------------|--------------------------|---------|----------------------------------------------------------|------------------------------------------------------|--------------------------|--------------------------------------|--------------------------------------------------------------|----------------------------------|
| Datab                    | ase <b>Summa</b>                                      | гу                                            |                                                                        |                                                                |                                                                           |                                                  |                                          |                                              |                                                                    |                          |         |                                                          |                                                      |                          |                                      |                                                              |                                  |
|                          |                                                       |                                               |                                                                        | Databa                                                         | se                                                                        |                                                  |                                          |                                              |                                                                    | Snapsh                   | ot Ids  | Number o                                                 | of Instances                                         | Number                   | of Hosts                             | Report Tot                                                   | al (minutes)                     |
|                          | Id Nar                                                | ne Ur                                         | nique Name                                                             | Role                                                           |                                                                           | Edition                                          | RAC CD                                   | B Block                                      | Size                                                               | Begin                    | End     | In Repor                                                 | rt Total                                             | In Report                | Total                                | DB time                                                      | Elapsed time                     |
| 2499<br>Datat<br>-> Li   | 880158 EN<br>ase Instan<br>sted in o                  | GCDB en<br>ncesInclu<br>rderofin              | ngcdb<br>uded In Rep<br>nstance num                                    | PRIMARY<br>ort<br>ber, I#                                      |                                                                           | EE                                               | YES YE                                   | 5                                            | 8192                                                               | 429                      | 453     |                                                          | 4 4                                                  | 4                        | 4                                    | 872,517.80                                                   | 1,439.62                         |
| I#                       | Instance                                              | Host                                          | Startup                                                                |                                                                | Begin Sna                                                                 | p Time                                           | End Sna                                  | o Time                                       | Release                                                            |                          | Elapsed | Time(min)                                                | DB time(min)                                         | Up Time(hr               | Avg Act:<br>s) Sessio                | ve<br>ns Platform                                            |                                  |
| 1<br>2<br>3<br>4<br>0pen | engcdb1<br>engcdb2<br>engcdb3<br>engcdb4<br>Pluggable | flex1<br>flex2<br>flex3<br>flex4<br>Databases | 23-0ct-2<br>23-0ct-2<br>23-0ct-2<br>23-0ct-2<br>23-0ct-2<br>s at Begin | 3 14:13<br>3 14:13<br>3 14:13<br>3 14:13<br>3 14:13<br>Snap: 3 | 23-0ct-23<br>23-0ct-23<br>23-0ct-23<br>23-0ct-23<br>23-0ct-23<br>End Snap | 15:58<br>15:58<br>15:58<br>15:58<br>15:58<br>: 3 | 24-0ct-<br>24-0ct-<br>24-0ct-<br>24-0ct- | 23 15:58<br>23 15:58<br>23 15:58<br>23 15:58 | 3 21.0.0.0<br>3 21.0.0.0<br>3 21.0.0.0<br>3 21.0.0.0<br>3 21.0.0.0 | 0.0<br>0.0<br>0.0<br>0.0 |         | 1,439.58<br>1,439.58<br>1,439.58<br>1,439.58<br>1,439.58 | 217,372.72<br>219,831.46<br>218,218.62<br>217,095.00 | 25.<br>25.<br>25.<br>25. | 74 151<br>74 152<br>74 151<br>74 150 | 00 Linux x86<br>70 Linux x86<br>58 Linux x86<br>80 Linux x86 | 64-bi<br>64-bi<br>64-bi<br>64-bi |

The following screenshot was captured from the Oracle AWR report, shows the "Physical Reads/Sec", "Physical Writes/Sec" and "Transactions per Seconds" for the first Container Database SOECDB while running 600 users SOE workload for sustained 24 hour test. We captured about 364k IOPS (286k Reads/s and 78k Writes/s) with the 25k TPS (1,501,896 TPM) while running this workload test on two OLTP databases at the same time during this entire 24 hours sustained test.

| Syster | n Statistics - Pe  | r Second            | DB/Inst:             | SOECDB/soecdb      | 1 Snaps: 65        | 2-677           |           |          |          |          |
|--------|--------------------|---------------------|----------------------|--------------------|--------------------|-----------------|-----------|----------|----------|----------|
| I#     | Logical<br>Reads/s | Physical<br>Reads/s | Physical<br>Writes/s | Redo<br>Size (k)/s | Block<br>Changes/s | User<br>Calls/s | Execs/s   | Parses/s | Logons/s | Txns/s   |
| 1      | 1,460,614.25       | 70,619.0            | 19,627.5             | 16,456.0           | 101,239.0          | 26,986.7        | 102,620.0 | 9,828.9  | 0.39     | 6,298.7  |
| 2      | 1,082,125.20       | 66,068.6            | 18,420.9             | 15,470.7           | 95,072.0           | 25,357.2        | 96,415.7  | 9,234.6  | 0.38     | 5,918.0  |
| 3      | 1,152,267.72       | 68,093.5            | 18,995.4             | 15,939.6           | 97,916.4           | 26,117.5        | 99,309.3  | 9,514.2  | 0.38     | 6,095.4  |
| 4      | 1,234,331.53       | 81,882.0            | 20,940.4             | 17,534.4           | 107,950.1          | 28,789.1        | 109,469.4 | 10,484.7 | 0.38     | 6,719.5  |
| Sum    | 4,929,338.70       | 286,663.1           | 77,984.3             | 65,400.7           | 402,177.4          | 107,250.6       | 407,814.4 | 39,062.4 | 1.53     | 25,031.6 |
| Avg    | 1,232,334.67       | 71,665.8            | 19,496.1             | 16,350.2           | 100,544.4          | 26,812.6        | 101,953.6 | 9,765.6  | 0.38     | 6,257.9  |
| Std    | 164,407.17         | 7,060.6             | 1,081.7              | 886.1              | 5,543.2            | 1,476.2         | 5,615.2   | 537.4    | 0.01     | 344.8    |

The following screenshot was captured from the second Container Database ENGCDB while running another 600 users on this second OLTP databases at the same time for sustained 24 hour test. We captured about 285k IOPS (212k Reads/s and 73k Writes/s) with the 19k TPS (1,142,628 TPM) while running the workload test on two databases at the same time during this 24 hours sustained test.

| System Statistics - Per Second |                    |                     | DB/Inst:             | ENGCDB/engcdb      | 1 Snaps: 429       | - 453           |           |          |          |          |
|--------------------------------|--------------------|---------------------|----------------------|--------------------|--------------------|-----------------|-----------|----------|----------|----------|
| I#                             | Logical<br>Reads/s | Physical<br>Reads/s | Physical<br>Writes/s | Redo<br>Size (k)/s | Block<br>Changes/s | User<br>Calls/s | Execs/s   | Parses/s | Logons/s | Txns/s   |
| 1                              | 1,171,738.80       | 50,461.0            | 17,732.2             | 18,416.7           | 102,879.2          | 19,714.6        | 85,219.0  | 7,365.8  | 0.47     | 4,608.3  |
| 2                              | 1,166,347.58       | 50,669.6            | 18,147.8             | 18,755.9           | 104,877.5          | 20,096.6        | 86,856.9  | 7,504.7  | 0.46     | 4,697.0  |
| 3                              | 1,551,138.55       | 50,222.9            | 17,886.9             | 18,588.4           | 103,939.3          | 19,927.5        | 86,128.0  | 7,441.2  | 0.46     | 4,656.6  |
| 4                              | 1,314,178.02       | 60,714.2            | 19,617.4             | 20,255.2           | 113,318.4          | 21,746.4        | 93,983.6  | 8,121.1  | 0.47     | 5,081.9  |
| ~~~ ~<br>Sum                   | 5.203.402.94       | 212.067.7           | 73.384.3             | 76.016.1           | 425.014.4          | 81.485.1        | 352.187.5 | 30.432.7 | 1.85     | 19.043.8 |
| Ava                            | 1,300,850,74       | 53,016,9            | 18,346,1             | 19,004.0           | 106,253,6          | 20,371.3        | 88,046,9  | 7,608,2  | 0.46     | 4,761.0  |
| Std                            | 180,353.91         | 5,134.8             | 864.7                | 845.5              | 4,780.1            | 930.0           | 4,014.1   | 346.6    | 0.01     | 217.0    |

The following screenshot shows the SOECDB database "IO Profile" for the "Reads/s" and "Writes/s" requests for this multiple OLTP test running workload together for sustained 24-hour test. The Total Requests (Read and Write Per Second) were around "374k" with Total (MB) "Read+Write" Per Second was around "3021" MB/s for the first SOECDB database during this 24-hour test.

| IO Profile (Global)       | DB/Inst:     | SOECDB/soecdb1 | Snaps: 652-677 |
|---------------------------|--------------|----------------|----------------|
| Statistic                 | Read+Write/s | Reads/s        | Writes/s       |
| Total Requests            | 374,246.91   | 281,930.15     | 92,316.76      |
| Database Requests         | 352,068.27   | 281,836.44     | 70,231.83      |
| Optimized Requests        | 0.00         | 0.00           | 0.00           |
| Redo Requests             | 8,387.67     | N/A            | 8,387.67       |
| Total (MB)                | 3,021.82     | 2,299.19       | 722.62         |
| Database (MB)             | 2,848.74     | 2,239.50       | 609.24         |
| Optimized Total (MB)      | 0.00         | 0.00           | 0.00           |
| Redo (MB)                 | 63.87        | N/A            | 63.87          |
| Database (blocks)         | 364,638.46   | 286,656.05     | 77,982.41      |
| Via Buffer Cache (blocks) | 359,815.82   | 281,840.58     | 77,975.24      |
| Direct (blocks)           | 4,822.69     | 4,815.51       | 7.17           |

The following screenshot shows the ENGCDB database "IO Profile" for the "Reads/s" and "Writes/s" requests for this multiple OLTP test running workload together for sustained 24-hour test. The Total Requests (Read and Write Per Second) were around "293k" with Total (MB) "Read+Write" Per Second was around "2420" MB/s for the second ENGCDB database while running this workload for 24-hour.

| IO Profile (Global)       | DB/Inst:     | ENGCDB/engcdb1 | Snaps: 429-453 |
|---------------------------|--------------|----------------|----------------|
| Statistic                 | Read+Write/s | Reads/s        | Writes/s       |
| Total Requests            | 293,087.10   | 207,994.72     | 85,092.38      |
| Database Requests         | 270,449.54   | 207,895.66     | 62,553.88      |
| Optimized Requests        | 0.00         | 0.00           | 0.00           |
| Redo Requests             | 8,463.75     | N/A            | 8,463.75       |
| Total (MB)                | 2,420.66     | 1,722.21       | 698.46         |
| Database (MB)             | 2,230.04     | 1,656.74       | 573.30         |
| Optimized Total (MB)      | 0.00         | 0.00           | 0.00           |
| Redo (MB)                 | 74.23        | N/A            | 74.23          |
| Database (blocks)         | 285,444.90   | 212,062.43     | 73,382.47      |
| Via Buffer Cache (blocks) | 281,276.22   | 207,901.92     | 73,374.30      |
| Direct (blocks)           | 4,168.69     | 4,160.51       | 8.18           |

The following screenshot, "OS Statistics by Instance" while running the workload test for 24-hour on two OLTP databases at the same time. As shown below, the workload was equally spread across all the databases clusters while the average CPU utilization was around 37 % overall.

| OS Sta<br>-> Lis<br>-> Enc | tistics<br>ted in<br>values | By In<br>order<br>are o | istance<br>of ins<br>diplaye | tance num<br>d only if | DB,<br>ber, I#<br>differe | /Inst: SO<br>ent from | ECDB/so<br>begin v | ecdbl<br>alues | Snaps:       | 652-677      |                            |                              |                              |                        |                           |
|----------------------------|-----------------------------|-------------------------|------------------------------|------------------------|---------------------------|-----------------------|--------------------|----------------|--------------|--------------|----------------------------|------------------------------|------------------------------|------------------------|---------------------------|
|                            |                             | CPU                     |                              | Lo                     | ad                        |                       |                    | % CPU          |              |              |                            | Time (s)                     |                              | Memory                 | End Values                |
| I#                         | #CPUs                       | #Core                   | #Sckt                        | Begin                  | End                       | % Busy                | %Usr               | % Sys          | % WIO        | % Idl        | Busy                       | Idle                         | Total                        | MB                     | #CPU #Cor #Sck Memory (M) |
| 1 2                        | 224<br>224                  | 112<br>112              | 4                            | 146.7<br>171.0         | 173.0<br>178.5            | 34.8<br>39.3          | 24.2               | 6.6<br>8.1     | 18.4<br>17.2 | 65.2<br>60.7 | 6,622,440.0<br>7,474,578,1 | 12,382,131.0                 | 19,004,571.0                 | 515,125.2<br>515,125.2 |                           |
| 3<br>4                     | 224<br>224                  | 112<br>112              | 4<br>4                       | 157.5<br>152.1         | 157.6<br>178.8            | 35.3<br>35.8          | 24.5<br>24.8       | 6.8<br>6.9     | 18.1<br>19.6 | 64.7<br>64.2 | 6,703,930.1<br>6,797,969.6 | 12,304,458.6<br>12,199,083.4 | 19,008,388.7<br>18,997,053.1 | 515,125.2<br>515,125.2 |                           |
| Sum                        |                             |                         |                              |                        |                           |                       |                    |                |              |              | 27,598,917.8               | 48,440,324.4                 | 76,039,242.2                 |                        |                           |

The following screenshot captured from the Oracle AWR report shows the "Top Timed Events" and average wait time for the first SOECDB database for the entire duration of the 24-hour workload test.

| Top 1 | imed Events | DB/Inst: SOECDB                          | /soecdbl Snaps: 652-67 | 7          |                         |              |              |          |              |          |     |
|-------|-------------|------------------------------------------|------------------------|------------|-------------------------|--------------|--------------|----------|--------------|----------|-----|
| -> Ir | stance '*'  | <ul> <li>cluster wide summary</li> </ul> |                        |            |                         |              |              |          |              |          |     |
| ->    | 1*1         | Waits, %Timeouts, Wait Time Total(s)     | : Cluster-wide tot     | al for t:  | he wait event           |              |              |          |              |          |     |
| ->    | 1*1         | 'Wait Time Avg'                          | : Cluster-wide average | computed   | as (Wait Time Total /   | Event Waits  | s)           |          |              |          |     |
| ->    | 1*1         | Summary 'Avg Wait Time '                 | : Per-instance 'Wait T | 'ime Avg   | ' used to compute the f | following s  | tatistics    |          |              |          |     |
| ->    | 1.81        | [Avg/Min/Max/Std Dev]                    | : average/minimum/     | maximum/   | standard deviation of p | per-instance | e 'Wait Time | Avg'     |              |          |     |
| Ŷ     | 1.**        | Cnt                                      | : count of instand     | es with    | wait times for the ever | nt           |              |          |              |          |     |
|       |             | Wait                                     | Event                  |            | Wait Time               |              |              | Summary  | Avg Wait Tir | ne       |     |
| I#    | Class       | Event                                    | Waits %Ti              | meouts     | Total(s) Avg Wait       | *DB time     | Avg          | Min      | Max          | Std Dev  | Cnt |
| *     | User I/O    | db file sequential read<br>DB CPU        | 1.923517E+10<br>N/A    | 0.0<br>N/A | 1.2768201E+07 663.79us  | 25.95        | 664.30us     | 651.54us | 674.95us     | 10.12us  | 4   |
|       | Cluster     | gc cr grant 2-way                        | 8.635909E+09           | 0.0        | 3,206,355,19 371,28us   | 6.52         | 376.78us     | 264.43us | 520.03us     | 116.00us | 4   |
|       | Cluster     | ac cr arant congested                    | 133,670,289            | 0.0        | 3.094.747.43 23.15ms    | 6.29         | 24.07ms      | 16.63ms  | 35.90ms      | 9.13ms   | 4   |
|       | Commit      | log file sync                            | 2.148758E+09           | 0.0        | 2,839,637.82 1.32ms     | 5.77         | 1.32ms       | 1.29ms   | 1.37ms       | 32.73us  | 4   |
|       | Cluster     | gc current grant 2-way                   | 5.223957E+09           | 0.0        | 2,144,442.25 410.50us   | 4.36         | 413.81us     | 305.40us | 553.26us     | 108.83us | 4   |
|       | Cluster     | gc current grant busy                    | 304,895,052            | 0.0        | 2,143,424.23 7.03ms     | 4.36         | 7.03ms       | 5.87ms   | 8.43ms       | 1.05ms   | 4   |
|       | Cluster     | gc cr multi block grant                  | 837,463,263            | 0.0        | 2,056,483.78 2.46ms     | 4.18         | 2.51ms       | 1.48ms   | 4.17ms       | 1.21ms   | 4   |
|       | Cluster     | gc current grant congested               | 77,505,853             | 0.0        | 1,821,087.20 23.50ms    | 3.70         | 24.42ms      | 17.33ms  | 34.70ms      | 7.89ms   | 4   |
|       | Cluster     | gc cr block congested                    | 61,404,240             | 0.0        | 1,549,762.96 25.24ms    | 3.15         | 24.65ms      | 18.27ms  | 29.74ms      | 5.09ms   | 4   |

The following screenshot captured from the Oracle AWR report shows the "Top Timed Events" and average wait time for the second ENGCDB database for the entire duration of the 24-hour sustained workload test.

| <b>T</b> | Cont Doorto |                                  |                       | 453         |                        |              |              |          |             |          |     |
|----------|-------------|----------------------------------|-----------------------|-------------|------------------------|--------------|--------------|----------|-------------|----------|-----|
|          | imed Events | DB/INST: ENG                     | LUB/engcobi Snaps: 42 | 9-453       |                        |              |              |          |             |          |     |
| -> 11    | is callee   | Waite Stimeoute Wait Time Total( | e) : (luster-wide     | total for   | the wait event         |              |              |          |             |          |     |
|          | 1.4.1       | Wait Time Avo'                   | · Cluster-wide aver   |             | d as (Wait Time Total  | / Event Wait | s)           |          |             |          |     |
| - 5      |             | Summary 'Avg Wait Time '         | : Per-instance 'Wa    | it Time Ava | ' used to compute the  | following    | tatistics    |          |             |          |     |
| - 5      |             | [Avg/Min/Max/Std Dev]            | : average/mini        | num/maximum | /standard deviation of | per-instanc  | e 'Wait Time | Ava'     |             |          |     |
| ->       |             | Cnt                              | ; count of inst       | ances with  | wait times for the ev  | ent          |              |          |             |          |     |
|          |             |                                  |                       |             |                        |              |              |          |             |          |     |
|          |             | Wait                             | Ever                  | nt          | Wait Time              |              |              | Summary  | Avg Wait Ti | ne       |     |
| I#       | Class       | Event                            | Waits                 | %Timeouts   | Total(s) Avg Wa        | it %DB time  | Avg          | Min      | Max         | Std Dev  | Cnt |
| *        | User I/O    | db file sequential read          | 1.558328E+10          | 0.0         | 1.0830056E+07 694.98   | us 20.69     | 695.32us     | 683.77us | 704.78us    | 8.67us   | 4   |
|          |             | DB CPU                           | N/A                   | N/A         | 7.742.734.42           | 14.79        |              |          |             |          | 4   |
|          | Cluster     | gc current grant busy            | 384,102,952           | 0.0         | 3,850,180.42 10.02     | ms 7.35      | 10.22ms      | 7.67ms   | 12.33ms     | 2.06ms   | 4   |
|          | Cluster     | gc cr block congested            | 118,845,094           | 0.0         | 3,626,128.06 30.51     | ms 6.93      | 30.26ms      | 25.65ms  | 34.00ms     | 3.52ms   | 4   |
|          | Cluster     | gc cr grant congested            | 134,057,299           | 0.0         | 3,272,045.47 24.41     | ms 6.25      | 24.39ms      | 21.65ms  | 26.98ms     | 2.26ms   | 4   |
|          | Cluster     | gc current grant congested       | 122,791,895           | 0.0         | 3,227,650.80 26.29     | ms 6.17      | 26.23ms      | 22.60ms  | 30.07ms     | 3.12ms   | 4   |
|          | Cluster     | gc current block congested       | 124,763,807           | 0.0         | 2,950,574.60 23.65     | ms 5.64      | 23.42ms      | 20.09ms  | 26.00ms     | 2.54ms   | 4   |
|          | Cluster     | gc current grant 2-way           | 4.998759E+09          | 0.0         | 2,603,120.34 520.75    | us 4.97      | 517.16us     | 413.80us | 686.76us    | 118.19us | 4   |
|          | Commit      | log file sync                    | 1.634885E+09          | 0.0         | 2,287,063.51 1.40      | ms 4.37      | 1.40ms       | 1.38ms   | 1.44ms      | 27.15us  | 4   |
|          | Cluster     | gc cr grant 2-way                | 5.659803E+09          | 0.0         | 2,072,740.27 366.22    | us 3.96      | 367.39us     | 336.18us | 396.91us    | 33.38us  | 4   |

The following screenshot shows the NetApp Storage array "Q S P S (qos statistics performance show)" when multiple OLTP database was running the workload at the same time. The screenshot shows the average IOPS "650k" with the average throughput of "5100 MB/s" with the average latency around "0.5 millisecond".

| Policy Group       | IOPS   | Throughput  | Latency Is Adaptive? Is Shared? |
|--------------------|--------|-------------|---------------------------------|
| -total-            | 655209 | 5193.00MB/s | 398.00us                        |
| User-Best-Effort   | 654848 | 5192.93MB/s | 398.00us false true             |
| System-Work        | 349    | 19.35KB/s   | 203.00us false true             |
| extreme-fixed      | 12     | 48.00KB/s   | 120.00us false false            |
| -total-            | 682747 | 5366.62MB/s | 796.00us                        |
| User-Best-Effort   | 682362 | 5366.53MB/s | 797.00us false true             |
| System-Work        | 373    | 51.03KB/s   | 190.00us false true             |
| extreme-fixed      | 12     | 48.00KB/s   | 186.00us false false            |
| -total-            | 637995 | 5058.08MB/s | 651.00us                        |
| User-Best-Effort   | 632890 | 5058.00MB/s | 655.00us false true             |
| System-Work        | 5093   | 29.93KB/s   | 81.00us false true              |
| extreme-fixed      | 12     | 48.00KB/s   | 121.00us false false            |
| -total-            | 715263 | 5775.37MB/s | 853.00us                        |
| User-Best-Effort   | 715151 | 5775.32MB/s | 853.00us false true             |
| System-Work        | 98     | 3.40KB/s    | 112.00us false true             |
| extreme-fixed      | 13     | 52.00KB/s   | 161.00us false false            |
| System-Best-Effort | 1      | 0KB/s       | Oms false true                  |
| -total-            | 617394 | 5078.21MB/s | 327.00us                        |
| User-Best-Effort   | 617340 | 5078.16MB/s | 327.00us false true             |
| System-Work        | 41     | 0.50KB/s    | 48.00us false true              |
| extreme-fixed      | 13     | 52.00KB/s   | 114.00us false false            |

The following screenshot shows the NetApp Storage array cluster statistics performance when two OLTP database was running the workload at the same time. In the multiple OLTP database running workload together, we observed average storage cluster utilization about 63%.

| A900- | NR: C | cluster.cl | uster: 1 | 0/23/2023 | 14:47:54 |        |        |      |      |      |         |         |         |        |        |      |      |
|-------|-------|------------|----------|-----------|----------|--------|--------|------|------|------|---------|---------|---------|--------|--------|------|------|
| cpu   | cpu   | total      |          |           | fcache   | total  | total  | data | data | data | cluster | cluster | cluster | disk   | disk   | pkts | pkts |
| avg   | busy  | ops        | nfs-ops  | cifs-ops  | ops      | recv   | sent   | busy | recv | sent | busy    | recv    | sent    | read   | write  | recv | sent |
|       |       |            |          |           |          |        |        |      |      |      |         |         |         |        |        |      |      |
| 60%   | 77%   | Θ          | Θ        | Θ         | Θ        | 82.0KB | 83.1KB | 0%   | OB   | 0B   | 0%      | 81.7KB  | 82.5KB  | 8.97GB | 1.90GB | 517  | 517  |
| 59%   | 77%   | Θ          | Θ        | Θ         | Θ        | 117KB  | 117KB  | 0%   | OB   | 0B   | 0%      | 117KB   | 116KB   | 8.86GB | 1.71GB | 507  | 507  |
| 59%   | 75%   | Θ          | Θ        | Θ         | Θ        | 56.4KB | 56.4KB | 0%   | 120B | 0B   | 0%      | 55.9KB  | 55.8KB  | 8.84GB | 1.74GB | 538  | 536  |
| 57%   | 75%   | Θ          | Θ        | 0         | Θ        | 59.7KB | 59.9KB | 0%   | 0B   | 0B   | 0%      | 59.4KB  | 59.4KB  | 8.56GB | 1.63GB | 507  | 507  |
| 58%   | 75%   | Θ          | Θ        | Θ         | Θ        | 50.5KB | 50.8KB | 0%   | 0B   | 0B   | 0%      | 50.2KB  | 50.2KB  | 8.62GB | 1.69GB | 479  | 479  |
| 58%   | 75%   | 0          | 0        | Θ         | Θ        | 117KB  | 119KB  | 0%   | 120B | 0B   | 0%      | 115KB   | 115KB   | 8.48GB | 1.74GB | 618  | 616  |
| 60%   | 77%   | 0          | 0        | 0         | Θ        | 55.4KB | 55.6KB | 0%   | 0B   | 0B   | 0%      | 55.1KB  | 55.1KB  | 8.77GB | 1.90GB | 511  | 510  |
| 59%   | 75%   | Θ          | Θ        | Θ         | Θ        | 52.5KB | 52.7KB | 0%   | 0B   | 0B   | 0%      | 52.2KB  | 52.2KB  | 8.57GB | 1.81GB | 482  | 481  |
| 58%   | 74%   | Θ          | Θ        | Θ         | Θ        | 56.4KB | 56.5KB | 0%   | 121B | 0B   | 0%      | 55.8KB  | 55.8KB  | 8.46GB | 1.69GB | 534  | 532  |
| 60%   | 77%   | Θ          | 0        | Θ         | Ø        | 55.3KB | 55.5KB | 0%   | ØB   | 0B   | 0%      | 55.0KB  | 55.0KB  | 8.77GB | 1.82GB | 512  | 512  |
| 58%   | 75%   | Ō          | Θ        | Θ         | Θ        | 51.5KB | 51.9KB | 0%   | ØB   | ØB   | 0%      | 51.2KB  | 51.3KB  | 8.68GB | 1.72GB | 484  | 484  |
| 58%   | 74%   | Θ          | Θ        | Θ         | Θ        | 55.7KB | 55.8KB | 0%   | 121B | 0B   | 0%      | 55.2KB  | 55.1KB  | 8.53GB | 1.59GB | 531  | 530  |
| 58%   | 75%   | 0          | 0        | Θ         | Θ        | 54.7KB | 55.0KB | 0%   | 0B   | 0B   | 0%      | 54.4KB  | 54.5KB  | 8.62GB | 1.67GB | 507  | 507  |
| 58%   | 75%   | Θ          | Ø        | Θ         | Ō        | 62.5KB | 62.4KB | 0%   | ØB   | 0B   | 0%      | 62.1KB  | 61.8KB  | 8.66GB | 1.65GB | 498  | 497  |
| 60%   | 77%   | 0          | Θ        | Θ         | Θ        | 53.9KB | 53.9KB | 0%   | 121B | 0B   | 0%      | 53.5KB  | 53.4KB  | 8.92GB | 1.86GB | 511  | 510  |
| 59%   | 75%   | Θ          | Θ        | Θ         | 0        | 54.4KB | 54.6KB | 0%   | ØB   | OB   | 0%      | 54.1KB  | 54.1KB  | 8.70GB | 1.82GB | 504  | 504  |
| 58%   | 75%   | 0          | Θ        | Θ         | Θ        | 107KB  | 107KB  | 0%   | OB   | ΘB   | 0%      | 106KB   | 106KB   | 8.73GB | 1.74GB | 508  | 507  |
| 59%   | 76%   | Θ          | Θ        | Θ         | Θ        | 108KB  | 107KB  | 0%   | 121B | OB   | 0%      | 102KB   | 101KB   | 8.77GB | 1.72GB | 623  | 619  |
| 58%   | 74%   | 0          | 0        | Õ         | O        | 56.0KB | 56.1KB | 0%   | 0B   | 0B   | 0%      | 55.5KB  | 55.5KB  | 8.50GB | 1.55GB | 518  | 516  |

The following screenshot was captured from NetApp GUI during this 24 Hour multiple OLTP database running workload together test highlighting latency, IOPS and throughput for the entire 24-hour duration.

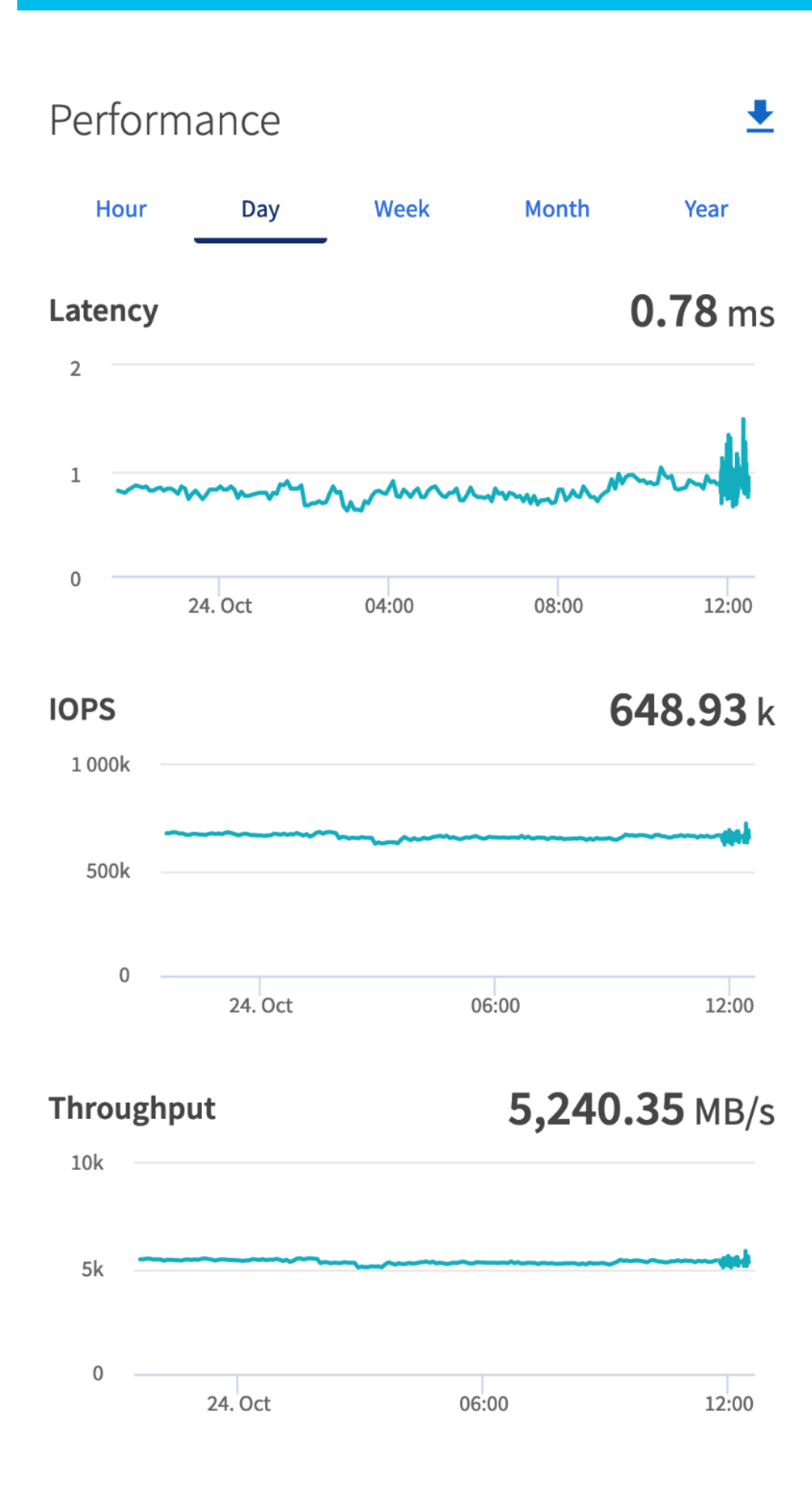

For the entire duration of the 24-hour test, we observed the system performance (IOPS, Latency and Throughput) was consistent throughout and we did not observe any dips in performance while running multiple OLTP database stress test.

## **One DSS Database Performance**

DSS database workloads are generally sequential in nature, read intensive and exercise large IO size. DSS database workload runs a small number of users that typically exercise extremely complex queries that run for hours. For running oracle database multitenancy architecture, we configured one container database as SHCDB and into that container, we created one pluggable database as SHPDB as explained earlier.

We configured 4 TB of SHPDB pluggable database by loading Swingbench "SH" schema into Datafile Tablespace.

The following screenshot shows the database summary for the "SHCDB" database running for 24-hour duration. The container database "SHCDB" was also running with one pluggable databases "SHPDB" and the pluggable database was running the Swingbench SH workload for the entire 24-hour duration of the test across all four RAC nodes.

| Database Summ                                 | ary                                      |                                                                          |                                                  |                                  |                                          |                                                          |                                                               |                  |         |                                              |                                              |                                  |                              |                                                  |                                          |
|-----------------------------------------------|------------------------------------------|--------------------------------------------------------------------------|--------------------------------------------------|----------------------------------|------------------------------------------|----------------------------------------------------------|---------------------------------------------------------------|------------------|---------|----------------------------------------------|----------------------------------------------|----------------------------------|------------------------------|--------------------------------------------------|------------------------------------------|
|                                               |                                          | Databas                                                                  | se                                               |                                  |                                          |                                                          |                                                               | Snapsh           | ot Ids  | Number o                                     | of Instances                                 | Number of                        | Hosts                        | Report To                                        | tal (minutes)                            |
| Id M                                          | lame Uni                                 | ique Name Role                                                           | E                                                | dition                           | A RAC CDE                                | Block                                                    | Size                                                          | Begin            | End     | In Repor                                     | t Total                                      | In Report                        | Total                        | DB time                                          | Elapsed time                             |
| 3221852760 S<br>Database Inst<br>-> Listed in | HCDB sho<br>ances Includ<br>order of ins | db PRIMARY<br>ded In Report<br>stance number, I#                         | E                                                | E                                | YES YES                                  | 5                                                        | 8192                                                          | 25               | 49      |                                              | 4 4                                          | 4                                | 4                            | 17,848.78                                        | 1,439.63                                 |
| I# Instance                                   | Host                                     | Startup                                                                  | Begin Snap                                       | Time                             | End Snap                                 | o Time                                                   | Release                                                       |                  | Elapsed | Time(min)                                    | DB time(min)                                 | Up Time(hrs)                     | Avg Active<br>Sessions       | Platform                                         |                                          |
| 1 shcdb1<br>2 shcdb2<br>3 shcdb3<br>4 shcdb4  | flex1<br>flex2<br>flex3<br>flex4         | 17-Sep-23 01:10<br>17-Sep-23 01:10<br>17-Sep-23 01:10<br>17-Sep-23 01:10 | 17-Sep-23<br>17-Sep-23<br>17-Sep-23<br>17-Sep-23 | 01:58<br>01:58<br>01:58<br>01:58 | 18-Sep-<br>18-Sep-<br>18-Sep-<br>18-Sep- | 23 01:58<br>23 01:58<br>23 01:58<br>23 01:58<br>23 01:58 | 21.0.0.0.<br>21.0.0.0.<br>21.0.0.0.<br>21.0.0.0.<br>21.0.0.0. | 0<br>0<br>0<br>0 |         | 1,439.63<br>1,439.63<br>1,439.63<br>1,439.62 | 4,329.44<br>4,327.17<br>4,390.20<br>4,801.96 | 24.80<br>24.80<br>24.80<br>24.80 | 3.01<br>3.01<br>3.05<br>3.34 | Linux x80<br>Linux x80<br>Linux x80<br>Linux x80 | 5 64-bi<br>5 64-bi<br>5 64-bi<br>5 64-bi |
| open ruggab                                   | e Databases                              | at begin shap: 5,                                                        | chu shap:                                        | 2                                |                                          |                                                          |                                                               |                  |         |                                              |                                              |                                  |                              |                                                  |                                          |

The following screenshot captured from Oracle AWR report shows the SHCDB database "IO Profile" for the "Reads/s" and "Writes/s" requests for the entire duration of the test. As the screenshots shows, the Total MB (Read and Write Per Second) were around "10,185 MB/s" for the SHPDB database while running this workload.

| DB/1         | inst: SHCDB/shcdb1                                                                                                    | Snaps: 25-49                                                                                                    |
|--------------|----------------------------------------------------------------------------------------------------|----------------------------------------------------------------------------------------------------|
| Read+Write/s | Reads/s                                                                                                    | Writes/s                                                                                                    |
| 12,208.94    | 10,889.15                                                                                                    | 1,319.79                                                                                                    |
| 12,176.68    | 10,863.03                                                                                                    | 1,313.65                                                                                                    |
| 0.00         | 0.00                                                                                                    | 0.00                                                                                                    |
| 1.87         | N/A                                                                                                    | 1.87                                                                                                    |
| 10,185.07    | 9,888.14                                                                                                    | 296.93                                                                                                    |
| 10,184.58    | 9,887.73                                                                                                    | 296.85                                                                                                    |
| 0.00         | 0.00                                                                                                    | 0.00                                                                                                    |
| 0.01         | N/A                                                                                                    | 0.01                                                                                                    |
| 1,303,626.12 | 1,265,629.57                                                                                                    | 37,996.55                                                                                                    |
| 20,605.40    | 20,535.25                                                                                                    | 70.15                                                                                                    |
| 1,283,020.72 | 1,245,094.32                                                                                                    | 37,926.39                                                                                                    |
|              | DB/1<br>Read+Write/s<br>12,208.94<br>12,176.68<br>0.00<br>1.87<br>10,185.07<br>10,184.58<br>0.00<br>0.01<br>1,303,626.12<br>20,605.40<br>1,283,020.72 | DB/Inst: SHCDB/shcdb1<br>Read+Write/s Reads/s<br>12,208.94 10,889.15<br>12,176.68 10,863.03<br>0.00 0.00<br>1.87 N/A<br>10,185.07 9,888.14<br>10,184.58 9,887.73<br>0.00 0.00<br>0.01 N/A<br>1,303,626.12 1,265,629.57<br>20,605.40 20,535.25<br>1,283,020.72 1,245,094.32 |

The following screenshot shows "Top Timed Events" for this container database SHCDB for the entire duration of the test while running SwingBench SH workload for 24-hours.

| Тор  | Timed Events | DB/Inst:                                 | SHCDB/shcdb1 Snaps: 25-49 |         |                 |           |            |           |           |              |          |     |
|------|--------------|------------------------------------------|---------------------------|---------|-----------------|-----------|------------|-----------|-----------|--------------|----------|-----|
| -> ] | instance '*' | <ul> <li>cluster wide summary</li> </ul> |                           |         |                 |           |            |           |           |              |          |     |
| ->   | 1.4.1        | Waits, %Timeouts, Wait Time Total(s      | ) : Cluster-wide tota     | l for t | he wait event   |           |            |           |           |              |          |     |
| ->   | 1.8-1        | 'Wait Time Avg'                          | : Cluster-wide average co | omputed | as (Wait Time   | Total / E | vent Waits | )         |           |              |          |     |
| ->   | 1.4.1        | Summary 'Avg Wait Time '                 | : Per-instance 'Wait Tim  | ne Avg  | ' used to compu | te the fo | llowing st | atistics  |           |              |          |     |
| ->   |              | [Avg/Min/Max/Std Dev]                    | : average/minimum/ma      | aximum/ | standard deviat | ion of pe | r-instance | Wait Time | Avg'      |              |          |     |
| ->   |              | Cnt                                      | : count of instances      | s with  | wait times for  | the event |            |           |           |              |          |     |
|      |              |                                          |                           |         |                 |           |            |           |           |              |          |     |
|      |              | Wait                                     | Event                     |         | Wai             | t Time    |            |           | Summary / | Avg Wait Tir | ie       |     |
| I#   | t Class      | Event                                    | Waits %Time               | outs    | Total(s)        | Avg Wait  | %DB time   | Avg       | Min       | Max          | Std Dev  | Cnt |
|      |              |                                          |                           |         |                 |           |            |           |           |              |          |     |
|      |              | DB CPU                                   | N/A                       | N/A     | 659,407.40      |           | 61.57      |           |           |              |          | 4   |
|      | User I/O     | direct path read temp                    | 210,890,816               | 0.0     | 196,644.16      | 932.45us  | 18.36      | 932.76us  | 898.28us  | .97ms        | 30.03us  | 4   |
|      | User I/O     | direct path read                         | 846,870,196               | 0.0     | 143,341.03      | 169.26us  | 13.38      | 169.29us  | 168.06us  | 170.46us     | .99us    | 4   |
|      | User I/O     | db file scattered read                   | 13,951,431                | 0.0     | 45,174.29       | 3.24ms    | 4.22       | 3.27ms    | 3.11ms    | 3.49ms       | 176.20us | 4   |
|      | User I/O     | direct path write temp                   | 116,517,266               | 0.0     | 15,324.56       | 131.52us  | 1.43       | 131.39us  | 120.94us  | 144.48us     | 10.66us  | 4   |
|      | Cluster      | gc cr multi block grant                  | 7,516,441                 | 0.0     | 5,500.60        | 731.81us  | 0.51       | 728.67us  | 652.22us  | 775.57us     | 55.16us  | 4   |
|      | User I/O     | local write wait                         | 5,796,508                 | 0.0     | 2,179.59        | 376.02us  | 0.20       | 371.74us  | 333.03us  | 398.11us     | 29.03us  | 4   |
|      | System I/0   | ) control file sequential read           | 2,217,647                 | 0.0     | 2,124.33        | .96ms     | 0.20       | .96ms     | 877.88us  | 1.12ms       | 108.45us | 4   |
|      | System I/C   | ) db file parallel write                 | 5,930,767                 | 0.0     | 1,818.34        | 306.59us  | 0.17       | 304.38us  | 282.65us  | 319.71us     | 16.01us  | 4   |
|      | User I/O     | ASM IO for non-blocking poll             | 386,170,532               | 0.0     | 844.37          | 2.19us    | 0.08       | 2.19us    | 2.14us    | 2.21us       | 33.75ns  | 4   |

The following screenshot shows the NetApp storage array performance (Q S CH S (qos statistics characteristics show)) captured while running Swingbench SH workload on single DSS database. The screenshot shows the average throughput of "12,500 MB/s (12.5 GB/s)" while running the SwingBench SH workload on one DSS database.

| Policy Group       | IOPS  | Throughput   | Request size | Read | Concurrency | <pre>Is Adaptive?</pre> | Is Shared? |
|--------------------|-------|--------------|--------------|------|-------------|-------------------------|------------|
|                    |       |              |              |      |             |                         |            |
| -total-            | 13915 | 12684.68MB/s | 955864B      | 91%  | 118         |                         |            |
| User-Best-Effort   | 13544 | 12684.57MB/s | 982039B      | 93%  | 118         | false true              |            |
| _System-Work       | 358   | 59.34KB/s    | 169B         | 20%  | Θ           | false true              |            |
| extreme-fixed      | 13    | 52.00KB/s    | 4096B        | 61%  | Θ           | false false             |            |
| -total-            | 14086 | 12582.72MB/s | 936670B      | 91%  | 110         |                         |            |
| User-Best-Effort   | 13941 | 12582.65MB/s | 946407B      | 92%  | 110         | false true              |            |
| System-Work        | 115   | 22.84KB/s    | 203B         | 1%   | Θ           | false true              |            |
| System-Best-Effort | 18    | 0KB/s        | ΘB           | 0%   | Θ           | false true              |            |
| extreme-fixed      | 12    | 48.00KB/s    | 4096B        | 66%  | Θ           | false false             |            |
| -total-            | 15047 | 12547.84MB/s | 874417B      | 88%  | 113         |                         |            |
| User-Best-Effort   | 14114 | 12547.78MB/s | 932216B      | 93%  | 113         | false true              |            |
| System-Work        | 907   | 0.22KB/s     | 0B           | 0%   | Θ           | false true              |            |
| extreme-fixed      | 16    | 64.00KB/s    | 4096B        | 75%  | Θ           | false false             |            |
| System-Best-Effort | 10    | 0KB/s        | 0B           | 0%   | Θ           | false true              |            |
| -total-            | 14632 | 12457.58MB/s | 892750B      | 91%  | 110         |                         |            |
| User-Best-Effort   | 14591 | 12457.48MB/s | 895251B      | 92%  | 110         | false true              |            |
| System-Work        | 29    | 49.27KB/s    | 1739B        | 3%   | Θ           | false true              |            |
| extreme-fixed      | 12    | 48.00KB/s    | 4096B        | 66%  | Θ           | false false             |            |
| -total-            | 14036 | 12592.97MB/s | 940772B      | 92%  | 110         |                         |            |
| User-Best-Effort   | 13987 | 12592.91MB/s | 944064B      | 93%  | 110         | false true              |            |
| System-Work        | 36    | 1.08KB/s     | 30B          | 0%   | Θ           | false true              |            |
| extreme-fixed      | 13    | 52.00KB/s    | 4096B        | 61%  | Θ           | false false             |            |

The following screenshot shows the NetApp Storage array "Q S P S (qos statistics performance show)" when one DSS database was running the workload. The screenshot shows the average throughput "12,500 MB/s" with average latency around "3 millisecond."

| Policy Group        | IOPS  | Throughput   | Latency   | <pre>Is Adaptive? Is Shared?</pre> |
|---------------------|-------|--------------|-----------|------------------------------------|
| -total-             | 15194 | 11662 74MB/s | 2.98ms    |                                    |
| Ilser-Best-Effort   | 15076 | 11662.69MB/s | 3.00ms    | false true                         |
| System-Best-Effort  | 64    | OKB/s        | Oms       | false true                         |
| System-Work         | 42    | 0.38KB/s     | 47.00us   | false true                         |
| extreme-fixed       | 12    | 48.00KB/s    | 1047.00us | false false                        |
| -total-             | 29300 | 12442.27MB/s | 2.03ms    |                                    |
| User-Best-Effort    | 15435 | 12442.21MB/s | 3.78ms    | false true                         |
| System-Work         | 13852 | 0KB/s        | 79.00us   | false true                         |
| extreme-fixed       | 13    | 52.00KB/s    | 1378.00us | false false                        |
| -total-             | 15881 | 12252.58MB/s | 3.79ms    |                                    |
| User-Best-Effort    | 15700 | 12252.53MB/s | 3.83ms    | false true                         |
| System-Best-Effort  | 146   | 0KB/s        | Oms       | false true                         |
| System-Work         | 22    | 1.60KB/s     | Oms       | false true                         |
| extreme-fixed       | 13    | 52.00KB/s    | 1215.00us | false false                        |
| -total-             | 15348 | 12478.84MB/s | 4.62ms    |                                    |
| User-Best-Effort    | 15304 | 12478.78MB/s | 4.63ms    | false true                         |
| _System-Work        | 28    | 0.38KB/s     | 142.00us  | false true                         |
| extreme-fixed       | 16    | 64.00KB/s    | 1421.00us | false false                        |
| -total-             | 16979 | 12822.21MB/s | 4.83ms    |                                    |
| User-Best-Effort    | 15095 | 12821.20MB/s | 5.41ms    | false true                         |
| _System-Work        | 1743  | 990.86KB/s   | 185.00us  | false true                         |
| _System-Best-Effort | 129   | 0KB/s        | Oms       | false true                         |
| extreme-fixed       | 12    | 48.00KB/s    | 2.94ms    | false false                        |

The following screenshot shows the NetApp Storage array cluster statistics performance while running the SwingBench SH workload test on one DSS database during this 24-hour. In this one DSS database use-case, we observed storage cluster utilization were around 25%. The database performance was consistent throughout the test, and we did not observe any dips in performance for entire period of 24-hour test.

| A900- | LNR: | cluster.cl | uster: 9 | /17/2023 1 | 1:21:11 |       |       |      |      |      |         |         |         |        |        |      |      |
|-------|------|------------|----------|------------|---------|-------|-------|------|------|------|---------|---------|---------|--------|--------|------|------|
| cpu   | cpu  | total      |          |            | fcache  | total | total | data | data | data | cluster | cluster | cluster | disk   | disk   | pkts | pkts |
| avg   | busy | ops        | nfs-ops  | cifs-ops   | ops     | recv  | sent  | busy | recv | sent | busy    | recv    | sent    | read   | write  | recv | sent |
| 24%   | 25%  | 0          | 0        | 0          | 0       | 436KB | 436KB | 0%   | 0B   | ΘB   | 0%      | 436KB   | 436KB   | 5.12GB | 164MB  | 594  | 592  |
| 27%   | 28%  | Θ          | Θ        | Θ          | Θ       | 340KB | 340KB | 0%   | 120B | 0B   | 0%      | 340KB   | 340KB   | 5.57GB | 558MB  | 564  | 560  |
| 26%   | 28%  | Θ          | Θ        | Θ          | Θ       | 468KB | 468KB | 0%   | 0B   | 0B   | 0%      | 467KB   | 467KB   | 5.73GB | 274MB  | 595  | 594  |
| 28%   | 31%  | Θ          | Θ        | Θ          | Θ       | 804KB | 804KB | 0%   | OB   | 0B   | 0%      | 804KB   | 804KB   | 6.23GB | 706MB  | 690  | 688  |
| 27%   | 30%  | 0          | 0        | 0          | 0       | 644KB | 644KB | 0%   | 121B | OB   | 0%      | 644KB   | 644KB   | 5.58GB | 239MB  | 637  | 634  |
| 27%   | 30%  | 0          | 0        | 0          | Θ       | 301KB | 301KB | 0%   | 0B   | 0B   | 0%      | 301KB   | 301KB   | 5.70GB | 615MB  | 542  | 539  |
| 27%   | 30%  | Θ          | Θ        | Θ          | 0       | 325KB | 325KB | 0%   | 0B   | 0B   | 0%      | 325KB   | 325KB   | 5.50GB | 262MB  | 597  | 595  |
| 28%   | 30%  | Θ          | Θ        | Θ          | Θ       | 663KB | 663KB | 0%   | 121B | OB   | 0%      | 663KB   | 663KB   | 5.66GB | 608MB  | 652  | 649  |
| 25%   | 28%  | Θ          | Θ        | Θ          | Θ       | 764KB | 764KB | 0%   | 0B   | 0B   | 0%      | 764KB   | 764KB   | 5.08GB | 350MB  | 660  | 659  |
| 26%   | 29%  | 0          | 0        | Θ          | Θ       | 390KB | 390KB | 0%   | OB   | 0B   | 0%      | 390KB   | 390KB   | 5.62GB | 581MB  | 629  | 628  |
| 25%   | 29%  | 0          | Θ        | Θ          | Θ       | 218KB | 218KB | 0%   | 121B | 0B   | 0%      | 218KB   | 218KB   | 5.76GB | 214MB  | 550  | 547  |
| 28%   | 31%  | Θ          | Θ        | Θ          | Θ       | 713KB | 713KB | 0%   | OB   | 0B   | 0%      | 713KB   | 713KB   | 6.06GB | 576MB  | 612  | 610  |
| 26%   | 29%  | 0          | Θ        | Θ          | Ο       | 505KB | 505KB | 0%   | 0B   | OB   | 0%      | 505KB   | 505KB   | 5.92GB | 99.6MB | 624  | 622  |
| 27%   | 29%  | Θ          | Θ        | Θ          | Θ       | 104KB | 104KB | 0%   | 120B | 0B   | 0%      | 104KB   | 104KB   | 5.87GB | 553MB  | 527  | 524  |
| 28%   | 30%  | Θ          | Θ        | Θ          | Θ       | 554KB | 554KB | 0%   | OB   | OB   | 0%      | 554KB   | 554KB   | 5.85GB | 284MB  | 598  | 595  |
| 26%   | 28%  | Θ          | Θ        | Θ          | Θ       | 756KB | 756KB | 0%   | OB   | 0B   | 0%      | 755KB   | 755KB   | 5.68GB | 317MB  | 655  | 653  |
| 29%   | 32%  | Θ          | Θ        | Θ          | Θ       | 491KB | 491KB | 0%   | 120B | 0B   | 0%      | 491KB   | 491KB   | 6.03GB | 466MB  | 581  | 579  |
| 28%   | 30%  | Θ          | Θ        | Θ          | Θ       | 377KB | 377KB | 0%   | OB   | OB   | 0%      | 376KB   | 376KB   | 5.95GB | 210MB  | 547  | 544  |
| 28%   | 32%  | Θ          | Θ        | Θ          | Θ       | 358KB | 358KB | 0%   | 0B   | 0B   | 0%      | 358KB   | 358KB   | 5.95GB | 398MB  | 599  | 596  |
| 28%   | 30%  | 0          | 0        | Θ          | 0       | 463KB | 463KB | 0%   | 121B | 0B   | 0%      | 463KB   | 463KB   | 6.28GB | 315MB  | 598  | 595  |

### **Multiple OLTP and DSS Databases Performance**

In this mixed workload test, we ran Swingbench SOE workloads on both the OLTP (SOECDB + ENGCDB) databases and Swingbench SH workload on one DSS (SHCDB) Database at the same time and captured the overall system performance. We captured the system performance on small random queries presented via OLTP databases as well as large and sequential transactions submitted via DSS database workload as documented below.

The screenshot below shows the first OLTP database summary for the "SOECDB" database while running SwingBench Order Entry workload on first database for a 24-hour duration across all four nodes:

| Database Summa                                                     | ry                                            |                                                                                         |                                                    |                                                              |                                                           |                              |                              |                                          |                                      |                                  |         |                                                          |                                              |                              |                              |                              |                                          |                                           |                              |
|--------------------------------------------------------------------|-----------------------------------------------|-----------------------------------------------------------------------------------------|----------------------------------------------------|--------------------------------------------------------------|-----------------------------------------------------------|------------------------------|------------------------------|------------------------------------------|--------------------------------------|----------------------------------|---------|----------------------------------------------------------|----------------------------------------------|------------------------------|------------------------------|------------------------------|------------------------------------------|-------------------------------------------|------------------------------|
|                                                                    |                                               |                                                                                         |                                                    |                                                              |                                                           |                              |                              |                                          |                                      |                                  |         |                                                          |                                              |                              |                              |                              |                                          |                                           |                              |
|                                                                    |                                               | Da                                                                                      | atabas                                             | ie                                                           |                                                           |                              |                              |                                          |                                      | Snapsh                           | ot Ids  | Number o                                                 | of Instances                                 | Number                       | of                           | Hosts                        | Report                                   | Total                                     | (minutes)                    |
| Id Na                                                              | me Uni                                        | que Name Rol                                                                            | le                                                 |                                                              | Editio                                                    | n RAC                        | CDB                          | Block                                    | Size                                 | Begin                            | End     | In Repor                                                 | t Total                                      | In Report                    |                              | Total                        | DB ti                                    | ime El                                    | apsed time                   |
| 1649715017 SO<br>Database Insta<br>-> Listed in o                  | ECDB soe<br>nces Includ<br>rder of ins        | cdb PR<br>ed In Report<br>tance number                                                  | MARY<br>, I#                                       |                                                              | EE                                                        | YES                          | YES                          |                                          | 8192                                 | 614                              | 639     |                                                          | 4 4                                          | 4                            |                              | 4                            | 330,378.                                 | 16                                        | 1,441.18                     |
| I# Instance                                                        | Host                                          | Startup                                                                                 |                                                    | Begin Sna                                                    | p Time                                                    | End                          | Snap                         | Time                                     | Releas                               | e                                | Elapsed | Time(min)                                                | DB time(min                                  | ) Up Time(h                  | irs)                         | Avg Active<br>Session        | e<br>s Platfo                            | orm                                       |                              |
| 1 soecdb1<br>2 soecdb2<br>3 soecdb3<br>4 soecdb4<br>Open Pluggable | flex1<br>flex2<br>flex3<br>flex4<br>Databases | 19-Oct-23 (<br>19-Oct-23 (<br>19-Oct-23 (<br>19-Oct-23 (<br>19-Oct-23 (<br>at Begin Sna | 00:23<br>00:23<br>00:23<br>00:23<br>00:23<br>ap: 3 | 19-0ct-23<br>19-0ct-23<br>19-0ct-23<br>19-0ct-23<br>End Snap | 03:49<br>03:49<br>03:49<br>03:49<br>03:49<br>03:49<br>: 3 | 20-0<br>20-0<br>20-0<br>20-0 | ct-2<br>ct-2<br>ct-2<br>ct-2 | 3 03:50<br>3 03:50<br>3 03:50<br>3 03:50 | 21.0.0<br>21.0.0<br>21.0.0<br>21.0.0 | 1.0.0<br>1.0.0<br>1.0.0<br>1.0.0 |         | 1,441.15<br>1,441.17<br>1,441.17<br>1,441.17<br>1,441.17 | 83,422.0<br>81,693.0<br>81,910.3<br>83,352.7 | 2 27<br>7 27<br>2 27<br>5 27 | , 45<br>, 45<br>, 45<br>, 45 | 57.8<br>56.6<br>56.8<br>57.8 | 9 Linux<br>9 Linux<br>4 Linux<br>4 Linux | x86 6<br>x86 6<br>x86 6<br>x86 6<br>x86 6 | 4-bi<br>4-bi<br>4-bi<br>4-bi |

The following screenshot shows the test start time for the second OLTP database ENGCDB running SwingBench Order Entry workload for sustained 24 hours across all four nodes at the same time:

| Database Summar                                                    | у                                               |                                                                                               |                                                                             |                                  |                                          |                                          |                                                                    |                |         |                                              |                                                  |                                           |                              |                                                         |                                          |
|--------------------------------------------------------------------|-------------------------------------------------|-----------------------------------------------------------------------------------------------|-----------------------------------------------------------------------------|----------------------------------|------------------------------------------|------------------------------------------|--------------------------------------------------------------------|----------------|---------|----------------------------------------------|--------------------------------------------------|-------------------------------------------|------------------------------|---------------------------------------------------------|------------------------------------------|
|                                                                    | ~                                               | Databas                                                                                       | e e                                                                         |                                  |                                          |                                          |                                                                    | Snapsh         | not Ids | Number o                                     | Number of Instances                              |                                           | Hosts                        | Report To                                               | tal (minutes)                            |
| Id Nam                                                             | e Unic                                          | que Name Role                                                                                 | Edi                                                                         | tion                             | RAC CD                                   | B Block                                  | Size                                                               | Begin          | End     | In Repor                                     | t Total                                          | In Report                                 | Total                        | DB time                                                 | Elapsed time                             |
| 2499880158 ENG<br>Database Instan<br>-> Listed in or               | CDB engo<br>ces Include<br>der of inst          | db PRIMARY<br>d In Report<br>tance number, I#                                                 | EE                                                                          |                                  | YES YE                                   | 5                                        | 8192                                                               | 391            | 416     |                                              | 4 4                                              | 4                                         | 4                            | 334,709.94                                              | 1,441.24                                 |
|                                                                    |                                                 |                                                                                               |                                                                             |                                  |                                          |                                          |                                                                    |                |         |                                              |                                                  |                                           | Avg Activ                    | /e                                                      |                                          |
| I# Instance                                                        | Host                                            | Startup                                                                                       | Begin Snap T                                                                | ime E                            | ind Sna                                  | p Time                                   | Release                                                            |                | Elapsed | Time(min)                                    | DB time(min)                                     | Up Time(hrs)                              | Šessior                      | s Platform                                              |                                          |
| 1 engcdb1<br>2 engcdb2<br>3 engcdb3<br>4 engcdb4<br>0pen Pluggable | flex1<br>flex2<br>flex3<br>flex4<br>Databases a | 19-Oct-23 00:24<br>19-Oct-23 00:24<br>19-Oct-23 00:24<br>19-Oct-23 00:24<br>at Begin Snap: 3, | 19-Oct-23 03<br>19-Oct-23 03<br>19-Oct-23 03<br>19-Oct-23 03<br>End Snap: 3 | :49 2<br>:49 2<br>:49 2<br>:49 2 | 20-Oct-<br>20-Oct-<br>20-Oct-<br>20-Oct- | 23 03:5<br>23 03:5<br>23 03:5<br>23 03:5 | 1 21.0.0.0<br>1 21.0.0.0<br>1 21.0.0.0<br>1 21.0.0.0<br>1 21.0.0.0 | .0<br>.0<br>.0 |         | 1,441.23<br>1,441.22<br>1,441.22<br>1,441.22 | 85,501.08<br>84,052.32<br>81,925.21<br>83,231.33 | 27.45<br>27.45<br>27.45<br>27.45<br>27.45 | 59.3<br>58.3<br>56.8<br>57.7 | 2 Linux x8<br>32 Linux x8<br>34 Linux x8<br>35 Linux x8 | 6 64-bi<br>6 64-bi<br>6 64-bi<br>6 64-bi |

The following screenshot showcases the test start time for the third DSS database SHCDB running SwingBench Sales History workload for sustained 24 hours across all four nodes at the same time:

| Database Summary                                                                                |                                                                                                    |                                                                                           |                                                     |                                                          |                                                              |                  |              |                                              |                                              |                                           |                              |                                          |                                              |
|-------------------------------------------------------------------------------------------------|----------------------------------------------------------------------------------------------------|-------------------------------------------------------------------------------------------|-----------------------------------------------------|----------------------------------------------------------|--------------------------------------------------------------|------------------|--------------|----------------------------------------------|----------------------------------------------|-------------------------------------------|------------------------------|------------------------------------------|----------------------------------------------|
|                                                                                                 | Database                                                                                                    |                                                                                           |                                                     |                                                          |                                                              |                  | Snapshot Ids |                                              | Number of Instances                          |                                           | Hosts                        | Report Total (minutes)                   |                                              |
| Id Name U                                                                                       | Unique Name Role                                                                                                   | Editior                                                                                   | RAC CD                                              | B Block                                                  | Size E                                                       | Begin            | End          | In Repor                                     | t Total                                      | In Report                                 | Total                        | DB tim                                   | e Elapsed time                               |
| 3221852760 SHCDB s<br>Database Instances Incl<br>-> Listed in order of s                        | shcdb PRIMARY<br>Luded In Report<br>instance number, I#                                                            | EE                                                                                        | YES YE                                              | 5                                                        | 8192                                                         | 252              | 277          |                                              | 4 4                                          | 4                                         | 4                            | 8,740.1                                  | 6 1,441.33                                   |
| I# Instance Host                                                                                | Startup                                                                                                    | Begin Snap Time                                                                           | End Sna                                             | p Time                                                   | Release                                                      |                  | Elapsed      | Time(min)                                    | DB time(min)                                 | Up Time(hrs)                              | Avg Active<br>Sessions       | Platfor                                  | m                                            |
| 1 shcdb1 flex1<br>2 shcdb2 flex2<br>3 shcdb3 flex3<br>4 shcdb4 flex4<br>Open Pluggable Database | 19-Oct-23 00:24<br>19-Oct-23 00:24<br>19-Oct-23 00:24<br>19-Oct-23 00:24<br>19-Oct-23 00:24<br>es at Begin Snap: 3 | 19-Oct-23 03:50<br>19-Oct-23 03:50<br>19-Oct-23 03:50<br>19-Oct-23 03:50<br>, End Snap: 3 | 20-Oct-<br>20-Oct-<br>20-Oct-<br>20-Oct-<br>20-Oct- | 23 03:51<br>23 03:51<br>23 03:51<br>23 03:51<br>23 03:51 | 1 21.0.0.0.0<br>1 21.0.0.0.0<br>1 21.0.0.0.0<br>1 21.0.0.0.0 | )<br>)<br>)<br>) |              | 1,441.32<br>1,441.32<br>1,441.32<br>1,441.30 | 1,450.77<br>1,450.40<br>2,949.68<br>2,889.31 | 27.45<br>27.45<br>27.45<br>27.45<br>27.45 | 1.01<br>1.01<br>2.05<br>2.00 | Linux x<br>Linux x<br>Linux x<br>Linux x | 86 64-bi<br>86 64-bi<br>86 64-bi<br>86 64-bi |

The following screenshot was captured from the Oracle AWR report, shows the "Physical Reads/Sec", "Physical Writes/Sec" and "Transactions per Seconds" for the first OLTP Container Database SOECDB while running SOE workload for sustained 24-hour test. We captured about 222k IOPS (174k Reads/s and 48k Writes/s) with the 15k TPS (910,620 TPM) while running this test on first OLTP database during this 24-hour sustained mixed workload test:

| Logical                                 | Physical                                                                                        |                                                                                                    |                                                                                                    |                                                                                                    |                                                                                                    |                                                                                                    |                                                                                                    |                                                                                                    |                                                                                                    |
|-----------------------------------------|-------------------------------------------------------------------------------------------------|----------------------------------------------------------------------------------------------------|----------------------------------------------------------------------------------------------------|----------------------------------------------------------------------------------------------------|----------------------------------------------------------------------------------------------------|----------------------------------------------------------------------------------------------------|----------------------------------------------------------------------------------------------------|----------------------------------------------------------------------------------------------------|----------------------------------------------------------------------------------------------------|
| Reads/s                                 | Reads/s                                                                                         | Physical<br>Writes/s                                                                                                    | Redo<br>Size (k)/s                                                                                                    | Block<br>Changes/s                                                                                                    | User<br>Calls/s                                                                                                    | Execs/s                                                                                                    | Parses/s                                                                                                    | Logons/s                                                                                                    | Txns/s                                                                                                    |
| 807.229.91                              | 45.252.6                                                                                        | 11.930.0                                                                                                    | 10.618.4                                                                                                    | 61.626.8                                                                                                    | 16.296.9                                                                                                    | 61.869.8                                                                                                    | 5.939.9                                                                                                    | 0.38                                                                                                    | 3.779.1                                                                                                    |
| 685,064.62                              | 42,025.1                                                                                        | 11,711.9                                                                                                    | 10,433.1                                                                                                    | 60,555.8                                                                                                    | 16,007.4                                                                                                    | 60,757.1                                                                                                    | 5,830.5                                                                                                    | 0.39                                                                                                    | 3,711.9                                                                                                    |
| 706,063.99                              | 43,454.9                                                                                        | 12,125.3                                                                                                    | 10,774.9                                                                                                    | 62,540.0                                                                                                    | 16,540.8                                                                                                    | 62,781.5                                                                                                    | 6,024.0                                                                                                    | 0.38                                                                                                    | 3,835.5                                                                                                    |
| 868,768.18                              | 43,535.4                                                                                        | 12,158.6                                                                                                    | 10,813.8                                                                                                    | 62,763.0                                                                                                    | 16,608.7                                                                                                    | 63,037.0                                                                                                    | 6,049.1                                                                                                    | 0.37                                                                                                    | 3,851.1                                                                                                    |
| ~~~~~~~~~~~~~~~~~~~~~~~~~~~~~~~~~~~~~~~ | 174 200 0                                                                                       | ~~~~~~                                                                                                    | ~~~~~~~~~~~~~~~~~~~~~~~~~~~~~~~~~~~~~~~                                                                                                    | ~~~~~~                                                                                                    | ~~~~~~                                                                                                    | ~~~~~~~~~~~~~~~~~~~~~~~~~~~~~~~~~~~~~~~                                                                                                    | ~~~~~~                                                                                                    |                                                                                                    |                                                                                                    |
| 3,067,126.70                            | 1/4,268.0                                                                                       | 47,925.7                                                                                                    | 42,640.2                                                                                                    | 247,485.7                                                                                                    | 65,453.8                                                                                                    | 248,445.4                                                                                                    | 23,843.4                                                                                                    | 1.52                                                                                                    | 15,1//.6                                                                                                    |
| 766,781.67                              | 43,567.0                                                                                        | 11,981.4                                                                                                    | 10,660.1                                                                                                    | 61,871.4                                                                                                    | 16,363.5                                                                                                    | 62,111.3                                                                                                    | 5,960.9                                                                                                    | 0.38                                                                                                    | 3,794.4                                                                                                    |
| 86,413.00                               | 1,320.6                                                                                         | 206.0                                                                                                    | 173.2                                                                                                    | 1,005.4                                                                                                    | 272.5                                                                                                    | 1,032.5                                                                                                    | 98.7                                                                                                    | 0.01                                                                                                    | 63.1                                                                                                    |
|                                         | 807,229,91<br>685,064.62<br>706,063.99<br>868,768.18<br>8,067,126.70<br>766,781.67<br>86,413.00 | 807,229,91         45,252.6           685,064.62         42,025.1           706,063.99         43,454.9           868,768.18         43,535.4           868,768.18         43,535.4           706,7126.70         174,268.0           766,781.67         43,567.0           86,413.00         1,320.6 | 807,229.91         45,252.6         11,930.0           685,064.62         42,025.1         11,711.9           706,063.99         43,454.9         12,125.3           868,768.18         43,535.4         12,158.6           8,067,126.70         174,268.0         47,925.7           766,781.67         43,567.0         11,981.4           86,413.00         1,320.6         206.0 | 807,229.91         45,252.6         11,930.0         10,618.4           685,064.62         42,025.1         11,711.9         10,433.1           706,063.99         43,454.9         12,125.3         10,774.9           868,768.18         43,535.4         12,158.6         10,813.8           8,067,126.70         174,268.0         47,925.7         42,640.2           766,781.67         43,567.0         11,981.4         10,660.1           86,413.00         1,320.6         206.0         173.2 | 807,229.91         45,252.6         11,930.0         10,618.4         61,626.8           685,064.62         42,025.1         11,711.9         10,433.1         60,555.8           706,063.99         43,454.9         12,125.3         10,774.9         62,540.0           868,768.18         43,535.4         12,158.6         10,813.8         62,763.0           8,067,126.70         174,268.0         47,925.7         42,640.2         247,485.7           766,781.67         43,567.0         11,981.4         10,660.1         61,871.4           86,413.00         1,320.6         206.0         173.2         1,005.4 | 807, 229.91         45, 252.6         11,930.0         10,618.4         61,626.8         16,296.9           685,064.62         42,025.1         11,711.9         10,433.1         60,555.8         16,007.4           706,063.99         43,454.9         12,125.3         10,774.9         62,540.0         16,540.8           868,768.18         43,535.4         12,158.6         10,813.8         62,763.0         16,608.7           8,067,126.70         174,268.0         47,925.7         42,640.2         247,485.7         65,453.8           766,781.67         43,567.0         11,981.4         10,660.1         61,871.4         16,363.5           86,413.00         1,320.6         206.0         173.2         1,005.4         272.5 | 807,229.91         45,252.6         11,930.0         10,618.4         61,626.8         16,296.9         61,869.8           685,064.62         42,025.1         11,711.9         10,433.1         60,555.8         16,007.4         60,757.1           706,063.99         43,454.9         12,125.3         10,774.9         62,540.0         16,540.8         62,781.5           868,768.18         43,535.4         12,158.6         10,813.8         62,763.0         16,608.7         63,037.0           8,067,126.70         174,268.0         47,925.7         42,640.2         247,485.7         65,453.8         248,445.4           766,781.67         43,567.0         11,981.4         10,660.1         61,871.4         16,363.5         62,111.3           86,413.00         1,320.6         206.0         173.2         1,005.4         272.5         1,032.5 | 807,229.91       45,252.6       11,930.0       10,618.4       61,626.8       16,296.9       61,869.8       5,939.9         685,064.62       42,025.1       11,711.9       10,433.1       60,555.8       16,007.4       60,757.1       5,830.5         706,063.99       43,454.9       12,125.3       10,774.9       62,540.0       16,540.8       62,781.5       6,024.0         868,768.18       43,535.4       12,158.6       10,813.8       62,763.0       16,608.7       63,037.0       6,049.1         8,067,126.70       174,268.0       47,925.7       42,640.2       247,485.7       65,453.8       248,445.4       23,843.4         766,781.67       43,567.0       11,981.4       10,660.1       61,871.4       16,363.5       62,111.3       5,960.9         86,413.00       1,320.6       206.0       173.2       1,005.4       272.5       1,032.5       98.7 | 807, 229.91       45, 252.6       11,930.0       10,618.4       61,626.8       16,296.9       61,869.8       5,939.9       0.38         685,064.62       42,025.1       11,711.9       10,433.1       60,555.8       16,007.4       60,757.1       5,830.5       0.39         706,063.99       43,454.9       12,125.3       10,774.9       62,540.0       16,540.8       62,781.5       6,024.0       0.38         868,768.18       43,535.4       12,158.6       10,813.8       62,763.0       16,608.7       63,037.0       6,049.1       0.37         8,067,126.70       174,268.0       47,925.7       42,640.2       247,485.7       65,453.8       248,445.4       23,843.4       1.52         766,781.67       43,567.0       11,981.4       10,660.1       61,871.4       16,363.5       62,111.3       5,960.9       0.38         86,413.00       1,320.6       206.0       173.2       1,005.4       272.5       1,032.5       98.7       0.01 |

The following screenshot was captured from the second Container Database ENGCDB while running workload on this second OLTP databases at the same time for sustained 24-hour test. We captured about 210k IOPS (158k Reads/s and 53k Writes/s) with the 14k TPS (860,220 TPM) while running this test on second OLTP database during this 24-hour sustained mixed workload test:

| System | Statistics - Pe    | r Second            | DB/Inst:             | ENGCDB/engcdb1     | Snaps: 391         | Snaps: 391-416  |           |          |          |          |  |
|--------|--------------------|---------------------|----------------------|--------------------|--------------------|-----------------|-----------|----------|----------|----------|--|
| I#     | Logical<br>Reads/s | Physical<br>Reads/s | Physical<br>Writes/s | Redo<br>Size (k)/s | Block<br>Changes/s | User<br>Calls/s | Execs/s   | Parses/s | Logons/s | Txns/s   |  |
| 1      | 1,041,944.70       | 41,669.1            | 13,261.0             | 12,866.0           | 78,790.2           | 15,702.4        | 67,591.8  | 5,865.3  | 0.43     | 3,607.9  |  |
| 2      | 932,510.25         | 38,361.4            | 13,008.4             | 12,610.1           | 77,230.3           | 15,391.5        | 66,246.1  | 5,751.2  | 0.44     | 3,536.4  |  |
| 3      | 892,926.62         | 38,703.0            | 13,123.6             | 12,744.6           | 78,048.3           | 15,558.2        | 66,963.4  | 5,809.9  | 0.42     | 3,574.6  |  |
| 4      | 903,357.65         | 39,235.9            | 13,303.2             | 12,896.6           | 78,967.4           | 15,748.6        | 67,775.0  | 5,880.9  | 0.42     | 3,618.4  |  |
| Sum    | 3,770,739.22       | 157,969.4           | 52,696.2             | 51,117.3           | 313,036.3          | 62,400.6        | 268,576.4 | 23,307.3 | 1.72     | 14,337.2 |  |
| Avg    | 942,684.81         | 39,492.4            | 13,174.1             | 12,779.3           | 78,259.1           | 15,600.2        | 67,144.1  | 5,826.8  | 0.43     | 3,584.3  |  |
| Std    | 68,260.65          | 1,495.1             | 134.5                | 130.5              | 793.0              | 161.0           | 692.2     | 58.9     | 0.01     | 37.0     |  |

The following screenshot shows the first OLTP database SOECDB "IO Profile" for the "Reads/s" and "Writes/s" requests for the same above 24-hour mixed database workload tests. The Total Requests (Read and Write Per Second) were around "230k" with Total (MB) "Read+Write" Per Second was around "1858" MB/s for the first SOECDB database during this 24-hour test.

| DB/Inst:     | SOECDB/soecdb1                                                                                                    | Snaps: 614-639                                                                                                    |
|--------------|----------------------------------------------------------------------------------------------------|----------------------------------------------------------------------------------------------------|
| Read+Write/s | Reads/s                                                                                                    | Writes/s                                                                                                    |
| 230,448.51   | 172,064.54                                                                                                    | 58,383.97                                                                                                    |
| 214,419.15   | 171,987.76                                                                                                    | 42,431.40                                                                                                    |
| 0.00         | 0.00                                                                                                    | 0.00                                                                                                    |
| 8,522.07     | N/A                                                                                                    | 8,522.07                                                                                                    |
| 1,858.91     | 1,404.44                                                                                                    | 454.47                                                                                                    |
| 1,735.87     | 1,361.46                                                                                                    | 374.42                                                                                                    |
| 0.00         | 0.00                                                                                                    | 0.00                                                                                                    |
| 41.64        | N/A                                                                                                    | 41.64                                                                                                    |
| 222,191.68   | 174,266.40                                                                                                    | 47,925.28                                                                                                    |
| 219,927.01   | 172,007.04                                                                                                    | 47,919.96                                                                                                    |
| 2,264.71     | 2,259.40                                                                                                    | 5.32                                                                                                    |
|              | DB/Inst:<br>Read+Write/s<br>230,448.51<br>214,419.15<br>0.00<br>8,522.07<br>1,858.91<br>1,735.87<br>0.00<br>41.64<br>222,191.68<br>219,927.01<br>2,264.71 | DB/Inst: SOECDB/soecdb1<br>Read+Write/s Reads/s<br>230,448.51 172,064.54<br>214,419.15 171,987.76<br>0.00 0.00<br>8,522.07 N/A<br>1,858.91 1,404.44<br>1,735.87 1,361.46<br>0.00 0.00<br>41.64 N/A<br>222,191.68 174,266.40<br>219,927.01 172,007.04<br>2,264.71 2,259.40 |

The following screenshot shows the ENGCDB database "IO Profile" for the "Reads/s" and "Writes/s" requests for the same above 24-hour mixed database workload tests. The Total Requests (Read and Write Per Second) were around "217k" with Total (MB) "Read+Write" Per Second was around "1778" MB/s for the second OLTP database ENGCDB during this 24-hour test.

| IO Profile (Global)       | DB/Inst:     | ENGCDB/engcdb1 | Snaps: 391-416 |
|---------------------------|--------------|----------------|----------------|
| Statistic                 | Read+Write/s | Reads/s        | Writes/s       |
| Total Requests            | 216,743.91   | 155,688.06     | 61,055.85      |
| Database Requests         | 201,153.72   | 155,608.94     | 45,544.78      |
| Optimized Requests        | 0.00         | 0.00           | 0.00           |
| Redo Requests             | 7,465.36     | N/A            | 7,465.36       |
| Total (MB)                | 1,777.60     | 1,280.06       | 497.54         |
| Database (MB)             | 1,645.81     | 1,234.12       | 411.69         |
| Optimized Total (MB)      | 0.00         | 0.00           | 0.00           |
| Redo (MB)                 | 49.92        | N/A            | 49.92          |
| Database (blocks)         | 210,663.68   | 157,967.96     | 52,695.72      |
| Via Buffer Cache (blocks) | 208,329.84   | 155,639.38     | 52,690.45      |
| Direct (blocks)           | 2,333.86     | 2,328.59       | 5.26           |

The following screenshot shows the SHCDB database "IO Profile" for the "Reads/s" and "Writes/s" requests for the same above 24-hour mixed database workload tests. The Total (MB) "Read+Write" Per Second was around "4343" MB/s for the third DSS database SHCDB during this 24-hour test.

| IO Profile (Global)       | DB/Inst      | : SHCDB/shcdb1 | Snaps: 252-277 |
|---------------------------|--------------|----------------|----------------|
| Statistic                 | Read+Write/s | Reads/s        | Writes/s       |
| Total Requests            | 5,137.81     | 4,627.83       | 509.98         |
| Database Requests         | 5,113.02     | 4,607.01       | 506.00         |
| Optimized Requests        | 0.00         | 0.00           | 0.00           |
| Redo Requests             | 1.07         | N/A            | 1.07           |
| Total (MB)                | 4,343.13     | 4,221.25       | 121.87         |
| Database (MB)             | 4,342.74     | 4,220.93       | 121.81         |
| Optimized Total (MB)      | 0.00         | 0.00           | 0.00           |
| Redo (MB)                 | 0.01         | N/A            | 0.01           |
| Database (blocks)         | 555,871.01   | 540,278.70     | 15,592.30      |
| Via Buffer Cache (blocks) | 3,303.18     | 3,298.86       | 4.31           |
| Direct (blocks)           | 552,567.88   | 536,979.89     | 15,587.99      |

The following screenshot captured from the Oracle AWR report shows the "Top Timed Events" and average wait time for the first OLTP database SOECDB for the entire duration of the 24-hour workload test.

| Top T<br>-> In<br>-><br>-><br>-><br>-> | <pre>imed Events DB/Inst: SOECDB/soecdbl Snaps: 614-639 stance '*' - cluster wide summary</pre> |                                                                                                    |                                                                                                    |                                                                    |                                                                                                    |                                                                                                    |                                                                        |                                                                                                    |                                                                                                    |                                                                                                    |                                                                               |                                           |
|----------------------------------------|-------------------------------------------------------------------------------------------------|----------------------------------------------------------------------------------------------------|----------------------------------------------------------------------------------------------------|--------------------------------------------------------------------|----------------------------------------------------------------------------------------------------|----------------------------------------------------------------------------------------------------|------------------------------------------------------------------------|----------------------------------------------------------------------------------------------------|----------------------------------------------------------------------------------------------------|----------------------------------------------------------------------------------------------------|-------------------------------------------------------------------------------|-------------------------------------------|
|                                        |                                                                                                 | Wait                                                                                                    | Ever                                                                                                    | it                                                                 | Wai                                                                                                    | t Time                                                                                                 |                                                                        |                                                                                                    | Summary                                                                                                | Avg Wait Ti                                                                                            | me                                                                            |                                           |
| I#                                     | Class                                                                                           | Event                                                                                                    | Waits                                                                                                    | %Timeouts                                                          | Total(s)                                                                                                    | Avg Wait                                                                                               | %DB time                                                               | Avg                                                                                                    | Min                                                                                                    | Max                                                                                                    | Std Dev                                                                       | Cnt                                       |
| *                                      | User I/O<br>Commit<br>User I/O<br>Cluster<br>Cluster<br>System I/O<br>System I/O<br>Cluster     | db file sequential read<br>DB CPU<br>log file sync<br>db file parallel read<br>gc cr grant 2-way<br>gc current grant 2-way<br>db file parallel write<br>) db file parallel write<br>) db file async I/O submit<br>gc current block 2-way | 1.193815E+10<br>N/A<br>1.308992E+09<br>5.551981E+09<br>5.511476E+09<br>3.228306E+09<br>867,854,756<br>1.473842E+09<br>505,289,664 | 0.0<br>N/A<br>0.0<br>0.0<br>0.0<br>0.0<br>0.0<br>0.0<br>0.0<br>0.0 | 1.0613794E+07<br>4,394,558.27<br>1.450,775.68<br>1.128,944.47<br>1,101,262.81<br>599,075.99<br>375,319.82<br>369,042.29<br>303,933.55<br>220,055.80 | 889.06us<br>1.11ms<br>725.55us<br>199.81us<br>185.57us<br>432.47us<br>250.39us<br>601.50us<br>139.73us | 53.54<br>22.17<br>7.32<br>5.70<br>5.56<br>3.02<br>1.89<br>1.86<br>1.53 | 889.17us<br>1.11ms<br>725.61us<br>199.83us<br>185.58us<br>432.50us<br>250.42us<br>601.57us<br>139.73us | 881.17us<br>1.10ms<br>719.29us<br>198.58us<br>184.62us<br>427.93us<br>248.68us<br>587.05us<br>138.78us | 899.97us<br>1.12ms<br>730.58us<br>201.48us<br>186.92us<br>439.65us<br>252.28us<br>613.42us<br>141.08us | 8.58us<br>9.25us<br>5.08us<br>1.47us<br>1.06us<br>5.55us<br>1.81us<br>10.90us | 4<br>4<br>4<br>4<br>4<br>4<br>4<br>4<br>4 |

The following screenshot captured from the Oracle AWR report shows the "Top Timed Events" and average wait time for the second OLTP database ENGCDB for the entire duration of the 24-hour sustained workload test.

| Тор  | Timed Events                                      | DB/Inst: EN                                                                                                   | IGCDB/engcdb1 Snaps: 391-4                                         | 16                                                                   |                                                                                          |                              |                                              |                                              |                                              |                                         |      |
|------|---------------------------------------------------|----------------------------------------------------------------------------------------------------|--------------------------------------------------------------------|----------------------------------------------------------------------|------------------------------------------------------------------------------------------|------------------------------|----------------------------------------------|----------------------------------------------|----------------------------------------------|-----------------------------------------|------|
| -> I | nstance '*'                                       | <ul> <li>cluster wide summary</li> </ul>                                                                      |                                                                    |                                                                      |                                                                                          |                              |                                              |                                              |                                              |                                         |      |
| ->   |                                                   | Waits, %Timeouts, Wait Time Total                                                                             | (s) : Cluster-wide to                                              | tal for t                                                            | he wait event                                                                            |                              |                                              |                                              |                                              |                                         |      |
| - 5  | 1.461                                             | 'Wait Time Avg'                                                                                               | : Cluster-wide average computed as (Wait Time Total / Event Waits) |                                                                      |                                                                                          |                              |                                              |                                              |                                              |                                         |      |
| 1    | 1.6.1                                             | Summary 'Ava Wait Time '                                                                                      | · Per-instance 'Wait                                               | · Percinstance 'Wait Time August to compute the following statistics |                                                                                          |                              |                                              |                                              |                                              |                                         |      |
| 1    |                                                   | Lave /Min /Max /Std Davi                                                                                      | . Tel instance wart                                                | , reference wait time avg used to compute the focusing statistics    |                                                                                          |                              |                                              |                                              |                                              |                                         |      |
|      | 1.41                                              | [Avg/hin/hax/std bev]                                                                                         | : average/minimum                                                  | / maximum/                                                           | standard deviation of per                                                                | - Instance                   | wart rime /                                  | avg                                          |                                              |                                         |      |
| ->   |                                                   | Cht                                                                                                    | : Count of instan                                                  | ces with                                                             | walt times for the event                                                                 |                              |                                              |                                              |                                              |                                         |      |
|      |                                                   | 14-14                                                                                                    | <b>F</b>                                                           |                                                                      | Made The                                                                                 |                              |                                              | 0                                            |                                              |                                         |      |
|      |                                                   | Wait                                                                                                    | Event                                                              |                                                                      | Wait lime                                                                                |                              |                                              | Summary #                                    | avg Wait lim                                 | ie                                      |      |
| T#   | Class                                             | Event                                                                                                    | Waite %T                                                           | imeouts                                                              | Total(s) Ava Wait 3                                                                      | DR time                      | Ava                                          | Min                                          | May                                          | Std Dev                                 | Cnt  |
|      |                                                   | LVCIIC                                                                                                    |                                                                    | 11120025                                                             | Totat(3) Rog nare (                                                                      |                              |                                              |                                              |                                              |                                         | Circ |
|      | User I/O                                          | db file sequential read                                                                                       | 1.183733E+10                                                       | 0.0                                                                  | 1.0756203E+07 908.67us                                                                   | 53.56                        | 908.71us                                     | 898.78us                                     | 920.87us                                     | 9.87us                                  | 4    |
|      |                                                   | DB CPU                                                                                                    | N/A                                                                | N/A                                                                  | 4.545.423.60                                                                             | 22.63                        |                                              |                                              |                                              |                                         | 4    |
|      | Commit                                            | log file sync                                                                                                 | 1 235484E+09                                                       | 6 6                                                                  | 1 823 610 54 1 48ms                                                                      | 9.08                         | 1 48ms                                       | 1 47ms                                       | 1 40mc                                       | 0 5005                                  | A    |
|      | Cluster                                           | as as as as as as as as as as as as as a                                                                      | 4 4110505+00                                                       | 0.0                                                                  | 951 674 05 102 09.00                                                                     | 4 24                         | 102 0005                                     | 101 77.05                                    | 105 04.05                                    | 1 4405                                  | 4    |
|      | Cluster                                           | gc cr grant z-way                                                                                             | 2 7270665.00                                                       | 0.0                                                                  | 600 0FF 04 107 00us                                                                      | 4.24                         | 107.01us                                     | 105 17.05                                    | 100 11                                       | 2.07                                    | 4    |
|      | Cluster                                           | gc current grant 2-way                                                                                        | 3.727000E+09                                                       | 0.0                                                                  | 699,955.84 187.80us                                                                      | 3.49                         | 187.81us                                     | 185.1/05                                     | 190.1105                                     | 2.0705                                  | 4    |
|      | User 1/0                                          | db file parallel read                                                                                         | 949,577,075                                                        | 0.0                                                                  | 650,910.17 685.47us                                                                      | 3.24                         | 685.50us                                     | 679.10us                                     | 690.80us                                     | 5.10us                                  | 4    |
|      | System I/C                                        | ) log file parallel write                                                                                     | 1.291192E+09                                                       | 0.0                                                                  | 383,641.94 297.12us                                                                      | 1.91                         | 297.16us                                     | 293.59us                                     | 300.84us                                     | 2.99us                                  | - 4  |
|      | System I/C                                        | ) db file parallel write                                                                                      | 885,917,211                                                        | 0.0                                                                  | 383,496.54 432.88us                                                                      | 1.91                         | 432.94us                                     | 429.06us                                     | 440.54us                                     | 5.31us                                  | 4    |
|      | System I/C                                        | ) db file async I/O submit                                                                                    | 503,471,244                                                        | 0.0                                                                  | 338,216.15 671.77us                                                                      | 1.68                         | 671.85us                                     | 648.69us                                     | 690.81us                                     | 19.29us                                 | 4    |
|      | Cluster                                           | gc current block 2-way                                                                                        | 2.301432E+09                                                       | 0.0                                                                  | 310,267.89 134.82us                                                                      | 1.54                         | 134.81us                                     | 134.21us                                     | 136.06us                                     | 855.62ns                                | 4    |
|      | System I/C<br>System I/C<br>System I/C<br>Cluster | ) log file parallel write<br>) db file parallel write<br>) db file async I/O submit<br>gc current block 2-way | 1,291192E+09<br>885,917,211<br>503,471,244<br>2,301432E+09         | 0.0<br>0.0<br>0.0<br>0.0                                             | 383,641.94 297.12us<br>383,496.54 432.88us<br>338,216.15 671.77us<br>310,267.89 134.82us | 1.91<br>1.91<br>1.68<br>1.54 | 297.16us<br>432.94us<br>671.85us<br>134.81us | 293.59us<br>429.06us<br>648.69us<br>134.21us | 300.84us<br>440.54us<br>690.81us<br>136.06us | 2.99us<br>5.31us<br>19.29us<br>855.62ns |      |

The following screenshot captured from the Oracle AWR report shows the "Top Timed Events" and average wait time for the third DSS database SHCDB for the entire duration of the 24-hour sustained workload test.

| Ton                                                                                                    | Timed Events | DB/Inst: S                     | HCDB/shcdb1 Spaps: 252-277 |       |                     |          |          |          |             |          |     |
|----------------------------------------------------------------------------------------------------|--------------|--------------------------------|----------------------------|-------|---------------------|----------|----------|----------|-------------|----------|-----|
| <pre>&gt;&gt; Instance '*' - cluster wide summary<br/>-&gt; '*' Waits, %Timeouts, Wait Time Total(s) : Cluster-wide total for the wait event<br/>-&gt; '*' 'Wait Time Avg' : Cluster-wide average computed as (Wait Time Total / Event Waits)<br/>-&gt; '*' Summary 'Avg Wait Time ' : Per-instance 'Wait Time Avg ' used to compute the following statistics<br/>-&gt; '*' [Avg/Min/Max/Std Dev] : average/minimum/maximum/standard deviation of per-instance 'Wait Time Avg'<br/>-&gt; '*' Cnt : count of instances with wait times for the event</pre> |              |                                |                            |       |                     |          |          |          |             |          |     |
|                                                                                                    |              | Wait                           | Event                      |       | Wait Time           |          |          | Summary  | Avg Wait Ti | me       |     |
| I#                                                                                                    | Class        | Event                          | Waits %Timeout             | s     | fotal(s) Avg Wait S | %DB time | Avg      | Min      | Max         | Std Dev  | Cnt |
| •                                                                                                    |              | DB CPU                         | N/A N/                     | A 355 | 5.845.74            | 67.86    |          |          |             |          | 4   |
|                                                                                                    | User I/O     | direct path read temp          | 84,807,774 0.              | 0 78  | 3,045.06 920.26us   | 14.88    | 911.35us | 862.84us | 948.30us    | 35.72us  | 4   |
|                                                                                                    | User I/O     | direct path read               | 363,460,622 0.             | 0 63  | 3,349.93 174.30us   | 12.08    | 161.33us | 111.09us | 217.58us    | 49.08us  | 4   |
|                                                                                                    | User I/O     | db file scattered read         | 2,290,915 0.               | 0 10  | ,426.88 4.55ms      | 1,99     | 4.63ms   | 4.24ms   | 4.88ms      | 275.76us | 4   |
|                                                                                                    | User I/O     | direct path write temp         | 47,612,776 0.              | 0 8   | 3,605.53 180.74us   | 1.64     | 179.40us | 172.36us | 193.75us    | 9.99us   | 4   |
|                                                                                                    | Cluster      | gc cr multi block grant        | 2,667,623 0.               | 0 2   | 2,101.98 787.96us   | 0.40     | 782.70us | 718.93us | 818.71us    | 46.21us  | 4   |
|                                                                                                    | System I/C   | ) control file sequential read | 1,790,575 0.               | 0     | 928.58 518.59us     | 0.18     | 518.64us | 501.78us | 536.58us    | 17.88us  | 4   |
|                                                                                                    | Other        | PX Deq: reap credit            | 159,331,503 100.           | 1     | 803.44 5.04us       | 0.15     | 5.04us   | 4.86us   | 5.27us      | 173.87ns | 4   |
|                                                                                                    | User I/O     | ASM IO for non-blocking poll   | 153,249,425 0.             | 0     | 541.32 3.53us       | 0.10     | 3.67us   | 3.27us   | 4.57us      | 599.32ns | - 4 |
|                                                                                                    | Other        | IMR slave acknowledgement msg  | 1,037,511 0.               | 0     | 294.26 283.63us     | 0.06     | 283.63us | 275.03us | 292.20us    | 7.80us   | 4   |

The following screenshot shows the NetApp Storage array "Q S P S (qos statistics performance show)" when mixed OLTP and DSS (SOECDB + ENGCDB + SHCDB) databases were running the workload at the same time. The screenshot shows the average IOPS "480k" with the average throughput of "6500 MB/s" with the average latency around "1.5 millisecond".

| Policy Group        | IOPS   | Throughput  | Latency   | <pre>Is Adaptive? Is Shared?</pre> |
|---------------------|--------|-------------|-----------|------------------------------------|
| -total-             | 482329 | 6535.05MB/s | 1231.00us |                                    |
| User-Best-Effort    | 482260 | 6534.99MB/s | 1231.00us | false true                         |
| _System-Best-Effort | 46     | 0KB/s       | Oms       | false true                         |
| extreme-fixed       | 13     | 52.00KB/s   | 283.00us  | false false                        |
| System-Work         | 10     | 2.58KB/s    | 0ms       | false true                         |
| -total-             | 500436 | 6612.63MB/s | 1293.00us |                                    |
| User-Best-Effort    | 499482 | 6612.59MB/s | 1295.00us | false true                         |
| System-Work         | 916    | 1.26KB/s    | 335.00us  | false true                         |
| System-Best-Effort  | 26     | 0KB/s       | 0ms       | false true                         |
| extreme-fixed       | 12     | 48.00KB/s   | 1021.00us | false false                        |
| -total-             | 490125 | 6856.02MB/s | 1288.00us |                                    |
| User-Best-Effort    | 490066 | 6855.97MB/s | 1288.00us | false true                         |
| _System-Best-Effort | 24     | 0KB/s       | Oms       | false true                         |
| System-Work         | 22     | 0.30KB/s    | 181.00us  | false true                         |
| extreme-fixed       | 13     | 52.00KB/s   | 514.00us  | false false                        |
| -total-             | 488343 | 6814.73MB/s | 1246.00us |                                    |
| User-Best-Effort    | 488224 | 6814.64MB/s | 1246.00us | false true                         |
| System-Work         | 85     | 24.62KB/s   | 11.00us   | false true                         |
| System-Best-Effort  | 18     | 0KB/s       | 0ms       | false true                         |
| extreme-fixed       | 16     | 64.00KB/s   | 648.00us  | false false                        |
| -total-             | 481586 | 7032.84MB/s | 1297.00us |                                    |
| User-Best-Effort    | 481518 | 7032.80MB/s | 1297.00us | false true                         |
| _System-Work        | 30     | 0KB/s       | 166.00us  | false true                         |
| _System-Best-Effort | 26     | 0KB/s       | Oms       | false true                         |
| extreme-fixed       | 12     | 48.00KB/s   | 689.00us  | false false                        |

The following screenshot shows the NetApp Storage array cluster statistics performance when all three databases were running the workload at the same time. In the mixed OLTP and DSS (SOECDB + ENGCDB + SHCDB) databases running workload together, we observed average storage cluster utilization about 63%.

| A900-L | NR: 0 | cluster.cl | uster: 10 | 0/19/2023 | 01:25:33 |        |        |      |      |      |            |         |         |        |        |      |      |
|--------|-------|------------|-----------|-----------|----------|--------|--------|------|------|------|------------|---------|---------|--------|--------|------|------|
| cpu    | cpu   | total      |           |           | fcache   | total  | total  | data | data | data | cluster    | cluster | cluster | disk   | disk   | pkts | pkts |
| avg    | busy  | ops        | nfs-ops   | cifs-ops  | ops      | recv   | sent   | busy | recv | sent | busy       | recv    | sent    | read   | write  | recv | sent |
| 51%    | 64%   | 0          | 0         | 0         | 0        | 115KB  | 115KB  | 0%   | 0B   | 0B   | 0%         | 115KB   | 115KB   | 10.4GB | 1.41GB | 590  | 589  |
| 52%    | 64%   | Θ          | Θ         | Θ         | Θ        | 68.7KB | 68.8KB | 0%   | 121B | 0B   | 0%         | 68.6KB  | 68.5KB  | 10.4GB | 1.50GB | 508  | 506  |
| 50%    | 63%   | Θ          | Θ         | Θ         | Θ        | 49.0KB | 49.2KB | 0%   | ΘB   | 0B   | 0%         | 49.0KB  | 49.0KB  | 10.5GB | 1.25GB | 460  | 460  |
| 52%    | 64%   | Θ          | Θ         | Θ         | Θ        | 118KB  | 118KB  | 0%   | 0B   | 0B   | 0%         | 118KB   | 118KB   | 10.8GB | 1.54GB | 599  | 599  |
| 53%    | 63%   | Θ          | Θ         | Θ         | Θ        | 53.1KB | 53.1KB | 0%   | 120B | 0B   | 0%         | 53.0KB  | 52.9KB  | 10.7GB | 1.42GB | 480  | 479  |
| 54%    | 68%   | Ο          | 0         | 0         | Θ        | 49.7KB | 49.8KB | 0%   | 0B   | 0B   | 0%         | 49.6KB  | 49.6KB  | 11.0GB | 1.63GB | 465  | 464  |
| 51%    | 62%   | Θ          | ۲         | 0         | Θ        | 56.5KB | 56.6KB | 0%   | 0B   | 0B   | 0%         | 56.4KB  | 56.4KB  | 10.2GB | 1.31GB | 541  | 540  |
| 53%    | 66%   | Θ          | ٥         | 0         | Θ        | 54.6KB | 54.6KB | 0%   | 121B | 0B   | 0%         | 54.4KB  | 54.3KB  | 10.8GB | 1.72GB | 497  | 496  |
| 53%    | 63%   | Θ          | ٥         | Θ         | Θ        | 49.1KB | 49.2KB | 0%   | 0B   | 0B   | 0%         | 49.0KB  | 49.0KB  | 10.5GB | 1.48GB | 460  | 460  |
| 53%    | 64%   | Θ          | ٥         | Θ         | Θ        | 62.0KB | 62.0KB | 0%   | ΘB   | 0B   | <b>0</b> % | 61.9KB  | 61.8KB  | 10.6GB | 1.59GB | 527  | 525  |
| 51%    | 64%   | Θ          | Θ         | Θ         | Θ        | 87.1KB | 87.2KB | 0%   | 121B | 0B   | 0%         | 87.0KB  | 86.9KB  | 10.2GB | 1.37GB | 522  | 521  |
| 52%    | 64%   | Θ          | Θ         | Θ         | Θ        | 50.6KB | 50.8KB | 0%   | 0B   | 0B   | 0%         | 50.5KB  | 50.5KB  | 10.6GB | 1.48GB | 432  | 432  |
| 51%    | 64%   | 0          | 0         | 0         | Θ        | 58.5KB | 58.6KB | 0%   | 0B   | 0B   | 0%         | 58.4KB  | 58.4KB  | 10.4GB | 1.31GB | 561  | 561  |
| 55%    | 66%   | Θ          | ۲         | 0         | Θ        | 56.8KB | 56.8KB | 0%   | 121B | 0B   | 0%         | 56.6KB  | 56.5KB  | 11.1GB | 1.70GB | 509  | 508  |
| 53%    | 64%   | Θ          | ٥         | 0         | Θ        | 57.8KB | 58.0KB | 0%   | 0B   | 0B   | 0%         | 57.8KB  | 57.8KB  | 10.4GB | 1.44GB | 462  | 462  |
| 52%    | 64%   | Θ          | ٥         | Θ         | Θ        | 86.8KB | 86.9KB | 0%   | ΘB   | 0B   | 0%         | 86.7KB  | 86.6KB  | 10.6GB | 1.48GB | 569  | 568  |
| 51%    | 65%   | Θ          | Θ         | Θ         | Θ        | 54.2KB | 54.2KB | 0%   | 121B | 0B   | 0%         | 54.0KB  | 53.9KB  | 10.5GB | 1.36GB | 493  | 491  |
| 53%    | 65%   | Θ          | Θ         | Θ         | Θ        | 50.5KB | 50.6KB | 0%   | 0B   | 0B   | 0%         | 50.5KB  | 50.3KB  | 10.7GB | 1.53GB | 471  | 470  |
| 52%    | 63%   | 0          | 0         | 0         | 0        | 120KB  | 120KB  | 0%   | 0B   | 0B   | 0%         | 120KB   | 120KB   | 10.8GB | 1.31GB | 589  | 589  |
| 54%    | 65%   | 0          | 0         | 0         | 0        | 54.1KB | 54.4KB | 0%   | 121B | 0B   | 0%         | 53.9KB  | 53.8KB  | 11.2GB | 1.57GB | 491  | 490  |

The following screenshot was captured from NetApp GUI during this 24 Hour multiple OLTP database running workload together test highlighting latency, IOPS and throughput for the entire 24-hour duration.

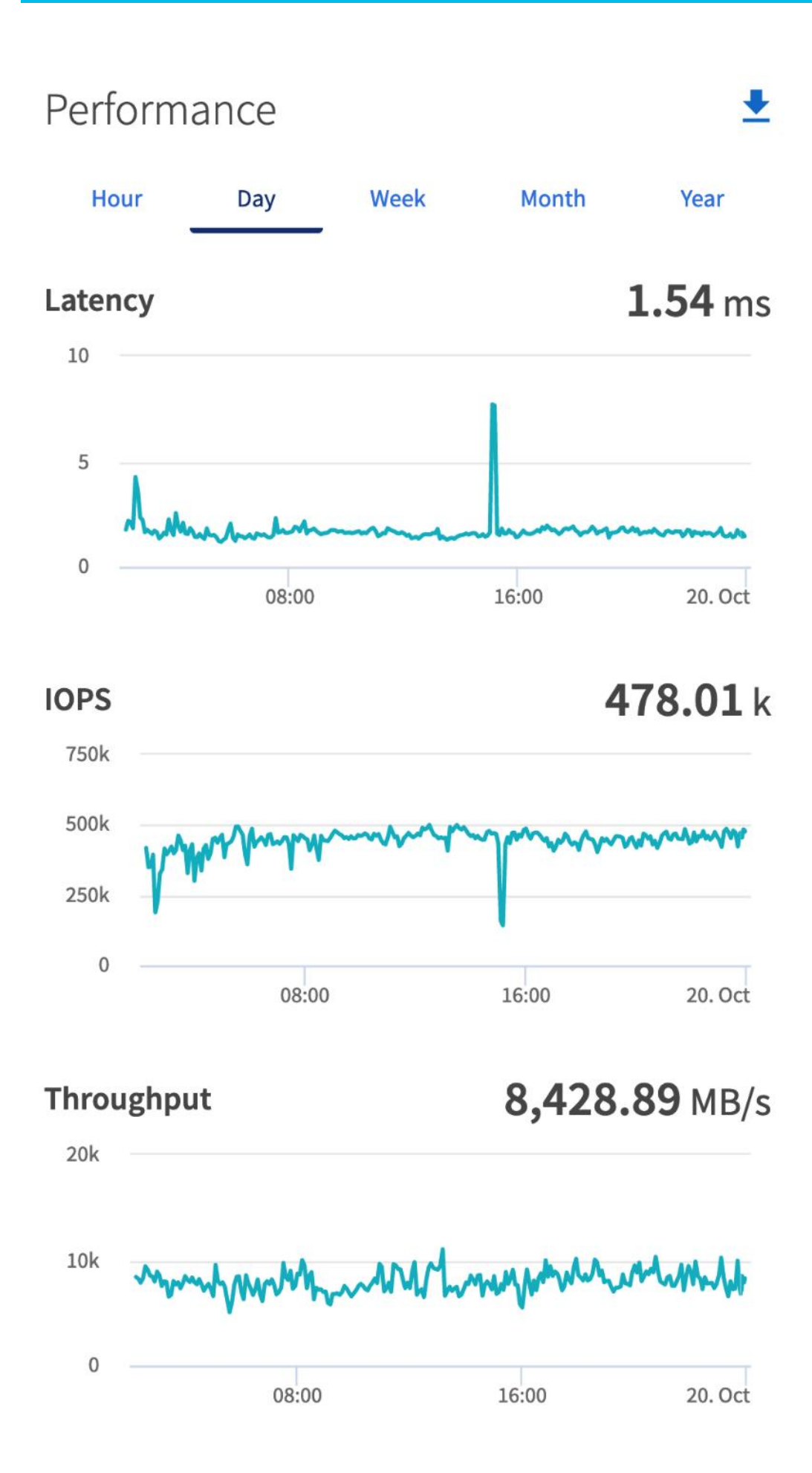

For the entire duration of this 24-hour mixed database workload tests, we observed the system performance (IOPS, Latency and Throughput) was consistent throughout and we did not observe any dips in performance while running this mixed OLTP and DSS database stress tests.

# **Resiliency and Failure Tests**

This chapter contains the following:

- Test 1 Cisco UCS-X Chassis IFM Links Failure
- Test 2 FI Failure
- Test 3 Cisco Nexus Switch Failure
- <u>Test 4 Cisco MDS Switch Failure</u>
- <u>Test 5 Storage Controller Links Failure</u>
- Test 6 Oracle RAC Server Node Failure

The goal of these tests was to ensure that the reference architecture withstands commonly occurring failures due to either unexpected crashes, hardware failures or human errors. We conducted many hardware (disconnect power), software (process kills) and OS specific failures that simulate the real world scenarios under stress conditions. In the destructive testing, we will also demonstrate the unique failover capabilities of Cisco UCS components used in this solution. Table 18 lists the test cases.

| Test Scenario                                   | Tests Performed                                                                                                    |  |  |  |  |  |  |  |
|-------------------------------------------------|----------------------------------------------------------------------------------------------------|--|--|--|--|--|--|--|
| Test 1: UCS-X Chassis IFM Link/Links<br>Failure | Run the system on full Database workload.<br>Disconnect one or two links from any of the Chassis 1 IFM or Chassis 2 IFM by<br>pulling it out and reconnect it after 10-15 minutes. Capture the impact on overall<br>database performance. |  |  |  |  |  |  |  |
| Test 2: One of the FI Failure                   | Run the system on full Database workload.<br>Power Off one of the Fabric Interconnects and check the network traffic on the<br>other Fabric Interconnect and capture the impact on overall database<br>performance.                       |  |  |  |  |  |  |  |
| Test 3: One of the Nexus Switch Failure         | Run the system on full Database workload.<br>Power Off one of the Cisco Nexus switches and check the network and storage<br>traffic on the other Nexus switch. Capture the impact on overall database<br>performance.                     |  |  |  |  |  |  |  |
| Test 4: One of the MDS Switch Failure           | Run the system on full Database workload.<br>Power Off one of the Cisco MDS switches and check the network and storage<br>traffic on the other MDS switch. Capture the impact on overall database<br>performance.                         |  |  |  |  |  |  |  |
| Test 5: Storage Controller Links Failure        | Run the system on full Database workload.<br>Disconnect one link from each of the NetApp Storage Controllers by pulling it out<br>and reconnect it after 10-15 minutes. Capture the impact on overall database                            |  |  |  |  |  |  |  |

#### Table 18. Hardware Failover Tests

| Test Scenario                   | Tests Performed                                                                                                    |
|---------------------------------|----------------------------------------------------------------------------------------------------|
|                                 | performance.                                                                                                    |
| Test 6: RAC Server Node Failure | Run the system on full Database workload.<br>Power Off one of the Linux Hosts and check the impact on database<br>performance. |

The architecture below illustrates various failure scenario which can be occurred due to either unexpected crashes or hardware failures. The failure scenario 1 represents the Chassis IFM links failures while the scenario 2 represents the entire IFM module failure. Scenario 3 represents one of the Cisco UCS FI failure and similarly, scenario 4 and 5 represents one of the Cisco Nexus and MDS Switch failures. Scenario 6 represents the NetApp Storage Controllers link failures and Scenario 7 represents one of the Server Node Failures.

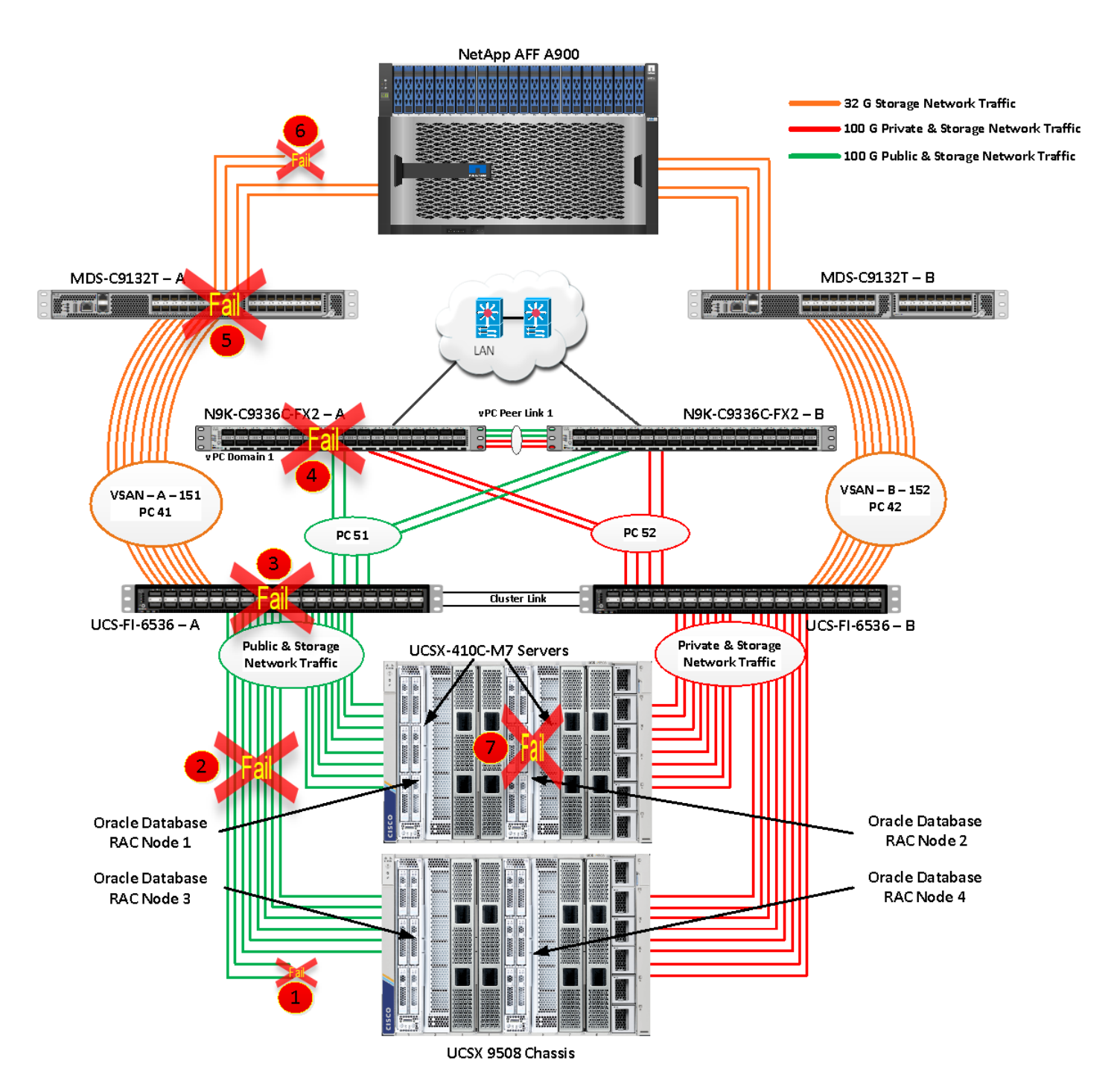

**Note:** All Hardware failover tests were conducted with all three databases (SOEPDB, ENGPDB and SHPDB) running Swingbench mixed workloads.

As previously explained, we configured to carry Oracle Public Network traffic on "VLAN 134" through FI – A and Oracle Private Interconnect Network traffic on "VLAN 10" through FI – B under normal operating conditions before the failover tests. We configured FC & NVMe/FC Storage Network Traffic access from both the Fabric Interconnects to MDS Switches on VSAN 151 and VSAN 152.

The screenshots below show a complete infrastructure details of MAC address and VLAN information for Cisco UCS FI – A and FI – B Switches before failover test. Log into FI – A and type "connect nxos" then type "show mac address-table" to see all the VLAN connection on the switch:

Similarly, log into FI – B and type "connect nxos" then type "show mac address-table" to see all the VLAN connection on the switch as follows:

### Test 1 - Cisco UCS-X Chassis IFM Links Failure

We conducted the chassis IFM Links failure test on Cisco UCS Chassis 1 by disconnecting one of the server port link cables from the bottom chassis 1 as shown below:

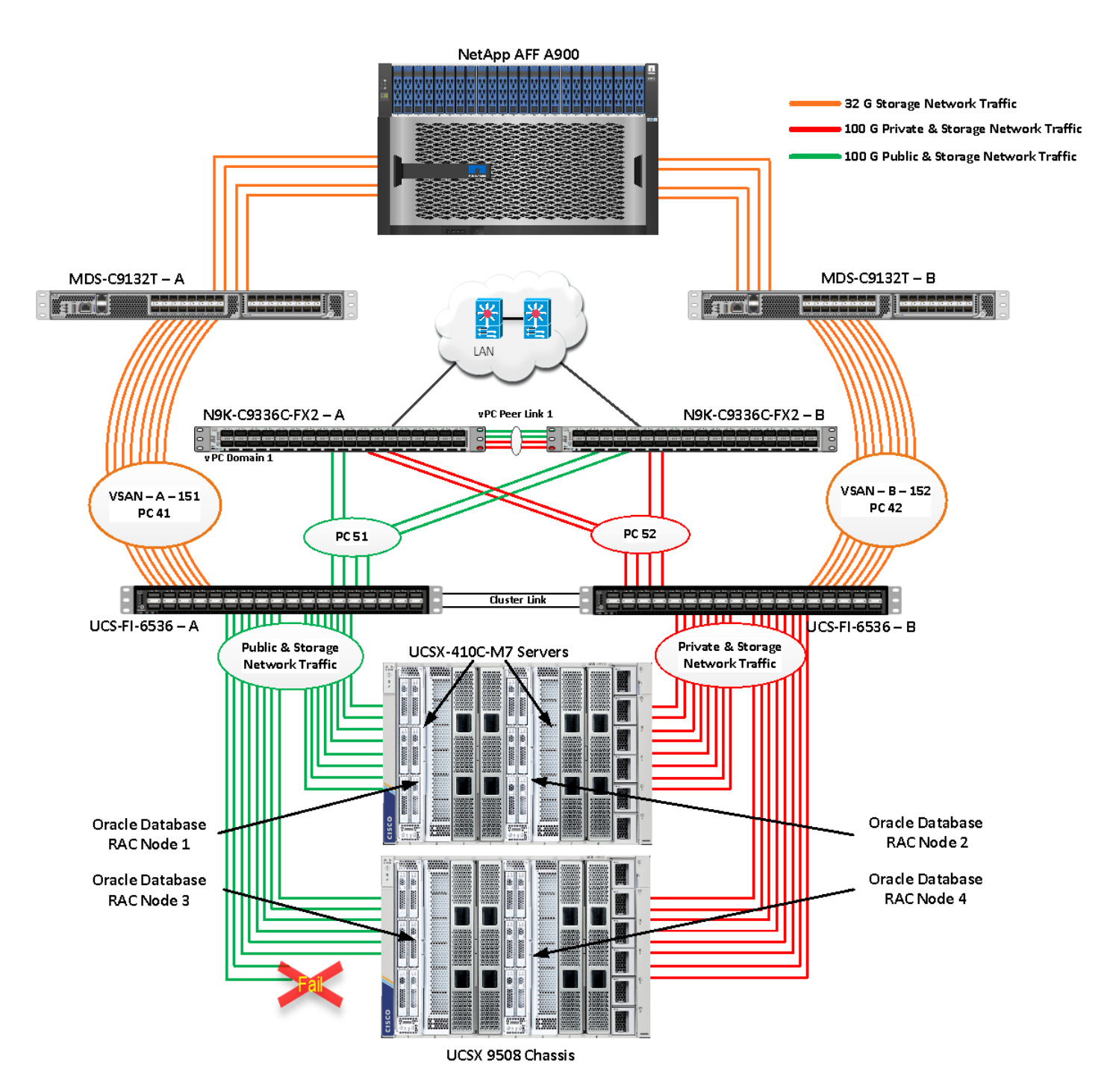

Unplug two server port cables from Chassis 1 and check all the VLAN and Storage traffic information on both Cisco UCS Fls, Database and NetApp Storage. We noticed no disruption in any of the network and storage traffic and the database kept running under normal working conditions even after multiple IFM links failed from Chassis because of the Cisco UCS Port-Channel Feature.

We also conducted the IFM module test and removed the entire IFM module from one of the chassis as shown below:

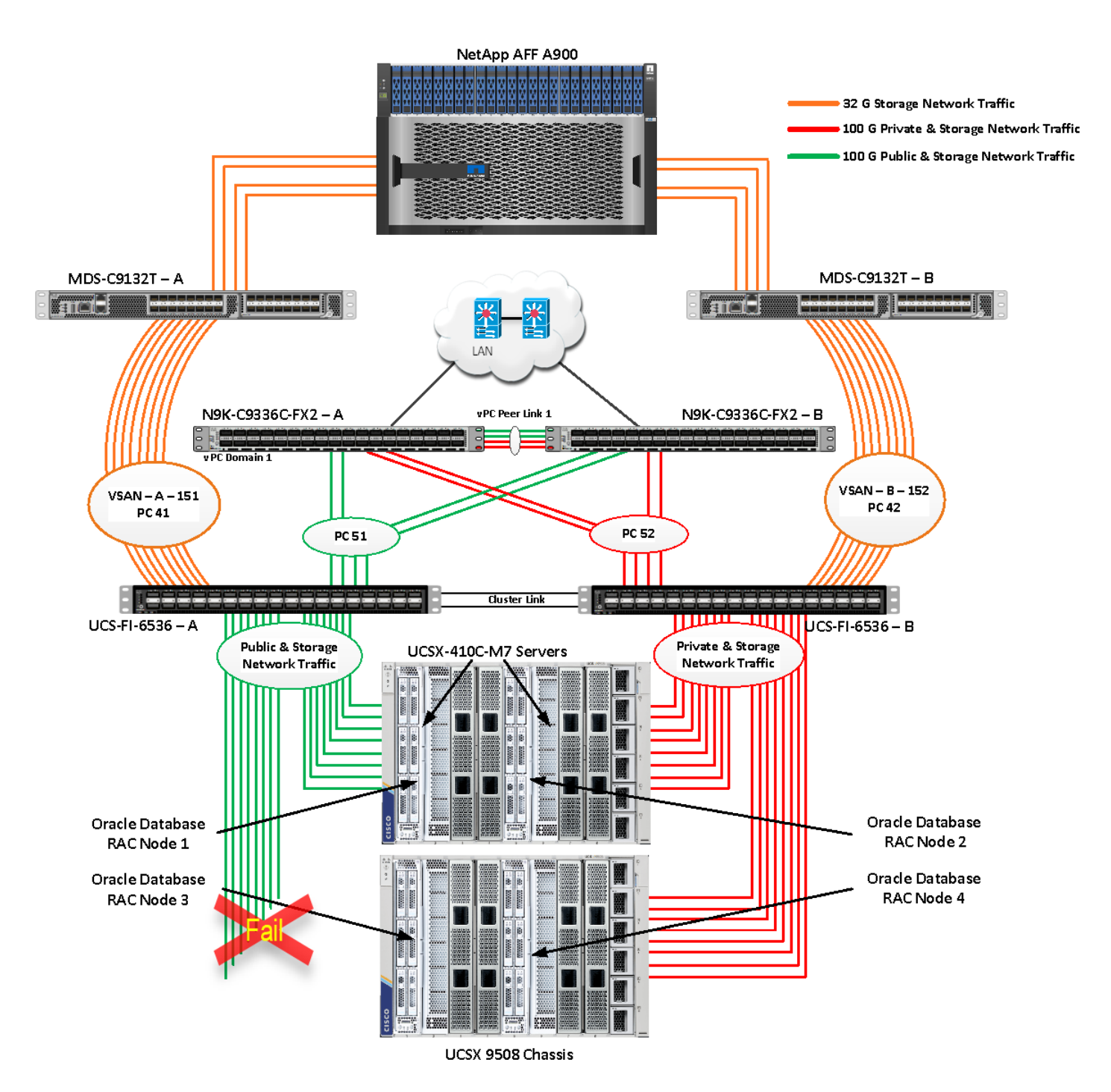

The screenshot below shows the database workload performance from the storage array when the chassis IFM module links failed:

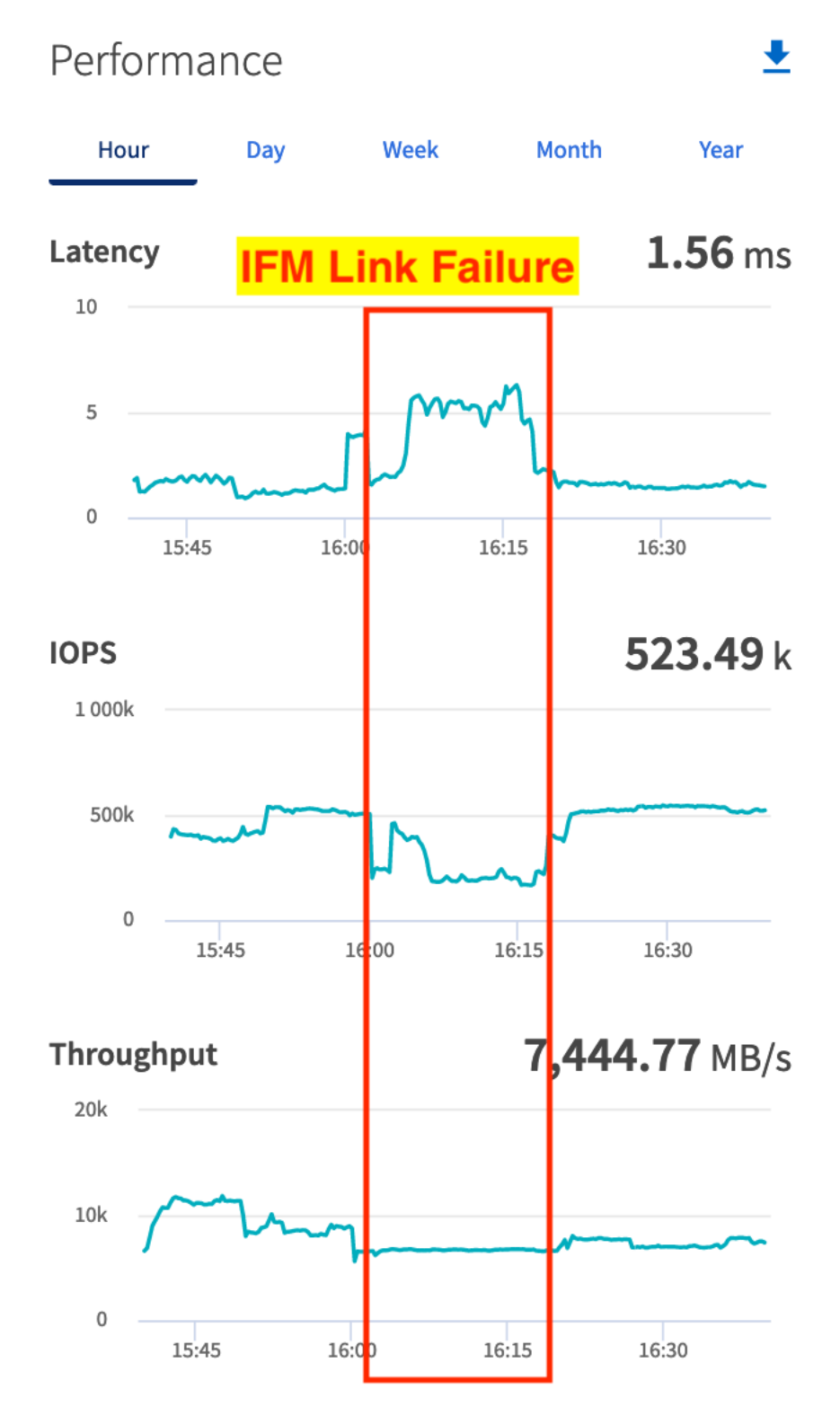

We noticed no disruption in any of the network and storage traffic and the database kept running under normal working conditions even after multiple IFM links failed. We kept the chassis IFM links down for 15-20 minutes and then reconnected those failed links and observed no disruption in network traffic and database operation.
# Test 2 - One FI Failure

We conducted a hardware failure test on FI-A by disconnecting the power cable to the fabric interconnect switch.

The figure below illustrates how during FI-A switch failure, the respective nodes (flex1 and flex2) on chassis 1 and nodes (flex3 and flex4) on chassis 2 will re-route the VLAN (134 – Management Network) traffic through the healthy Fabric Interconnect Switch FI-B. However, storage traffic VSANs from FI – A switch were not able to failover to FI – B because of those storage interfaces traffic is not capable of failing over to another switch.

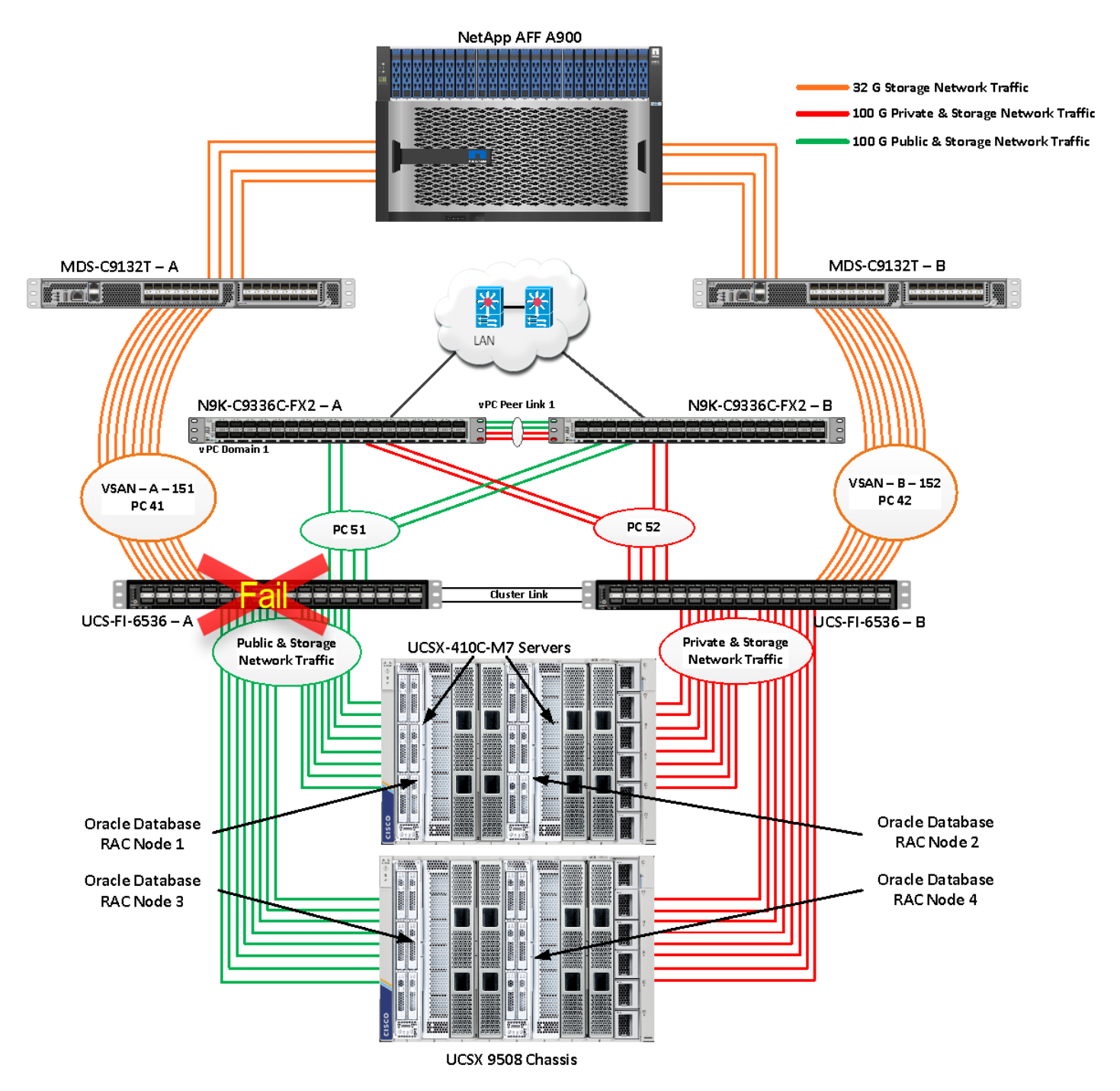

Log into FI - B and type "connect nxos" then type "show mac address-table" to see all VLAN connection on FI - B.

In the screenshot below, we noticed when the FI-A failed, all the MAC addresses of the redundant vNICs kept their VLANs network traffic going through FI-B. We observed that MAC addresses of public network vNICs (each server having 1 vNIC for VLAN 134) were failed over to other FI and database network traffic kept running under normal conditions even after failure of one of the FI.

However, Storage Network Traffic for VSAN 151 were not able to fail-over to another FI Switch and thus we lost half of the storage traffic connectivity from the Oracle RAC Databases to Storage Array. The screenshot below shows the NetApp Storage Array performance of the mixed workloads on all the databases while one of the FI failed.

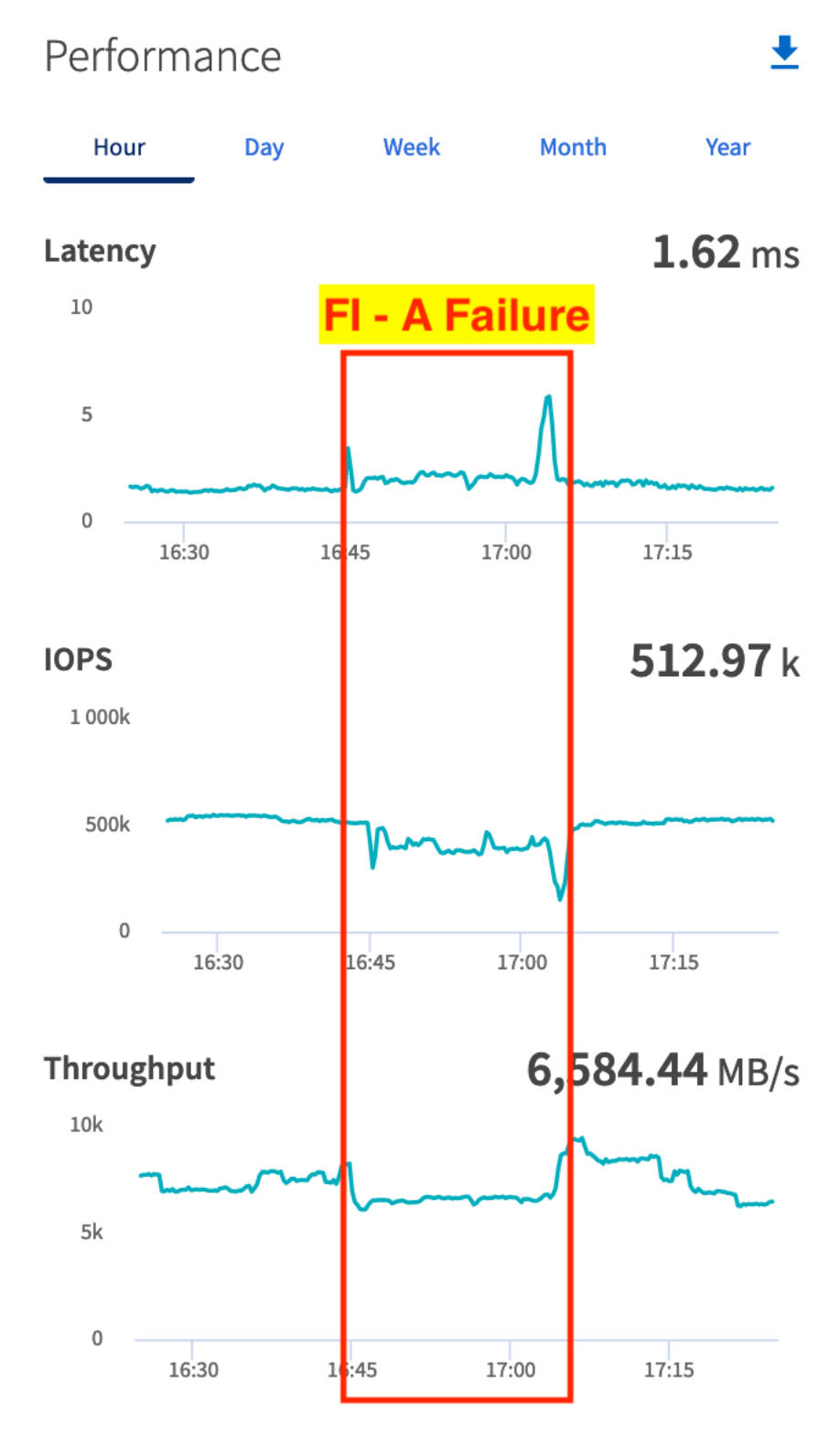

We also monitored and captured databases and its performance during this FI failure test through database alert log files and AWR reports. When we disconnected the power from FI – A, it caused a momentary impact on performance on the overall total IOPS, latency on OLTP as well as throughput on the DSS database for a few seconds but noticed that we did not see any interruption in any Private Server to Server Oracle RAC Interconnect

Network, Management Public Network and Storage network traffic on IO Service Requests to the storage. We observed the database workload kept running under normal conditions throughout duration of FI failure.

We noticed this behavior because each server node can failover vNICs from one fabric interconnect switch to another fabric interconnect switch but there is no vHBA storage traffic failover from one fabric interconnect switch to another fabric interconnect switch. Therefore, in case of any one fabric interconnect failure, we would lose half of the number of vHBAs or storage paths and consequently we observe momentary databases performance impact for few seconds on the overall system as shown in the graph (above).

After plugging back power cable to FI-A Switch, the respective nodes (flex1and flex2) on chassis 1 and nodes (flex3 and flex4) on chassis 2 will route back the MAC addresses and its VLAN public network and storage network traffic to FI-A. After FI - A arrives in normal operating state, all the nodes to storage connectivity, the operating system level multipath configuration will bring back all the path back to active and database performance will resume to peak performance

#### **Test 3 - Cisco Nexus Switch Failure**

We conducted a hardware failure test on Cisco Nexus Switch-A by disconnecting the power cable to the Cisco Nexus Switch and checking the public, private and storage network traffic on Cisco Nexus Switch-B and the overall system as shown below:

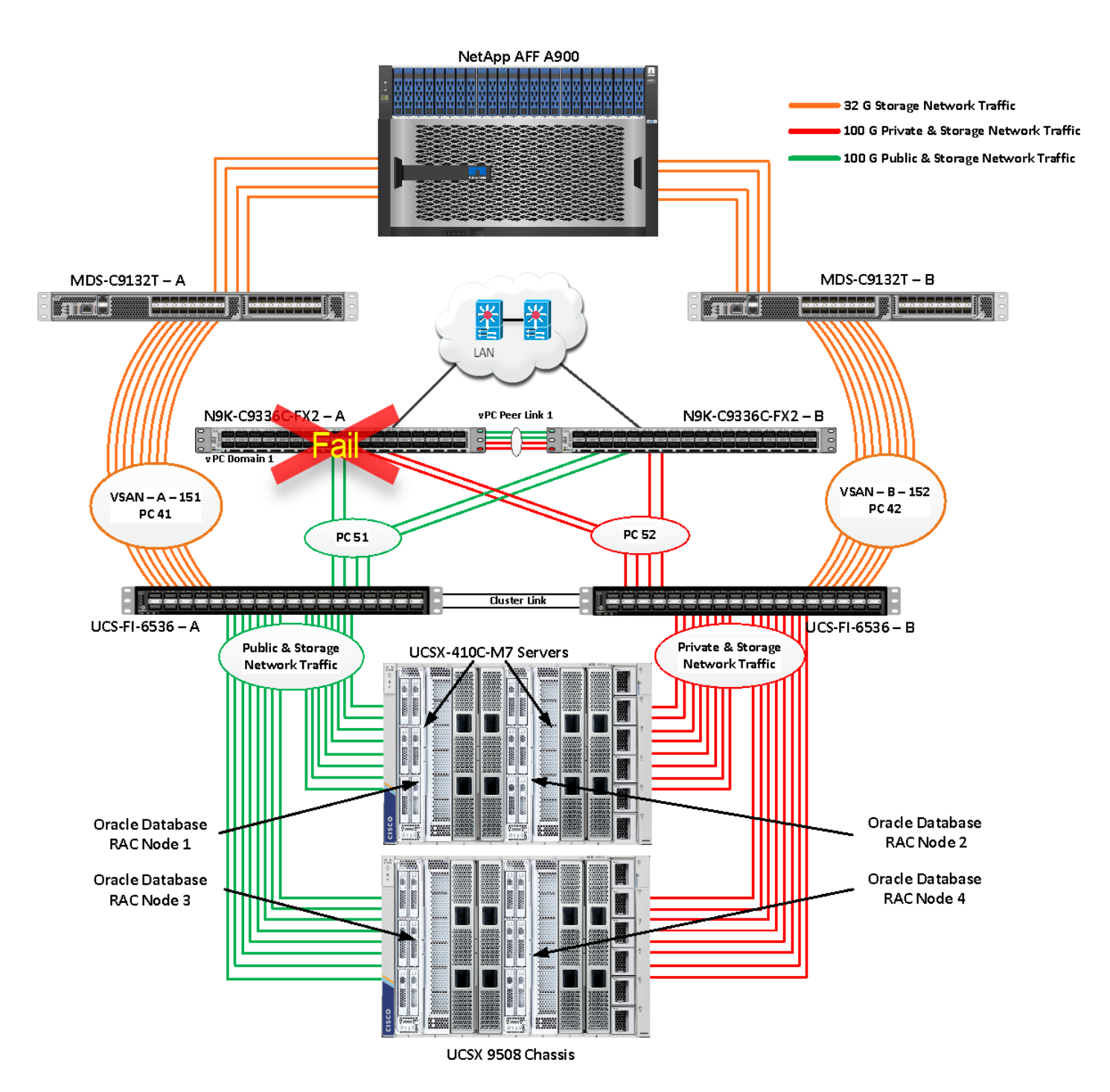

The screenshot below shows the vpc summary on Cisco Nexus Switch B while Cisco Nexus A was down.

| ORA21C-N9K-B# show vpc brief                                     |  |
|------------------------------------------------------------------|--|
| Legend:                                                          |  |
| (*) – local vPC is down, forwarding via vPC peer-link            |  |
|                                                                  |  |
| vPC domain id : 1                                                |  |
| Peer status : peer link is down                                  |  |
| vPC keep-alive status : Suspended (Destination IP not reachable) |  |
| Configuration consistency status : success                       |  |
| Type 2 consistency status : success                              |  |
| vpe-z consistency status : success                               |  |
| Number of VPCs configured . /                                    |  |
| Peer Gateway : Disabled                                          |  |
| Dual-active excluded VLANs :-                                    |  |
| Graceful Consistency Check : Enabled                             |  |
| Auto-recovery status : Disabled                                  |  |
| Delay-restore status : Timer is off.(timeout = 30s)              |  |
| Delay-restore SVI status : Timer is off.(timeout = 10s)          |  |
| Operational Layer3 Peer-router : Disabled                        |  |
| Virtual-peerlink mode : Disabled                                 |  |
|                                                                  |  |
| vPC Peer-link status                                             |  |
| id Port Status Active vlans                                      |  |
|                                                                  |  |
| 1 Po1 down -                                                     |  |
| vPC status                                                       |  |
| Id Port Status Consistency Reason Active vlans                   |  |
| <                                                                |  |
|                                                                  |  |
| 14 Po14 up success success 21-24                                 |  |
| 51 Po51 up success success 1,10,21-24,134                        |  |
| 52 Po52 up success success 1,10,21-24,134                        |  |

When we disconnected the power from Cisco Nexus-A Switch, it caused no impact on database performance of the overall total IOPS, latency on OLTP as well as throughput of the DSS database and noticed no interruption in the overall Private Server to Server Oracle RAC Interconnect Network, Management Public Network, and storage network traffic on I/O Service Requests to the storage.

Such as FI failure tests, we observed no impact overall on all three databases performance and all the VLAN network traffic were going through other active Cisco Nexus switch B and databases workload kept running under normal conditions throughout the duration of Nexus failure. After plugging back the power cable back into Cisco

Nexus-A Switch, Nexus Switch returns to normal operating state and database performance continue peak performance.

#### Test 4 - Cisco MDS Switch Failure

We conducted a hardware failure test on Cisco MDS Switch-A by disconnecting the power cable to the MDS Switch and checking the public, private and storage network traffic on Cisco MDS Switch-B and the overall system as shown below:

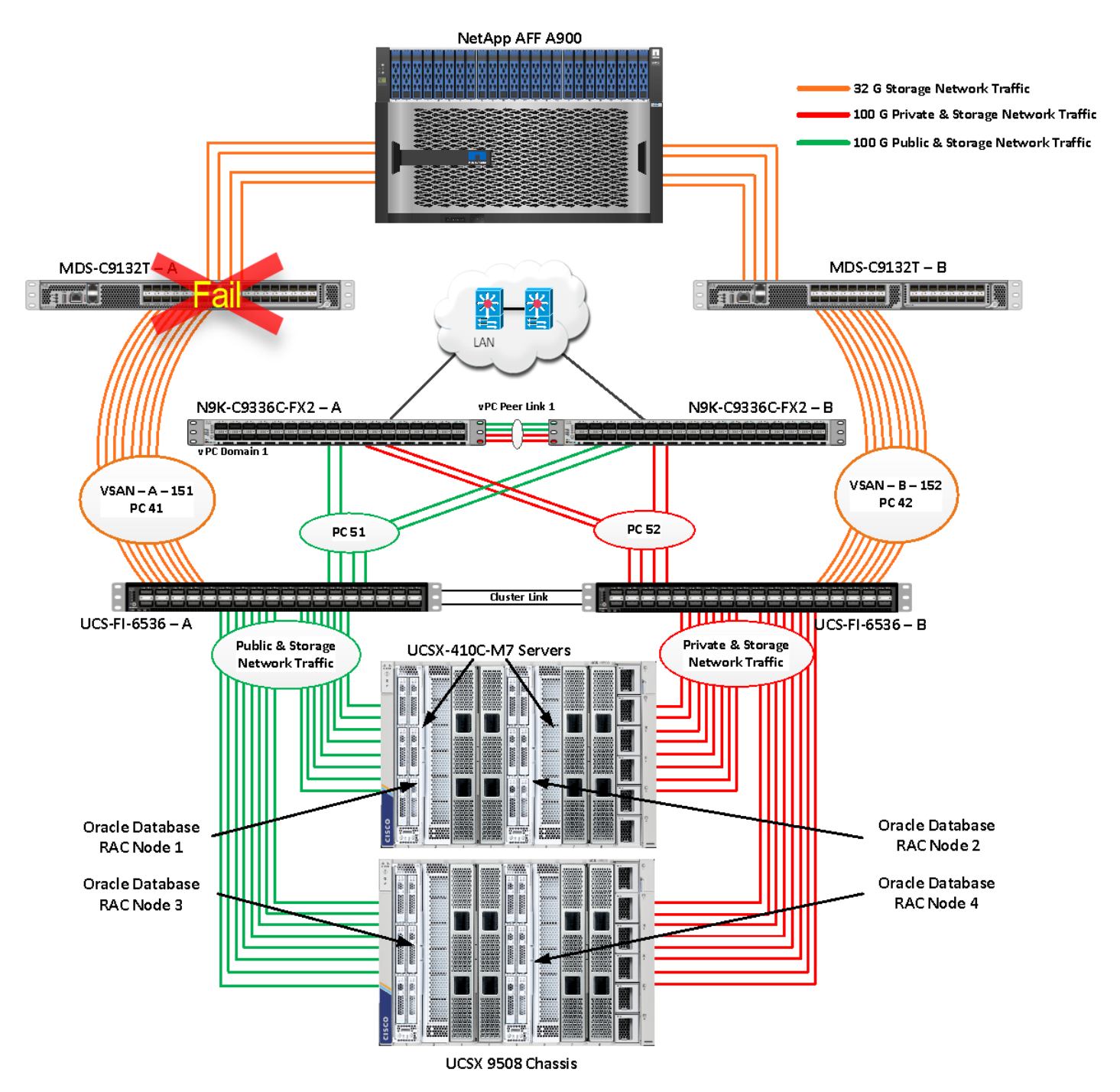

Similar to FI failure tests, we observed some impact on all three databases performance as we lost half of the VSAN (VSAN-A 151) traffic. While VSAN-A (151) stays locally into the switch and only carry storage traffic through the MDS switch A, VSAN-A doesn't failover to MDS Switch B therefore we reduced server to storage connectivity into half during MDS Switch A failure. However, failure in MDS Switch did not cause any disruption to Private and Public Network Traffic.

We also recorded performance of the databases from the storage array "Q S P S "where we observed momentary impact on performance on overall IOPS, latency on OLTP as well as throughput on DSS database for few seconds.

After plugging back power cable to MDS Switch A, the operating system level multipath configuration will bring back all the path back to active and database performance will resume to peak performance.

### **Test 5 - Storage Controller Links Failure**

We performed storage controller link failure test by disconnecting two of the FC 32G links from the NetApp Array from one of the storage controller as shown below:

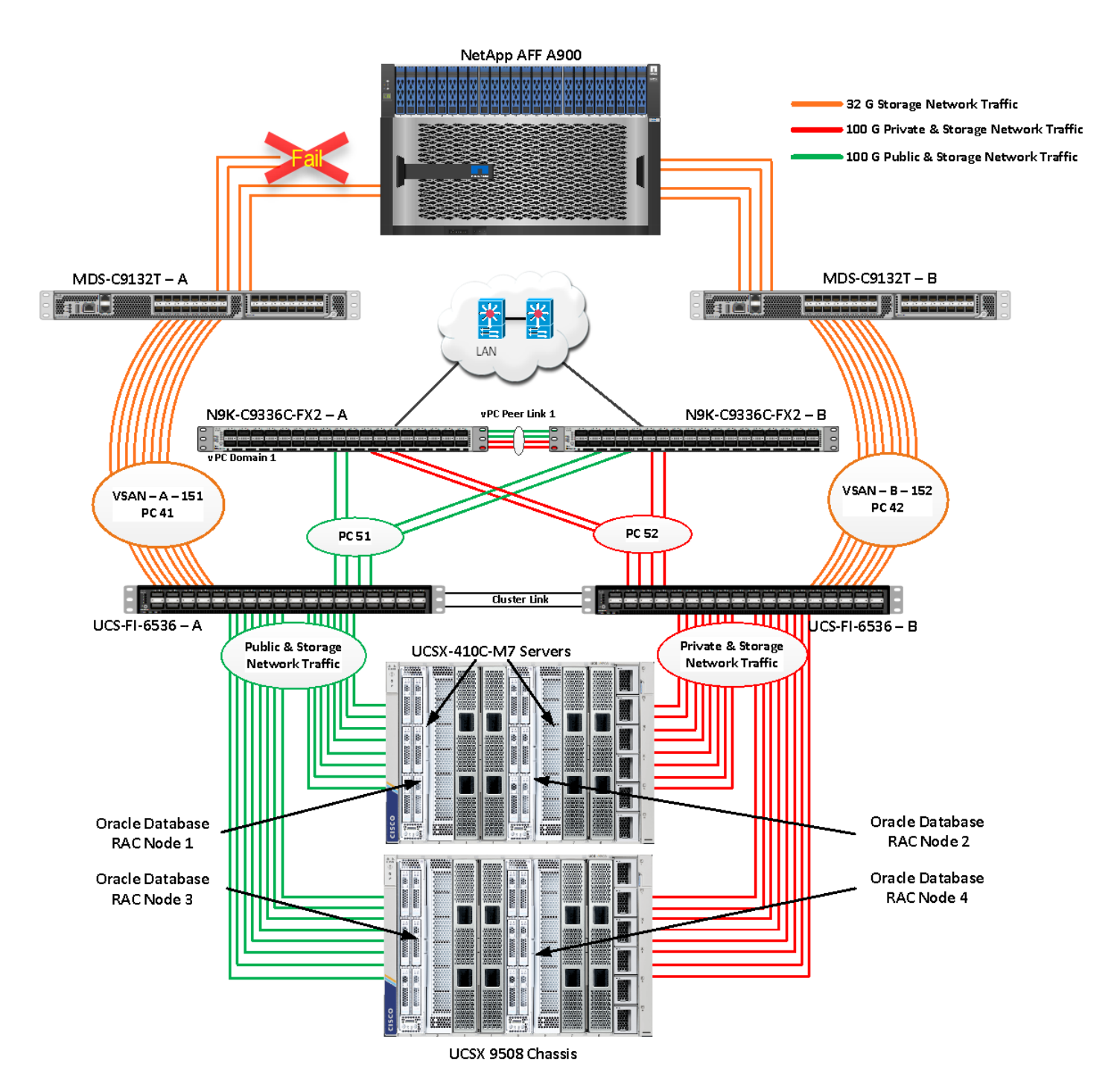

Similar to FI and MDS failure tests, storage link failure did not cause any disruption to Private, Public and Storage Network Traffic. After plugging back FC links to storage controller, MDS Switch and Storage array links comes back online, and the operating system level multipath configuration will bring back all the path back to active and database performance will resume to peak performance.

# Test 6 - Oracle RAC Server Node Failure

In this test, we started the SwingBench workload test run on all 4 RAC nodes, and then during run, we powered down one node from the RAC cluster to check the overall system performance. We didn't observe any performance impact on overall database IOPS, latency and throughput after losing one node from the system.

We completed an additional failure scenario and validated that there is no single point of failure in this reference design.

## Summary

The Cisco Unified Computing System (Cisco UCS) is a next-generation data center platform that unites computing, network, storage access, and virtualization into a single cohesive system. Cisco UCS is an ideal platform for the architecture of mission critical database workloads such as Oracle RAC. The combination of Cisco UCS, NetApp and Oracle Real Application Cluster Database architecture can accelerate your IT transformation by enabling faster deployments, greater flexibility of choice, efficiency, high availability, and lower risk. The FlexPod Datacenter solution is a validated approach for deploying Cisco and NetApp technologies and products to build shared private and public cloud infrastructure.

If you're interested in understanding the FlexPod design and deployment details, including the configuration of various elements of design and associated best practices, refer to Cisco Validated Designs for FlexPod, here: <a href="https://www.cisco.com/c/en/us/solutions/design-zone/data-center-design-guides/flexpod-design-guides.html">https://www.cisco.com/c/en/us/solutions/design-zone/data-center-design-guides/flexpod-design-guides.html</a>

The FlexPod Datacenter solution with Cisco UCS X-Series and NetApp AFF Storage using NetApp ONTAP offers the following key customer benefits:

- Simplified cloud-based management of solution components.
- Hybrid-cloud-ready, policy-driven modular design.
- Highly available and scalable platform with flexible architecture that supports various deployment models.
- Cooperative support model and Cisco Solution Support.
- Easy to deploy, consume, and manage architecture, which saves time and resources required to research, procure, and integrate off-the-shelf components.
- Support for component monitoring, solution automation and orchestration, and workload optimization.

## About the Authors

Hardikkumar Vyas, Technical Marketing Engineer, CSPG UCS Product Management and Data Center Solutions Engineering Group, Cisco Systems, Inc.

Hardikkumar Vyas is a Solution Architect in Cisco System's Cloud and Compute Engineering Group for configuring, implementing, and validating infrastructure best practices for highly available Oracle RAC databases solutions on Cisco UCS Servers, Cisco Nexus Products, and various Storage Technologies. Hardikkumar Vyas holds a master's degree in electrical engineering and has over 10 years of experience working with Oracle RAC Databases and associated applications. Hardikkumar Vyas's focus is developing database solutions on different platforms, perform benchmarks, prepare reference architectures, and write technical documents for Oracle RAC Databases on Cisco UCS Platforms.

# Tushar Patel, Distinguished Technical Marketing Engineer, CSPG UCS Product Management and Data Center Solutions Engineering Group, Cisco Systems, Inc.

Tushar Patel is a Distinguished Technical Marketing Engineer in Cisco System's CSPG UCS Product Management and Data Center Solutions Engineering Group and a specialist in Flash Storage technologies and Oracle RAC RDBMS. Tushar has over 27 years of experience in Flash Storage architecture, Database architecture, design, and performance. Tushar also has strong background in Intel X86 architecture, hyper converged systems, Storage technologies and Virtualization. He has worked with large number of enterprise customers, to evaluate, and deploy mission critical database solutions. Tushar has presented to both internal and external audiences at various conferences and customer events.

#### **Acknowledgements**

For their support and contribution to the design, validation, and creation of this Cisco Validated Design, the authors would like to thank:

• Bobby Oommen, Sr. Manager FlexPod Solutions, NetApp

# Appendix

This appendix contains the following:

- <u>Compute</u>
- <u>Network</u>
- <u>Storage</u>
- Interoperability Matrix
- <u>Cisco MDS Switch Configuration</u>
- <u>Cisco Nexus Switch Configuration</u>
- Multipath Configuration "/etc/multipath.conf"
- <u>Configure "/etc/udev/rules.d/71-nvme-iopolicy-netapp-ONTAP.rules"</u>
- <u>Configure "/etc/udev/rules.d/80-nvme.rules"</u>
- Configure "sysctl.conf"
- <u>Configure "oracle-database-preinstall-21c.conf"</u>

#### Compute

Cisco Intersight: https://www.intersight.com

Cisco Intersight Managed Mode:

https://www.cisco.com/c/en/us/td/docs/unified computing/Intersight/b Intersight Managed Mode Configurati on Guide.html

Cisco Unified Computing System: http://www.cisco.com/en/US/products/ps10265/index.html

Cisco UCS 6536 Fabric Interconnects:

https://www.cisco.com/c/en/us/products/collateral/servers-unified-computing/ucs6536-fabric-interconnect-ds .html

### **Network**

Cisco Nexus 9000 Series Switches: http://www.cisco.com/c/en/us/products/switches/nexus-9000-series-switches/index.html

Cisco MDS 9132T Switches: https://www.cisco.com/c/en/us/products/collateral/storage-networking/mds-9100-series-multilayer-fabric-sw itches/datasheet-c78-739613.html

### Storage

NetApp ONTAP: https://docs.netapp.com/ontap-9/index.jsp

NetApp Active IQ Unified Manager:

https://community.netapp.com/t5/Tech-ONTAP-Blogs/Introducing-NetApp-Active-IO-Unified-Manager-9-11/ ba-p/435519

ONTAP Storage Connector for Cisco Intersight: https://www.netapp.com/pdf.html?item=/media/25001-tr-4883.pdf

ONTAP tools for VMware vSphere: https://docs.netapp.com/us-en/ontap-tools-vmware-vsphere/index.html

NetApp SnapCenter: https://docs.netapp.com/us-en/snapcenter/index.html

#### **Interoperability Matrix**

Cisco UCS Hardware Compatibility Matrix: https://ucshcltool.cloudapps.cisco.com/public/

NetApp Interoperability Matrix Tool: http://support.netapp.com/matrix/

#### **Cisco MDS Switch Configuration**

MDS-A-ORA21C-B15# show running-config !Command: show running-config !Running configuration last done at: Mon Oct 16 05:30:04 2023 !Time: Wed Oct 18 00:32:42 2023 version 9.3(2)power redundancy-mode redundant feature fport-channel-trunk feature telnet logging level zone 3 role name default-role description This is a system defined role and applies to all users. rule 5 permit show feature environment rule 4 permit show feature hardware rule 3 permit show feature module rule 2 permit show feature snmp rule 1 permit show feature system no password strength-check

username admin password 5 \$5\$2y/LoDYD\$C.F07a9IeeaA7AozbK.74gFTNjGSQcumaTtiGBSoo4D role network-admin

username svc-nxcloud password 5 ! role network-admin

username svc-nxcloud passphrase lifetime 99999 warntime 14 gracetime 3

ip domain-lookup

ip host MDS-A-ORA21C-B15 10.29.134.47

ntp server 72.163.32.44

#### vsan database

vsan 151 name "VSAN-FI-A"

#### device-alias database

device-alias name FLEX1-FC-HBA0 pwwn 20:00:00:25:b5:ab:91:90 device-alias name FLEX2-FC-HBA0 pwwn 20:00:00:25:b5:ab:91:96 device-alias name FLEX3-FC-HBA0 pwwn 20:00:00:25:b5:ab:91:c0 device-alias name FLEX4-FC-HBA0 pwwn 20:00:00:25:b5:ab:91:a2 device-alias name FLEX1-NVMe-HBA2 pwwn 20:00:00:25:b5:ab:91:92 device-alias name FLEX1-NVMe-HBA4 pwwn 20:00:00:25:b5:ab:91:94 device-alias name FLEX1-NVMe-HBA6 pwwn 20:00:00:25:b5:ab:91:d2 device-alias name FLEX1-NVMe-HBA8 pwwn 20:00:00:25:b5:ab:91:de device-alias name FLEX2-NVMe-HBA2 pwwn 20:00:00:25:b5:ab:91:98 device-alias name FLEX2-NVMe-HBA4 pwwn 20:00:00:25:b5:ab:91:9a device-alias name FLEX2-NVMe-HBA6 pwwn 20:00:00:25:b5:ab:91:d3 device-alias name FLEX2-NVMe-HBA8 pwwn 20:00:00:25:b5:ab:91:df device-alias name FLEX3-NVMe-HBA2 pwwn 20:00:25:b5:ab:91:c2 device-alias name FLEX3-NVMe-HBA4 pwwn 20:00:00:25:b5:ab:91:c4 device-alias name FLEX3-NVMe-HBA6 pwwn 20:00:00:25:b5:ab:91:d7 device-alias name FLEX3-NVMe-HBA8 pwwn 20:00:25:b5:ab:91:e3 device-alias name FLEX4-NVMe-HBA2 pwwn 20:00:25:b5:ab:91:a4 device-alias name FLEX4-NVMe-HBA4 pwwn 20:00:25:b5:ab:91:a6 device-alias name FLEX4-NVMe-HBA6 pwwn 20:00:00:25:b5:ab:91:d4 device-alias name FLEX4-NVMe-HBA8 pwwn 20:00:00:25:b5:ab:91:e0 device-alias name ORA21C-NVME-LIF-01-9a pwwn 20:27:d0:39:ea:4f:4b:49

device-alias name ORA21C-NVME-LIF-01-9c pwwn 20:17:d0:39:ea:4f:4b:49 device-alias name ORA21C-NVME-LIF-02-9a pwwn 20:31:d0:39:ea:4f:4b:49 device-alias name ORA21C-NVME-LIF-02-9c pwwn 20:19:d0:39:ea:4f:4b:49 device-alias name Infra-SVM-FC-LIF-01-9a pwwn 20:0c:d0:39:ea:4f:4b:49 device-alias name Infra-SVM-FC-LIF-02-9a pwwn 20:0e:d0:39:ea:4f:4b:49 device-alias commit system default zone distribute full zone smart-zoning enable vsan 151 zoneset distribute full vsan 151 !Active Zone Database Section for vsan 151 zone name FLEX-1-Boot-A vsan 151 member device-alias FLEX1-FC-HBA0 init member device-alias Infra-SVM-FC-LIF-01-9a target member device-alias Infra-SVM-FC-LIF-02-9a target zone name FLEX-2-Boot-A vsan 151 member device-alias FLEX2-FC-HBA0 init member device-alias Infra-SVM-FC-LIF-01-9a target member device-alias Infra-SVM-FC-LIF-02-9a target zone name FLEX-3-Boot-A vsan 151 member device-alias FLEX3-FC-HBA0 init member device-alias Infra-SVM-FC-LIF-01-9a target member device-alias Infra-SVM-FC-LIF-02-9a target zone name FLEX-4-Boot-A vsan 151 member device-alias FLEX4-FC-HBA0 init member device-alias Infra-SVM-FC-LIF-01-9a target member device-alias Infra-SVM-FC-LIF-02-9a target zone name FLEX-1-NVME-A1 vsan 151 member device-alias FLEX1-NVMe-HBA2 init member device-alias FLEX1-NVMe-HBA4 init

member device-alias FLEX1-NVMe-HBA6 init
member device-alias FLEX1-NVMe-HBA8 init
member device-alias ORA21C-NVME-LIF-01-9c target
member device-alias ORA21C-NVME-LIF-02-9c target
member device-alias ORA21C-NVME-LIF-01-9a target

zone name FLEX-2-NVME-A1 vsan 151

member device-alias FLEX2-NVMe-HBA2 init
member device-alias FLEX2-NVMe-HBA4 init
member device-alias FLEX2-NVMe-HBA6 init
member device-alias FLEX2-NVMe-HBA8 init
member device-alias ORA21C-NVME-LIF-01-9c target
member device-alias ORA21C-NVME-LIF-02-9c target
member device-alias ORA21C-NVME-LIF-01-9a target
member device-alias ORA21C-NVME-LIF-01-9a target
member device-alias ORA21C-NVME-LIF-02-9a target

member device-alias FLEX3-NVMe-HBA2 init
member device-alias FLEX3-NVMe-HBA4 init
member device-alias FLEX3-NVMe-HBA6 init
member device-alias FLEX3-NVMe-HBA8 init
member device-alias ORA21C-NVME-LIF-01-9c target
member device-alias ORA21C-NVME-LIF-01-9a target
member device-alias ORA21C-NVME-LIF-01-9a target

zone name FLEX-4-NVME-A1 vsan 151

member device-alias FLEX4-NVMe-HBA2 init member device-alias FLEX4-NVMe-HBA4 init member device-alias FLEX4-NVMe-HBA6 init member device-alias FLEX4-NVMe-HBA8 init

member device-alias ORA21C-NVME-LIF-01-9c target member device-alias ORA21C-NVME-LIF-02-9c target member device-alias ORA21C-NVME-LIF-01-9a target member device-alias ORA21C-NVME-LIF-02-9a target zoneset name FLEX-A vsan 151 member FLEX-1-Boot-A member FLEX-2-Boot-A member FLEX-3-Boot-A member FLEX-4-Boot-A member FLEX-1-NVME-A1 member FLEX-2-NVME-A1 member FLEX-3-NVME-A1 member FLEX-4-NVME-A1 zoneset activate name FLEX-A vsan 151 interface mgmt0 ip address 10.29.134.47 255.255.255.0 interface port-channel41 switchport trunk allowed vsan 151 switchport description Port-Channel-FI-A-MDS-A switchport rate-mode dedicated switchport trunk mode off vsan database vsan 151 interface port-channel41 vsan 151 interface fc1/9 vsan 151 interface fc1/10 vsan 151 interface fc1/11 vsan 151 interface fc1/12 vsan 151 interface fc1/13 vsan 151 interface fc1/14

vsan 151 interface fc1/15

vsan 151 interface fc1/16

vsan 151 interface fc1/17

vsan 151 interface fc1/18

vsan 151 interface fc1/19

vsan 151 interface fc1/20

vsan 151 interface fc1/21

vsan 151 interface fc1/22

vsan 151 interface fc1/23

vsan 151 interface fc1/24

vsan 151 interface fc1/25

vsan 151 interface fc1/26

vsan 151 interface fc1/27

vsan 151 interface fc1/28

vsan 151 interface fc1/29

vsan 151 interface fc1/30

vsan 151 interface fc1/31

vsan 151 interface fc1/32

switchname MDS-A-ORA21C-B15

cli alias name autozone source sys/autozone.py

line console

line vty

boot kickstart bootflash:/m9100-s6ek9-kickstart-mz.9.3.2.bin

boot system bootflash:/m9100-s6ek9-mz.9.3.2.bin

interface fc1/1

switchport speed auto

interface fc1/2

switchport speed auto

interface fc1/3

switchport speed auto

interface fc1/4

switchport speed auto

interface fc1/5

switchport speed auto

interface fc1/6

switchport speed auto

interface fc1/7

switchport speed auto

interface fc1/8

switchport speed auto

interface fc1/9

switchport speed auto

interface fc1/10

switchport speed auto

interface fc1/11

switchport speed auto

interface fc1/12

switchport speed auto

interface fc1/13

switchport speed auto

interface fc1/14

switchport speed auto

interface fc1/15

switchport speed auto

interface fc1/16

switchport speed auto

interface fc1/17

switchport speed auto

interface fc1/18

switchport speed auto

interface fc1/19

switchport speed auto

interface fc1/20

switchport speed auto

interface fc1/21

switchport speed auto

interface fc1/22

switchport speed auto

interface fc1/23

switchport speed auto

interface fc1/24

switchport speed auto

interface fc1/25

switchport speed auto

interface fc1/26

switchport speed auto

interface fc1/27

switchport speed auto

interface fc1/28

switchport speed auto

interface fc1/29

switchport speed auto

interface fc1/30

switchport speed auto

interface fc1/31

switchport speed auto

interface fc1/32

```
switchport speed auto
interface fc1/1
 switchport description ORA21C-FI-A-1/35/1
 switchport trunk mode off
 port-license acquire
 channel-group 41 force
 no shutdown
interface fc1/2
 switchport description ORA21C-FI-A-1/35/2
 switchport trunk mode off
 port-license acquire
 channel-group 41 force
 no shutdown
interface fc1/3
 switchport description ORA21C-FI-A-1/35/3
 switchport trunk mode off
 port-license acquire
 channel-group 41 force
 no shutdown
interface fc1/4
 switchport description ORA21C-FI-A-1/35/4
 switchport trunk mode off
 port-license acquire
 channel-group 41 force
 no shutdown
interface fc1/5
 switchport description ORA21C-FI-A-1/36/1
  switchport trunk mode off
 port-license acquire
```

channel-group 41 force no shutdown interface fc1/6 switchport description ORA21C-FI-A-1/36/2 switchport trunk mode off port-license acquire channel-group 41 force no shutdown interface fc1/7 switchport description ORA21C-FI-A-1/36/3 switchport trunk mode off port-license acquire channel-group 41 force no shutdown interface fc1/8 switchport description ORA21C-FI-A-1/36/4 switchport trunk mode off port-license acquire channel-group 41 force no shutdown interface fc1/17 switchport trunk allowed vsan 151 switchport description A900-01-NVMe-FC-LIF-9a switchport trunk mode off port-license acquire no shutdown interface fc1/18 switchport trunk allowed vsan 151 switchport description A900-02-NVMe-FC-LIF-9a

```
switchport trunk mode off
port-license acquire
no shutdown
interface fc1/19
switchport trunk allowed vsan 151
switchport description A900-01-NVMe-FC-LIF-9c
switchport trunk mode off
port-license acquire
no shutdown
interface fc1/20
switchport trunk allowed vsan 151
switchport description A900-02-NVMe-FC-LIF-9c
switchport trunk mode off
port-license acquire
no shutdown
```

```
ip default-gateway 10.29.134.1
```

### **Cisco Nexus Switch Configuration**

ORA21C-N9K-A# show running-config !Command: show running-config !Running configuration last done at: Mon Apr 10 22:04:13 2023 !Time: Fri May 2 07:51:54 2023 version 9.2(3) Bios:version 05.33 switchname ORA21C-N9K-A policy-map type network-qos jumbo class type network-qos class-default mtu 9216 vdc ORA21C-N9K-A id 1 limit-resource vlan minimum 16 maximum 4094 limit-resource vrf minimum 2 maximum 4096 limit-resource port-channel minimum 0 maximum 511 limit-resource u4route-mem minimum 248 maximum 248 limit-resource u6route-mem minimum 96 maximum 96 limit-resource m4route-mem minimum 58 maximum 58

```
limit-resource M7route-mem minimum 8 maximum 8
    cfs eth distribute
    feature interface-vlan
    feature hsrp
    feature lacp
    feature vpc
    feature lldp
    no password strength-check
    username admin password 5 $5$QyO36Ye4$xKHjJmPA/zqfNSpblJPcbu7GqNA0GweKS/xOzUjCcK4 role
network-admin
    ip domain-lookup
    system default switchport
    system qos
      service-policy type network-qos jumbo
    copp profile strict
    snmp-server user admin network-admin auth md5 0xab8f5da7966d49de676779a717fb6b92 priv
0xab8f5da7966d49de676779a717fb6b92 localizedkey
    rmon event 1 description FATAL(1) owner PMON@FATAL
    rmon event 2 description CRITICAL(2) owner PMON@CRITICAL
    rmon event 3 description ERROR(3) owner PMON@ERROR
    rmon event 4 description WARNING(4) owner PMON@WARNING
    rmon event 5 description INFORMATION(5) owner PMON@INFO
    ntp server 72.163.32.44 use-vrf default
    vlan 1,10,21-24,134
    vlan 10
      name Oracle RAC Private Traffic
    vlan 134
      name Oracle RAC Public Traffic
    spanning-tree port type edge bpduguard default
    spanning-tree port type network default
    vrf context management
      ip route 0.0.0.0/0 10.29.134.1
    vpc domain 1
      peer-keepalive destination 10.29.134.44 source 10.29.134.43
    interface Vlan1
    interface Vlan134
      no shutdown
    interface port-channel1
      description VPC peer-link
```

switchport mode trunk

```
switchport trunk allowed vlan 1,10,134
  spanning-tree port type network
  vpc peer-link
interface port-channel51
  description connect to ORA21C-FI-A
  switchport mode trunk
  switchport trunk allowed vlan 1,10,134
 spanning-tree port type edge trunk
 mtu 9216
 vpc 51
interface port-channel52
 description connect to ORA21C-FI-B
 switchport mode trunk
 switchport trunk allowed vlan 1,10,134
 spanning-tree port type edge trunk
 mtu 9216
 vpc 52
interface Ethernet1/1
  description Peer link connected to ORA21C-N9K-B-Eth1/1
  switchport mode trunk
  switchport trunk allowed vlan 1,10,134
  channel-group 1 mode active
interface Ethernet1/2
  description Peer link connected to ORA21C-N9K-B-Eth1/2
 switchport mode trunk
 switchport trunk allowed vlan 1,10,134
 channel-group 1 mode active
interface Ethernet1/3
  description Peer link connected to ORA21C-N9K-B-Eth1/3
 switchport mode trunk
  switchport trunk allowed vlan 1,10,134
  channel-group 1 mode active
interface Ethernet1/4
  description Peer link connected to ORA21C-N9K-B-Eth1/4
  switchport mode trunk
  switchport trunk allowed vlan 1,10,134
 channel-group 1 mode active
interface Ethernet1/5
```

```
interface Ethernet1/6
interface Ethernet1/7
interface Ethernet1/8
interface Ethernet1/9
  description Fabric-Interconnect-A-27
  switchport mode trunk
  switchport trunk allowed vlan 1,10,134
  spanning-tree port type edge trunk
 mtu 9216
  channel-group 51 mode active
interface Ethernet1/10
  description Fabric-Interconnect-A-28
  switchport mode trunk
  switchport trunk allowed vlan 1,10,134
  spanning-tree port type edge trunk
 mtu 9216
  channel-group 51 mode active
interface Ethernet1/11
 description Fabric-Interconnect-B-27
  switchport mode trunk
  switchport trunk allowed vlan 1,10,134
  spanning-tree port type edge trunk
 mtu 9216
  channel-group 52 mode active
interface Ethernet1/12
 description Fabric-Interconnect-B-28
 switchport mode trunk
 switchport trunk allowed vlan 1,10,134
 spanning-tree port type edge trunk
 mtu 9216
  channel-group 52 mode active
interface Ethernet1/13
interface Ethernet1/14
interface Ethernet1/15
interface Ethernet1/16
interface Ethernet1/17
interface Ethernet1/18
interface Ethernet1/19
interface Ethernet1/20
```

```
interface Ethernet1/21
interface Ethernet1/22
interface Ethernet1/23
interface Ethernet1/24
interface Ethernet1/25
interface Ethernet1/26
interface Ethernet1/27
interface Ethernet1/28
interface Ethernet1/29
  description To-Management-Uplink-Switch
 switchport access vlan 134
  speed 1000
interface Ethernet1/30
interface Ethernet1/31
interface Ethernet1/32
interface Ethernet1/33
interface Ethernet1/34
interface Ethernet1/35
interface Ethernet1/36
interface mgmt0
 vrf member management
  ip address 10.29.134.43/24
line console
line vty
boot nxos bootflash:/nxos.9.2.3.bin
no system default switchport shutdown
```

#### Multipath Configuration "/etc/multipath.conf"

```
[root@flex1 ~]# cat /etc/multipath.conf
```

```
defaults {
```

find\_multipaths yes
user\_friendly\_names yes
enable foreign NONE

```
}
```

```
multipaths {
```

multipath {

wwid 3600a09803831377a522b55652f36796a

```
alias Flex1_OS
}
```

}

#### Configure "/etc/udev/rules.d/71-nvme-iopolicy-netapp-ONTAP.rules"

[root@flex1 ~]# cat /etc/udev/rules.d/71-nvme-iopolicy-netapp-ONTAP.rules

### Enable round-robin for NetApp ONTAP

ACTION=="add", SUBSYSTEM=="nvme-subsystem", ATTR{model}=="NetApp ONTAP Controller", ATTR{iopolicy}="round-robin"

#### Configure "/etc/udev/rules.d/80-nvme.rules"

```
[root@flex1 ~] # cat /etc/udev/rules.d/80-nvme.rules
```

```
KERNEL=="nvme[0-999]*n[0-999]*", ENV{DEVTYPE}=="disk",
ENV{ID_WWN}=="uuid.ad49c5c8-59e8-4d48-a005-a263aaf9b553", SYMLINK+="fiovol111", GROUP:="root",
OWNER:="root", MODE:="660"
```

```
KERNEL=="nvme[0-999]*n[0-999]*", ENV{DEVTYPE}=="disk",
ENV{ID_WWN}=="uuid.699742b9-0c3b-468b-bcac-e7decba87b47", SYMLINK+="fiovol112", GROUP:="root",
OWNER:="root", MODE:="660"
```

```
KERNEL=="nvme[0-999]*n[0-999]*", ENV{DEVTYPE}=="disk",
ENV{ID_WWN}=="uuid.4874fad2-76c4-44e5-8aa2-e2b4fla34c2b", SYMLINK+="fiovol113", GROUP:="root",
OWNER:="root", MODE:="660"
```

```
KERNEL=="nvme[0-999]*n[0-999]*", ENV{DEVTYPE}=="disk",
ENV{ID_WWN}=="uuid.f23e8852-4fd2-4063-91fd-f503ff4e00f7", SYMLINK+="fiovol114", GROUP:="root",
OWNER:="root", MODE:="660"
```

```
KERNEL=="nvme[0-999]*n[0-999]*", ENV{DEVTYPE}=="disk",
ENV{ID_WWN}=="uuid.0221d15d-1087-42f2-a4f4-93b7b4507f40", SYMLINK+="fiovol115", GROUP:="root",
OWNER:="root", MODE:="660"
```

```
KERNEL=="nvme[0-999]*n[0-999]*", ENV{DEVTYPE}=="disk",
ENV{ID_WWN}=="uuid.9705331c-555f-4bba-a749-39f5c2b046d4", SYMLINK+="fiovol116", GROUP:="root",
OWNER:="root", MODE:="660"
```

```
KERNEL=="nvme[0-999]*n[0-999]*", ENV{DEVTYPE}=="disk",
ENV{ID_WWN}=="uuid.aaad9877-895b-4061-95ec-740945cf2c31", SYMLINK+="fiovol117", GROUP:="root",
OWNER:="root", MODE:="660"
```

```
KERNEL=="nvme[0-999]*n[0-999]*", ENV{DEVTYPE}=="disk",
ENV{ID_WWN}=="uuid.80e79bd4-b7cd-430b-a2b7-0aef0d91020a", SYMLINK+="fiovol118", GROUP:="root",
OWNER:="root", MODE:="660"
```

```
KERNEL=="nvme[0-999]*n[0-999]*", ENV{DEVTYPE}=="disk",
ENV{ID_WWN}=="uuid.9950276c-1cc7-4418-8228-6175c3578fc6", SYMLINK+="fiovol121", GROUP:="root",
OWNER:="root", MODE:="660"
```

KERNEL=="nvme[0-999]\*n[0-999]\*", ENV{DEVTYPE}=="disk", ENV{ID WWN}=="uuid.92d1124d-153a-41c9-b299-7357975d4715", SYMLINK+="fiovol122", GROUP:="root", OWNER:="root", MODE:="660" KERNEL=="nvme[0-999]\*n[0-999]\*", ENV{DEVTYPE}=="disk", ENV{ID WWN}=="uuid.35f3a9df-53cf-4fde-a8bf-d99d6d1870c5", SYMLINK+="fiovol123", GROUP:="root", OWNER:="root", MODE:="660" KERNEL=="nvme[0-999]\*n[0-999]\*", ENV{DEVTYPE}=="disk", ENV{ID WWN}=="uuid.ac68b262-b464-4ed7-8c8a-ebb7274e6208", SYMLINK+="fiovol124", GROUP:="root", OWNER:="root", MODE:="660" KERNEL=="nvme[0-999]\*n[0-999]\*", ENV{DEVTYPE}=="disk", ENV{ID WWN}=="uuid.6408c06f-f3fa-4fd6-94cf-ff17fb156312", SYMLINK+="fiovol125", GROUP:="root", OWNER:="root", MODE:="660" KERNEL=="nvme[0-999]\*n[0-999]\*", ENV{DEVTYPE}="disk", ENV{ID WWN}=="uuid.5326ae50-390d-4242-aac7-7bdd94eb2481", SYMLINK+="fiovol126", GROUP:="root", OWNER:="root", MODE:="660" KERNEL=="nvme[0-999]\*n[0-999]\*", ENV{DEVTYPE}="disk", ENV{ID WWN}=="uuid.cb04a1bb-bb6e-459b-b2e0-42b82e1b7874", SYMLINK+="fiovol127", GROUP:="root", OWNER:="root", MODE:="660" KERNEL=="nvme[0-999]\*n[0-999]\*", ENV{DEVTYPE}=="disk", ENV{ID WWN}=="uuid.0876d832-4920-42f0-8a14-76dd6ce5076f", SYMLINK+="fiovol128", GROUP:="root", OWNER:="root", MODE:="660" KERNEL=="nvme[0-999]\*n[0-999]\*", ENV{DEVTYPE}=="disk", ENV{ID WWN}=="uuid.44685d72-098a-43de-9e3a-4e5ce3e8e513", SYMLINK+="fiovol131", GROUP:="root", OWNER:="root", MODE:="660" KERNEL=="nvme[0-999]\*n[0-999]\*", ENV{DEVTYPE}=="disk", ENV{ID WWN}=="uuid.7fef16cc-b201-4854-b90b-2cf05221d47a", SYMLINK+="fiovol132", GROUP:="root", OWNER:="root", MODE:="660" KERNEL=="nvme[0-999]\*n[0-999]\*", ENV{DEVTYPE}=="disk", ENV{ID WWN}=="uuid.1dec48d3-cd6a-4d2d-a93e-6b11c6c62fad", SYMLINK+="fiovol133", GROUP:="root", OWNER:="root", MODE:="660" KERNEL=="nvme[0-999]\*n[0-999]\*", ENV{DEVTYPE}="disk", ENV{ID WWN}=="uuid.7826266c-12f3-4375-8def-5459942e1375", SYMLINK+="fiovol134", GROUP:="root", OWNER:="root", MODE:="660" KERNEL=="nvme[0-999]\*n[0-999]\*", ENV{DEVTYPE}=="disk", ENV{ID WWN}=="uuid.eda88e3f-8133-4765-a7cd-824743ce7b8b", SYMLINK+="fiovol135", GROUP:="root", OWNER:="root", MODE:="660" KERNEL=="nvme[0-999]\*n[0-999]\*", ENV{DEVTYPE}="disk", ENV{ID WWN}=="uuid.01df244a-d579-4517-b41d-64382466256e", SYMLINK+="fiovol136", GROUP:="root", OWNER:="root", MODE:="660" KERNEL=="nvme[0-999]\*n[0-999]\*", ENV{DEVTYPE}=="disk", ENV{ID WWN}=="uuid.af9fe4eb-af8b-41a8-aa40-a4878a2536d5", SYMLINK+="fiovol137", GROUP:="root", OWNER:="root", MODE:="660" KERNEL=="nvme[0-999]\*n[0-999]\*", ENV{DEVTYPE}="disk", ENV{ID WWN}=="uuid.9214a137-887f-4c8e-8e0a-896e65f47bc7", SYMLINK+="fiovol138", GROUP:="root", OWNER:="root", MODE:="660"

KERNEL=="nvme[0-999]\*n[0-999]\*", ENV{DEVTYPE}=="disk", ENV{ID WWN}=="uuid.3cf3aec9-ef46-46f0-9938-203ee6c9969e", SYMLINK+="fiovol141", GROUP:="root", OWNER:="root", MODE:="660" KERNEL=="nvme[0-999]\*n[0-999]\*", ENV{DEVTYPE}=="disk", ENV{ID WWN}=="uuid.70f3a008-fb0d-45ef-9ab8-341fbab1958a", SYMLINK+="fiovol142", GROUP:="root", OWNER:="root", MODE:="660" KERNEL=="nvme[0-999]\*n[0-999]\*", ENV{DEVTYPE}=="disk", ENV{ID WWN}=="uuid.93f536df-a545-4605-ae06-bb9f8c54e00e", SYMLINK+="fiovol143", GROUP:="root", OWNER:="root", MODE:="660" KERNEL=="nvme[0-999]\*n[0-999]\*", ENV{DEVTYPE}=="disk", ENV{ID WWN}=="uuid.f2f5e1b2-59d1-4d2b-a71e-d54b9263797c", SYMLINK+="fiovol144", GROUP:="root", OWNER:="root", MODE:="660" KERNEL=="nvme[0-999]\*n[0-999]\*", ENV{DEVTYPE}="disk", ENV{ID WWN}=="uuid.lac2129e-7a96-42b2-b483-65b98d9c2b24", SYMLINK+="fiovol145", GROUP:="root", OWNER:="root", MODE:="660" KERNEL=="nvme[0-999]\*n[0-999]\*", ENV{DEVTYPE}="disk", ENV{ID WWN}=="uuid.c3e314e0-daa7-461b-8ca1-9116321fce1e", SYMLINK+="fiovol146", GROUP:="root", OWNER:="root", MODE:="660" KERNEL=="nvme[0-999]\*n[0-999]\*", ENV{DEVTYPE}=="disk", ENV{ID WWN}=="uuid.317dd8e0-8841-4090-866b-347b6d481e8c", SYMLINK+="fiovol147", GROUP:="root", OWNER:="root", MODE:="660" KERNEL=="nvme[0-999]\*n[0-999]\*", ENV{DEVTYPE}="disk", ENV{ID WWN}=="uuid.665ac3fa-85cb-45aa-9a46-2f6fb5c92f70", SYMLINK+="fiovol148", GROUP:="root", OWNER:="root", MODE:="660" KERNEL=="nvme[0-999]\*n[0-999]\*", ENV{DEVTYPE}="disk", ENV{ID WWN}=="uuid.d490af5f-cbf1-460a-9b9d-cle96d3644ff", SYMLINK+="ocrvote1", GROUP:="oinstall", OWNER:="grid", MODE:="660" KERNEL=="nvme[0-999]\*n[0-999]\*", ENV{DEVTYPE}=="disk", ENV{ID WWN}=="uuid.71b0048b-295d-49fb-9dab-b34dedfbba7e", SYMLINK+="ocrvote2", GROUP:="oinstall", OWNER:="grid", MODE:="660" KERNEL=="nvme[0-999]\*n[0-999]\*", ENV{DEVTYPE}=="disk", ENV{ID WWN}=="uuid.46381965-78a5-46a5-ae41-cf3e5da8d715", SYMLINK+="engdata01", GROUP:="oinstall", OWNER:="oracle", MODE:="660" KERNEL=="nvme[0-999]\*n[0-999]\*", ENV{DEVTYPE}="disk", ENV{ID WWN}=="uuid.1f144cd9-115e-436a-8b88-846a282f2e61", SYMLINK+="engdata02", GROUP:="oinstall", OWNER:="oracle", MODE:="660" KERNEL=="nvme[0-999]\*n[0-999]\*", ENV{DEVTYPE}=="disk", ENV{ID WWN}=="uuid.6261742d-c11a-4ee1-b89b-d4212ea6a131", SYMLINK+="engdata03", GROUP:="oinstall", OWNER:="oracle", MODE:="660" KERNEL=="nvme[0-999]\*n[0-999]\*", ENV{DEVTYPE}=="disk", ENV{ID WWN}=="uuid.51b76269-c4db-4154-b3cd-096706cbdaf8", SYMLINK+="engdata04", GROUP:="oinstall", OWNER:="oracle", MODE:="660" KERNEL=="nvme[0-999]\*n[0-999]\*", ENV{DEVTYPE}="disk", ENV{ID WWN}=="uuid.2cff57af-125a-4a33-8bb2-456a81b5d53e", SYMLINK+="engdata05", GROUP:="oinstall",

OWNER:="oracle", MODE:="660"

KERNEL=="nvme[0-999]\*n[0-999]\*", ENV{DEVTYPE}=="disk", ENV{ID WWN}=="uuid.42d4e1e3-feac-469f-8239-260e7a79c540", SYMLINK+="engdata06", GROUP:="oinstall", OWNER:="oracle", MODE:="660" KERNEL=="nvme[0-999]\*n[0-999]\*", ENV{DEVTYPE}=="disk", ENV{ID WWN}=="uuid.bed91427-d5af-48ea-b29b-de237dede529", SYMLINK+="engdata07", GROUP:="oinstall", OWNER:="oracle", MODE:="660" KERNEL=="nvme[0-999]\*n[0-999]\*", ENV{DEVTYPE}=="disk", ENV{ID WWN}=="uuid.949f038d-8791-4775-84d5-d49ff88c59e8", SYMLINK+="engdata08", GROUP:="oinstall", OWNER:="oracle", MODE:="660" KERNEL=="nvme[0-999]\*n[0-999]\*", ENV{DEVTYPE}=="disk", ENV{ID WWN}=="uuid.911fae2a-1afd-4344-9afc-0910d9662489", SYMLINK+="engdata09", GROUP:="oinstall", OWNER:="oracle", MODE:="660" KERNEL=="nvme[0-999]\*n[0-999]\*", ENV{DEVTYPE}="disk", ENV{ID WWN}=="uuid.c0de66cd-3e9a-4c72-b2c4-bde8454777d6", SYMLINK+="engdata10", GROUP:="oinstall", OWNER:="oracle", MODE:="660" KERNEL=="nvme[0-999]\*n[0-999]\*", ENV{DEVTYPE}=="disk", ENV{ID WWN}=="uuid.72910885-34e1-4e04-a14a-1cf16a4f610c", SYMLINK+="engdata11", GROUP:="oinstall", OWNER:="oracle", MODE:="660" KERNEL=="nvme[0-999]\*n[0-999]\*", ENV{DEVTYPE}=="disk", ENV{ID WWN}=="uuid.8d12c060-f4c7-4b23-a9a4-91e21f36852e", SYMLINK+="engdata12", GROUP:="oinstall", OWNER:="oracle", MODE:="660" KERNEL=="nvme[0-999]\*n[0-999]\*", ENV{DEVTYPE}="disk", ENV{ID WWN}=="uuid.17751f57-71e8-4cc6-97a4-0c0b8b6b1652", SYMLINK+="engdata13", GROUP:="oinstall", OWNER:="oracle", MODE:="660" KERNEL=="nvme[0-999]\*n[0-999]\*", ENV{DEVTYPE}=="disk", ENV{ID WWN}=="uuid.518e5c4f-929a-4b4e-9ea4-fed4217c82a9", SYMLINK+="engdata14", GROUP:="oinstall", OWNER:="oracle", MODE:="660" KERNEL=="nvme[0-999]\*n[0-999]\*", ENV{DEVTYPE}=="disk", ENV{ID WWN}=="uuid.70704a43-c067-414f-a052-ff5371a00bda", SYMLINK+="engdata15", GROUP:="oinstall", OWNER:="oracle", MODE:="660" KERNEL=="nvme[0-999]\*n[0-999]\*", ENV{DEVTYPE}=="disk", ENV{ID WWN}=="uuid.107ae89e-f80d-401f-ad60-3018be2dee7d", SYMLINK+="engdata16", GROUP:="oinstall", OWNER:="oracle", MODE:="660" KERNEL=="nvme[0-999]\*n[0-999]\*", ENV{DEVTYPE}="disk", ENV{ID WWN}=="uuid.1b957383-eeea-45d2-8e11-26025067b196", SYMLINK+="englog01", GROUP:="oinstall", OWNER:="oracle", MODE:="660" KERNEL=="nvme[0-999]\*n[0-999]\*", ENV{DEVTYPE}="disk", ENV{ID WWN}=="uuid.fbc645e7-3565-4b39-a25d-56bed301bbb6", SYMLINK+="englog02", GROUP:="oinstall", OWNER:="oracle", MODE:="660" KERNEL=="nvme[0-999]\*n[0-999]\*", ENV{DEVTYPE}="disk", ENV{ID WWN}=="uuid.dc10b67a-1f7e-4a26-9026-bfd5dc37bb9b", SYMLINK+="englog03", GROUP:="oinstall", OWNER:="oracle", MODE:="660" KERNEL=="nvme[0-999]\*n[0-999]\*", ENV{DEVTYPE}="disk", ENV{ID WWN}=="uuid.1a54e2c6-c004-4cf7-bc56-9a5ab0fada6b", SYMLINK+="englog04", GROUP:="oinstall", OWNER:="oracle", MODE:="660"

KERNEL=="nvme[0-999]\*n[0-999]\*", ENV{DEVTYPE}="disk", ENV{ID WWN}=="uuid.406b8159-2624-4ca2-bc27-42a8c2cea7bf", SYMLINK+="shdata01", GROUP:="oinstall", OWNER:="oracle", MODE:="660" KERNEL=="nvme[0-999]\*n[0-999]\*", ENV{DEVTYPE}=="disk", ENV{ID WWN}=="uuid.fe44a06e-3509-430c-99a2-9ab1587ea521", SYMLINK+="shdata02", GROUP:="oinstall", OWNER:="oracle", MODE:="660" KERNEL=="nvme[0-999]\*n[0-999]\*", ENV{DEVTYPE}=="disk", ENV{ID WWN}=="uuid.1675cf80-7fc4-41ca-8c30-e23b68885ce9", SYMLINK+="shdata03", GROUP:="oinstall", OWNER:="oracle", MODE:="660" KERNEL=="nvme[0-999]\*n[0-999]\*", ENV{DEVTYPE}=="disk", ENV{ID WWN}=="uuid.f6b0b9cb-c9cb-4e56-9a50-19ce4b920539", SYMLINK+="shdata04", GROUP:="oinstall", OWNER:="oracle", MODE:="660" KERNEL=="nvme[0-999]\*n[0-999]\*", ENV{DEVTYPE}=="disk", ENV{ID WWN}=="uuid.lee71833-2e3e-4a80-84bf-d23e6344316a", SYMLINK+="shdata05", GROUP:="oinstall", OWNER:="oracle", MODE:="660" KERNEL=="nvme[0-999]\*n[0-999]\*", ENV{DEVTYPE}=="disk", ENV{ID WWN}=="uuid.7e3ddcaf-fe7c-4fe4-9e08-03a43ee49bb1", SYMLINK+="shdata06", GROUP:="oinstall", OWNER:="oracle", MODE:="660" KERNEL=="nvme[0-999]\*n[0-999]\*", ENV{DEVTYPE}=="disk", ENV{ID WWN}=="uuid.2eleae72-6564-40fe-9f95-7b06faa07d37", SYMLINK+="shdata07", GROUP:="oinstall", OWNER:="oracle", MODE:="660" KERNEL=="nvme[0-999]\*n[0-999]\*", ENV{DEVTYPE}="disk", ENV{ID WWN}=="uuid.bf6d2256-bf03-4a34-9ca3-3e073fd6340c", SYMLINK+="shdata08", GROUP:="oinstall", OWNER:="oracle", MODE:="660" KERNEL=="nvme[0-999]\*n[0-999]\*", ENV{DEVTYPE}="disk", ENV{ID WWN}=="uuid.65392c39-6dfe-472b-ab97-1abba3911259", SYMLINK+="shdata09", GROUP:="oinstall", OWNER:="oracle", MODE:="660" KERNEL=="nvme[0-999]\*n[0-999]\*", ENV{DEVTYPE}=="disk", ENV{ID WWN}=="uuid.d0c7de66-fc50-4327-8636-f9add7155751", SYMLINK+="shdata10", GROUP:="oinstall", OWNER:="oracle", MODE:="660" KERNEL=="nvme[0-999]\*n[0-999]\*", ENV{DEVTYPE}=="disk", ENV{ID WWN}=="uuid.dac4fb01-5702-4910-8283-938f8ecdcb12", SYMLINK+="shdata11", GROUP:="oinstall", OWNER:="oracle", MODE:="660" KERNEL=="nvme[0-999]\*n[0-999]\*", ENV{DEVTYPE}="disk", ENV{ID WWN}=="uuid.3cff8b97-35c1-48bd-90cb-d9689cab8f20", SYMLINK+="shdata12", GROUP:="oinstall", OWNER:="oracle", MODE:="660" KERNEL=="nvme[0-999]\*n[0-999]\*", ENV{DEVTYPE}="disk", ENV{ID WWN}=="uuid.12dad250-b145-4629-ad99-8dd927e645d8", SYMLINK+="shdata13", GROUP:="oinstall", OWNER:="oracle", MODE:="660" KERNEL=="nvme[0-999]\*n[0-999]\*", ENV{DEVTYPE}="disk", ENV{ID WWN}=="uuid.dfdfa878-d97e-4105-8267-1f3e16cf0134", SYMLINK+="shdata14", GROUP:="oinstall", OWNER:="oracle", MODE:="660" KERNEL=="nvme[0-999]\*n[0-999]\*", ENV{DEVTYPE}=="disk", ENV{ID WWN}=="uuid.a4245edc-cccd-4b27-9810-33e0404a93ba", SYMLINK+="shdata15", GROUP:="oinstall", OWNER:="oracle", MODE:="660"

KERNEL=="nvme[0-999]\*n[0-999]\*", ENV{DEVTYPE}=="disk", ENV{ID WWN}=="uuid.le2aec99-bf7a-4c9d-88ae-1c5dde4bff7d", SYMLINK+="shdata16", GROUP:="oinstall", OWNER:="oracle", MODE:="660" KERNEL=="nvme[0-999]\*n[0-999]\*", ENV{DEVTYPE}="disk", ENV{ID WWN}=="uuid.44198d95-16f9-4d3c-961c-859c9belb1de", SYMLINK+="shlog01", GROUP:="oinstall", OWNER:="oracle", MODE:="660" KERNEL=="nvme[0-999]\*n[0-999]\*", ENV{DEVTYPE}=="disk", ENV{ID WWN}=="uuid.a7059703-6708-4b53-904e-0e51553aa550", SYMLINK+="shloq02", GROUP:="oinstall", OWNER:="oracle", MODE:="660" KERNEL=="nvme[0-999]\*n[0-999]\*", ENV{DEVTYPE}=="disk", ENV{ID WWN}=="uuid.ca6eddcc-94af-4396-b5ed-5e7a76584490", SYMLINK+="shloq03", GROUP:="oinstall", OWNER:="oracle", MODE:="660" KERNEL=="nvme[0-999]\*n[0-999]\*", ENV{DEVTYPE}=="disk", ENV{ID WWN}=="uuid.b8df90bc-b29d-4865-87ed-e31ce31641c1", SYMLINK+="shloq04", GROUP:="oinstall", OWNER:="oracle", MODE:="660" KERNEL=="nvme[0-999]\*n[0-999]\*", ENV{DEVTYPE}="disk", ENV{ID WWN}=="uuid.4f05ce54-7259-4ace-a2ad-1dae106e8b23", SYMLINK+="slobdata01", GROUP:="oinstall", OWNER:="oracle", MODE:="660" KERNEL=="nvme[0-999]\*n[0-999]\*", ENV{DEVTYPE}=="disk", ENV{ID WWN}=="uuid.029b7b02-d9a2-4b2d-b38b-364bc39e0828", SYMLINK+="slobdata02", GROUP:="oinstall", OWNER:="oracle", MODE:="660" KERNEL=="nvme[0-999]\*n[0-999]\*", ENV{DEVTYPE}="disk", ENV{ID WWN}=="uuid.df6255c3-f4a7-4b9d-b2cf-7bbd85d4646e", SYMLINK+="slobdata03", GROUP:="oinstall", OWNER:="oracle", MODE:="660" KERNEL=="nvme[0-999]\*n[0-999]\*", ENV{DEVTYPE}=="disk", ENV{ID WWN}=="uuid.19a8c8b9-371c-4922-8d7b-e1b698ecdc23", SYMLINK+="slobdata04", GROUP:="oinstall", OWNER:="oracle", MODE:="660" KERNEL=="nvme[0-999]\*n[0-999]\*", ENV{DEVTYPE}=="disk", ENV{ID WWN}=="uuid.c7210e79-0753-4305-ba57-287ba6a4d4ba", SYMLINK+="slobdata05", GROUP:="oinstall", OWNER:="oracle", MODE:="660" KERNEL=="nvme[0-999]\*n[0-999]\*", ENV{DEVTYPE}=="disk", ENV{ID WWN}=="uuid.475cb07f-22f7-4093-881c-7ecf6eea90bd", SYMLINK+="slobdata06", GROUP:="oinstall", OWNER:="oracle", MODE:="660" KERNEL=="nvme[0-999]\*n[0-999]\*", ENV{DEVTYPE}="disk", ENV{ID WWN}=="uuid.b6bbaa81-1d77-4e9f-a27c-0a547c774ef0", SYMLINK+="slobdata07", GROUP:="oinstall", OWNER:="oracle", MODE:="660" KERNEL=="nvme[0-999]\*n[0-999]\*", ENV{DEVTYPE}=="disk", ENV{ID WWN}=="uuid.369b3079-3053-495d-b643-510da0aeaa53", SYMLINK+="slobdata08", GROUP:="oinstall", OWNER:="oracle", MODE:="660" KERNEL=="nvme[0-999]\*n[0-999]\*", ENV{DEVTYPE}=="disk", ENV{ID WWN}=="uuid.e5457105-1fa5-4394-8255-e5d8eaeca66c", SYMLINK+="slobdata09", GROUP:="oinstall", OWNER:="oracle", MODE:="660" KERNEL=="nvme[0-999]\*n[0-999]\*", ENV{DEVTYPE}="disk", ENV{ID WWN}=="uuid.07f174ac-c0a4-4196-8b28-60f5bca441da", SYMLINK+="slobdata10", GROUP:="oinstall", OWNER:="oracle", MODE:="660"

KERNEL=="nvme[0-999]\*n[0-999]\*", ENV{DEVTYPE}=="disk", ENV{ID WWN}=="uuid.52c50305-20d0-4b0c-bc9d-5697fa478b4c", SYMLINK+="slobdata11", GROUP:="oinstall", OWNER:="oracle", MODE:="660" KERNEL=="nvme[0-999]\*n[0-999]\*", ENV{DEVTYPE}=="disk", ENV{ID WWN}=="uuid.930aa14a-5b7e-422c-9169-9955fe360eb7", SYMLINK+="slobdata12", GROUP:="oinstall", OWNER:="oracle", MODE:="660" KERNEL=="nvme[0-999]\*n[0-999]\*", ENV{DEVTYPE}=="disk", ENV{ID WWN}=="uuid.6569e891-0406-4290-ab78-6b3bdfb466fb", SYMLINK+="slobdata13", GROUP:="oinstall", OWNER:="oracle", MODE:="660" KERNEL=="nvme[0-999]\*n[0-999]\*", ENV{DEVTYPE}=="disk", ENV{ID WWN}=="uuid.2f0b9dc2-2022-4848-a738-5c7b54aeca26", SYMLINK+="slobdata14", GROUP:="oinstall", OWNER:="oracle", MODE:="660" KERNEL=="nvme[0-999]\*n[0-999]\*", ENV{DEVTYPE}=="disk", ENV{ID WWN}=="uuid.24b9b7c0-deb9-4229-9132-7dc7d6bf4724", SYMLINK+="slobdata15", GROUP:="oinstall", OWNER:="oracle", MODE:="660" KERNEL=="nvme[0-999]\*n[0-999]\*", ENV{DEVTYPE}="disk", ENV{ID WWN}=="uuid.9ae2cf3c-047a-43f9-8748-1b19d7c51e2a", SYMLINK+="slobdata16", GROUP:="oinstall", OWNER:="oracle", MODE:="660" KERNEL=="nvme[0-999]\*n[0-999]\*", ENV{DEVTYPE}=="disk", ENV{ID WWN}=="uuid.73a7c09e-efd2-45f4-a7ae-ff71b7a9335d", SYMLINK+="sloblog01", GROUP:="oinstall", OWNER:="oracle", MODE:="660" KERNEL=="nvme[0-999]\*n[0-999]\*", ENV{DEVTYPE}=="disk", ENV{ID WWN}=="uuid.0c0adedb-5073-4c8b-b139-656357651a13", SYMLINK+="sloblog02", GROUP:="oinstall", OWNER:="oracle", MODE:="660" KERNEL=="nvme[0-999]\*n[0-999]\*", ENV{DEVTYPE}=="disk", ENV{ID WWN}=="uuid.b089587b-a081-49e1-8d1b-832a502e7ca9", SYMLINK+="sloblog03", GROUP:="oinstall", OWNER:="oracle", MODE:="660" KERNEL=="nvme[0-999]\*n[0-999]\*", ENV{DEVTYPE}=="disk", ENV{ID WWN}=="uuid.9e0b5ea9-bd03-43a7-a509-0c3f1f0f9df3", SYMLINK+="slobloq04", GROUP:="oinstall", OWNER:="oracle", MODE:="660" KERNEL=="nvme[0-999]\*n[0-999]\*", ENV{DEVTYPE}=="disk", ENV{ID WWN}=="uuid.a469c6a0-e67e-4d6b-8ac5-d6e25ea5d17e", SYMLINK+="soedata01", GROUP:="oinstall", OWNER:="oracle", MODE:="660" KERNEL=="nvme[0-999]\*n[0-999]\*", ENV{DEVTYPE}="disk", ENV{ID WWN}=="uuid.4b58dad5-5099-4cc7-8241-f2ae3af8c927", SYMLINK+="soedata02", GROUP:="oinstall", OWNER:="oracle", MODE:="660" KERNEL=="nvme[0-999]\*n[0-999]\*", ENV{DEVTYPE}="disk", ENV{ID WWN}=="uuid.be56687d-a802-46f8-9aef-3a22142d2695", SYMLINK+="soedata03", GROUP:="oinstall", OWNER:="oracle", MODE:="660" KERNEL=="nvme[0-999]\*n[0-999]\*", ENV{DEVTYPE}="disk", ENV{ID WWN}=="uuid.d2617ecf-fb85-46de-b363-ebc42d8bf15b", SYMLINK+="soedata04", GROUP:="oinstall", OWNER:="oracle", MODE:="660" KERNEL=="nvme[0-999]\*n[0-999]\*", ENV{DEVTYPE}="disk", ENV{ID WWN}=="uuid.42b2e30d-d0de-44b0-8234-774fd3c12bab", SYMLINK+="soedata05", GROUP:="oinstall", OWNER:="oracle", MODE:="660"

KERNEL=="nvme[0-999]\*n[0-999]\*", ENV{DEVTYPE}=="disk", ENV{ID WWN}=="uuid.0dbcc41e-806f-4983-bae7-cadeb890d10b", SYMLINK+="soedata06", GROUP:="oinstall", OWNER:="oracle", MODE:="660" KERNEL=="nvme[0-999]\*n[0-999]\*", ENV{DEVTYPE}="disk", ENV{ID WWN}=="uuid.f0bc4487-aa54-4eld-9c49-1cad1580a79e", SYMLINK+="soedata07", GROUP:="oinstall", OWNER:="oracle", MODE:="660" KERNEL=="nvme[0-999]\*n[0-999]\*", ENV{DEVTYPE}=="disk", ENV{ID WWN}=="uuid.61a5707e-8666-4dec-9a84-852cd93399ef", SYMLINK+="soedata08", GROUP:="oinstall", OWNER:="oracle", MODE:="660" KERNEL=="nvme[0-999]\*n[0-999]\*", ENV{DEVTYPE}=="disk", ENV{ID WWN}=="uuid.424c1a1c-9968-4326-800b-7dfd47d9fba8", SYMLINK+="soedata09", GROUP:="oinstall", OWNER:="oracle", MODE:="660" KERNEL=="nvme[0-999]\*n[0-999]\*", ENV{DEVTYPE}="disk", ENV{ID WWN}=="uuid.06619f72-004f-4cd7-9a99-2eeced5e1165", SYMLINK+="soedata10", GROUP:="oinstall", OWNER:="oracle", MODE:="660" KERNEL=="nvme[0-999]\*n[0-999]\*", ENV{DEVTYPE}="disk", ENV{ID WWN}=="uuid.9aa19547-9ece-49f5-99ed-e0ac544c41e4", SYMLINK+="soedata11", GROUP:="oinstall", OWNER:="oracle", MODE:="660" KERNEL=="nvme[0-999]\*n[0-999]\*", ENV{DEVTYPE}=="disk", ENV{ID WWN}=="uuid.ec6b896c-2a8d-4cc9-a8fd-7165b3b70661", SYMLINK+="soedata12", GROUP:="oinstall", OWNER:="oracle", MODE:="660" KERNEL=="nvme[0-999]\*n[0-999]\*", ENV{DEVTYPE}=="disk", ENV{ID WWN}=="uuid.006fe986-53f1-4d71-904b-1d0283b5299f", SYMLINK+="soedata13", GROUP:="oinstall", OWNER:="oracle", MODE:="660" KERNEL=="nvme[0-999]\*n[0-999]\*", ENV{DEVTYPE}=="disk", ENV{ID WWN}=="uuid.99188501-da51-47bc-a84a-65c5a625b400", SYMLINK+="soedata14", GROUP:="oinstall", OWNER:="oracle", MODE:="660" KERNEL=="nvme[0-999]\*n[0-999]\*", ENV{DEVTYPE}=="disk", ENV{ID WWN}=="uuid.0d569286-0740-43dc-8ae4-6eaca5999c78", SYMLINK+="soedata15", GROUP:="oinstall", OWNER:="oracle", MODE:="660" KERNEL=="nvme[0-999]\*n[0-999]\*", ENV{DEVTYPE}=="disk", ENV{ID WWN}=="uuid.5718e5b3-c282-488e-9982-fe07cc31df05", SYMLINK+="soedata16", GROUP:="oinstall", OWNER:="oracle", MODE:="660" KERNEL=="nvme[0-999]\*n[0-999]\*", ENV{DEVTYPE}=="disk", ENV{ID WWN}=="uuid.5a5deada-52a5-43a4-9c80-70815d3a76b3", SYMLINK+="soelog01", GROUP:="oinstall", OWNER:="oracle", MODE:="660" KERNEL=="nvme[0-999]\*n[0-999]\*", ENV{DEVTYPE}="disk", ENV{ID WWN}=="uuid.692ac7b2-01d3-4b5c-b677-6d063e530b4f", SYMLINK+="soelog02", GROUP:="oinstall", OWNER:="oracle", MODE:="660" KERNEL=="nvme[0-999]\*n[0-999]\*", ENV{DEVTYPE}=="disk", ENV{ID WWN}=="uuid.8f37bd44-f492-4c6f-ba94-b3fb0acaee74", SYMLINK+="soelog03", GROUP:="oinstall", OWNER:="oracle", MODE:="660" KERNEL=="nvme[0-999]\*n[0-999]\*", ENV{DEVTYPE}="disk", ENV{ID WWN}=="uuid.a3cfc08b-6d8d-4bfa-bece-a2147dcca0d0", SYMLINK+="soelog04", GROUP:="oinstall", OWNER:="oracle", MODE:="660"
## Configure "sysctl.conf"

[root@flex1 ~]# cat /etc/sysctl.conf

# sysctl settings are defined through files in

# /usr/lib/sysctl.d/, /run/sysctl.d/, and /etc/sysctl.d/.
# Vendors settings live in /usr/lib/sysctl.d/.
# To override a whole file, create a new file with the same in
# /etc/sysctl.d/ and put new settings there. To override
# only specific settings, add a file with a lexically later
# name in /etc/sysctl.d/ and put new settings there.
# For more information, see sysctl.conf(5) and sysctl.d(5).
vm.nr hugepages=120000

# oracle-database-preinstall-21c setting for fs.file-max is 6815744
fs.file-max = 6815744

# oracle-database-preinstall-21c setting for kernel.sem is '250 32000 100 128'
kernel.sem = 250 32000 100 128

# oracle-database-preinstall-21c setting for kernel.shmmni is 4096
kernel.shmmni = 4096

# oracle-database-preinstall-21c setting for kernel.shmall is 1073741824 on x86\_64
kernel.shmall = 1073741824

# oracle-database-preinstall-21c setting for kernel.shmmax is 4398046511104 on x86\_64
kernel.shmmax = 4398046511104

# oracle-database-preinstall-21c setting for kernel.panic\_on\_oops is 1 per Orabug 19212317
kernel.panic\_on\_oops = 1

# oracle-database-preinstall-21c setting for net.core.rmem\_default is 262144
net.core.rmem default = 262144

# oracle-database-preinstall-21c setting for net.core.rmem\_max is 4194304
net.core.rmem\_max = 4194304

# oracle-database-preinstall-21c setting for net.core.wmem\_default is 262144
net.core.wmem default = 262144

```
# oracle-database-preinstall-21c setting for net.core.wmem_max is 1048576
net.core.wmem max = 1048576
```

# oracle-database-preinstall-21c setting for net.ipv4.conf.all.rp\_filter is 2
net.ipv4.conf.all.rp filter = 2

# oracle-database-preinstall-21c setting for net.ipv4.conf.default.rp\_filter is 2
net.ipv4.conf.default.rp filter = 2

```
# oracle-database-preinstall-21c setting for fs.aio-max-nr is 1048576
fs.aio-max-nr = 1048576
```

# oracle-database-preinstall-21c setting for net.ipv4.ip\_local\_port\_range is 9000 65500
net.ipv4.ip local port range = 9000 65500

## Configure "oracle-database-preinstall-21c.conf"

```
[root@flex1 ~]# cat /etc/security/limits.d/oracle-database-preinstall-21c.conf
    # oracle-database-preinstall-21c setting for nofile soft limit is 1024
    oracle soft nofile
                            2048
    # oracle-database-preinstall-21c setting for nofile hard limit is 65536
    oracle hard nofile
                            65536
    # oracle-database-preinstall-21c setting for nproc soft limit is 16384
    # refer orabug15971421 for more info.
    oracle soft nproc 32768
    # oracle-database-preinstall-21c setting for nproc hard limit is 16384
                           32768
    oracle hard nproc
    # oracle-database-preinstall-21c setting for stack soft limit is 10240KB
    oracle soft stack
                           10240
    # oracle-database-preinstall-21c setting for stack hard limit is 32768KB
    oracle hard stack
                           32768
    # oracle-database-preinstall-21c setting for memlock hard limit is maximum of 128GB on x86 64
or 3GB on x86 OR 90 % of RAM
    #oracle hard memlock 474609060
    oracle hard memlock 474980120
    # oracle-database-preinstall-21c setting for memlock soft limit is maximum of 128GB on x86_64
or 3GB on x86 OR 90% of RAM
    #oracle soft memlock 474609060
    oracle soft memlock 474980120
    # oracle-database-preinstall-21c setting for data soft limit is 'unlimited'
```

oracle soft data unlimited # oracle-database-preinstall-21c setting for data hard limit is 'unlimited' oracle hard data unlimited

## Feedback

For comments and suggestions about this guide and related guides, join the discussion on <u>Cisco Community</u> at <u>https://cs.co/en-cvds</u>.

## **CVD Program**

ALL DESIGNS, SPECIFICATIONS, STATEMENTS, INFORMATION, AND RECOMMENDATIONS (COLLECTIVELY, "DESIGNS") IN THIS MANUAL ARE PRESENTED "AS IS," WITH ALL FAULTS. CISCO AND ITS SUPPLIERS DIS-CLAIM ALL WARRANTIES, INCLUDING, WITHOUT LIMITATION, THE WARRANTY OF MERCHANTABILITY, FIT-NESS FOR A PARTICULAR PURPOSE AND NONINFRINGEMENT OR ARISING FROM A COURSE OF DEALING, USAGE, OR TRADE PRACTICE. IN NO EVENT SHALL CISCO OR ITS SUPPLIERS BE LIABLE FOR ANY INDIRECT, SPECIAL, CONSEQUENTIAL, OR INCIDENTAL DAMAGES, INCLUDING, WITHOUT LIMITATION, LOST PROFITS OR LOSS OR DAMAGE TO DATA ARISING OUT OF THE USE OR INABILITY TO USE THE DESIGNS, EVEN IF CISCO OR ITS SUPPLIERS HAVE BEEN ADVISED OF THE POSSIBILITY OF SUCH DAMAGES.

THE DESIGNS ARE SUBJECT TO CHANGE WITHOUT NOTICE. USERS ARE SOLELY RESPONSIBLE FOR THEIR APPLICATION OF THE DESIGNS. THE DESIGNS DO NOT CONSTITUTE THE TECHNICAL OR OTHER PROFES-SIONAL ADVICE OF CISCO, ITS SUPPLIERS OR PARTNERS. USERS SHOULD CONSULT THEIR OWN TECHNICAL ADVISORS BEFORE IMPLEMENTING THE DESIGNS. RESULTS MAY VARY DEPENDING ON FACTORS NOT TESTED BY CISCO.

CCDE, CCENT, Cisco Eos, Cisco Lumin, Cisco Nexus, Cisco StadiumVision, Cisco TelePresence, Cisco WebEx, the Cisco logo, DCE, and Welcome to the Human Network are trademarks; Changing the Way We Work, Live, Play, and Learn and Cisco Store are service marks; and Access Registrar, Aironet, AsyncOS, Bringing the Meeting To You, Catalyst, CCDA, CCDP, CCIE, CCIP, CCNA, CCNP, CCSP, CCVP, Cisco, the Cisco Certified Internetwork Expert logo, Cisco IOS, Cisco Press, Cisco Systems, Cisco Systems Capital, the Cisco Systems logo, Cisco Unified Computing System (Cisco UCS), Cisco UCS B-Series Blade Servers, Cisco UCS C-Series Rack Servers, Cisco UCS S-Series Storage Servers, Cisco UCS X-Series, Cisco VCS Manager, Cisco UCS Management Software, Cisco Prime Data Center Network Manager, Cisco NX-OS Software, Cisco MDS Series, Cisco Unity, Collaboration Without Limitation, EtherFast, EtherSwitch, Event Center, Fast Step, Follow Me Browsing, FormShare, GigaDrive, HomeLink, Internet Quotient, IOS, iPhone, iQuick Study, LightStream, Linksys, MediaTone, MeetingPlace, MeetingPlace Chime Sound, MGX, Networkers, Networking Academy, Network Registrar, PCNow, PIX, PowerPanels, ProConnect, ScriptShare, SenderBase, SMARTnet, Spectrum Expert, StackWise, The Fastest Way to Increase Your Internet Quotient, TransPath, WebEx, and the WebEx logo are registered trade-marks of Cisco Systems, Inc. and/or its affiliates in the United States and certain other countries. (LDW\_P4)

All other trademarks mentioned in this document or website are the property of their respective owners. The use of the word partner does not imply a partnership relationship between Cisco and any other company. (0809R)

Americas Headquarters Cisco Systems, Inc.

San Jose, CA

Asia Pacific Headquarters Cisco Systems (USA) Pte. Ltd. Singapore Europe Headquarters Cisco Systems International BV Amsterdam, The Netherlands

Cisco has more than 200 offices worldwide. Addresses, phone numbers, and fax numbers are listed on the Cisco Website at https://www.cisco.com/go/offices.

Cisco and the Cisco logo are trademarks or registered trademarks of Cisco and/or its affiliates in the U.S. and other countries. To view a list of Cisco trademarks, go to this URL: https://www.cisco.com/go/trademarks. Third-party trademarks mentioned are the property of their respective owners. The use of the word partner does not imply a partnership relationship between Cisco and any other company. (1110R)